International Technical Support Organization

# **RISC/6000 to Mainframe** Using S/370 Channel Connections

January 1996

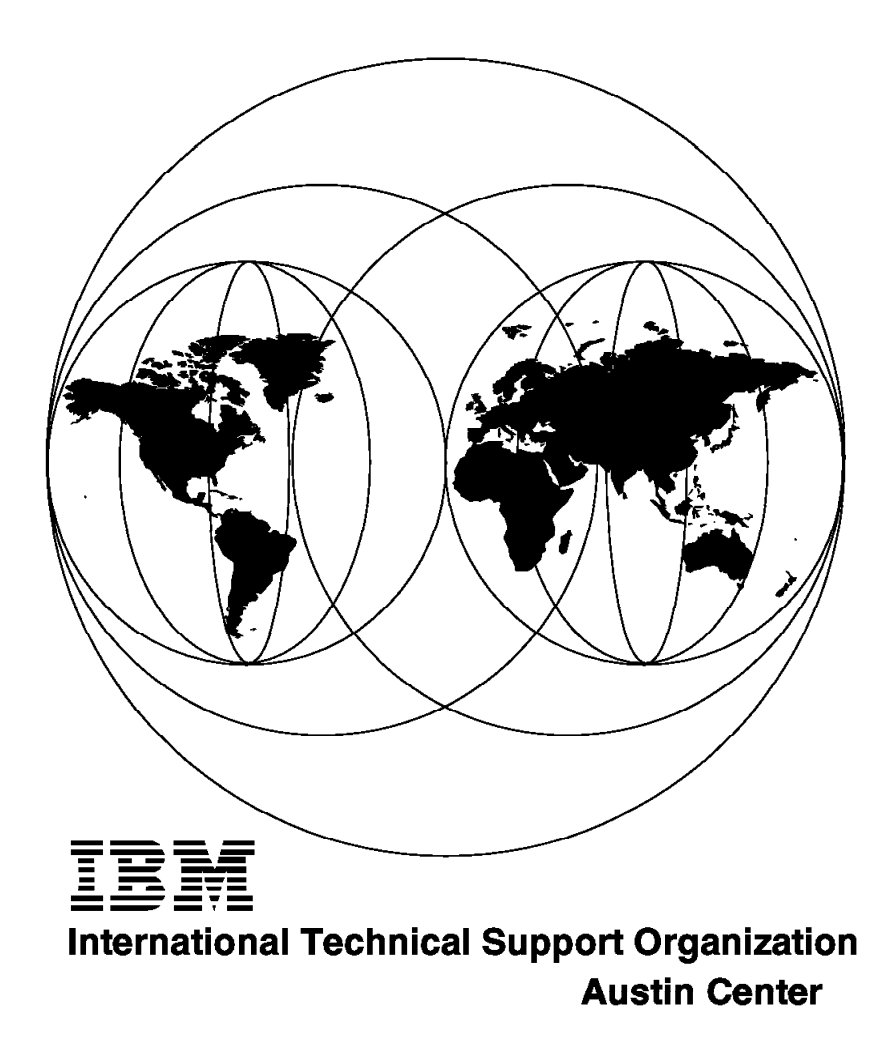

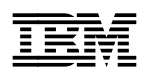

# **RISC/6000 to Mainframe** Using S/370 Channel Connections

January 1996

#### Take Note!

Before using this information and the product it supports, be sure to read the general information under "Special Notices" on page xiii.

#### First Edition (January 1996)

This edition applies to Block Multiplexer and to Enterprise System Connection adapter support, which are part of AIX Version 3.2.5.

Order publications through your IBM representative or the IBM branch office serving your locality. Publications are not stocked at the address given below.

An ITSO Technical Bulletin Evaluation Form for reader's feedback appears facing Chapter 1. If the form has been removed, comments may be addressed to:

IBM Corporation, International Technical Support Organization Dept. 632B Building 045 Internal Zip 2834 11400 Burnet Road Austin, Texas 78758-3493

When you send information to IBM, you grant IBM a non-exclusive right to use or distribute the information in any way it believes appropriate without incurring any obligation to you.

#### © Copyright International Business Machines Corporation 1996. All rights reserved.

Note to U.S. Government Users — Documentation related to restricted rights — Use, duplication or disclosure is subject to restrictions set forth in GSA ADP Schedule Contract with IBM Corp.

## Abstract

This document provides examples for connecting RS/6000 systems to Virtual Machine (VM) and Multiple Virtual Storage (MVS) systems via Block Multiplexer and Enterprise Systems Connection (ESCON) channels. Examples are given using TCP/IP, SNA, and Client Input Output/Sockets (CLIO/S).

This document was written for customers and system engineers who plan to connect RS/6000 systems to mainframes that use channel architectures. Some knowledge of AIX, VM and MVS is assumed.

(199 pages)

# Contents

| Abstract                                                              | . iii      |
|-----------------------------------------------------------------------|------------|
| Special Notices                                                       | xiii       |
| Preface                                                               | . xv       |
| How This Document is Organized                                        | . xv       |
| Related Publications                                                  | xvi        |
| International Technical Support Organization Publications             | xvi        |
| ITSO Redbooks on the World Wide Web (WWW)                             | xvii       |
| Acknowledgments                                                       | xvii       |
| Chapter 1. Channel Connections                                        | . 1        |
| 1.1 Our Experience                                                    | . 1        |
| 1.2 Channel Products Overview                                         | . 1        |
| 1.2.1 Block Multiplexer Channel Adapter                               | . 1        |
| 1.2.2 ESCON Control Unit Adapter                                      | . 2        |
| 1.2.3 S/370 Channel Emulator/A Adapter                                | . 2        |
| 1.2.4 S/390 ESCON Channel Emulator                                    | 2          |
| 1.3 Hardware and Software Requirements for Channel Products           |            |
| 131 Hardware Requirements                                             | . 2        |
| 132 Software Requirements                                             | . 2        |
| 1.4. The PISC System/6000 Hardware and Software Configuration Test    | . 2        |
| 1.4 The KISC System/6000 Hardware and Software Computation Test       | . J        |
|                                                                       | . 3        |
| Chapter 2 MVS TCP/IP V2P1M0 Overview                                  | Б          |
| 211 Summary of the Austin Setur                                       | . 5        |
| 2.1.1 Summary of the Austin Setup                                     | . 0<br>F   |
| 2.1.2 TOP/IP CTC and CNC implementation in MVS                        | . 5        |
| 2.1.3 HCD Definition                                                  | . /        |
| 2.1.4 TCP/IP Base Datasets and Functions                              | . /        |
| Chapter 3. RISC System/6000 S/390 ESCON Channel Connection            | . 15       |
| 3.1 The Enterprise System Connection (ESCON)                          | . 15       |
| 3.1.1 Overview                                                        | . 15       |
| 3.1.2 Planning Information Required                                   | . 17       |
| 3.1.3 ESCON Channel Implementation                                    | . 19       |
| 3.1.4 Testing the ESCON Channel                                       | . 30       |
| 3.1.5 Setting Up the ESCD for VM TCP/IP over ESCON                    | . 30       |
|                                                                       |            |
| Chapter 4. RS/6000 S/370 Block Multiplexer Chappel Connection         | 33         |
| 4.1 Overview                                                          |            |
| 4.1.1. Planning Information Required                                  | 35         |
| 4.1.2 BLKMUX Channel Implementation                                   | . 00       |
| 4.1.2 Dertwork charmer implementation                                 |            |
|                                                                       | 0          |
| Chapter 5 SNA Chapped Connectivity Using AIX SNA Server/6000          | 10         |
| 5.1 Install of SNA Server/6000 and Mainframe Definitions and Datasets | . 49<br>10 |
| 5.1.1 SNA Channel for AIV Dackaging of the Eiler                      | . 49       |
| 5.1.1 GIVA Chammer for ALA Fackaging of the Files                     | . 49       |
|                                                                       | . 50       |
|                                                                       | 53         |
| 5.2 ESCON and Block Multiplexer Subchannel Configuration on RS/6000   | . 54       |
| 5.7.1 ESCON Add a Subchannel Definition for SNA                       | . 54       |

| 5.2.2 Defining the ESCON Fibre with SNA Subchannel                  |   | 57 |
|---------------------------------------------------------------------|---|----|
| 5.2.3 Defining the ESCON Network Interface with SNA Subchannel      |   | 57 |
| 5.3 SNA Quick Configuration for Channel Link Stations and HCON      |   | 57 |
| 5.3.1 Setting Up SNA Using the SMIT Panels                          |   | 57 |
| 5.3.2 Starting Up the Link                                          |   | 62 |
| 5.3.3 Setting Up HCON                                               |   | 63 |
|                                                                     |   |    |
| Chapter 6. IBM Client Input Output/Sockets (CLIO)                   |   | 65 |
| 6.1 CLIO Overview                                                   |   | 65 |
| 6.1.1 CLIO User's Guide                                             |   | 65 |
| 6.1.2 CLIO Throughput                                               |   | 65 |
| 6.1.3 A Brief View of How CLIO Works                                |   | 66 |
| 6.2 CLIO Installation on RS/6000 and MVS Systems                    |   | 68 |
| 6.2.1 Planning Information Required                                 |   | 68 |
| 6.2.2 Installation Requirements                                     |   | 69 |
| 6.2.3 Customization of the Main MVS Datasets Used by CLIO Under MVS |   | 70 |
| 6.2.4 Downloading and Building the RS/6000 Code                     |   | 72 |
| 6.3 CLIO Configuration on RS/6000 and MVS Systems                   |   | 72 |
| 6.3.1 Configuring the CTCs                                          |   | 73 |
| 6.3.2 Creating and Customizing the CLIO Configuration Files         |   | 75 |
| 6.3.3 Method of starting parsrv                                     |   | 77 |
| 6.3.4 CLIO Environmental Variables                                  |   | 77 |
| 6.3.5 Using CLIO Striping                                           |   | 78 |
| 6.3.6 Using CLIO and SNA on the Same Adapter                        |   | 78 |
| 6.4 Configuring and Managing the CLIO/S Tape Pseudo Device Driver   |   | 79 |
| 6.4.1 Configuring and Starting the CLIO Tape Mount Deamon           |   | 79 |
| 6.4.2 Using the Tape Mount Daemon                                   |   | 81 |
| 6.4.3 CLFTP Results and Throughput Considerations                   |   | 81 |
|                                                                     |   |    |
| Chapter 7. VM Host Connection                                       |   | 93 |
| 7.1 VM TCP/IP Connection                                            |   | 93 |
| 7.1.1 TCP/IP Configuration Overview                                 |   | 94 |
| 7.1.2 Server Configuration                                          |   | 94 |
| 7.1.3 Configuration Files                                           |   | 97 |
| 7.1.4 Customized Files For the Austin Test                          |   | 98 |
| 7.2 ESCON Connection Test by TCP/IP                                 | 1 | 02 |
| 7.2.1 VM Configuration for ESCON                                    | 1 | 03 |
| 7.2.2 AIX Configuration for ESCON TCP/IP                            | 1 | 05 |
| 7.2.3 FTP Test Between the VM Host and the RS/6000                  | 1 | 06 |
| 7.3 BLKMUX Connection Test by TCP/IP                                | 1 | 12 |
| 7.3.1 VM Configuration for BLKMUX                                   | 1 | 12 |
| 7.3.2 RS/6000 Configuration for BLKMUX Connection                   | 1 | 12 |
| 7.3.3 FTP Test Between the VM Host and the RS/6000                  | 1 | 12 |
| 7.3.4 Performance Tuning Guideline                                  | 1 | 18 |
| 7.4 SNA Connection                                                  | 1 | 20 |
| 7.5 SNA Configuration Overview                                      | 1 | 21 |
| 7.5.1 VM/VTAM Configuration                                         | 1 | 22 |
| 7.6 ESCON Connection Test by SNA                                    | 1 | 27 |
| 7.6.1 VM Configuration for ESCON                                    | 1 | 27 |
| 7.6.2 AIX Configuration for SNA ESCON                               | 1 | 28 |
| 7.7 BLKMUX Connection Test by SNA                                   | 1 | 28 |
| 7.7.1 VM Configuration for BLKMUX                                   | 1 | 29 |
| 7.7.2 AIX Configuration for SNA BLKMUX                              | 1 | 30 |
| <b>.</b>                                                            |   | -  |
| Chapter 8. Throughput Figures and Tuning                            | 1 | 31 |
|                                                                     |   |    |

| 8.1 Throughput Bottlenecks                                | 131 |
|-----------------------------------------------------------|-----|
| 8.2 File Transfer Protocol (FTP) Performance Tuning Guide | 131 |
| 8.3 Performance Measurements                              | 132 |
|                                                           |     |
| Appendix A. TCPIP and CLIO Configuration Files            | 137 |
| A.1 SYS1.PROCLIB.ICPIP                                    | 137 |
| A.2 SYS1.TCPPARMS.AUSHATA                                 | 138 |
| A.3 TCPPARMS.FTPDATA                                      | 143 |
| A.4 TCPIP.V3R1M0.HOSTS.LOCAL                              | 144 |
| A.5 CLIO.SFCFSAMP.FCFDEFS                                 | 145 |
| A.6 CLIO.SFCFSAMP.FCFREXX                                 | 153 |
| A.7 SYS1.PARMLIB.IEFSSN00                                 | 161 |
| A.8 SYS1.PROCLIB.PARSV2                                   | 161 |
| A.9 LSCFG of Test RS/6000.                                | 161 |
| Annondiv D. VM TCD/ID Configuration Files                 | 407 |
|                                                           | 107 |
|                                                           | 107 |
|                                                           | 109 |
|                                                           | 173 |
| B.1.4 HOSTS LOCAL FILE                                    | 174 |
| Appendix C. VM SNA Configuration Files                    | 177 |
| C.1.1 PROFILE GCS File                                    | 177 |
| C.1.2 VTAMAINT DIRECT File                                | 179 |
| C.1.3 USSHATS ASSEMBLE File                               | 179 |
| C.1.4 MTAWD ASSEMBLE                                      | 185 |
| C.1.5 RSCS DIRECT                                         | 185 |
| C.1.6 RSCS CONFIG                                         | 186 |
| C.1.7 VSCS DIRECT                                         | 190 |
|                                                           |     |
| List of Abbreviations                                     | 191 |
|                                                           |     |
| Index                                                     | 193 |

# Figures

| 1.        | Our network                                     | 4        |
|-----------|-------------------------------------------------|----------|
| 2.        | CTC Definitions for TCP/IP on MVS               | 6        |
| 3.        | HCD gen listing                                 | 7        |
| 4.        | ESCON Configurations                            | 16       |
| 5.        | HCD gen listing                                 | 21       |
| 6.        | Defining an ESCON Channel Adapter               | 22       |
| 7.        | Definition of the ESCON Channel Adapter         | 23       |
| 8.        | Defining ESCON Subchannels                      | 25       |
| 9.        | Subchannel Definitions                          | 27       |
| 10.       | Defined ESCON Connections                       | 28       |
| 11.       | Fibre Definitions                               | 29       |
| 12.       | Network Interface                               | 29       |
| 13.       | ESCD Setup for TCP/IP Attach to VM              | 31       |
| 14.       | Block Multiplexer Channel Adapter Configuration | 34       |
| 15.       | HCD gen listing                                 | 38       |
| 16.       | Defining an BLKMUX Channel Adapter              | 39       |
| 17        | Define a BI KMUX Channel Adapter                | 40       |
| 18        | Add a BLKMUX Subchannel                         | 41       |
| 19.       | Subchannel Definitions                          | 43       |
| 20        | Defined BLKMUX Connections                      |          |
| 20.<br>21 | Block Multiplever Cable Definitions             | 44       |
| 21.       |                                                 | 40       |
| 22.       | HCD Con Listing for SNA Configurations          | 40<br>50 |
| 23.       |                                                 | 55       |
| 24.       |                                                 | 50       |
| 25.       |                                                 | 50       |
| 26.       | Add SNA DLC Profile                             | 59       |
| 27.       |                                                 | 60       |
| 28.       |                                                 | 62       |
| 29.       |                                                 | 67       |
| 30.       | SYS1.PROCLIB(PARSV2)                            | 71       |
| 31.       | HCD gen listing                                 | 73       |
| 32.       | Subchannel Definitions for ESCON                | 74       |
| 33.       | Subchannel Definitions for BLKMUX               | 75       |
| 34.       | Adding a Remote Tape for CLIO                   | 80       |
| 35.       | Output of FCFRWTST Command                      | 86       |
| 36.       | Diagram for the Austin System                   | 89       |
| 37.       | High-speed Disk-to-Disk Transfer                | 92       |
| 38.       | TCP/IP Channel Attach Test Configuration        | 94       |
| 39.       | The Sequence of a Server Startup                | 95       |
| 40.       | TCPMAINT User Directory                         | 96       |
| 41.       | TCP/IP Server directory                         | 96       |
| 42.       | FTPSERVE User Directory                         | 97       |
| 43.       | TCPIP DATA File                                 | 98       |
| 44.       | Profile Exec on TCPIP 191 disk                  | 99       |
| 45.       | PROFILE TCPIP File, Continued                   | 100      |
| 46.       | PROFILE TCPIP File, Continued                   | 101      |
| 47.       | HOSTS LOCAL File                                | 102      |
| 48.       | FTP Get File Test from VM User (ESCON)          | 107      |
| 49.       | VM FTP Get File RTM Screen Output (ESCON)       | 108      |
| 50.       | FTP Put File by VM FTP User (ESCON)             | 109      |
| 51.       | VM FTP Put file RTM screen output(ESCON)        | 109      |
|           |                                                 |          |

| 52.  | FTP Get File from RS/6000 FTP User (ESCON)                | 110 |
|------|-----------------------------------------------------------|-----|
| 53.  | RTM Screen on FTP Get File from RS/6000 FTP User (ESCON)  | 110 |
| 54.  | FTP Put File from RS/6000 FTP User (ESCON)                | 111 |
| 55.  | RTM Screen on FTP Put File from RS/6000 FTP User (ESCON)  | 111 |
| 56.  | FTP Get File by VM FTP User (BLKMUX)                      | 113 |
| 57.  | VM FTP Get File RTM Screen Output (BLKMUX)                | 114 |
| 58.  | FTP Put File from VM FTP User (BLKMUX)                    | 114 |
| 59.  | VM FTP Put File RTM Screen Output (BLKMUX)                | 115 |
| 60.  | FTP Get File from RS/6000 FTP User Screen (BLKMUX)        | 116 |
| 61.  | RTM Screen on FTP Get File from RS/6000 FTP User (BLKMUX) | 117 |
| 62.  | FTP Put File from RS/6000 FTP User Screen (BLKMUX)        | 117 |
| 63.  | RTM Screen on FTP Put File from RS/6000 FTP User (BLKMUX) | 118 |
| 64.  | SNA Channel Attach Test Configuration                     | 121 |
| 65.  | VM Start Up Procedure                                     | 122 |
| 66.  | VTAM User Directory                                       | 123 |
| 67.  | Profile GCS                                               | 124 |
| 68.  | ATCSTR11 VTAMLST                                          | 124 |
| 69.  | ATCCON11 VTAMLST                                          | 125 |
| 70.  | USSHATS Assemble                                          | 125 |
| 71.  | D3270M0Q Logmode for RS/6000 SNA Connection               | 126 |
| 72.  | VTAMUSER LKEDCTRL File                                    | 126 |
| 73.  | H1RS6KE VTAMLST (BLKMUX)                                  | 127 |
| 74.  | VTAM Display for RS/6000 SNA Major Node                   | 128 |
| 75.  | H1RS6KB VTAMLST (BLKMUX)                                  | 129 |
| 76.  | VTAM Display for RS/6000 SNA Major Mode (BLKMUX)          | 130 |
| 77.  | TCP/IP Configuration, continued                           | 167 |
| 78.  | TCP/IP Configuration, continued                           | 168 |
| 79.  | TCP/IP Configuration                                      | 169 |
| 80.  | Profile Exec for TCPIP Virtual Machine, Continued         | 169 |
| 81.  | Profile Exec for TCPIP Virtual Machine, Continued         | 170 |
| 82.  | Profile Exec for TCPIP Virtual Machine, Continued         | 171 |
| 83.  | Profile Exec for TCPIP Virtual Machine                    | 172 |
| 84.  | TCPIP DATA File, continued                                | 173 |
| 85.  | TCPIP DATA File                                           | 174 |
| 86.  | HOSTS LOCAL File                                          | 175 |
| 87.  | PROFILE CGS, Continued                                    | 177 |
| 88.  | PROFILE GCS File                                          | 178 |
| 89.  | VTAMAINT DIRECT                                           | 179 |
| 90.  | USSHATS ASSEMBLE, Continued                               | 179 |
| 91.  | USSHATS ASSEMBLE, Continued                               | 180 |
| 92.  | USSHATS ASSEMBLE, Continued                               | 181 |
| 93.  | USSHATS ASSEMBLE, Continued                               | 182 |
| 94.  | USSHATS ASSEMBLE, Continued                               | 183 |
| 95.  | USSHATS ASSEMBLE File                                     | 184 |
| 96.  | MTAWD ASSEMBLE File                                       | 185 |
| 97.  | RSCS DIRECT                                               | 185 |
| 98.  | RSCS CONFIG File, Continued                               | 186 |
| 99.  | RSCS CONFIG File, Continued                               | 187 |
| 100. | RSCS CONFIG File, Continued                               | 188 |
| 101. | RSCS CONFIG File                                          | 189 |
| 102. | VSCS DIRECT                                               | 190 |

## Tables

| Main MVS Datasets Used by CLIO on Austin System                            |                                                                                                    |
|----------------------------------------------------------------------------|----------------------------------------------------------------------------------------------------|
|                                                                            | 71                                                                                                    |
| Configuration Files Used by CLIO                                           | 75                                                                                                    |
| CLIO/S Performance for the Austin Test Site                                | 89                                                                                                    |
| CLIO/S Performance                                                         | 91                                                                                                    |
| Configuration Files Used by IBM TCP/IP Version 2 Release 3 for VM $\ldots$ | 97                                                                                                    |
| Test Result from VM Host and RS/6000 on TCP/IP File Transfer               | 118                                                                                                    |
| Block Multiplexer Channel Adapter                                          | 133                                                                                                    |
| Block Multiplexer Channel Adapter                                          | 133                                                                                                    |
| Block Multiplexer Channel Adapter                                          | 133                                                                                                    |
| Block Multiplexer Channel Adapter                                          | 133                                                                                                    |
| ESCON Control Unit Adapter (FC 2756)                                       | 134                                                                                                    |
| ESCON Control Unit Adapter (FC 2756)                                       | 134                                                                                                    |
| ESCON Control Unit Adapter (FC 2756)                                       | 134                                                                                                    |
| ESCON Control Unit Adapter (FC 2756)                                       | 135                                                                                                    |
|                                                                            | Main MVS Datasets Used by CLIO on Austin System         Configuration Files Used by CLIO         CLIO/S Performance for the Austin Test Site         CLIO/S Performance         Configuration Files Used by IBM TCP/IP Version 2 Release 3 for VM         Test Result from VM Host and RS/6000 on TCP/IP File Transfer         Block Multiplexer Channel Adapter         Block Multiplexer Channel Adapter         Block Multiplexer Channel Adapter         Block Multiplexer Channel Adapter         Block Multiplexer Channel Adapter         Block Multiplexer Channel Adapter         Block Multiplexer Channel Adapter         Block Multiplexer Channel Adapter         Block Multiplexer Channel Adapter         ESCON Control Unit Adapter (FC 2756)         ESCON Control Unit Adapter (FC 2756)         ESCON Control Unit Adapter (FC 2756)         ESCON Control Unit Adapter (FC 2756) |

## **Special Notices**

This publication is intended to help customers and system engineers install and configure AIX Channel Connection Products. The information in this publication is not intended as the specification of any programming interfaces that are provided by AIX, VM or VMS. See the PUBLICATIONS section of the IBM Programming Announcement for AIX, VM and MVS for more information about what publications are considered to be product documentation.

References in this publication to IBM products, programs or services do not imply that IBM intends to make these available in all countries in which IBM operates. Any reference to an IBM product, program, or service is not intended to state or imply that only IBM's product, program, or service may be used. Any functionally equivalent program that does not infringe any of IBM's intellectual property rights may be used instead of the IBM product, program or service.

Information in this book was developed in conjunction with use of the equipment specified, and is limited in application to those specific hardware and software products and levels.

IBM may have patents or pending patent applications covering subject matter in this document. The furnishing of this document does not give you any license to these patents. You can send license inquiries, in writing, to the IBM Director of Licensing, IBM Corporation, 500 Columbus Avenue, Thornwood, NY 10594 USA.

The information contained in this document has not been submitted to any formal IBM test and is distributed AS IS. The information about non-IBM (VENDOR) products in this manual has been supplied by the vendor and IBM assumes no responsibility for its accuracy or completeness. The use of this information or the implementation of any of these techniques is a customer responsibility and depends on the customer's ability to evaluate and integrate them into the customer's operational environment. While each item may have been reviewed by IBM for accuracy in a specific situation, there is no guarantee that the same or similar results will be obtained elsewhere. Customers attempting to adapt these techniques to their own environments do so at their own risk.

Any performance data contained in this document was determined in a controlled environment, and therefore, the results that may be obtained in other operating environments may vary significantly. Users of this document should verify the applicable data for their specific environment.

Reference to PTF numbers that have not been released through the normal distribution process does not imply general availability. The purpose of including these reference numbers is to alert IBM customers to specific information relative to the implementation of the PTF when it becomes available to each customer according to the normal IBM PTF distribution process.

The following terms are trademarks of the International Business Machines Corporation in the United States and/or other countries:

| ACF/VTAM                   | ADSTAR     |
|----------------------------|------------|
| Advanced Function Printing | AIX        |
| AIX/6000                   | AIXwindows |
| APPN                       | AT         |

| C/370                   | CICS                           |
|-------------------------|--------------------------------|
| CICS/MVS                | CICS/VM                        |
| CICS/6000               | CUA                            |
| DATABASE 2              | DB2                            |
| DB2/6000                | ESA/370                        |
| ESA/390                 | ESCON XDF                      |
| ESCON                   | IBM                            |
| IMS                     | Micro Channel                  |
| MVS/ESA                 | MVS/SP                         |
| MVS/XA                  | NetView                        |
| PowerPC                 | PowerPC Architecture           |
| POWERserver             | POWERstation                   |
| Print Services Facility | RACF                           |
| RISC System/6000        | RS/6000                        |
| S/370                   | S/390                          |
| SAA                     | Scalable POWERparallel Systems |
| SP                      | SP1                            |
| SP2                     | SQL/DS                         |
| System/390              | VM/ESA                         |
| VM/XA                   |                                |

The following terms are trademarks of other companies:

C-bus is a trademark of Corollary, Inc.

PC Direct is a trademark of Ziff Communications Company and is used by IBM Corporation under license.

UNIX is a registered trademark in the United States and other countries licensed exclusively through X/Open Company Limited.

Windows is a trademark of Microsoft Corporation.

| NFS  | Sun Microsystems, Inc.         |
|------|--------------------------------|
| SCSI | Security Control Systems, Inc. |

Other trademarks are trademarks of their respective companies.

## Preface

This document is intended to provide a set of examples for AIX and mainframe users to assist in the connection of RISC/6000 systems to mainframes via Block Multiplexer and Enterprise System Connection (ESCON) channels.

This document is intended for customers and system engineers who intend to use RS/6000 channel connections to mainframes.

## How This Document is Organized

The document is organized as follows:

· Chapter 1, "Channel Connections"

This chapter contains a description of the book's contents, a summary of channel products and the required software needed to drive them.

· Chapter 2, "MVS TCP/IP V3R1M0 Overview"

This chapter is an introduction to MVS and mainframe TCP/IP terminology and function. While not being exhaustive, it provides a sufficient understanding of TCP/IP connectivity, what is needed to achieve it and what to ask of the MVS/VM system programmers prior to starting the connectivity.

Chapter 3, "RISC System/6000 S/390 ESCON Channel Connection"

This chapter describes the steps necessary for ESCON connectivity to both VM and MVS systems via the RISC System/6000.

• Chapter 4, "RS/6000 S/370 Block Multiplexer Channel Connection"

This chapter describes the steps necessary for BLKMUX connectivity to both VM and MVS systems via the RISC System/6000.

Chapter 5, "SNA Channel Connectivity Using AIX SNA Server/6000"

This chapter describes the steps necessary for SNA connectivity to both VM and MVS systems over BLKMUX and ESCON via RISC System/6000. SNA and TCP/IP are achieved over the same channel.

· Chapter 6, "IBM Client Input Output/Sockets (CLIO)"

This chapter describes the CLIO/S product and the steps necessary to set up connectivity to MVS via BLKMUX and ESCON via the RISC System/6000. We comment on bandwidth achieved and the rate-determining factors in defining the achievable speed across the complete data pipe.

Chapter 7, "VM Host Connection"

This chapter describes the step taken to connect AIX systems to VM hosts.

· Chapter 8, "Throughput Figures and Tuning"

This chapter quotes some performance figures that have been achieved in the labs with the various products. It should be used as a reference only and with a careful understanding of what the customer can possibly achieve.

## **Related Publications**

The publications listed in this section are considered particularly suitable for a more detailed discussion of the topics covered in this document.

- AIX SNA Server/6000 Channel Connectivity Feature User's Guide, SC31-8081
- Enterprise System Connection Adapter User's guide and Service Information, SC23-2474-01
- Block Multiplixer Channel Adatper User's Guide and Service Information, SC23-2427-02
- Enterprose Systems Architecture/390 ESCON I/O Interface, SA22-7202-02
- AIX Version 3.2 System Management Guide: Communications and Networks, GC23-2487

#### International Technical Support Organization Publications

- TCP/IP Tutorial and Technical Overview, GG24-3376-04
- IBM TCP/IP V3R1 For MVS Implementation Guide, GG24-3687-02
- IBM TCP/IP Version 2 Release 2 For VM Installation and Interoperability:ecit, GG24-3624-02

A complete list of International Technical Support Organization publications, known as redbooks, with a brief description of each, may be found in:

International Technical Support Organization Bibliography of Redbooks, *GG24-3070.* 

To get a catalog of ITSO redbooks, VNET users may type:

TOOLS SENDTO WTSCPOK TOOLS REDBOOKS GET REDBOOKS CATALOG

A listing of all redbooks, sorted by category, may also be found on MKTTOOLS as ITSOCAT TXT. This package is updated monthly.

#### – How to Order ITSO Redbooks

IBM employees in the USA may order ITSO books and CD-ROMs using PUBORDER. Customers in the USA may order by calling 1-800-879-2755 or by faxing 1-800-445-9269. Almost all major credit cards are accepted. Outside the USA, customers should contact their local IBM office. Guidance may be obtained by sending a PROFS note to BOOKSHOP at DKIBMVM1 or E-mail to bookshop@dk.ibm.com.

Customers may order hardcopy ITSO books individually or in customized sets, called BOFs, which relate to specific functions of interest. IBM employees and customers may also order ITSO books in online format on CD-ROM collections, which contain redbooks on a variety of products.

## ITSO Redbooks on the World Wide Web (WWW)

Internet users may find information about redbooks on the ITSO World Wide Web home page. To access the ITSO Web pages, point your Web browser to the following URL:

http://www.redbooks.ibm.com/redbooks

#### - Subscribing to Internet Listserver

IBM redbook titles/abstracts are now available through Internet E-mail via the IBM Announcement Listserver. With an Internet E-mail address, anyone can subscribe to an IBM Announcement Listserver. All it takes is a few minutes to set up a profile, and you can get news (in ASCII format) from selected categories.

To initiate the service, send an E-mail note to:

announce@webster.ibmlink.ibm.com

with the keyword subscribe in the body of the note (leave the subject line blank). A category form and detailed instructions will be sent to you.

*To obtain more details about this service, employees may type the following:* TOOLS SENDTO USDIST MKTTOOLS MKTTOOLS GET LISTSERV PACKAGE

**Note:** *INEWS* users can select RelInfo from the action bar to execute this command automatically.

*IBM employees may access LIST3820s of redbooks as well. The internal Redbooks home page may be found at the following URL:* 

http://w3.itsc.pok.ibm.com/redbooks/redbooks.html

## Acknowledgments

This project was designed and managed by:

Al Mitchell International Technical Support Organization, Austin Center

The authors of this document are:

Dr. Martin Cotter IBM UK

Hyuk Kahng IBM Korea

Toshio Asami IBM Japan

This publication is the result of a residency conducted at the International Technical Support Organization, Austin Center.

Thanks to the following people for the invaluable advice and guidance provided in the production of this document:

Barry Nusbaum International Technical Support Organization, Raleigh Center

Rich Avery RISC System/6000 Division IBM US

Bill Flint RISC System/6000 Division IBM US

Bernie Slovenski RISC System/6000 Division IBM US

Joe Casey RISC System/6000 Division IBM US

Jim Wenzlaff RISC System/6000 Division IBM US

Bret Bidwell RISC System/6000 Division IBM US

Bill Richardson RISC System/6000 Division IBM US

Marcus Brewer Editor, ITSO Austin Center

## **Chapter 1. Channel Connections**

Connecting RS/6000s to mainframes via 370 channel architectures can be a challenging task. It is rare to find an individual with mainframe O/S (VM and MVS), RS/6000, TCP/IP, and SNA skills. This book is an attempt to document these connections which were accomplished in the laboratory during a residency at ITSO Austin.

There has been a remarkable worldwide growth in the use of RS/6000 technology. This growth is coupled with a trend in which many customers want to retain their base mainframe technology. This evolution demands that the networking between these systems must match the enterprise needs. It must appear seamless to the applications running between the two architectures and have the bandwidth to cope with the transfer of huge amounts of data stored on mainframe Direct Access Storage Devices (DASD) and tape.

The window allowed for moving this data can be very short due to pressures involved with running day-to-day business operations. The only way it can be achieved dynamically is by using channel products.

There is also the need to utilize channel bandwidth to back up and restore data from RISC/6000s to mainframe-type devices, such as DASD and large, automatic tape drives, because the customers typically desire to absorb UNIX back-ups into their present storage-management hierarchy.

## 1.1 Our Experience

Our objective is to provide an understanding of how to link the two differing architectures while trying to give the mainframe or AIX specialists a physical base on which to install their applications when the connectivity is adequately set up. In doing so, we have taken a few shortcuts in order to keep this documentation readable in size. In this respect, we have tried to go out of our way to facilitate a simple flow of exactly what to do and where to get the information required when contemplating the connection.

That said, having connected various systems an innumerable number of times in the Austin laboratory, it becomes relatively facile if, as part of your team, you have an AIX systems specialist and a mainframe systems programmer.

## **1.2 Channel Products Overview**

These components are available for connecting RS/6000s to mainframes.

## 1.2.1 Block Multiplexer Channel Adapter

The BLKMUX channel adapter (or Parallel Channel Adapter (PCA)) channel attaches to an ES/9000, 3090, 308X, or 4381 mainframe system. It effectively provides the functions required for the RS/6000 to be a control unit to the host.

## 1.2.2 ESCON Control Unit Adapter

The Enterprise System Connection (ESCON) Control Unit Adapter provides functions similar to the BLKMUX adapter, but attaches to an ESCON channel of an ES/9000 or ESCON-capable 3090 mainframe system.

## 1.2.3 S/370 Channel Emulator/A Adapter

The S/370 Channel Emulator/A Adapter provides the facility to attach selected Mainframe-type I/O devices to an IBM RISC System/6000.

## 1.2.4 S/390 ESCON Channel Emulator

The S/390 ESCON Channel Emulator provides channel functions similar to the S/370 Channel Emulator, but uses ESCON channel technology. ESCON-capable tape control units and tape libraries are attachable.

### **1.3 Hardware and Software Requirements for Channel Products**

The following section describes the hardware and software requirements for installation of RISC System/6000 channel products.

### **1.3.1 Hardware Requirements**

#### Block Multiplexer Channel Adapter (FC 2755)

- FC 2757 Adapter cable
- FC 2758 Interface assembly
- Channel bus and tag cables (cable group 0185 )

#### S/370 Channel Emulator/A Adapter (FC 2759)

- · The adapter cable, included in FC 2759
- · Channel bus and tag cables

#### ESCON Control Unit Adapter (FC 2756)

- FC 6506 Fan for RISC System/6000 model 7013
- · ESCON fiber optic cabling/connectors

#### S/390 ESCON Channel Emulator (FC 2754)

- · FC 6506 Fan for RISC System/6000 model 7013
- · ESCON fiber optic cabling/connectors

#### 1.3.2 Software Requirements

#### Block Multiplexer Channel Adapter (FC 2755)

- AIX/6000 Version 3.2 or above
  - Unless specified all the work involved is on AIX/6000 3.2.5
- · FC 5055 TCP/IP Only Device Driver
- · FC 4760 TCP/IP and SNA Device Driver
- VM TCP/IP 2.2 or later (for TCP/IP with VM )
- MVS TCP/IP 2.2 or later (for TCP/IP with MVS)

#### S/370 Channel Emulator/A Adapter (FC 2759) For Printer Support

- · AIX/6000 Version 3.2.2 AND PTF U405589 or above
- 5765-140 IBM Print Services Facility/6000

#### S/370 Channel Emulator/A Adapter (FC 2759) for tape support

- AIX/6000 Version 3.2.2 AND PTF's U405589, U403146 or above
- 5799-QDA IBM Parallel Channel Tape Attachment/6000

#### ESCON Control Unit Adapter (FC 2756)

- AIX/6000 Version 3.2.3 or above
- · Feature 5056 extended support
- Feature 4761 (For SNA driver as well)
- · VM/ESA or MVS/ESA on the mainframe
- VM TCP/IP 2.2 or later (for TCP/IP with VM)
- MVS TCP/IP 2.21 or later (for TCP/IP with MVS)

#### S/390 ESCON Channel Emulator (FC 2754)

- AIX/6000 Version 3.2.3 or above
- The following are included with the adapter:
  - Run-time diagnostics
  - S390 (Low-Level) device driver
  - MTDD (High-Level) device driver

## 1.4 The RISC System/6000 Hardware and Software Configuration Test

The following section describes the channel connectivity and software products associated with the test system.

## 1.4.1 Hardware

Our network is reasonably complex because numerous RS6Ks are involved and attached to two separate mainframes. Please refer to Figure 1 on page 4 for an overall view of the hardware connectivity. All the RS6K channel product connectivity is shown in this diagram. The RS/6000 was a 990 with 128 MB of memory.

The host had two BLKMUX and two ESCON adapters for connectivity to both VM and MVS separately and FDDI connectivity to a separate RS6K.

These systems and networks were frequently reconfigured and renamed to be used for different types of connectivity. A summary of the attributes for the 990 is shown in A.9, "LSCFG of Test RS/6000." on page 161. This is output from the command: > 1scfg

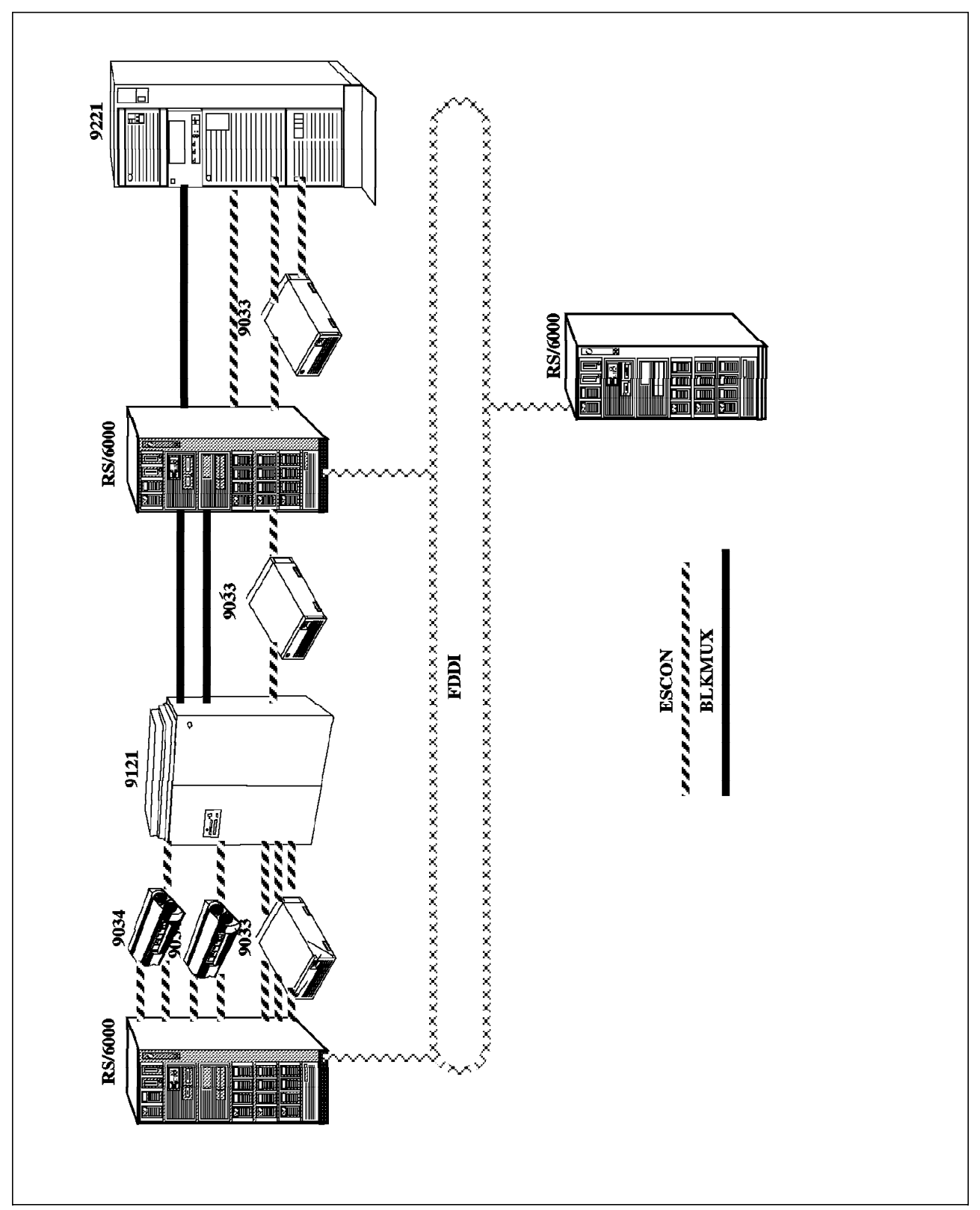

Figure 1. Our network

## Chapter 2. MVS TCP/IP V3R1M0 Overview

This overview provides a brief understanding of what is required for the implementation of TCP/IP connectivity to the MVS host. This enables the reader to determine what is required for their particular system and what information to request from MVS systems programmers. For a more detailed discussion of MVS TC/PIP installation and tuning on the mainframe, please refer to IBM TCP/IP V3R1 For MVS Implementation Guide.

## 2.1.1 Summary of the Austin Setup

As a summary and a reminder, the overall attachment in the Austin setup consists of:

- 1. IBM ES/9000 9121-320 Mainframe System
- 2. 9121-320 24 MIPS with 256 MB main memory
- 3. IBM MVS/ESA Version 4.3 Operating System
- 4. IBM TCP/IP Version 3.1.0 for MVS
- 5. IBM ESCON Director 9033
- 6. IBM RISC System/6000 Model 990
- 7. IBM AIX Version 3.2.5 for RISC System/6000

## 2.1.2 TCP/IP CTC and CNC Implementation in MVS

In MVS, all TCP/IP servers are located in separate address spaces, except the Telnet server which is imbedded to the TCP/IP System Address Space. For a direct connection, the channel type identifies the Block Multiplexer adapter or ESCON adapter. One can specify an ESCON Converter (for the Block Multiplexer adapter) or an ESCON Director (for the ESCON adapter). The channel-type definition for AIX can be one of three types:

- BL For Block Multiplexer direct connection
- CVC ESCON Converter (intermediate)
- CNC ESCON through an ESCON Director or direct attach

Channel to channel (CTC) directly attached networks link to the TCP/IP System Address Space via the TCP/IP drivers. The definition of the addresses inside the TCP/IP main datasets is the major task in the implementation of TCP/IP connectivity. This is shown in Figure 2 on page 6.

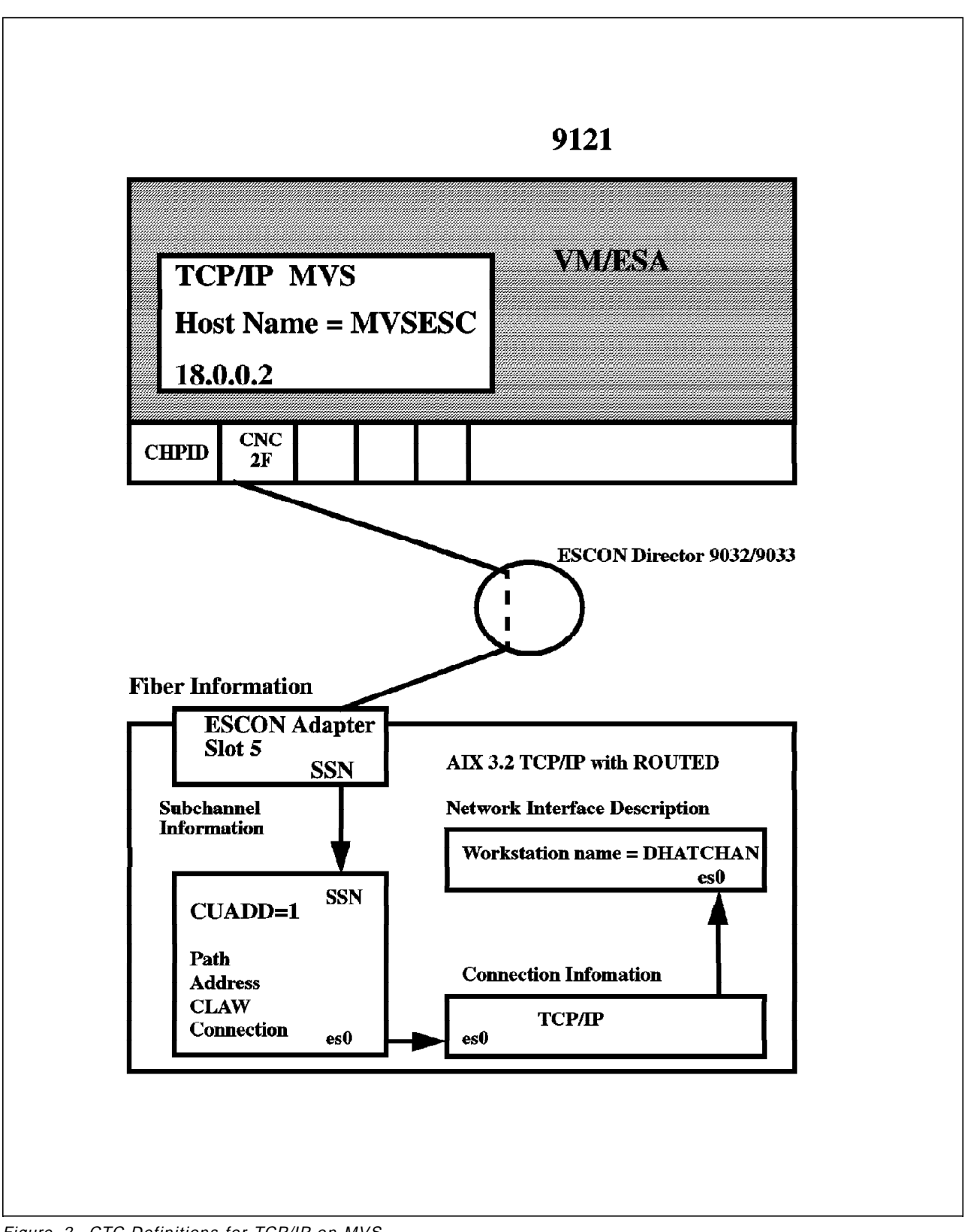

Figure 2. CTC Definitions for TCP/IP on MVS

## 2.1.3 HCD Definition

There are two methods for the 9121/9221 mainframes to define their associated I/O devices at the hardware level. The definitions are done with the I/O Configuration Program (IOCP) or Hardware Configuration Definition (HCD) program. The latter is dynamically configurable and does not necessitate a complete reboot of the system, whereas the IOCP requires a power-on reset. Since the HCD method was used for the Austin test suite, the RISC system must be set up as DYNAMIC=NO. If it is set up as a dynamic device, TCP/IP returns a condition code 3 message. Figure 3 is the HCD gen for most of the subchannel work we have used.

| PROCES<br>CHPID | SOR II | D FG9121<br>SIDE | TYPE<br>Mode | 9121<br><br>ID | SWITC<br>PR C<br>PN P | MODEL<br>H<br>U DYI<br>N ID<br> |              | CONFIGURATIO | N MODE:<br>- CU-<br>ADD | lpar<br>Proto | TOKE         | EN: FC<br>UNIT<br>RAN<br>FROM | ADDR<br>IGE<br>TO | DEVICE<br>NUMBER,RANGE      | 35-08-0<br>(58:44)<br>UNIT<br>ADDR<br>START | IEVICE<br>TYPE-MODEL |
|-----------------|--------|------------------|--------------|----------------|-----------------------|---------------------------------|--------------|--------------|-------------------------|---------------|--------------|-------------------------------|-------------------|-----------------------------|---------------------------------------------|----------------------|
| 30              | BL     |                  | DED          |                |                       |                                 | 00C1<br>00C2 | 3088<br>RS6K |                         | S4<br>S4      |              | 40<br>50                      | 4F<br>5F          | 0C40,16<br>0C50,16          | 40<br>50                                    | 3088<br>RS6K         |
|                 |        |                  |              |                |                       |                                 | 0000         | 3174         |                         | S             |              | 60                            | 6F                | 0060,16                     | 60                                          | 3278-2               |
|                 |        |                  |              |                |                       |                                 | 0C70         | 3174         |                         | S             |              | 70                            | 77                | 0C70,8                      | 70                                          | 3174                 |
|                 |        |                  |              |                |                       |                                 | 0071         | 3791L        |                         | S             |              | 78                            | 7F                | 0C78,8                      | 78                                          | 3791L                |
| 2F              | CNC    |                  | REC          |                |                       |                                 | 0184         | SCTC         | 1                       |               |              | 10                            | 11                | 0910,2                      | 10                                          | SCTC                 |
|                 |        |                  |              |                |                       |                                 | 0185         | SCTC         | 2                       |               |              | 12                            | 13                | 0912,2                      | 12                                          | SCTC                 |
|                 |        |                  |              |                |                       |                                 | 0186         | SCTC         | 3                       |               |              | 14                            | 15                | 0914.2                      | 14                                          | SCTC                 |
|                 |        |                  |              |                |                       |                                 | 0187         | 3174         | 4                       | S             |              | 16                            | 16                | 0916                        | 16                                          | 3174                 |
|                 |        |                  |              |                |                       |                                 | 0188         | SCTC         | 5                       |               |              | 18                            | 1F                | 0918,8                      | 18                                          | SCTC                 |
| ESOTERIC<br>-   | NAME:  | 6                |              |                |                       |                                 | OFFINITY     |              | 099001                  | OTEN          |              |                               |                   |                             |                                             |                      |
| NAME            |        | NAME TYP         | E VIO<br>    | ток<br>        | EN P<br>              | REF                             | INDEX        | DEVICE TYPE  | GENERI                  | CS<br>        |              |                               | D                 | EVICE NUMBER L              | IST                                         |                      |
| RS6K17          |        | ESOTERIC         |              |                | 8                     | 300                             | FFFF         | 00004101     | SCTC                    |               | 0912         | 0913                          | 0914              | 0915                        |                                             |                      |
| RS6K43          |        | ESOTERIC         |              |                | 8                     | 389                             | FFFF         | 00004103     | RS6K                    |               | 0C50<br>0C5B | 0C51<br>0C5C                  | 0C52<br>0C5D      | 0C53 0C54 0C55<br>0C5E 0C5F | 5 0056 (                                    | 0057 0058 0059 0     |

Figure 3. HCD gen listing

## 2.1.4 TCP/IP Base Datasets and Functions

The TCP/IP software is very flexible and relatively easy to install. At start up time, the configuration parameters for TCP/IP and all its services (server and client processes) are read from configuration datasets. All of these are supplied by IBM as a sample, but some of them **must** be modified in order to reflect the customer environment.

Once installed, one can customize the basic functions of TCP/IP by copying and editing these key datasets. They are:

- PROFILE.TCPIP
- TCPIP.PROCLIB
- TCPIP.DATA

- HOSTS.LOCAL
- FTP.DATA

Each mainframe site may have its own specific nomenclature for executing and changing TCP/IP function and the Austin test site changed these default names similarly. Table 1 shows the name changes and the purposes of these key datasets before we go on to explain the definitions more carefully:

| Table 1. Configu | iration Files for TCP/IP on MVS. Austi  | in Test Configuratio                       | n Files for TCP/IP on MVS.                                             |
|------------------|-----------------------------------------|--------------------------------------------|------------------------------------------------------------------------|
| File Name        | File name for main TCP/IP system on MVS | TCP/IP function                            | Purpose                                                                |
| PROFILE.TCPIP    | SYS1.TCPPARMS(AUSHATA)                  | TCP/IP and<br>Telnet                       | TCP/IP address space Configuration                                     |
| TCPIP.PROCLIB    | SYS1.PROCLIB(TCPIP)                     | Starting TCP/IP                            | Starting TCP/IP                                                        |
| TCPIP.DATA       | SYS1.TCPPARMS(TCPDATA)                  | All server and<br>client address<br>spaces | <ul><li>Major system parameters</li><li>Client configuration</li></ul> |
| HOSTS.LOCAL      | TCPIP.V3R1M0.HOSTS(LOCAL)               | TCP/IP                                     | Hostname to Internet translation                                       |
| FTP.DATA         | SYS1.TCPPARMS(FTPDATA)                  | FTP clients                                | FTP client default configuration                                       |

Please see the following sections

- A.2, "SYS1.TCPPARMS.AUSHATA" on page 138
- A.4, "TCPIP.V3R1M0.HOSTS.LOCAL" on page 144
- A.1, "SYS1.PROCLIB.TCPIP" on page 137
- A.3, "TCPPARMS.FTPDATA" on page 143

for a listing of these individual files.

#### 2.1.4.1 PROFILE.TCPIP

Before you start TCP/IP with the TCPIP.PROCLIB, the TCP/IP address space configuration parameters are entered in the PROFILE.TCPIP. The default name for this file is PROFILE.TCPIP, but in the Austin test setup, this was called SYS1.TCPPARMS(AUSHATA).

This dataset is broken up into five linking statements:

- DEVICE
- LINK
- HOME
- GATEWAY
- START

The following configuration parameters needed to be updated specifically for our work:

TCP/IP buffer pool definitions

| DATABUFFERPOOLSIZE | 300 32768 |  |
|--------------------|-----------|--|
|                    | 300 32768 |  |

• TCP/IP reserved port number definitions

Device Statements:

The main definitions changed for the work with MVS were:

DEVICE RPERF CLAW 910 MVSESC DHATRISC NONE 26 26 4096 4096 ; dhatrisk es0 DEVICE CA3 CLAW C50 MVSBLK1 MVSBLK NONE 26 26 4096 4096 ; dhatchan cat0

where the first definition is for the ESCON adapter, and the second is for the Block Multiplexer adapter.

The device syntax is:

• RPERF and CA3

Device names represented in the link statement.

• CLAW

CLAW mode must be used for MVS.

• 910 and C50

The I/O device address is defined in the HCD gen. This must be an even number, and TCP/IP always uses two devices: the even number for read and the odd number for write. A simple check at the MVS console to see whether these channels are varied on or not is wise prior to final testing for connectivity.

• MVSESC and MVSBLK1

Definition of these adapters for the host system. These must match the RS/6000 definitions in /etc/hosts as defined via SMIT TCP/IP.

• DHATRISC and MVSBLK

Name of the RS/6000 as defined for each channel-adapter type and connectivity.

• 26

Represents the number of read and write buffers for TCP/IP. TCP/IP must have time to process the received data and append to the buffer before the channel program terminates. There should be enough write buffers to allow the busy TCP/IP connection to reuse the buffers without the channel program terminating. These buffers use real memory; so the size chosen affects the system performance!

• 4096

This is the number of read and write buffers in bytes. This is the number that is set after the system was tuned.

Link Statement

The link syntax is:

```
LINK PRF IP O RPERF
LINK CAT3 IP O CA3
```

• PRF and CAT3

Unique assignee names

- IP and  $\boldsymbol{0}$ 

IP and 0 are keywords and must be placed here.

• RPERF and CA3

These are the corresponding device names from the device statement.

HOME syntax

The HOME syntax is the local Internet address for the MVS host.

PRF and CAT3

The link names specified in the link statement.

The GATEWAY syntax refers to the statement:

| GATEWAY<br>Network | First hop | Driver | Packet size | Subnet mask | Subnet value |
|--------------------|-----------|--------|-------------|-------------|--------------|
| 21                 | =         | CAT3   | 4096        | 0           |              |
| 18                 | =         | PRF    | 4096        | 0           |              |

This depends, of course, on the class of the IP address at your site.

• 21 and 18

The network numbers, 21 and 18, refer to the IP address.

• =

The equal sign (=) indicates that messages are routed directly via the link name.

#### 2.1.4.2 TCPIP.DATA

TCPIP.DATA was copied, updated and renamed SYS1.TCPPARMS (TCPDATA) and is included in Appendix A.

The TCPIP.DATA configuration is read during initialization of all TCP/IP server and client functions. It contains the TCP/IP parameters available to address spaces in the MVS system that use TCP/IP functions. These parameters usually include, among others, the MVS hostname and the TCP/IP address space. If, for instance, the hostname is not included in the TCPIP.DATA, then system defaults to the SYS1.PARMLIB library where the IEFSSN00 member contains the hostname of the MVS system. This is included in Appendix A, "TCPIP and CLIO Configuration Files" on page 137. As is, the test setup hostname defaulted to the IEFSSN00 member.

#### 2.1.4.3 HOSTS.LOCAL

HOSTS.LOCAL is similar in function to **/etc/hosts** in AIX. This dataset contains the names and the Internet addresses of the hosts that are used most often.

For convenience at a customer site, it may be wise to use a central domain name server which is defined in TCPIP.DATA with NSinterAddr statements. If none of the latter are present (as was the case in our testing), then the system defaults to the HOSTS.LOCAL file. The Austin test system is in a constant state of flux because it is used constantly to test new products. For a more stable environment, using the domain server approach and putting the hostname of the MVS machine associated with the appropriate channel type (it would be convenient to have different ones for ESCON or BLKMUX) into the TCPIP.DATA dataset would be preferable.

## 2.1.4.4 MAKESITE

In order to change or introduce more host names, execute a special TCP/IP command called makesite for the changes to become effective. The makesite command reads the HOSTS.LOCAL dataset and builds two others:

- HOSTS.SITEINFO
- HOSTS.ADDRINFO

These two files are used by IP for hostname translation. HOSTS.SITEINFO translates hostnames to IP addresses, and HOSTS.ADDRINFO translates IP addresses to hostnames. They are executable and cannot be edited directly.

Makesite is run from a TSO command or as a batch job, and the sequence we used at Austin was as follows:

- 1. Rename the HOSTS.SITEINFO and HOSTS.ADDRINFO in backup datasets
- 2. Update the datasetprefix.HOSTS.LOCAL

Our datasetprefix was TCPIP.V3R1M0.

3. Run makesite

The output is written to

userID.HOSTS.ADDRINFO userID.HOSTS.SITEINFO

- 4. Test the correctness of the changes by running the testsite command.
- 5. Rename UserID.HOSTS.ADDRINFO and UserID.HOSTS.SITEINFO to datasetprefix.HOSTS.ADDRINFO and datasetprefix.HOSTS.SITEINFO, respectively. Backups have already been made of these files.

## 2.1.4.5 TCP/IP PROCLIB

The TCP/IP PROCLIB was copied, updated and renamed as the SYS1.PROCLIB(TCPIP) dataset to match the requirements of the Austin test site. The details can be seen in Appendix A, "TCPIP and CLIO Configuration Files" on page 137 There are two main lines of JCL :

```
000082 //PROFILE DD DISP=SHR,DSN=SYS1.TCPPARMS(AUSHATA)
```

```
000094 //SYSTCPD DD DISP=SHR,DSN=SYS1.TCPPARMS(TCPDATA)
```

Where AUSHATA is the profile definition and TCPDATA contains the TCP/IP parameters.

## 2.1.4.6 Stopping and Starting TCP/IP at the MVS Console

Once everything has been installed correctly, TCP/IP can be started and stopped by issuing the following commands at the MVS console:

```
>S TCPIP
```

To start TCP/IP under MVS.

```
>P TCPIP
```

To stop TCP/IP.

Follow this with a simple ping from the RS/6000 to test the connectivity.

### 2.1.4.7 Introduction to FTP with MVS

In MVS, the FTP client/user interface is a line-mode interface implemented as a TSO command, and the user is in dialog with the FTP client protocol interpreter. The latter establishes a connection with the FTP server host (the RS/6000 in this case) which listens on port 21, the default control port. The TCPIP.PROFILE dataset (in our case AUSHATA) has the default port numbers set up. The data transfer takes place over another control connection, the data connection, which is established during the initial command exchange between the client and the server. Therefore, each FTP session requires two TCP ports on each TCP/IP host.

We have included further discussion of this in the chapter on CLIO/S where, after the test program FCFIDUM is run, more detail of the the port allocation for data transfer is part of the standard output. The channel bandwidth and connectivity was tested by transferring large files (> 25 MB) up and down to the mainframes. In order to do so, it is essential that FTP is configured correctly.

## 2.1.4.8 Configuring FTP in MVS

The MVS FTP server default SITE parameters are specified in the FTP server configuration dataset. For the client, the LOCSITE parameters are specified in either an installation-wide dataset or in a specific user-configuration dataset.

If the client is the MVS host, the FTP parameters are searched for by using the following hierarchy:

- 1. //SYSFTPD DD Explicit allocation in the PROCLIB JCL.
- 2. userdID.FTP.DATA
- 3. SYS1.TCPPARMS(FTPDATA) As chosen for the Austin site.
- 4. datasetprefix.FTP.DATA

For specific user ID requirements, use of dataset userID.FTP.DATA would be preferred.

## 2.1.4.9 Common Link Access to Workstation (CLAW)

TCPIP connection between RS/6000 and mainframe needs the use of Common Link Access to Workstation (CLAW); so a brief understanding of what CLAW does is relevant to our discussion.

CLAW is a low-level protocol that provides connectivity for TCP/IP running on the S/370 and the RS/6000. Each TCP/IP address space on the S/370 requires two dedicated subchannels for RS/6000 connectivity, and these must be defined if the channel connectivity over TCP/IP is to work. One subchannel is used for writing (the odd address), the other for reading (the even address). The fact that the channels are dedicated allows writing and reading of the data directly into the address space, thereby minimizing any interference.

CLAWs main functions assume that as major prerequisites, the S/370 channels should remain 100 percent busy for as long as the data transfer between S/370 and the RS/6000 occurs and that no S/370 I/O interrupts should occur as long as the CLAW user ID is not in an idle state. This facilitates the speed of transfer and the ease with which an application (such as CLIO) can use CLAW.

# Chapter 3. RISC System/6000 S/390 ESCON Channel Connection

The Enterprise System Connection attachment is a high speed method of connecting devices to S/390 channel.

## 3.1 The Enterprise System Connection (ESCON)

The Enterprise System Connection (ESCON) attachment allows a RISC System/6000 to communicate with one or more system/390 hosts that use the ESCON architecture.

### 3.1.1 Overview

Our work involved the ESCON Control Unit Adapter only, but the ESCON Channel Emulator is also a part of the product overview. The latter is for attachment to ESCON-capable tape control units and tape libraries. The hardware is exactly the same for both products, and the feature code 2756 uses two microchannel slots.

As described in this chapter, the adapter can be defined in either the CLAW or the 3088 mode, both of which provide an API for applications written to this interface. The main advantages of fibre channel architecture are the increase in bandwidth to 10 MB/S or 17 MB/S, depending on which type of channel is installed, and the ease of installation due to the physical size of the cable and the excellent installation procedures. For this work, we used the 10 MB/S devices.

There are two methods of attachment:

- Direct attachment from the RS/6000 to the mainframe
- Via an 9033 ESCON Director (ESCD)

These are shown in Figure 4 on page 16.

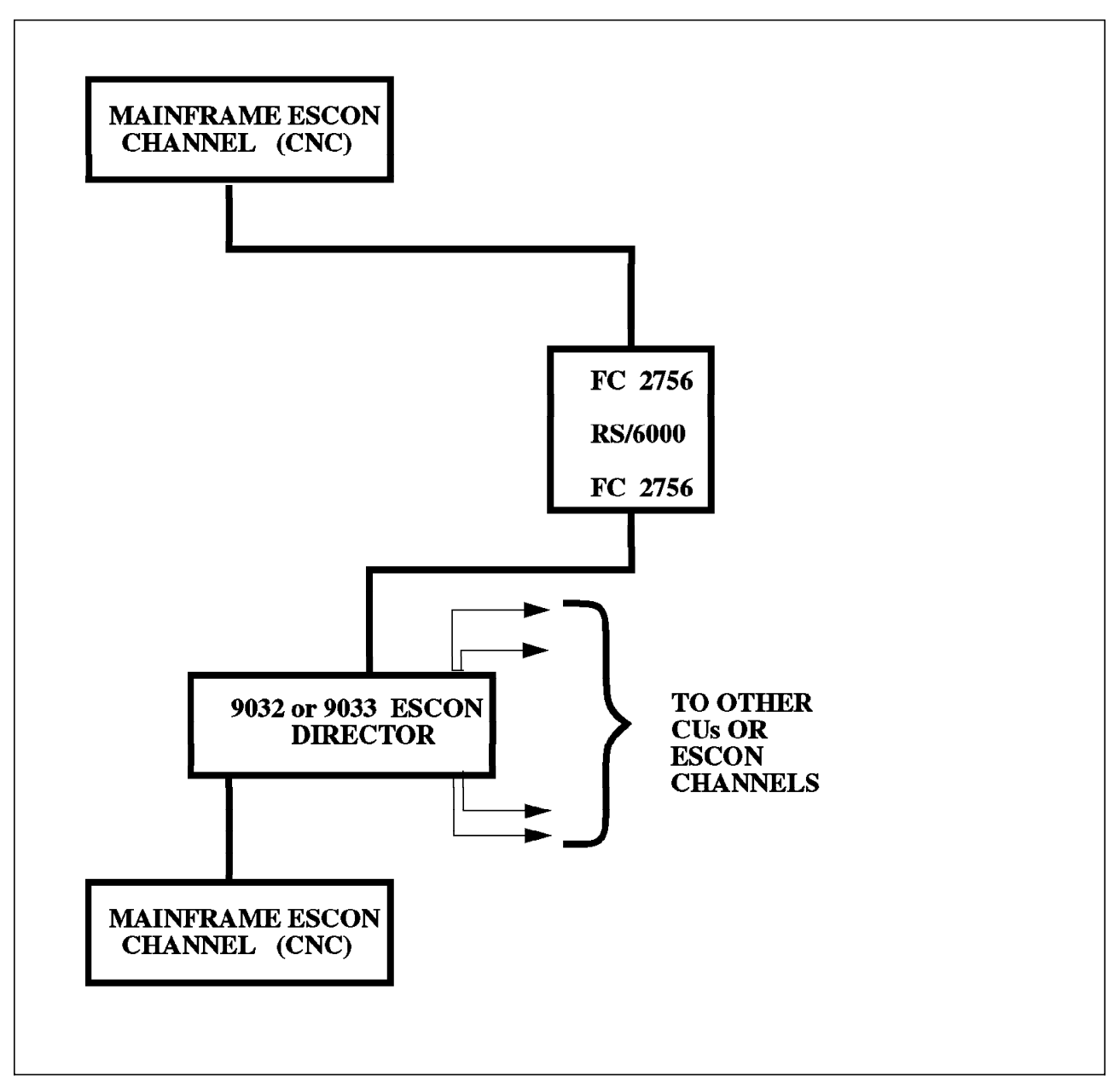

Figure 4. ESCON Configurations

Both configurations are included multiple times in the Austin test suite. The MVS link for this work was direct attach, and the VM link was via an ESCON Director (ESCD). There is little difference in the setup, except that particular attention must be taken for the subchannel definitions with respect to channel path through the ESCD.

When setting up the mainframe links, the major difficulties were in understanding the nomenclature between the two architectures and in ensuring that the definitions between the RS/6000 and the mainframe matched exactly. The architecture becomes more complex when ESCON Directors are being used, and the channel definitions have to be carefully thought through. We refer the reader to the particular definitions from the HCD gen on Figure 5 on page 21 that are
required for configuration and for information that is required prior to installing the hardware.

The channel attachment should be thought of as an attached processor rather than as a control unit. In this respect, the RS/6000 should be running an application that takes advantage of the ESCON bandwidth and architecture. One such application is CLIO, and we discuss this in detail in Chapter 6, " IBM Client Input Output/Sockets (CLIO)" on page 65.

The ESCON adapter supports links of up to three kilometers. When connected through two ESCDs and using the Extended Distance Facility (EXD) feature on the host and both directors, the link can be extended to up to 43 kilometers.

Section 3.1.2, "Planning Information Required" provides a default flow sequence that should be followed for the ESCON installation and testing. Most of the sections involve the use of the SMIT panels for set up and configuration, and we specifically refer to these in 3.1.3, "ESCON Channel Implementation" on page 19 for our own installation.

## 3.1.2 Planning Information Required

Prior to install, it is necessary to discuss the following items with the mainframe system programmers, and obtain the relevant information. For now, use this as a check list to determine who does which task. The individual terms are explained later in this chapter:

- · Supported mainframes:
  - ES/9000-9021
  - ES/9000-9121
  - ES/9000-9221
  - 3090J
  - 9672 mainframe
- Software requirements:
  - AIX/6000 V3.2.3 or above
  - Feature 5056 (TCP/IP) or 4761 (TCP/IP and SNA) device driver
  - VM/ESA or MVS/ESA on the mainframe
  - VM TCP/IP 2.2 or later (for TCP/IP with VM)
  - MVS TCP/IP 2.21 or later (for TCP/IP with MVS)
- · Supported RS/6000 Systems
  - 7012 Models 340 and higher, 1 adapter
  - 7013 All models, 2 adapters
  - 7015 All models, 2 adapters per I/O bus
  - 7030 All models, 1 adapter
- Mainframe Channel ID (CHPID)
- Unit address and range
- I/O device addresses for the mainframe subchannels (and type)
- Link Address for the ESCON Director associated with the RS/6000

- · ESCON Director ports where the host channel is plugged into
- · Specific customer setup for TCP/IP files on MVS or VM
- · If an application is used, the specific addresses
- RS/6000 and mainframe nodenames (Host name and workstation name)
- · RS/6000 and mainframe IP addresses

#### 3.1.2.1 Installation Sequence

The installation sequence is important in that the mainframe has to be IPL'd before the connectivity can be tested, and in the case of an IOCP gen system, a power-on reset is also required. The sequence should be followed:

- IOCDS Gen (IOCP or HCD) (HCD in the MVS mainframe example here)
- · Mainframe operating system I/O gen
- Mainframe application (TCP/IP) configuration
- RS/6000 Adapter S/W install
- · RS/6000 Adapter card install and cabling
- RS/6000 Adapter configuration via the SMIT interface (The fast path is via smit esca.)
  - Select Devices
  - Select communications
  - Select ESCON Channel Adapter
  - Configure and define the subchannels as follows:

#### 3.1.2.2 Define the Subchannels

- For addresses, mode (3088/CLAW/3174-SNA)
- · Select Subchannel Definitions
- · Select Add a Subchannel
- · Fill in the subchannel definition (see below for careful hints)
- Return to the ESCON Channel Adapter

## 3.1.2.3 Define Connections

- Select Connection definitions
- · Select Add a connection
- Fill in as appropriate
- · Return to the ESCON Channel Adapter

#### 3.1.2.4 Define The Fibre Port

The definition of the fibre port ties in the subchannel addresses to the port with which they are associated.

- Select Fibre definitions
- · Select Add (or change if necessary) a Fibre
- · Fill in as appropriate
- · Return to the ESCON Channel Adapter

## 3.1.3 ESCON Channel Implementation

The following sections outline in detail our specific setup for ESCON channels in the Austin test suite.

#### 3.1.3.1 Installing and Configuring the ESCON Adapter

The ESCON adapters were configured in three phases:

1. Install the software.

Installation of the 3088 emulation device driver

- 2. Shut the machine down, and install the ESCON adapter.
- 3. Reboot. The boot sequence should have already defined your ESCON interface. After the reboot, the ESCON director will be defined. It is not available until all definitions are complete.
- 4. Proceed to the definitions below.

## 3.1.3.2 ESCON Device Driver Installation

IBM supplies two drivers for the ESCON adapter for AIX 3.2.5. One is a combined SNA and IP driver, and the other is a TCP/IP only driver. If TCP/IP only is needed, then the TCP/IP driver should suffice. If SNA is needed, or will be needed in the future over the same channel concurrently, then the combined driver should be included in your system configuration. If your system is at AIX 4.1, you will get the combined driver by default.

- Feature code 4761 is the driver for SNA and TCP/IP. Order this feature code for both SNA and IP.
- Feature code 5056 is the TCP/IP-only driver. Order this driver if you want TCP/IP only.

The installation media should explain which driver you have; however, if the driver is already installed and you are just reconfiguring, a simple way of determining which driver is installed is to type the following commands at the RS/6000 command line:

```
dhatrisc:> smit blkmux
cd /etc/microcode
ls c38f.3174*
```

The combined driver has files of this type; the TCP/IP driver does not. If you have AIX 4.1, be aware that only the combined TCP/IP and SNA driver is supported.

#### 3.1.3.3 Software Installation

The software installation for ESCON is from tape following the familiar SMIT install panels. At level 3.2.5, it is important to distinguish between the device drivers, as was discussed above.

## 3.1.3.4 Verification of Correct Install

To verify that you have the correct hardware and software, issue the following command to verify the ESCON level:

dhatrisk:># lslpp -h esc\*.\* The standard output for this should be:

| Name          |                                     |                         |                  |                      |          |                  |
|---------------|-------------------------------------|-------------------------|------------------|----------------------|----------|------------------|
| Fix Id        | Release                             | Status                  | Action           | Date                 | Time     | User Name        |
|               |                                     |                         |                  |                      |          |                  |
| Path /u       | usr/lib/objrepos                    | 5                       |                  |                      |          |                  |
| escon.cl      | 03.02.0000.0000                     | COMPLETE                | COMMIT           | 12/13/94             | 16:14:11 | root             |
| escon.us      | sr                                  |                         |                  |                      |          |                  |
| (<br>U 422416 | 03.02.0000.0000<br>5 03.02.0000.000 | COMPLETE<br>)0 COMPLETE | COMMIT<br>COMMIT | 05/03/95<br>05/03/95 | 15:18:17 | ′root<br>18 root |
| U 491144      | 4 03.02.0000.000                    | 00 COMPLETE             | COMMIT           | 05/03/95             | 15:18:   | 19 root          |
| Path /e       | etc/objrepos                        |                         |                  |                      |          |                  |
| escondia      | ag.obj                              |                         |                  | 02/22/05             | 10.58.00 | ) noot           |

Verify the microcode with the following commands:

```
> cd /etc/microcode
> ls c38f*.*
```

## 3.1.3.5 ESCON Device Driver Configuration

The MVS ESCON link was direct attached and did not pass through any ESCON Directors. For configuration of a ESCD, please refer to 3.1.5, "Setting Up the ESCD for VM TCP/IP over ESCON" on page 30.

The reader should try to become familiar with the contents of the HCD listing as it is not intuitive to the unfamiliar eye, and attention to detail is very important when setting up the subchannels.

#### **Qualification of the Planning Information**

Figure 5 on page 21 is a printout from the HCD gen listing the channel path detailed report:

| CHPID     | TYPE  | SIDE     | MODE  | ID PR | CU I<br>PN 1 | iyn Co<br>'d Number | NTROL UNIT<br>TYPE-MODEL  | CU-<br>ADD       | PROTOC     | UNIT<br>RAI<br>COL FROM | АЛЛК<br>NGE<br>TO | DEVICE<br>NUMBER,RANGE | UNIT<br>ADDR<br>START | IEVICE<br>TYPE-MODEL |
|-----------|-------|----------|-------|-------|--------------|---------------------|---------------------------|------------------|------------|-------------------------|-------------------|------------------------|-----------------------|----------------------|
| OC        | BL    |          | DED   |       |              | 00C1<br>00C2        | 3088<br>R56K              |                  | 54<br>54   | 40<br>50                | 4F<br>5F          | 0C40,16<br>0C50,16     | 40<br>50              | 3088<br>R56K         |
|           |       |          |       |       |              | 0000                | 3174                      |                  | S          | 60                      | 6F                | 0060,16                | 60                    | 3278-2               |
|           |       |          |       |       |              | 0070                | 3174                      |                  | S          | 70                      | 77                | 0070,8                 | 70                    | 3174                 |
|           |       |          |       |       |              | 0071                | 3791L                     |                  | S          | 78                      | 7F                | 0078,8                 | 78                    | 3791L                |
| 2F        | CNC   |          | REC   |       |              | 0184                | SCTC                      | 1                |            | 10                      | 11                | 0910,2                 | 10                    | SCTC                 |
|           |       |          |       |       |              | 0185                | SCTC                      | 2                |            | 12                      | 13                | 0912,2                 | 12                    | SCTC                 |
|           |       |          |       |       |              | 0186                | SCTC                      | 3                |            | 14                      | 15                | 0914.2                 | 14                    | SCTC                 |
|           |       |          |       |       |              | 0187                | 3174                      | 4                | S          | 16                      | 16                | 0916                   | 16                    | 3174                 |
|           |       |          |       |       |              | 0188                | SCTC                      | 5                |            | 18                      | 1F                | 0918,8                 | 18                    | SCTC                 |
| ESOTERIC  | NAMES | i        |       |       |              |                     |                           |                  |            |                         |                   |                        |                       |                      |
| -<br>NAME |       | NAME TYP | E VIO | TOKEN | PREF         | AFFINITY<br>INDEX   | ALLOCATION<br>DEVICE TYPE | ASSOCI<br>GENERI | ATED<br>CS |                         | I                 | DEVICE NUMBER L        | .IST                  |                      |
| RS6K17    |       | ESOTERIC |       |       | 8300         | FFFF                | 00004101                  | SCTC             | C          | 912 0913                | 0914              | 0915                   |                       |                      |
| RS6K43    |       | ESOTERIC |       |       | 8389         | FFFF                | 00004103                  | RS6K             | c          | 0050 0051               | 0052              | 0053 0054 0055         | i OC56 (              | 0057 0058 0059 0     |

Figure 5. HCD gen listing

The channel type for ESCON is CNC, which is the ESCON channel. The switch number is the value specified for adapter connections through an ESCON Director. For HCD gen systems, it identifies the routing between the RS/6000 and the mainframe. For two ESCON directors, the dynamic director is specified. For IOCP, the SWITCH field contains this value, as can be seen in 3.1.5, "Setting Up the ESCD for VM TCP/IP over ESCON" on page 30.

# 3.1.3.6 Device Resolution for Channel Products 3088, RS6K and 3174

The channel path detailed report in the HCD listing is shown in Figure 5. HCD defined the CHPID number, the CHPID type, the Control Unit type and the device address for the control unit associated with this CHPID. The sense ID data is obtained from the RS/6000 and processed by the Unit Information Module, UIM, whis is designed to work with the HCD program. The RS/6000 emulates the 3088 channel to channel control unit. With the increase in the number of control units that emulate the 3088, the RS/6000 implemented it's own control unit and device type of RS6K. If the MVS system returns an IOS message indicating a logical or physical unit mismatch when the RS/6000 is varied on, either the control unit type can be changed in HCD to RS6K, or the message can be ignored.

From the listing, one can read the headings where:

- · CHPID for MVS is 2F
- CHPID TYPE is CNC
- CONTROL UNIT TYPE is SCTC
- Unit address and range 10 to 16

- Device Address 0910, 0914 (Note: 916 is reserved for SNA as defined by control unit type 3174.)
- No Link address for ESCON Director (default)
- CUADD parameter was 1, 2, 3, or 4, depending on the subchannel address

The CUADD parameter or the virtual control unit address allows you to define multiple control units on one link or fibre channel.

Enter the following command at the RS/6000 prompt:

smitty esca

| Move cursor to               | ) desired item and pre     | ess Enter.                  |          |  |
|------------------------------|----------------------------|-----------------------------|----------|--|
| The ESCON C                  | hannel Adapter . Diad      | nostic and RAS_ <u>Func</u> | tions.   |  |
| Subchannel [<br>Connection ] | )efinitions<br>)efinitions |                             |          |  |
| Fibre Defin:                 | itions                     |                             |          |  |
| ESCON Networ                 | °k Interface               |                             |          |  |
|                              |                            |                             |          |  |
|                              |                            |                             |          |  |
|                              |                            |                             |          |  |
|                              |                            |                             |          |  |
|                              |                            |                             |          |  |
|                              |                            |                             |          |  |
|                              |                            |                             |          |  |
|                              |                            |                             |          |  |
| F1=Help                      | F2=Refresh                 | F3=Cancel                   | F8=Image |  |

Figure 6. Defining an ESCON Channel Adapter

There are five configuration menus to follow after the one shown in Figure 6, and we will follow each of them for our particular environment.

## 3.1.3.7 ESCON Adapter Definitions

The reboot of the system after hardware install automatically creates an adapter definition. Two cards were installed in 'dhatrisc', in slot 5 and slot 16, that were defined as escon0 and escon1, respectively. Please refer to A.9, "LSCFG of Test RS/6000." on page 161.

## 3.1.3.8 Using SMIT to define an ESCON Channel Adapter

Enter the command:

| SMIT | cngesca |
|------|---------|

| Change                                                              | / Show Characteris                            | tics of an ESCON     | Channel Adapter                                                        |   |  |  |
|---------------------------------------------------------------------|-----------------------------------------------|----------------------|------------------------------------------------------------------------|---|--|--|
| Type or select va<br>Press Enter AFTER                              | lues in entry fielo<br>making all desired     | ls.<br>I changes.    |                                                                        |   |  |  |
| Name of this ESU<br>Status of this J<br>Location<br>NUMBER of trans | CON Channel Adapter<br>adapter<br>mit buffers |                      | [Entry Fields]<br>esca0<br>Available<br>00-05<br>[ <u>2</u> 6]<br>[26] |   |  |  |
| NUMBER OT LECET                                                     | Ve DUTTERS                                    |                      | [26]                                                                   | + |  |  |
|                                                                     |                                               |                      |                                                                        |   |  |  |
| =1=Help<br>=5-Recet                                                 | F2=Refresh<br>F6=Command                      | F3=Cancel<br>F7-Edit | F4=List                                                                |   |  |  |
| F9=Shell                                                            | F10=Exit                                      | Fnter=Do             | ro-image                                                               |   |  |  |

Figure 7. Definition of the ESCON Channel Adapter

As in Figure 7, the number of transmit buffers, 26, should match the number defined in the hardware definitions of the file PROFILE.TCPIP or those defined in A.2, "SYS1.TCPPARMS.AUSHATA" on page 138 in the host definitions. Each buffer is 4096 bytes. If data flows in one direction more than in the other, for instance to the RS/6000, then the number of receive buffers should be increased accordingly, to perhaps as many as 96.

There are two adapters installed, namely escon0 and escon1. They are configured for connection to the MVS mainframe and the VM mainframe, respectively. Use of the command 1sdev -Cc adapter will also show the slot location and status of the channel adapters.

| sio0   | Available | 00-00    | Standard I/O Planar                  |
|--------|-----------|----------|--------------------------------------|
| scsi0  | Available | 00-00-0S | Standard SCSI I/O Controller         |
| scsi1  | Available | 00-08    | SCSI I/O Controller                  |
| scsi2  | Available | 00-12    | SCSI I/O Controller                  |
| fda0   | Available | 00-00-0D | Standard I/O Diskette Adapter        |
| sa0    | Available | 00-00-S1 | Standard I/O Serial Port 1           |
| sa1    | Available | 00-00-S2 | Standard I/O Serial Port 2           |
| tok0   | Available | 00-01    | Token-Ring High-Performance Adapter  |
| fddi0  | Available | 00-02    | FDDI Primary Card, Single Ring Fiber |
| ppa0   | Available | 00-00-0P | Standard I/O Parallel Port Adapter   |
| chna0  | Available | 00-07    | IBM S/370 Channel Emulator/A Adapter |
| chna1  | Available | 00-13    | IBM S/370 Channel Emulator/A Adapter |
| cat    | Available | generic  | 370 Parallel Channel Adapter         |
| escon0 | Available | 00-05    | ESCON Channel Adapter                |
| escon1 | Defined   | 00-16    | ESCON Channel Adapter                |
| cat0   | Available | 00-04    | 370 Parallel Channel Adapter         |
| cat1   | Available | 00-14    | 370 Parallel Channel Adapter         |
|        |           |          |                                      |

## 3.1.3.9 Defining ESCON Subchannels

Our system testing meant that we defined a reasonably complex subchannel scenario with definitions for CLAW, for the CLIO application and also for SNA. Subchannels for TCP/IP and SNA were also defined for connection to a VM host. At the time this redbook was written, there was no CLIO VM application available. An example of each of these definitions follows, with the overall connectivity definition in summary.

At the command line enter:

smitty escaaddSubd

As an example, we include one subchannel defined for our system, tcpip1, that is configured for CLAW channel connection to the MVS hosts in Figure 8 on page 25.

|                 | THIS IS THE SUDE             | snannet to be | changed        |   |
|-----------------|------------------------------|---------------|----------------|---|
| pe or select va | lues in entry fields.        |               |                |   |
| ess Enter AFTF  | R making all desired o       | changes.      |                |   |
|                 |                              |               | [Entru Fields] |   |
| Subchannel Set  | Name                         |               | [tepip1]       |   |
| Address (local) |                              |               |                |   |
| Description (m  | ax 30 chars)                 |               |                |   |
| Address (remot  | e)                           |               | [010]          | x |
| Number of addr  | esses in the group           |               | [2]            | # |
| Path through th | ne ESCD                      |               | [011]          |   |
| Perform a devi  | e-end on startup?            |               | [yes]          | + |
| Local Name (Wo  | kstation)                    |               | [DHATRISC]     |   |
| Remote Name (3  | 00 Host)                     |               | [MVSESC]       |   |
| Type of emulat: | ion:                         |               | [CLAW]         | + |
| If the emula    | tion type is CLAW            |               |                |   |
| then the "Pro   | edefined Connections"        |               |                |   |
| should inclu    | de the name of any           |               |                |   |
| TCPIP Network   | <pre>Interface that is</pre> |               |                |   |
| to be access    | ed via this                  |               |                |   |
| subchannel.     | If the emulation             |               |                |   |
| type is "317    | ∔-SNA" then the              |               |                |   |
| "Predefined (   | Connections" should          |               |                |   |
| include the     | name of any SNA              |               |                |   |
| connection th   | nat is to be accessed        |               |                |   |
| via this sub    | channel.                     |               |                |   |
| Predefined Con  | nections                     |               | [es0]          |   |
| The Uriginal S  | et name                      |               | tcp1p1         |   |
| Uriginal Hodre  | ss (local)                   |               | 010            |   |
| 1=Help          | F2=Refresh                   | F3=Cancel     | F4=List        |   |
| 5=Reset         | F6=Command                   | F7=Edit       | F8=Image       |   |
|                 |                              |               | · ······       |   |

Figure 8. Defining ESCON Subchannels

#### The field definitions

#### Subchannel Set Name

This is a default name that should be consistent with the customer site. Note in the CLIO definitions that these were called CLIO'n' for TCPIP TCPIP'n', and for SNA, they were similarly defined.

These names **must** match the fibre definition of the adapter.

**Note:** For AIX V4, the name for a TCP/IP connection must be the interface name, es(n).

Address

This is the local address used by the RS/6000. It enables an application to define the subchannel to use. It should be equivalent to the remote address below but unique in its own right in the RS/6000 subchannel definitions. It is customary to go to the remote address defined, and then copy the value into the local definition, being mindful of the uniqueness.

Description

The description is not necessary and perhaps makes things more complex. We left it out as a rule.

Address (remote)

This is a single subchannel address. It is one of the addresses specified in the HCD gen (or IOCP in our case with VM) in the UNITADD field, and for our example, it is the specification for the TCP/IP CLAW channels 910 and 911. Note that for CLAW, two subchannels have to be defined, and they MUST be started on an even channel.

#### · Number of addresses in the group

The system default is 2, but this value is only needed for TCP/IP and CLAW. The SNA and CLIO subchannels were only 1.

#### • PATH through the ESCD

The system default is 010, but this is the most complex of the subchannel parameters, and it needs some explaining:

There are two parts to the parameter that have to do with the path through the ESCD and with the CUADD field of the HCD gen or host IOCP macro.

The first two hex digits are the port number of the ESCD to which the host channel is connected. The example above defaults to **01** as there is no ESCD. The low order hex digit is the value specified in the CUADD definition in the host. If the CUADD parameter is not specified, the low order digit is zero. In example Figure 13 on page 31 with the VM system shows the value C4 which is related to the link address of the ESCD. If two directors are used, the host port address of the dynamic ESCD should be used.

#### · Perform a device-end startup?

You should enter **yes** for TCPIP and CLIO and **no** for SNA. Please see Figure 39 on page 95 for a further explanation of this parameter with SNA and TCP/IP.

· Local name

This is required for SNA and TCP/IP. For TCP/IP it MUST have the same value as the host value for the workstation name in the TCPIP.PROFILE. In our case, see A.2, "SYS1.TCPPARMS.AUSHATA" on page 138.

Remote Name

This is required for SNA and TCP/IP. For SNA, this must match the VTAM PU definition used in the host. For TCP/IP, again, it must match the TCPIP.PROFILE file, or in our case, see A.2, "SYS1.TCPPARMS.AUSHATA" on page 138.

|                                    | ******           |                | COMMAND                                               | STATUS                       |                          |                  |  |
|------------------------------------|------------------|----------------|-------------------------------------------------------|------------------------------|--------------------------|------------------|--|
| Command: <mark>OK</mark>           | S                | tdout: ye      | 96                                                    | stderr                       | : no                     |                  |  |
| Before command                     | d completion     | i, addit.      | ional ins                                             | tructions                    | nay a                    | ppear below.     |  |
| Subchannel<br>Set Name             | System<br>Local  | Name<br>Remote | Address<br>Lc Rm G                                    | r Type                       | Path                     | Connections      |  |
| tcpip1<br>clio1<br>clio2           | DHATRISC         | MVSESC         | $ \begin{array}{cccccccccccccccccccccccccccccccccccc$ | CLAW<br>3088<br>3088         | 011<br>012<br>012        | es0              |  |
| clio3<br>clio4<br>tcp9221<br>clio6 | DHATCHAN         | AUSESC         | $\begin{array}{cccccccccccccccccccccccccccccccccccc$  | 3088<br>3088<br>CLAW<br>3088 | 013<br>013<br>c40<br>015 | es1              |  |
| clio7<br>clio8<br>clio9            |                  |                | 19 19 1<br>1a 1a 1<br>1b 1b 1                         | 3088<br>3088<br>3088         | 015<br>015<br>015        |                  |  |
| clioa<br>cliob<br>clioc            |                  |                | 1c 1c 1<br>1d 1d 1<br>1e 1e 1                         | 3088<br>3088<br>3088         | 015<br>015<br>015        |                  |  |
| cliod<br>HCON1<br>HCON4            | THODO2<br>TH1ECP | ТНОД<br>VM6КЕ  | 1f 1f 1<br>16 16 1<br>60 60 1                         | 3088<br>3174-SNA<br>3174-SNA | 015<br>014<br>C40        | THODO2<br>TH1ECP |  |
|                                    |                  |                |                                                       |                              |                          |                  |  |
| F1=Help<br>F8=Image                | F2=Re<br>F9=SI   | efresh<br>nell | F                                                     | 3=Cancel<br>10=Exit          |                          | F6=Command       |  |

Figure 9. Subchannel Definitions

#### • Type of Emulation

Select from 3088, 3174-SNA or CLAW for channel SNA and TCPIP, respectively. All three types are shown in the above diagram.

#### • Predefined Connections

This value defines the connection name that is associated with the defined ESCON subchannel address. For TCP/IP, enter es0. For SNA, it should be the SNA Link Station Profile. For the normal channel definition for CLIO, take the default.

Note: For AIX V4 this field is not used.

#### The Original Set Name

This shows the subchannel definition name as set above. The definition should be left to default to this.

#### Original Address

This shows the subchannel definition for the first local subchannel address. The definition should be left to default to this.

## 3.1.3.10 Some TCP/IP hints

- The subchannel MUST be configured as CLAW.
- The subchannel starting address must be even.
- The number of subchannels must be a multiple of two.
- The Local and Remote Names MUST be in uppercase and MUST match at both ends.

• A connection definition must exist which has Local and Remote Names and IP addresses.

## 3.1.3.11 Defining ESCON Connections

This definition will be created by default if the Predefined Connections field for the subchannel definition has been filled in. More detail of this screen will be discussed in the SNA setup section, but the correct definitions for all our connectivity SNA, IP and CLIO can be seen in Figure 10.

|                          | 0.011                  |                    |               |
|--------------------------|------------------------|--------------------|---------------|
|                          | COMM                   |                    |               |
| Command: <mark>OK</mark> | stdout: yes            | stderr: no         |               |
| Before command o         | completion, additional | instructions may a | appear below. |
| Connection               | Work Station           | 390 Host           |               |
| Name                     | Name Appl              | Name Appl          |               |
| <br>es0                  | DHATRISC TOPIP         | MVSESC TOPIP       |               |
| es1                      | DHATCHAN TCPIP         | AUSESC TOPIP       |               |
| THODO2                   | THODO2                 | THOD               |               |
| ca0                      | DHATBLKM TCPIP         | AUSBLK TCPIP       |               |
| ca1                      | MVSBLK TCPIP           | MVSBLK1 TCPIP      |               |
| clio11                   | MVSBLK                 | MVSBLK1            |               |
| THOBO2                   | THOB02                 | THOB               |               |
| TH1BCP                   | TH1BCP                 | VM6KB              |               |
| TH1ECP                   | TH1ECP                 | VM6KE              |               |
|                          |                        |                    |               |
| <b>54</b> U.J.           |                        | F0 01              |               |
| ні=негр                  | FZ=RETFESh             | FJ=Lancel          | F6=Command    |

Figure 10. Defined ESCON Connections

## 3.1.3.12 Defining ESCON Fibres

The fibre definition identifies which ESCON card (via the slot number) is associated with which subchannel definition. The fibre has to have a label, which you should put in the slot number for reference only. The actual fibre name is required but not used. Figure 11 on page 29 shows the fibre definitions where slot5 is the connection to the MVS hosts, and slot16 is the connection to the VM host.

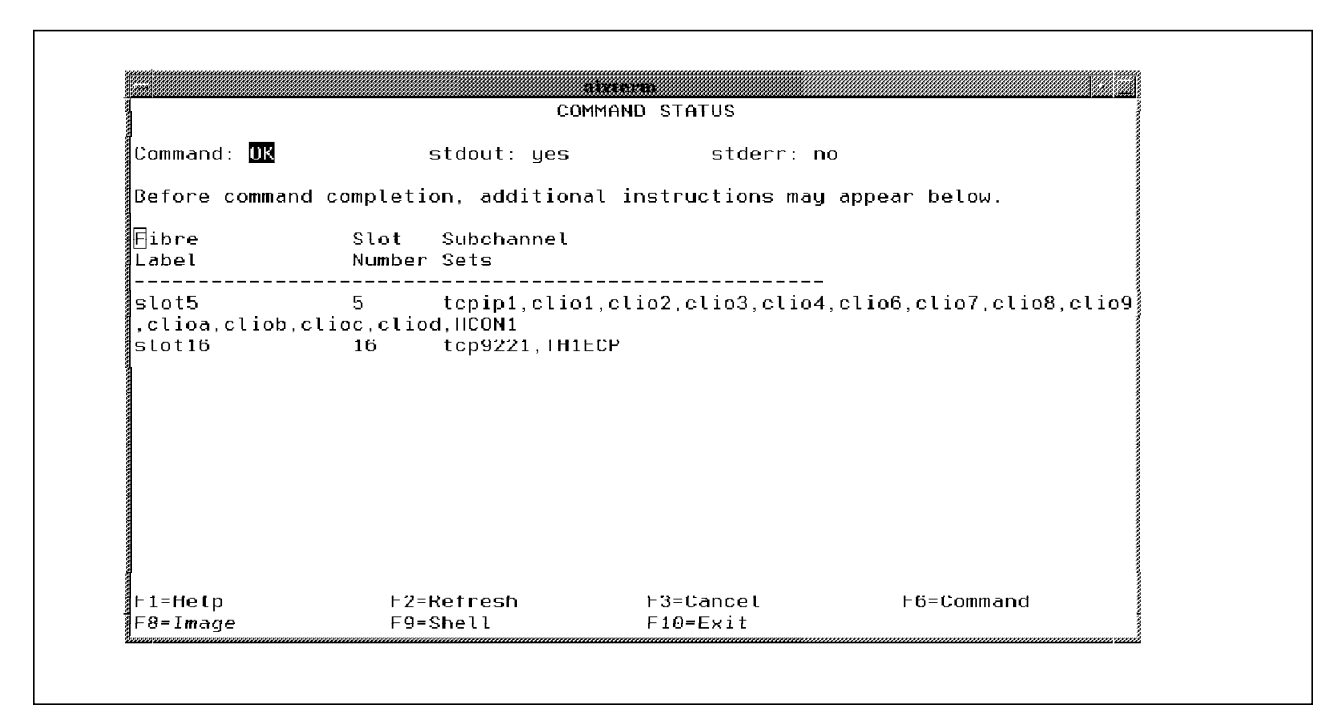

Figure 11. Fibre Definitions

## 3.1.3.13 Defining the ESCON Network Interface

This definition is for TCP/IP only, and the details must match the /etc/hosts file and the TCPIP.PROFILE definitions on the mainframe host. Please see A.2, "SYS1.TCPPARMS.AUSHATA" on page 138 for confirmation with Figure 12. The subchannel definitions **must** be in CLAW mode because this is for TCP/IP only.

|                |                      |                      | COMM                 |                  |                      |        |                                |
|----------------|----------------------|----------------------|----------------------|------------------|----------------------|--------|--------------------------------|
| Comma          | and: <mark>OK</mark> |                      | stdout: yes          | 5                | tderr: no            |        |                                |
| Befor          | re comma             | nd complet           | tion, additional     | l instruct       | tions may app        | pear 1 | pelow.                         |
| Gurre          | ently de             | fined inte           | erfaces are show     | √n below.        |                      |        |                                |
| Name           | Status               | Local<br>System      | Internet<br>Address  | Remote<br>System | Internet<br>Address  |        | Netmask                        |
| es0<br>es1     | up<br>up             | DHATRISC<br>DHATCHAN | 18.0.0.1<br>14.0.0.1 | MVSESC<br>AUSESC | 18.0.0.2<br>14.0.0.2 |        | 255.255.255.0<br>255.255.255.0 |
| F1 Ho<br>F8=Ir | elp<br>nage          | F2<br>F1             | 2 Refresh<br>9=Shell | F3 Car<br>F10=E> | icel<br>(it          | F6     | Command                        |

Figure 12. Network Interface

## 3.1.4 Testing the ESCON Channel

To verify the ESCON channel, issue the following command from the RS/6000 machine:

dhatchan:/> ifconfig es0 (or es1)

You should get a response equivalent to:

```
es0: flags=51<UP,POINTOPOINT,RUNNING>
inet 18.0.0.1 --> 18.0.0.2 netmask 0xff000000
```

The 18.0.0.1 is the IP address of the ESCON adapter on the RS/6000, and 18.0.0.2 is the IP address of the MVS host.

To activate, issue the following commands from the RS/6000 machine:

dhatchan:/> rmdev -1 escon0(or escon1)dhatchan:/> mkdev -1 escon0(or escon1)dhatchan:/> ifconfig es0 18.0.0.1 18.0.0.2 mtu 4096 up

The 18.0.0.1 is the IP address of the ESCON adapter on the RS/6000, and 18.0.0.2 is the IP address of the MVS host. The mtu size of 4096 is the recommended size for this parameter.

Start TCP/IP on mvs with the S TCPIP command.

Verify that the subchannels are online at the MVS host console via:

d u,,,910,6

Subchannel 910 is the first looked at, and the 6 shows we are looking at the following 6 subchannels as defined in the HCD gen. The response should show that they are active and online.

Ping the MVS host from the RS/6000. Hopefully, you have established connectivity.

## 3.1.5 Setting Up the ESCD for VM TCP/IP over ESCON

Thus far, we have concentrated mainly on MVS; so, for a more complex path for using ESCON Directors, we have used VM connectivity. We set up a VM-based TCP/IP ESCON installation using the steps in the following sections.

#### 3.1.5.1 Installing ESCON with One Director

We installed one director for the VM TCP/IP connection. The following information was needed from the IOCP definition.

- · ESCON CHPID switch and port number
- The UNITADD, LINK (port number)

We did not use a CUADD parameter, but this is needed if your environment is using one.

• Determine if this ESCD is static or dynamic. If two are used, the dynamic ESCD is the important one to note here.

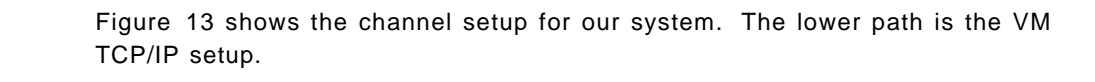

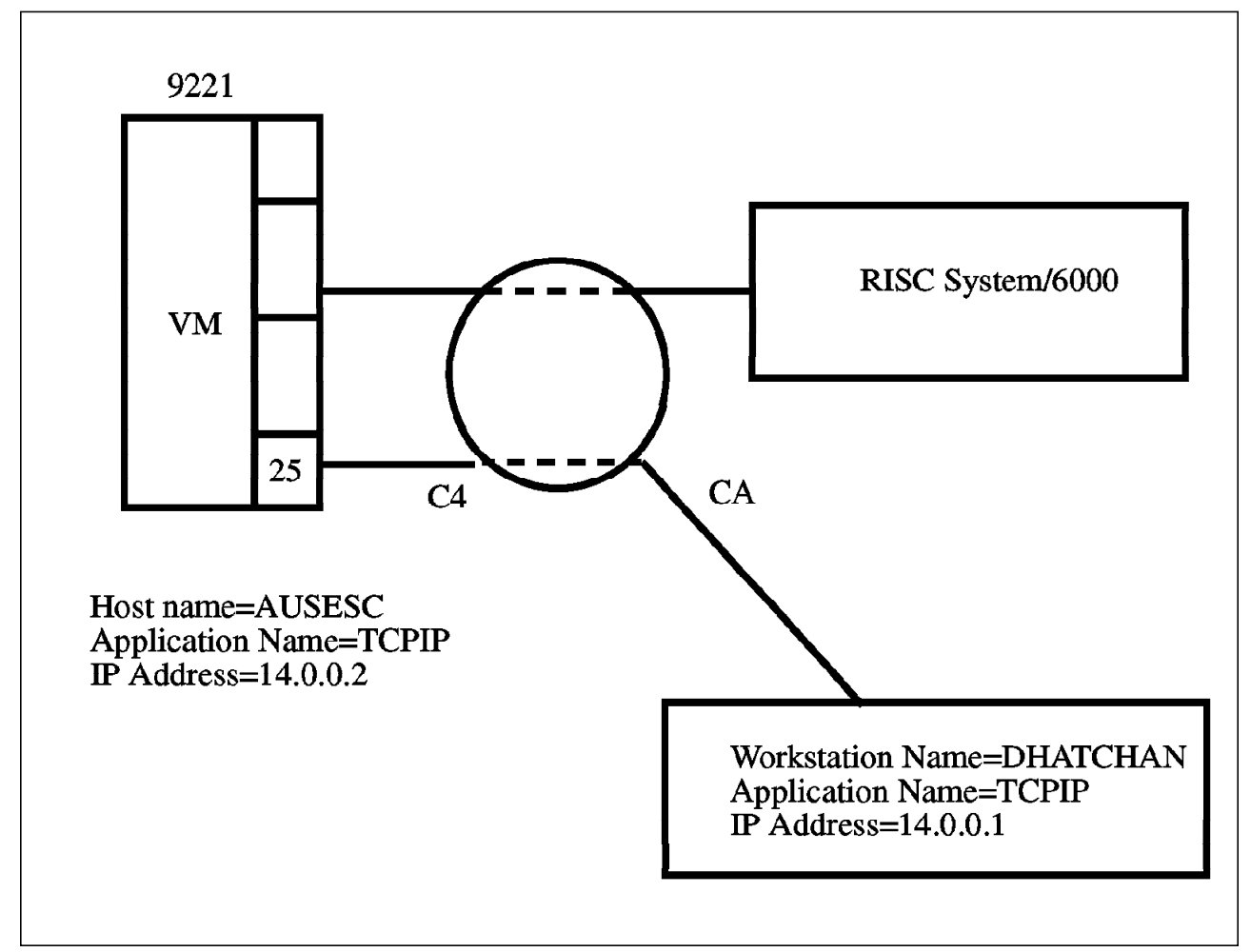

Figure 13. ESCD Setup for TCP/IP Attach to VM

From 3.1.5.2, "IOCP Definition," channel 25 is defined as a normal (CNC) ESCON channel with the ESCON Director (9033). The RISC System/6000 is defined as an SCTC in the CNTLUNIT macro, and the LINK field defines the ESCON Director port CA. The UNITADD is from 50 upwards.

## 3.1.5.2 IOCP Definition

In order to make the channel connection between a mainframe and a workstation, you need the IOCP definition for the workstation on mainframe IOCDS (Input Output Configuration Data Set). Below is the IOCP definition for the channel and device (workstation) for the ESCON channel.

CHPID PATH=((25)),TYPE=CNC,SWITCH=01 CNTLUNIT CUNUMBR=0250,PATH=(25),UNITADD=((50,032)),UNIT=SCTC,LINK=(CA) IODEVICE ADDRESS=(A50,016),CUNUMBR=(0250),UNIT=SCTC

## 3.1.5.3 Defining the Subchannel Addresses

From the IOCP gen listing, we can define the subchannels. The local address and remote address for the first two subchannels are 50 and 51, respectively. These are the two CLAW (TCP/IP) addresses.

We have defined a connection path from channel 25 to DHATCHAN. We can therefore define the syntax of the channel path as C40, where the first two digits represent the link address for the 9221 CHPID on the ESCD, and the last digit, the 0, is the default because there is no CUADD parameter. If the CUADD parameter was 2, for instance, then the definition would be C42.

## Chapter 4. RS/6000 S/370 Block Multiplexer Channel Connection

The BLKMUX channel adapter (or PCA) channel attaches to an ES/9000, 3090, 308X, or 4381 mainframe system. It effectively provides the functions required for the RS/6000 to be a control unit to the host.

## 4.1 Overview

The BLKMUX adapter from the mainframe view point should be thought of as an attached processor rather than as a control unit, and therefore, the RS/6000 should be running an application to be of any use. The CLIO product that is discussed in Chapter 6, "IBM Client Input Output/Sockets (CLIO)" on page 65is one such application.

The adapter can be defined in either CLAW or 3088 mode, and both modes provide an API for customer-written applications. Attachment to the mainframe is over the familiar BUS and TAG architecture associated with channel prior to ESCON. In setting up BLKMUX cabling, care must be taken to attach BUS to BUS and TAG to TAG between the mainframe and the RS/6000 or any intermediate device. The Block Multiplexer (BLKMUX) channel allows a single mainframe channel (copper) to attach up to eight control units.

There were two configurations for mainframe attachment in the Austin test setup. The one that we will discuss most in this chapter is the direct attach. The other is via 9034 attachment to the mainframe through fiber channel. Apart from the set up of the 9034, the two configurations look equivalent, as shown in Figure 14 on page 34.

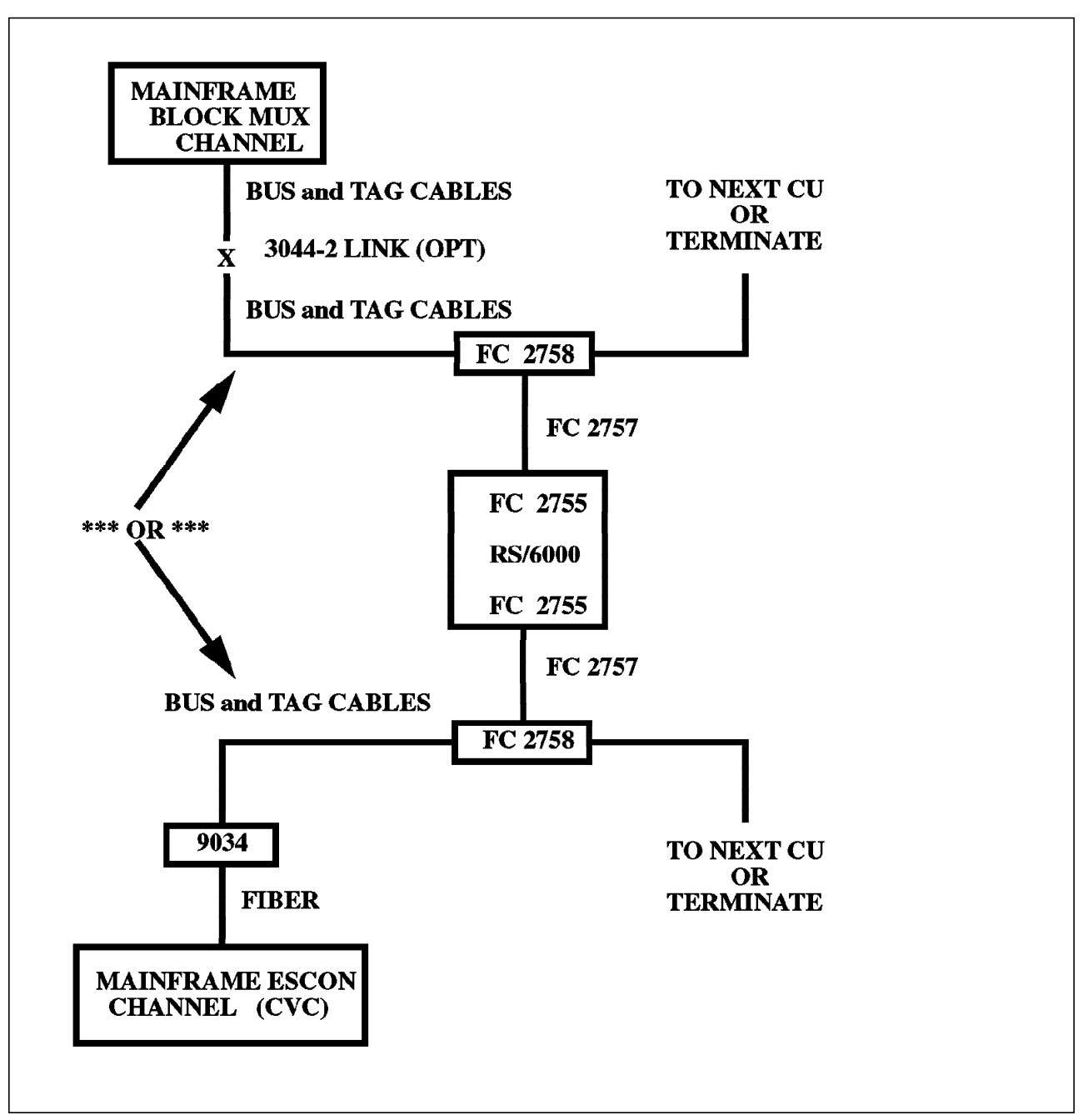

Figure 14. Block Multiplexer Channel Adapter Configuration

It is relatively easy to install the BLKMUX adapter through the SMIT interface of AIX. The major difficulties were in understanding the nomenclature between the two architectures and in ensuring that the channel definitions between the RS/6000 and the mainframe matched exactly. There are two BLKMUX device drivers: one for TCP/IP, feature code 5055, and one for TCP/IP and SNA, feature code 4760. You must order the correct one for your system if you are running at AIX 3.2.5.. The future development of the Block Multiplexer drivers will only be associated with the 4760 driver because this is the one that will be shipped with AIX 4.1.

Section 4.1.1, "Planning Information Required" on page 35 gives a list of details that must be thought about prior to installation. This list can be used as a checklist to determine the software and hardware requirements. After this, we show the exact details of our setup in 4.1.2, "BLKMUX Channel Implementation" on page 37.

## 4.1.1 Planning Information Required

Prior to install, it is necessary to collect the information below:

- Software requirements
  - AIX Version 3.2 or above
  - Feature 5055 or feature 4760 device driver
  - VM TCP/IP V2.2 or later (for TCP/IP with VM)
  - MVS TCP/IP V2.2 or later (for TCP/IP with MVS)
- Hardware Requirements
  - FC 2755 Adapter
  - FC 2757 Adapter cable
  - FC 2758 Interface assembly
  - Channel bus and tag cables
- Supported Mainframes
  - ES9000-9021
  - ES9000-9121
  - ES9000-9221
  - 3090
  - 308X
  - 4381
- Supported RS/6000 Systems
  - 7012 All models, 2 adapters
  - 7013 All models, 2 adapters
  - 7015 All models, 2 adapters (8 with an RPQ)
  - 7030 All models, 2 adapters
- Mainframe Channel ID (CHPID)
- Unit address and range
- Device addresses for the mainframe subchannels (and type)
- · Specific customer setup for TCP/IP files on MVS or VM
- · If an application is used, the specific addresses associated with it
- RS/6000 and mainframe nodenames
- · RS/6000 and mainframe IP addresses

## 4.1.1.1 Installation Sequence

The installation sequence is important in that the mainframe has to be gen'd before the connectivity can be tested. Here, we are discussing the FC 4760 driver only. The fast path for access to the RS/6000 menus is smit blkmux. This sequence should be followed:

- IOCDS gen (IOCP or HCD) (HCD in the MVS mainframe example here)
- Mainframe operating system I/O gen
- Mainframe application (TCP/IP) configuration
- RS/6000 Adapter S/W install
- · RS/6000 Adapter card install and cabling
- RS/6000 Adapter Configuration via the SMIT interface
  - Select Devices
  - Select communications
  - Select 370 Parallel Channel adapter
  - Configure and define the subchannels as follows:

## 4.1.1.2 Define the Subchannels

- For addresses, mode ( 3088/CLAW/3174-SNA)
- · Select Subchannel Definitions
- Select Add a Subchannel
- Fill in the Subchannel definition (Look below for careful hints.)
- · Return to the BLKMUX Channel Adapter

## 4.1.1.3 Define Connections

- Select Connection definitions
- Select Add a connection
- · Fill in as appropriate
- · Return to the BLKMUX Channel Adapter

## 4.1.1.4 Define The Cables

The definition of the BLKMUX port ties in the subchannel addresses to the port with which they are associated.

- · Select BUS and TAG cables
- · Select Add (or change if necessary) a Fibre
- · Fill in as appropriate
- · Return to the BLKMUX Channel Adapter

## 4.1.1.5 Define BLKMUX Network Interface(s)

This is for TCP/IP only since there are associated IP addresses. This definition defines the interfaces that use the adapter.

- Select BLKMUX Network Interface
- · Select Add or Change an BLKMUX Network Interface
- · Fill in as appropriate

· Return to the BLKMUX Channel Adapter

## 4.1.2 BLKMUX Channel Implementation

The following sections outline in detail our specific setup for BLKMUX channels in the Austin test site.

#### 4.1.2.1 BLKMUX Installation

The installation of the BLKMUX adapter is best accomplished in three phases.

- 1. Install the software making sure that the correct device driver is applied (see below).
- 2. Install the adapter card in RS/6000 after power-down.
- Reboot the machine. The system should recognize the adapter, and issuing the command: > lsdev -Cc adapter should give you a defined adapter and interface.

IBM supplies two drivers for the BLKMUX adapter. One is a combined SNA and IP driver (feature code 4760), and the other is the TCP/IP-only driver (feature code 5055).

The installation media should explain which driver you have; however, if the driver is already installed and you are just reconfiguring, a simple way of determining which driver is installed is to type the following command at the RS/6000 command line:

```
dhatrisc:#>smitty blkmux
```

The FC 4760 driver has a SMIT fast path of b1kmux; the FC 5505 driver does not. If you have AIX 4.1, FC 5055 is not supported.

**Software Installation:** The software installation for the BLKMUX driver was from tape using the familiar SMIT install panels. At level 3.2.5, it is important to distinguish between the device drivers, as was discussed above.

*Verification of Correct Install:* To verify that you have the correct hardware and software, issue the command (for the FC 5055 driver):

dhatrisc:#>lslpp -h blkmux.obj

## 4.1.2.2 BLKMUX Device Driver Configuration

The MVS BLKMUX link is direct attached for our test work and does not pass through any BLKMUX 9034 ESCON converters. We did, however, have another RS/6000 on the network with BLKMUX attached via 9034s, and the only difference in setup is with the subchannel definitions and the CHPID definition for CVC. The MVS system is HCD defined, and the listing associated with the BLKMUX channels is shown in Figure 15 on page 38. Becoming familiar with the contents of the HCD listing is a high priority as attention to detail is very important when setting up the subchannels.

# 4.1.2.3 Device Resolution for Channel Products 3088, RS6K and 3174

The channel path detailed report in the HCD listing is shown below. When MVS gens, it associates a CHPID (for instance for BLKMUX), such as 0C, with a control unit number or type, such as BLKMUX or BL, in the HCD gen.

| PROCES<br>CHPID | SOR II | D FG9121<br>SIDE | TYPE<br>MODE | 9121<br>SI<br>ID PF<br>P1 | MODĒ<br><br>R CU I<br>I PN I | IL 320<br><br>IVN CO<br>ID NUMBER | CONFIGURATIC<br>NTROL UNIT<br>TYPE-MODEL | IN MODE:<br>CU-<br>ADD | lpar<br>Proto | TOKEN: FO<br>UNIT<br>RAN<br>COL FROM | 9121<br>ADDR<br>IGE<br>TO | 95-08-04 14:<br>DEVICE<br>NUMBER,RANCE | :58:44<br>UNIT<br>ADDR<br>START | IODF IODF8<br>DEVICE<br>TYPE-MODEL |
|-----------------|--------|------------------|--------------|---------------------------|------------------------------|-----------------------------------|------------------------------------------|------------------------|---------------|--------------------------------------|---------------------------|----------------------------------------|---------------------------------|------------------------------------|
| 00              | BL     |                  | DED          |                           |                              | 00C1<br>00C2                      | 3088<br>R56K                             |                        | 54<br>54      | 40<br>50                             | 4F<br>5F                  | 0C40,16<br>0C50,16                     | 40<br>50                        | 3088<br>RS6K                       |
|                 |        |                  |              |                           |                              | 0000                              | 3174                                     |                        | S             | 60                                   | 6F                        | 0060,16                                | 60                              | 3278-2                             |
|                 |        |                  |              |                           |                              | 0070                              | 3174                                     |                        | S             | 70                                   | 77                        | 0070,8                                 | 70                              | 3174                               |
|                 |        |                  |              |                           |                              | 0071                              | 3791L                                    |                        | S             | 78                                   | 7F                        | 0078,8                                 | 78                              | 3791L                              |
| 2F              | CNC    |                  | REC          |                           |                              | 0184                              | SCTC                                     | 1                      |               | 10                                   | 11                        | 0910,2                                 | 10                              | SCTC                               |
|                 |        |                  |              |                           |                              | 0185                              | SCTC                                     | 2                      |               | 12                                   | 13                        | 0912,2                                 | 12                              | SCTC                               |
|                 |        |                  |              |                           |                              | 0186                              | SCTC                                     | 3                      |               | 14                                   | 15                        | 0914.2                                 | 14                              | SCTC                               |
|                 |        |                  |              |                           |                              | 0187                              | 3174                                     | 4                      | S             | 16                                   | 16                        | 0916                                   | 16                              | 3174                               |
|                 |        |                  |              |                           |                              | 0188                              | SCTC                                     | 5                      |               | 18                                   | 1F                        | 0918,8                                 | 18                              | SCTC                               |
| ESOTERIC        | NAME:  | 6                |              |                           |                              |                                   |                                          |                        |               |                                      |                           |                                        |                                 |                                    |
| -<br>NAME       |        | NAME TYPE        | VI0          | T0KE)                     | PREF                         | AFFINITY<br>INDEX                 | ALLOCATION<br>DEVICE TYPE                | ASSOCI<br>GENERI       | ATED<br>CS    |                                      | 1                         | DEVICE NUMBER L                        | IST                             |                                    |
| RS6K17          |        | ESOTERIC         |              |                           | 8300                         | FFFF                              | 00004101                                 | SCTC                   |               | 0912 0913                            | 0914                      | 0915                                   |                                 |                                    |
| RS6K43          |        | ESOTERIC         |              |                           | 8389                         | FFFF                              | 00004103                                 | RS6K                   | I<br>I        | 0C50 0C51<br>0C5B 0C5C               | 0C52<br>0C5D              | 0C53 0C54 0C58<br>0C5E 0C5F            | 5 0056 (                        | 0057 0058 0059                     |

Figure 15. HCD gen listing

The explanation of the sense ID and data can be found in Chapter 3, "RISC System/6000 S/390 ESCON Channel Connection" on page 15.

From the HCD listing, we can verify that:

- The CHPID for MVS was 0C (BLKMUX)
- The PROTOCOL was S4 (4.5MB)

Note: Other protocols are S for 3MB and D for DCI.

- · Unit address and range 50 to 5F
- Device Address 0C50,16

Note: Addresses 0C60,16 and 0C70,16 are reserved for SNA.

Enter the following command at the RS/6000 prompt:

smitty blkmux

| Move cursor to | desired item and pre  | ss Enter.      |                |
|----------------|-----------------------|----------------|----------------|
| The BLKMUX C   | hannel Attach Adapter | Diagnostic and | RAS Functions. |
| Subchannel D   | efinitions            |                |                |
| Bus and Tag    | Cables                |                |                |
| BLKMUX Netwo   | ork Interface         |                |                |
|                |                       |                |                |
|                |                       |                |                |
|                |                       |                |                |
|                |                       |                |                |
|                |                       |                |                |
|                |                       |                |                |
|                |                       |                |                |
|                |                       |                |                |
|                |                       |                |                |
|                |                       |                |                |
| F1=Help        | F2=Refresh            | F3=Cancel      | F8=Image       |

Figure 16. Defining an BLKMUX Channel Adapter

There are five menus to follow for the correct configuration, and we will follow each of them for our particular environment.

## 4.1.2.4 BLKMUX Adapter Definitions

Initially, we discuss the detailed install of the BLKMUX definitions Once we become familiar with these, we proceed to the SNA and CLIO definitions. If you are familiar with BLKMUX adapters, it may be wise to skip the next couple of pages and go directly to the SNA setup in order to save time.

The reboot of the system after hardware install automatically creates an adapter definition. Two cards were installed in dhatrisc, in slot 4 and slot 14, that were defined as cat0 and cat1, respectively.

## 4.1.2.5 Using SMIT to Define a BLKMUX Channel Adapter

Use the following SMIT fastpath to define the BLKMUX adapter:

```
smitty blkmux chg
```

| Change /<br>They                                                | Show characteristics of<br>These changes will app<br>will affect active adap | of a BLKMUX Ch<br>ly to the data<br>pters only aft | annel Attach Adapter<br>-base ONLY.<br>er the next ipl. |   |
|-----------------------------------------------------------------|------------------------------------------------------------------------------|----------------------------------------------------|---------------------------------------------------------|---|
| Type or select v<br>Press Enter AFTE                            | alues in entry fields.<br>R making all desired cl                            | hanges.                                            |                                                         |   |
| Name of this B<br>Slot occupied<br>* <mark>Channel SPEED</mark> | LKMUX Channel Adapter<br>by this adapter<br>for this adapter                 |                                                    | [Entry Fields]<br>cat0<br>00-04<br><u>4</u>             | + |
| F1=Help<br>F5=Reset<br>F9=Shell                                 | F2=Refresh<br>F6=Command<br>F10=E×it                                         | F3=Cancel<br>F7=Edit<br>Enter=Do                   | F4=List<br>F8=Image                                     |   |

Figure 17. Define a BLKMUX Channel Adapter

The channel speed should be set to 4.5 MB/s on the RS/6000 for maximum speed. This matches the protocol parameter of the HCD gen of **S4**.

There were two adapters installed, cat0 and cat1, and they were configured for connection to the VM and MVS mainframes, respectively. Use of the command:

lsdev -Cc adapter

This will also show the slot location and status of the channel adapters. Exact details of the system can be found in A.9, "LSCFG of Test RS/6000." on page 161.

## 4.1.2.6 Defining BLKMUX Subchannels

Subchannels were defined for TCP/IP (CLAW), for the CLIO application and for SNA in the following schematics. TCP/IP and SNA are also duplicated for connection to a VM host. At the time this redbook was written, there was no CLIO VM application available.

At the command line enter:

smitty blkmux\_addSubd

As an example, we include one subchannel defined for our system, TCPIP2, for CLAW channel connection to the MVS hosts.

|                                                                                                    | This is the SubCh                                                                                                    | nannel to be c | changed                                                                                                    |  |
|----------------------------------------------------------------------------------------------------|----------------------------------------------------------------------------------------------------|----------------|----------------------------------------------------------------------------------------------------|--|
| Type or select<br>Press Enter Af                                                                                                    | : values in entry fields.<br><sup>:</sup> TER making all desired ch                                                                                                    | nanges.        |                                                                                                    |  |
| Subchannel S<br>Description<br>Subchannel A<br>Number of ad<br>Perform a de<br>Local Name<br>Remote Host<br>Type of emu<br>If the emu<br>then the '<br>should ind<br>TCPIP Netu<br>to be acce<br>subchannel<br>type is "S<br>"Predefined<br>include th<br>connection<br>via this s | et Name<br>(max 30 chars)<br>ddress.<br>dresses grouped together<br>vice-end on startup?<br>Workstation)<br>Name<br>ation:<br>dation type is CLAW<br>Predefined Connections"<br>dude the name of any<br>ork Interface that is<br>essed via this<br>If the emulation<br>dreated the the<br>sections should<br>ne name of any SNA<br>that is to be accessed<br>subchannel.<br>Connections<br>Set name |                | [Entry Fields]<br>[TCPIP2]<br>[]<br>[050]<br>[2]<br>[yes]<br>[MVSBLK]<br>[MVSBLK]<br>[MVSBLK1]<br>[CLAW]<br>[CLAW] |  |
| Original Sul                                                                                                    | channel Address                                                                                                    | 50.0           | 050                                                                                                    |  |

Figure 18. Add a BLKMUX Subchannel

#### The field definitions

## • Subchannel Set name

This is a default name that should be consistent with the customer site. Note that in the CLIO defitions, these were called CLIO'n' for TCPIP TCPIP'n', and for SNA, they were defined similarly.

These names **must** match the Block Multiplexer cable definition of the adapter, as described later.

Note: For AIX V4 this name must be the TCP/IP interface name, ca(n).

• Description

The description is not necessary and perhaps makes things more complex. We left it out as a rule.

#### Address (remote)

This is a single subchannel address. It is one of the addresses specified in the HCD gen, or IOCP in our case with VM, in the UNITADD field. For our example above, the TCP/IP CLAW channels were 050 and 051. For CLAW, two subchannels have to be defined, and they MUST be started on an even channel.

#### · Number of addresses in the group

The system default is 2, but this value is only needed for TCP/IP and CLAW. The SNA and CLIO subchannels require only one.

#### • Perform A device-end startup?

Yes for TCP/IP and CLIO; No for SNA.

#### Local Name (workstation)

This is required for TCP/IP. It MUST have the same value for the host value as the value shown for the workstation name in the TCPIP.PROFILE on the host.

#### Remote Host Name

This is requited for SNA and TCP/IP. For SNA, this must match the VTAM PU definition used in the host. For TCP/IP, it must match the TCP/IP.PROFILE file. It is not used for CTC applications, like CLIO.

#### • Type of Emulation

Select from 3088, 3174-SNA or CLAW for channel SNA and TCP/IP, respectively. All three types are shown in Figure 18 on page 41.

|                          |                        | COMM    | AND STATUS         | ;         |              |  |
|--------------------------|------------------------|---------|--------------------|-----------|--------------|--|
| Command: <mark>OK</mark> | stdout:                | yes     | st                 | derr: no  |              |  |
| Before command (         | completion, add        | itional | instructi          | ons may a | ppear below. |  |
| <u>C</u> onnection       | Work Stat              | ion     | 390 Ho             | st        |              |  |
| Name                     | Name                   | Appl    | Name               | Appl      |              |  |
| es0                      | DHATRISC               | TCPIP   | MVSESC             | TCPIP     |              |  |
| es1                      | DHATCHAN               | TCPIP   | AUSESC             | TCPIP     |              |  |
| ca0                      | DHATBLKM               | ТСРІР   | AUSBLK             | ТСРІР     |              |  |
| ca1                      | MVSBLK                 | ТСРІР   | MVSBLK1            | TCPIP     |              |  |
| Clio11<br>THARA2         | MVSBLK<br>THOBO2       |         | MVSBLK1<br>TH0B    |           |              |  |
| THIBCP                   | TH1BCP                 |         | VM6KB              |           |              |  |
| TH1ECP                   | TH1ECP                 |         | VM6KE              |           |              |  |
|                          |                        |         | F2-0               | o.]       |              |  |
| rı-πειμ<br>F8=Image      | FZ=Ketresn<br>F9=Shell |         | F3=Canc<br>F10=Fxi | :ยเ<br>†  | ru-cummana   |  |

Figure 19. Subchannel Definitions

#### Predefined Connections

This value defines the connection name that is associated with the defined BLKMUX subchannel address. For TCPIP, enter cal. For SNA, it should be the SNA Link Station Profile. See Chapter 5, "SNA Channel Connectivity Using AIX SNA Server/6000" on page 49. For the normal channel definition for CLIO, leave it blank or default.

Note: This field is not used for AIX V4.

#### • The Original Set Name

This shows the subchannel definition name as set above. The definition should be left to default.

#### Original Address

This shows the subchannel definition for the first local subchannel address. The definition should be left to default.

## 4.1.2.7 Some TCPIP Hints

- The subchannel MUST be configured as CLAW.
- The subchannel starting address must be even.
- The number of subchannels must be a multiple of two.
- The Local and Remote Names MUST be in uppercase and MUST match at both ends.
- A connection definition must exist which has Local and Remote Names and IP addresses.

## 4.1.2.8 Defining BLKMUX Connections

Type in the following command, or follow the menu path.

smitty blkmux addCOND

This definition will be created by default if the Predefined Connections field for the subchannel definition has been filled in when the subchannels are first configured. More detail of this screen will be discussed in the SNA setup section, but as seen below, the correct definitions for all our connectivity SNA, IP and CLIO should be:

| ype or select values in entry fields.<br>Press Enter AFTER making all desired o                                                                                                    | hanges                           |                                                                                    |  |
|----------------------------------------------------------------------------------------------------|----------------------------------|------------------------------------------------------------------------------------|--|
| Name of Connection to change<br>Description (max 30 chars)<br>Name of Local System (Work-station)<br>Name of Local application.<br>Name of Remote Host System<br>Name of the Remote application. | папуса.                          | [Entry Fields]<br><u>c</u> a1<br>[]<br>[MVSBLK]<br>[TCPIP]<br>[MVSBLK1]<br>[TCPIP] |  |
| F1=Help F2=Refresh<br>F5=Reset F6=Command                                                                                                    | F3=Cancel<br>F7=Edit<br>Enter-De | F4=List<br>F8=Image                                                                |  |

Figure 20. Defined BLKMUX Connections

You must get the system names, shown previously, from the MVS host files and from the /etc/hosts file.

## 4.1.2.9 Defining BLKMUX Cables

The cable definition identifies which BLKMUX card (via the slot number) is associated with which subchannel definition. The subchannel definition must be referenced in the cable name prior to the device reconfiguration by using the mkdev command. The cable must have a label with respect to the slot number, but it is for reference only.

|                          |                | COMM                           | AND STATUS             |               |
|--------------------------|----------------|--------------------------------|------------------------|---------------|
| Command: <mark>OK</mark> | 5              | stdout: yes                    | stderr: no             | ס             |
| Before command           | i completio    | on, additional                 | instructions may       | appear below. |
| <u>C</u> able<br>Label   | Slot<br>Number | Subchannel<br>Sets             |                        |               |
| VMblock<br>MVSblk        | 4<br>14        | BLKTCPIP,HCON<br>TCPIP2,HCON,c | 3<br>lio11,clio12,clio | 13            |
|                          |                |                                |                        | FC Ormand     |

Figure 21. Block Multiplexer Cable Definitions

## 4.1.2.10 Defining the BLKMUX Network Interface

This definition is for TCP/IP only, and the details must match the /etc/hosts file, and the TCPIP.PROFILE definitions on the mainframe host. Please see Appendix C, "VM SNA Configuration Files" on page 177 for confirmation with the schematic below. The subchannel definitions must be in CLAW mode because this is for TCP/IP.

| Comma          | and: <mark>OK</mark> |                    | stdout: yes          | S                 | tderr: no            |                                |
|----------------|----------------------|--------------------|----------------------|-------------------|----------------------|--------------------------------|
| Befor          | re comma             | and complet        | tion. additiona      | l instruct        | ions may app         | bear below.                    |
| <u>C</u> urre  | ently de             | fined inte         | erfaces are sho      | an below.         |                      |                                |
| Name           | Status               | Local<br>System    | Internet<br>Address  | Remote<br>System  | Internet<br>Address  | Netmask                        |
| ca0<br>ca1     | up<br>up             | DHATBLKM<br>MVSBLK | 13.0.0.1<br>21.0.0.1 | AUSBLK<br>MVSBLK1 | 13.0.0.2<br>21.0.0.2 | 255.255.255.0<br>255.255.255.0 |
| F1=He<br>F8=In | elp<br>nage          | F2<br>F0           | 2=Refresh<br>}=Shell | F3=Can<br>F10=Fx  | cel<br>it            | F6=Command                     |

Figure 22. Network Interface

## 4.1.3 Testing the BLKMUX Channel

To verify the BLKMUX channel, issue the following command from the RS/6000 machine:

```
dhatchan:/> ifconfig cat0 ( or cat1 )
```

You should get a response equivalent to:

```
es0: flags=51<UP,POINTOPOINT,RUNNING>
inet 21.0.0.1 --> 21.0.0.2 netmask 0xff000000
```

The 21.0.0.1 is the IP address of the BLKMUX adapter on the RS/6000, and 21.0.0.2 is the IP address of the MVS host.

To activate, issue the following commands from the RS/6000 machine:

dhatchan:/> rmdev -l cat0(or cat1)dhatchan:/> mkdev -l cat0(or cat1)dhatchan:/> ifconfig es0 21.0.0.1 21.0.0.2 mtu 4096 up

The 21.0.0.1 is the IP address of the BLKMUX adapter on the RS/6000, and 21.0.0.2 is the IP address of the MVS host. The mtu size of 4096 is the recommended size for this parameter.

Start TCP/IP on the MVS system with the S TCPIP command. Verify that the subchannels are online at the MVS host console via:

d u,,,c50,6

Subchannel c50 is the first looked at, and the 6 shows we are looking at the following 6 subchannels. The response shows they are online.

Ping the MVS host from the RS/6000. Hopefully, you have established connectivity.

# Chapter 5. SNA Channel Connectivity Using AIX SNA Server/6000

This section is about setting up and testing IP and SNA connectivity over the **same** ESCON or BLKMUX channel on both VM and MVS.

For each channel adapter type on the RS/6000, you can define an SNA Data Link Control (DLC) and one or more SNA Link Stations to SNA Server/6000. Each link station is a PU (physical unit) and attaches to one host subchannel. The link station and each subchannel are associated by the *connection name* that is defined for the RS/6000 workstation and referred to in the SNA Channel AIX Link Station Profile.

There are some particular nuances involved with starting up SNA Server with respect to the VTAM definitions on the mainframe host and with varying on the particular channel. As a rule, the RS/6000 link station must be initialized **first**. Once the RS/6000 is configured properly it appears as a normal control unit, as designed.

This section contains the details associated with the MVS setup, and it references the VM setup. The two setups are almost identical in terms of the SNA configuration, and we include the subchannel VM addresses in most of the SMIT screens below. If a particular VM dataset is specifically used, it is referred to in detail and commented upon.

## 5.1 Install of SNA Server/6000 and Mainframe Definitions and Datasets

Installing SNA for ESCON and BLKMUX is standard in that the SMIT install of SNA Channel for AIX feature installs microcode for the adapter card, the device driver for the adapter, and the the channel DLC. There are two channel drivers with AIX 3.2.5. The TCP/IP-only driver has feature codes for BLKMUX of 5055 and for ESCON of 5056. The TCP/IP and SNA driver has feature codes for BLKMUX of 4760 and for ESCON of 4761. Historically, both drivers can work together, but it is more advisable to choose only one; and in the case of SNA, this must be the FC 4760 or FC 4761 driver. AIX 4.1 supports only the FC 4761 and FC 4760 drivers.

## 5.1.1 SNA Channel for AIX Packaging of the Files

There are five main files:

sna.dlcchannel.obj

Contains the SNA Channel for AIX DLC software.

sna.escon.usr

Contains the device driver software for the ESCON adapter.

This replaces feature 5056 if this is already installed on your system. You can check feature codes by using the following command:

lslpp -ciq | tr ' ' ':' | cut -f 3,5,7 -d: | cut -c1-20,23-40 | sort | uniq

sna.escon.cuu

Contains the microcode for the ESCON adapter.

• sna.blkmux.usr.

Contains the device driver software for the BLKMUX adapter.

**Note:** If you are installing the feature code 5055 driver, install this first. In this respect, one should have a very good reason for running both drivers at the same time.

sna.blkmux.cuu

Contains the microcode for the BLKMUX adapter.

## 5.1.2 VTAM/Mainframe Datasets

An RS/6000 connected directly by channel to a mainframe host is considered to be a PU type 2.1 peripheral node. In order to ensure ease of use and connectivity for this work, the RS/6000 was set up to do 3270 emulation using HCON via LU 6.2 communication.

This redbook is not a detailed analysis of SNA connectivity and function; it is mainly a guide to what the RS/6000 specialist needs to quickly get up and running and the main issues associated with the editing of the mainframe data sets involved. Necessarily, the setup with customers will be somewhat different, but the main issues will be the same.

To prepare for the RS/6000 configuration, the following information is needed from the mainframe system programmers:

- The HCD or IOCP definition for defining a subchannel address as a 3174 link
- The NETID for the VTAM network which is usually found in the ATCSTR00 data set for MVS

Section 7.5, "SNA Configuration Overview" on page 121 shows the VM datasets in more detail from the mainframe side, but in this chapter, we are more concerned with the RS/6000 setup.

This very important dataset, with respect to our setup, has a full path name of SYS4.VTAMLST.ATCSTR00 and is shown below:

| EDIT SYS4.VTAMLST(ATCSTR00)                    | - 01.36 Columns 00001 0                       | 0072          |
|------------------------------------------------|-----------------------------------------------|---------------|
| 000001 ********************************        | ***************************************       | ***           |
| 000002 **                                      |                                               | ××            |
| 000003 ** VIAM STARTUP OPITOR                  | N - COMMON STARIUP PARAMETERS FOR:            | ××            |
| 000004 **                                      |                                               | ××            |
| 000005 **                                      | ALL DHAT MVS SYSTEMS                          | **            |
| 000006 **                                      |                                               | ××            |
| 000007 ** NOTE: ATCSTROU IS THE I              | DEFAULT VIAM START-UP OPTIONS MEMBER          | **            |
| 000008 ** USED TO INITIALIA                    | ZE A SPECIFIC VIAM DOMAIN AND IS ALWAYS       | xx            |
| 000009 ** PROCESSED. IF A                      | USER DEFINED "AICSIRYY" IS SPECIFIED          | ××            |
| 000010 ** (WHERE "YY" IS AN                    | NY IWO ALPHANUMERIC DIGIIS), IHAI             | ××            |
| 000011 ** MEMBER IS PROCESS                    | SED BEFORE AND MERGED INTO THE ATCSTROO       | ××            |
| 000012 ** MEMBER.                              |                                               | **            |
| 000013 **                                      |                                               | ××            |
| 000014 **                                      |                                               | **            |
| 000015 *                                       |                                               |               |
| 000016 * BUFFER DEFINITION POSIT               | IUNAL PARAMETERS                              |               |
| 000017 * (BASENU, BUFSIZE, SLOWPI, I           | F,XPANNU,XPANPI,XPANLIM)                      |               |
|                                                |                                               |               |
| 000019 CRPLBUF=(150,,10,,30,30),               | RPL-COPY - PAGEABLE                           | X             |
| 000020 IUBUF=(200,3968,3,,90,36),              | 1/U BUFFERS - FIXED                           | X             |
| 000021 LFBUF=(80,,2,,5,5),                     | LARGE GENERAL PURPOSE - FIXED                 | X             |
| 000022 LPBUF=(00,,1,,0,2),                     | LARGE GENERAL PURPOSE - PAGEABLE              | X             |
| 000023 SFBUF=(30,,1,,5,5),                     | SMALL GENERAL PURPOSE - FIXED                 | X             |
| 000024 SPB0F=(30,,2,,8,4),                     | SMALL GENERAL PURPUSE - PAGEABLE              | X             |
| 000025 LDRSCI1=3000,                           | DINAMIL UDEST RELENTION 0-32/0/               | 480 0         |
| 000020 IUINI=28800,                            | SUPPRESS PENDING MESSAGES 0-99999999          | 100 0         |
| 000027 MAXSUBA=31,                             | TNOLUDE VITAM MODULE NAME IN MESSAGES         | 15 0          |
| 000020 METTO-USIDMOO                           | TINCLUDE VIAM MUDULE NAME IN MESSAGES         | NU U          |
| 000029 NETID-0310M00,                          | SNI - UNIQUE NEIWORK IDENTIFIER               | мрт О         |
| 000030 PROMPT,                                 | PRU                                           | MPI U<br>** V |
| 000031 NUTRACE, TIPE-VIAM,                     |                                               |               |
| 000032 Prolog-123,<br>000032 HOSTSA-01         | VIAM COMMANDS TO NETWORK LOG                  |               |
| 000024 SCOID-0000                              |                                               | ×             |
| 000034 33CF1D-0000,<br>000035 SSCPNΔMF=THOVTΔM |                                               | A V           |
| 000033 33CFIVAME THOVIAM,                      |                                               | ^             |
| 000030 NOSTRU-SUZRUS,                          |                                               | v             |
|                                                |                                               | ^             |
| ****** *******************************         | * Bottom of Data **************************** | *****         |
|                                                |                                               |               |

Note the important NETID parameter for use in the configuration below.

• The datasets for the actual LU and PUs for the defined RS/6000.

These were datasets H0LRS6KB and H0LRS6KD for BLKMUX and ESCON connectivity, respectively.

H0LRS6KB

```
==MSG> -Warning- The UNDO command is not available until you change
000002 *
                                                       *
000003 * LOCAL RS/6000
000004 * ATTACHED TO 9121 - UCB ADDR C70
000005 * USED BY AUSESC
                                                       *
000006 *
                                                       *
000007 * CHANGE LOG
                                                       *
                                                       *
* 800000
000009 * 12/01/94 JAMES BOYKIN
                                                       *
000010 * - CREATED FOR USE BY AUSESC ON LPAR 9121G
                                                       *
000011 *
                                                       *
000013 HOLRS6KB VBUILD TYPE=LOCAL
000014 *
000015 THOB
         PU CUADDR=C70,
                                                       Х
000016
               XID=YES,
                                                       Х
000017
               CPNAME=THOBCP,
000018
               MAXBFRU=1,
                                                       Х
000019
               VPACING=7,
                                                       Х
000020
               PACING=7,
                                                       Х
000021
               DELAY=0.00,
                                                       Х
000022
               USSTAB=USSHATS,
                                                       Х
               MODETAB=MTAWD,
000023
                                                       Х
000024
               DLOGMOD=D3270M0Q
000025 TH0BCP LU LOCADDR=00,DL0GM0D=LU62P
000026 TH0B02 LU LOCADDR=02
000027 TH0B03 LU LOCADDR=03
```

H0LRS6KD

|                                                                                                    | olumno 00001 00072                     |
|----------------------------------------------------------------------------------------------------|----------------------------------------|
| $\frac{1}{1} = \frac{1}{1} = \frac{1}$ | Scholl> DACE                           |
| CUIIIIIIIIII                                                                                                    | ************************************** |
| ==MSC>_Warning_ The UNDO command is not available until you                                                                                                    | change                                 |
| MSC>MSC> voum odit profile using the command RECOVER                                                                                                    |                                        |
|                                                                                                    | 1 UN•                                  |
| 000001                                                                                                    | *                                      |
| 000002 * LOCAL RS/6000                                                                                                    |                                        |
| 000003 * ATTACHED TO 9121 - UCB ADDR 916                                                                                                    |                                        |
| 000005 * USED BY AUSESC                                                                                                    | *                                      |
| 000006 *                                                                                                    | *                                      |
| 000007 * CHANGE LOG                                                                                                    | *                                      |
| 000008 *                                                                                                    | *                                      |
| 000009 * 08/11/95 JAMES WENZLAFF                                                                                                    | *                                      |
| 000010 * - CREATED FOR USE BY AUSESC ON LPAR 9121G                                                                                                    | *                                      |
| 000011 *                                                                                                    | *                                      |
| 000012 *********************************                                                                                                    | *****                                  |
| 000013 HOLRS6KB VBUILD TYPE=LOCAL                                                                                                    |                                        |
| 000014 *                                                                                                    |                                        |
| 000015 THOD PU CUADDR=916,                                                                                                    | Х                                      |
| 000016 XID=YES,                                                                                                    | Х                                      |
| 000017 CPNAME=THODCP,                                                                                                    | Х                                      |
| 000018 MAXBFRU=1,                                                                                                    | Х                                      |
| 000019 VPACING=7,                                                                                                    | Х                                      |
| 000020 PACING=7,                                                                                                    | Х                                      |
| 000021 DELAY=0.00,                                                                                                    | Х                                      |
| 000022 USSTAB=USSHATS,                                                                                                    | Х                                      |
| 000023 MODETAB=MTAWD,                                                                                                    | Х                                      |
| 000024 DL0GM0D=D3270M0Q                                                                                                    |                                        |
| 000025 THODCP LU LOCADDR=00,DLOGMOD=LU62P                                                                                                    |                                        |
| 000026 THODO2 LU LOCADDR=02                                                                                                    |                                        |
| 000027 THODO3 LU LOCADDR=03                                                                                                    |                                        |
| ****** *******************************                                                                                                    | *****                                  |
• The method for varying on and off the connectivity from the mainframe side. If this is dynamic, as in our case, the commands from the MVS console were:

| To vary on                  |         |
|-----------------------------|---------|
| > D NET,ID=H0LRS6KB,ACT,ALL | ACT,ALL |
|                             |         |
| To vary off:                |         |
| > D NET,ID=HOLRS6KB,ACT,ALL | ACT,ALL |
|                             |         |
| To check the connections:   | ions:   |
| > D NET,ID=HOLRS6KB,E       | E       |

We had the luxury of the RS/6000 console being next to the MVS console; so testing was relatively easy. If this can be achieved at your site, it is advisable.

# 5.1.3 HCD definition for SNA

The details from The HCD gen listing that are appropriate are shown below:

| PROCES<br>CHPID | SOR I  | D FG9121<br>SIDE | TYPE<br>Mode | 9121<br>SWI<br>ID PR<br>PN | MODĒ<br>TCH<br>CU I<br>PN I | L 320<br><br>IYN CO<br>D NUMBER<br> | CONFIGURATIO              | N MODE:<br>CU-<br>ADD | lpar<br>Protoc | TOKEN: FO<br>UNIT<br>RAN<br>OL FROM | 9121<br>ADDR<br>IGE<br>TO | 95-08-04 14:<br>DEVICE<br>NUMBER,RANCE | 58:44<br>UNIT<br>ADDR<br>START | IODF IODF80    |
|-----------------|--------|------------------|--------------|----------------------------|-----------------------------|-------------------------------------|---------------------------|-----------------------|----------------|-------------------------------------|---------------------------|----------------------------------------|--------------------------------|----------------|
| 30              | BL     |                  | DED          |                            |                             | 0001<br>0002                        | 3088<br>R56K              |                       | 54<br>54       | 40<br>50                            | 4F<br>5F                  | 0C40,16<br>0C50,16                     | 40<br>50                       | 3088<br>RS6K   |
|                 |        |                  |              |                            |                             | 0000                                | 3174                      |                       | S              | 60                                  | 6F                        | 0060,16                                | 60                             | 3278-2         |
|                 |        |                  |              |                            |                             | 0070                                | 3174                      |                       | S              | 70                                  | 77                        | 0070,8                                 | 70                             | 3174           |
|                 |        |                  |              |                            |                             | 0071                                | 3791L                     |                       | S              | 78                                  | 7F                        | 0078,8                                 | 78                             | 3791L          |
| 2F              | CNC    |                  | REC          |                            |                             | 0184                                | SCTC                      | 1                     |                | 10                                  | 11                        | 0910,2                                 | 10                             | SCTC           |
|                 |        |                  |              |                            |                             | 0185                                | SCTC                      | 2                     |                | 12                                  | 13                        | 0912,2                                 | 12                             | SCTC           |
|                 |        |                  |              |                            |                             | 0186                                | SCTC                      | 3                     |                | 14                                  | 15                        | 0914.2                                 | 14                             | SCTC           |
|                 |        |                  |              |                            |                             | 0187                                | 3174                      | 4                     | S              | 16                                  | 16                        | 0916                                   | 16                             | 3174           |
|                 |        |                  |              |                            |                             | 0188                                | SCTC                      | 5                     |                | 18                                  | 1F                        | 0918,8                                 | 18                             | SCTC           |
| ESOTERIC        | : Name | S                |              |                            |                             |                                     |                           |                       |                |                                     |                           |                                        |                                |                |
| NAME            |        | NAME TYPE        | VIO          | TOKEN                      | PREF                        | AFFINITY<br>INDEX                   | ALLOCATION<br>DEVICE TYPE | ASSOCIA<br>GENERIO    | ATED<br>CS     |                                     | I                         | DEVICE NUMBER L                        | .IST                           |                |
| <br>RS6K17      |        | ESOTERIC         |              |                            | 8300                        | FFFF                                | 00004101                  | SCTC                  | 0              | 912 0913                            | 0914                      | 0915                                   |                                |                |
| RS6K43          |        | ESOTERIC         |              |                            | 8389                        | FFFF                                | 00004103                  | RS6K                  | 0<br>0         | C50 0C51<br>C5B 0C5C                | 0C52<br>0C5D              | 0C53 0C54 0C55<br>0C5E 0C5F            | i OC56 (                       | 0057 0058 0059 |

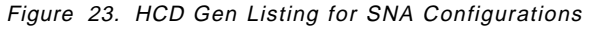

This is a section of the channel path detailed report. The column headings specify BL for Block Multiplexer and CNC for ESCON. Notice the parameters for the Device Number and Range, the device type of 3174, the UNIT ADDR RANGE, the CUADD, and whether it is a CVC- or CNC-type connection. CVC is through an ESCON converter; CNC is direct attached. These are explained in detail later on and used as parameters in the RS/6000 setup.

# 5.1.3.1 Datasets H0LRS6KB and H0LRS6KD for BLKMUX and ESCON

The two data sets for either channel are equivalent, apart from the PU and LU names. The PU and LU names are needed for parameters in the subchannel definitions that are described below. In configuring SNA, the NETID and the subchannel definitions are required.

# 5.2 ESCON and Block Multiplexer Subchannel Configuration on RS/6000

The detailed subchannel configuration is in Chapter 2, "MVS TCP/IP V3R1M0 Overview" on page 5 and in Chapter 7, "VM Host Connection" on page 93. We only touch on specific differences in this section for the SNA subchannel. There is no difference in complexity between ESCON and BLKMUX configuration; so we will show the ESCON configuration as an example for our discussion.

Before configuring, stop SNA with the following commands:

sna -stop sna

Bring down the TCP/IP channel interfaces. In our case, we had four separate adapters.

ifconfig es0 down detach ifconfig es1 down detach ifconfig ca0 down detach ifconfig ca1 down detach

Note: These are the TCP/IP interfaces, and they may be up and in use.

Run the rmdev command on the existing channel devices.

rmdev -l escon0 rmdev -l escon1 rmdev -l cat0 rmdev -l cat1

Not doing this results in ODM corruption which involves a reboot, at best, and a reinstall of the product, at worst.

## 5.2.1 ESCON Add a Subchannel Definition for SNA

The subchannels for SNA must be defined to AIX.

To do this, issue the command:

smitty escaaddSubd

|                                                                                                    | This is the Sub                                                                                                    | Channel to be o                  | changed                                                                                                    |             |
|----------------------------------------------------------------------------------------------------|----------------------------------------------------------------------------------------------------|----------------------------------|----------------------------------------------------------------------------------------------------|-------------|
| Type or select<br>Press Enter AF                                                                                                    | values in entry fields<br>FER making all desired                                                                                                    | changes.                         |                                                                                                    |             |
| Subchannel So<br>Address (loca<br>Description<br>Address (remu<br>Number of add<br>Path through<br>Perform a de<br>Local Name (l<br>Remote Name<br>Type of emula<br>If the emu<br>then the "l<br>should inc | et Name<br>al)<br>(max 30 chars)<br>ote)<br>dresses in the group<br>the ESCD<br>vice-end on startup?<br>Norkstation)<br>(390 Host)<br>ation:<br>Lation type is CLAW<br>Predefined Connections"<br>Lude the name of any |                                  | [Entry Fields]<br>[HCON1]<br>[016]<br>[]<br>[016]<br>[1]<br>[014]<br>[n0]<br>[TH0D02]<br>[TH0D02]<br>[3174-SNA] | ×<br>#<br>+ |
| TCPIP Netwo<br>to be acces<br>subchannel<br>type is "3<br>"Predefined<br>include the<br>connection<br>via this su<br>Predefined Co<br>The Original                                                          | ork Interface that is<br>seed via this<br>If the emulation<br>174-SNA" then the<br>connections" should<br>e name of any SNA<br>that is to be accessed<br>ubchannel.<br>Set name                                        | I                                | [TH0D02]<br>HC0N1                                                                                               |             |
| Original Addı                                                                                                    | ress (local)                                                                                                    |                                  | 016                                                                                                    |             |
| F1-Help<br>F5=Reset<br>F9=Sbell                                                                                                    | F2-Refresh<br>F6=Command<br>F10-Fvit                                                                                                    | F3-Cancel<br>F7=Edit<br>Entor-Do | F4-List<br>F8=Image                                                                                             |             |

Figure 24. ESCON Add a Subchannel

#### Subchannel Set Name

The Subchannel Set Name of HCON1 is only for reference. When set up the HCON definition, we called this subchannel. Please see the next section for SNA and HCON quick set up.

#### · Address (local and remote)

The local address is simply an internal reference to the remote address, which is the important definition as it refers to the subchannel definition from the HCD gen shown above. This is the UNIT ADDR value associated with the 3174 definition. Note the device number and range in the HCD gen are usually the same, but they **do not** have to be. The imagined case of a customer with vast banks of DASD who potentially runs out of numbers for definitions may result in different device numbers and ranges.

#### • The path through the Extended System Contents Directory (ESCD)

This parameter is the most complex; it usually comes in two parts. If there is no ESCD between the the RS/6000 and no CUADD parameter is specified, then the default value in the field should be taken. If there is an ESCD (as in our case) or a CUADD parameter is specified, then the value entered consists of two parts:

For the MVS system, the ESCON is direct attached, and the system default is that the first two characters of this definition are 01. However, a CUADD

parameter of 4 was specified, and this is added as the last digit in the path definition, giving a total path definition of 014.

For the VM system, as described in 3.1.5, "Setting Up the ESCD for VM TCP/IP over ESCON" on page 30, the first two hexadecimal digits are the port number of the ESCD to which the host channel is connected, for example C4. Since no CUADD parameter is specified, the Path through the ESCD is C40. If two directors are used, the host port address of the dynamic ESCD should be used for the first two digits.

#### · Perform a device-end on startup?

For SNA Channel for AIX, select **no** so that no device end should be issued by the RS/6000 to MVS. It is worth a discussion as to why SNA and TCP/IP need to be configured differently here:

The "on startup" is the key. "On startup" means on startup of the device driver, not on startup of the SNA Link Station. Startup of the device driver is during the boot of AIX, many seconds or even minutes before SNA (on the RS/6000) and the SNA Link Station get started.

When VTAM gets an unsolicited device-end, it restarts the PU by sending the first XID down. If that XID arrives before the SNA Link Station is ready ("Starting" state) to receive it, it gets lost. So, for SNA, we want to control the unsolicited device-end at the link start time, not at the device driver start-up time.

TCP/IP is different in that it does reads and writes on different subchannels (even-odd pair); so an unsolicited device-end means to put a read on the read subchannel and wait for the validation from AIX TCP/IP.

VTAM interprets unsolicited device-end as the notification to do a write (of the XID), and because TCP/IP interprets unsolicited device-end as the notification to do a read, they have to be configured differently. For TCP/IP (CLAW) subchannels, this needs to be yes; for SNA (3174) subchannel this needs to be no.

Local name

This is the local name associated with the subchannel; it was set up as the LU from the H0LRS6KD dataset with a value of TH0D02, as shown in Figure 24 on page 55.

#### Remote Name (390 Host)

This must match the VTAM PU definition as in the H0LRS6KD dataset.

• Type of Emulation:

This **must** be the 3174 definition as shown in the HCD gen listing; ensure that the channel definition numbers above match up.

#### Predefined Connections

This must be equivalent to the SNA Link Station Profile we set up in the next section. SNA uses this value to reference the subchannel and after rmdev and mkdev, the value is picked up.

#### • The Original Set Name and Original Address (local)

These are display only, but for reference, they should be set out as shown.

## 5.2.2 Defining the ESCON Fibre with SNA Subchannel

The ESCON fibre for use with SNA must be defined to AIX.

To do this, issue the command:

smit escaaddFibre

Add the definition into the correct fibre as shown in Figure 11 on page 29. Note the definition is called HCON1, which gives a strong hint that we are going through SNA for our HCON definitions.

## 5.2.3 Defining the ESCON Network Interface with SNA Subchannel

The value specified for Predefined Connections for defining the subchannel above should automatically create a connection definition for the connection name.

## 5.3 SNA Quick Configuration for Channel Link Stations and HCON

In setting up SNA connectivity over channel using SNA Server/6000 to the mainframe, the methodology in the start-up sequences and editing of SNA need to be followed in menu fashion. We endeavor to take the UNIX specialist with limited SNA knowledge through the methodology to get to a 3270 screen via an RS/6000 link station, not simply by Telneting into the MVS TCP/IP.

Our end point was HCON SNA sessions working over the same channel as the TCP/IP applications, thus configuring the dual device driver as well.

## 5.3.1 Setting Up SNA Using the SMIT Panels

There are four main areas to define:

- · Initial node set up
- The SNA DLC Profile
- · Defining the SNA DLC Profiles
- · Defining the LU2 session

#### 5.3.1.1 Initial Node Set Up

This setup is for the MVS network. Note TH0D02 is the same as in Figure 24 on page 55. A different NETID is specified for the VM network.

The initial node setup for the Austin site required the command sequence:

smitty sna > Configure SNA Profiles > Initial Node Setup > PF4 to expand the choices and choose the channel option

Figure 25 on page 58 shows the Initial Node Setup screen.

|                                                                          | Init                                            | ial Node Setup      |                                                                     |   |
|--------------------------------------------------------------------------|-------------------------------------------------|---------------------|---------------------------------------------------------------------|---|
| Type or select<br>Press Enter AF                                         | : values in entry fiel<br>TER making all desire | ds.<br>d changes.   |                                                                     |   |
| <mark>Control Poir</mark><br>Control Poir<br>Local networ<br>XID node ID | nt name<br>nt type<br>rk name                   |                     | [Entry Fields]<br>[⊞HOD02]<br>appn_network_node<br>[USIBM00]<br>[*] | + |
| Optional lir                                                             | nk station information                          | :                   |                                                                     |   |
| Link statior<br>Link statior<br>Connection r                             | n type<br>n name<br>name                        |                     | channel<br>[]<br>[]                                                 | + |
|                                                                          |                                                 |                     |                                                                     |   |
| F1=Help                                                                  | F2=Refresh                                      | F3=Cancel           | F4=List                                                             |   |
| F5=Reset                                                                 | F6=Command<br>F10-Evit                          | F7=Edit<br>Enter-De | F8=Image                                                            |   |

Figure 25. Initial Node Setup

Г

#### Control Point name

The predefined definition from the subchannel network is also the Control Point Name, TH0D02, as defined above.

Control Point type

This is a network node.

Local network name

The Local network name is taken from the MVS dataset SYS4.VTAMLST(ATCSTR00) for a NETID value of USIBM00.

The Link station type

This is channel.

This defines the Initial node setup.

# 5.3.1.2 The SNA DLC Profile

The SNA DLC Profile must be defined to AIX.

To do this, the easiest way is to use the main SMITTY fast path with the command:

smitty snachannellinkmk

Figure 26 on page 59 shows the screen brought up by the SMITTY fast path that was just mentioned.

|                                  | Add Chann                                     | el SNA DLC Profi  | le                          |       |
|----------------------------------|-----------------------------------------------|-------------------|-----------------------------|-------|
| Type or select<br>Press Enter AF | values in entry fiel<br>TER making all desire | ds.<br>d changes. |                             |       |
| Profile name                     |                                               |                   | [Entry Fields]<br>[auicku2] |       |
| Channel devi                     | ce tupe                                       |                   | escon                       | +     |
| Force discon                     | nect time-out (1-600                          | [600]             | Ħ                           |       |
| User-defined                     | maximum I-Field size                          | ?                 | no                          | +     |
| If yes, M                        | ax. I-Field size (265                         | -4096)            | [ 4096 ]                    | Ħ     |
| Link Recover                     | y Parameters                                  |                   |                             |       |
| Retry int                        | erval (1-10000 second                         | s)                | [60]                        | Ħ     |
| Retry lim                        | it (O or 1-500 attemp                         | ts)               | [20]                        | Ħ     |
| Comments                         |                                               |                   | [vm sna channel att         | ach > |
|                                  |                                               |                   |                             |       |
| F1=Help                          | F2=Refresh                                    | F3=Cancel         | F4=List                     |       |
| F5=Reset                         | F6=Command                                    | F7=Edit           | F8=Image                    |       |
|                                  | E40 E '1                                      | <b>– – –</b>      | -                           | š.    |

Figure 26. Add SNA DLC Profile

This has taken you through the following SMIT screens:

| 1. SMIT SNA                              |  |  |
|------------------------------------------|--|--|
| <ol><li>Configure SNA Profiles</li></ol> |  |  |
| 3. Advanced configuration                |  |  |
| 4. Links                                 |  |  |
| 5. Channel                               |  |  |
| 6. Channel SNA DLC                       |  |  |
| 7. Add a profile                         |  |  |

The SNA DLC Profile name is referred to by the Link Station Profile, which we are about to configure. It points the Link Station towards the correct channel device type. Leave the other parameters as we display them above.

#### 5.3.1.3 Defining the SNA DLC Profiles

The SNA DLC Profiles must be defined to AIX.

The easiest way to do this is to use the main SMITTY fast path with the command:

smitty \_snachannelattcmk

|                                    | Change/Show Char                                      | nnel Link Station Profi | le       |   |
|------------------------------------|-------------------------------------------------------|-------------------------|----------|---|
| ype or select v<br>ress Enter AFTE | values in entry fields.<br>ER making all desired char | nges.                   |          |   |
|                                    |                                                       | [Entry                  | Fields]  |   |
| <u>Current profil</u>              | <u>le name</u>                                        | THODO2                  |          |   |
| New profile na                     | ame<br>Antio VID mode IDO                             | []                      |          |   |
| Use Control Fi                     | node ID<br>node ID                                    | yes<br>[*]              |          | + |
| SNA DLC Profil                     | le name                                               | [quicky2]               |          | + |
| Connection nar                     | ne _                                                  | [THODO2]                |          | + |
| Stop link stat                     | cion on inactivity?<br>activity time-out (0-10 mi     | no<br>Nuteo) [10]       |          | + |
| LU address red                     | aistration?                                           | no no                   |          | + |
| If yes,                            |                                                       |                         |          |   |
| LU Addre                           | ess Registration Profile r                            | name []                 |          | + |
| If yes. Tr:                        | ace size                                              | no<br>lono              |          | + |
|                                    |                                                       | 1019                    |          |   |
| Adjacent Node                      | Identification Parameters                             | 3                       |          | _ |
| Network ID                         | of adjacent node                                      | riu<br>[]               |          | - |
| CP name of                         | adjacent node                                         | īj                      |          |   |
| XID node II                        | ) of adjacent node (LEN no                            | ode only) [ <b>*</b> ]  |          |   |
| Node type (                        | of adjacent node                                      | learn                   |          | + |
| Link Activatio                     | on Parameters                                         |                         |          |   |
| Solicit SSC                        | P sessions?                                           | yes                     |          | + |
| Activate i:<br>Activate or         | ink station at SNA start u<br>5 demand2               | ip? yes                 |          | + |
| CP-CP sess:                        | ions supported?                                       | yes                     |          | + |
| If yes,                            |                                                       | -                       |          |   |
| Adjacent                           | : network node preferred s                            | server? no              |          | + |
| Initial TG                         | puired to support LF-LF se<br>number (0-20)           | essions? no<br>[0]      |          | * |
| initial io                         |                                                       | 2.02                    |          |   |
| Restart Parama                     | eters<br>normal depativation?                         |                         |          |   |
| Restart on                         | abnormal deactivation?                                | yes<br>ues              |          | + |
|                                    |                                                       | 300                     |          |   |
| Transmission (                     | Group COS Characteristics                             | F 70794 0003            |          |   |
| Cost per cr                        | Japacity<br>Dnnect time                               | [128]                   | I        | # |
| Cost per by                        | jte                                                   | [128]                   |          | # |
| Security                           |                                                       | nonsecure               | ;        | + |
| Propagation<br>User-define         | n delay<br>ad 1                                       | minimum<br>[199]        |          | + |
| User-define                        | ed 2                                                  | [128]                   |          | # |
| User-define                        | ed 3                                                  | [128]                   |          | # |
| Comments                           |                                                       | []                      |          |   |
|                                    |                                                       |                         |          |   |
| 1=Help                             | F2=Refresh                                            | F3=Cancel               | F4=List  |   |
| 5=Reset                            | F6=Command                                            | F7=Edit                 | F8=Image |   |

Figure 27. Add Channel Link Station

This has taken you through the following SMIT screens:

```
    SMTI SNA
    Configure SNA Profiles
    Advanced configuration
    Links
    Channel
    Channel Link Station
```

```
7. Add a profile
```

Most of the parameters above should be taken as default, but a couple are worth commenting on:

#### Connection Name

This name must be the same as the Predefined Connections field, TH0D02, set up in the ESCON subchannel definition.

#### • SNA DLC Profile name

This should refer to the SNA DLC Profile created above.

The other parameters should be set to the ones above. For more information, please refer to the AIX SNA Server/6000 Channel Connectivity Feature User's Guide for Version 2.1.

#### 5.3.1.4 Configuring the LU2 Session

To configure the LU2 session, enter:

```
smit sna
> configure SNA Profiles
> advanced configuration
> Sessions
> LU 2
> Add a Profile
```

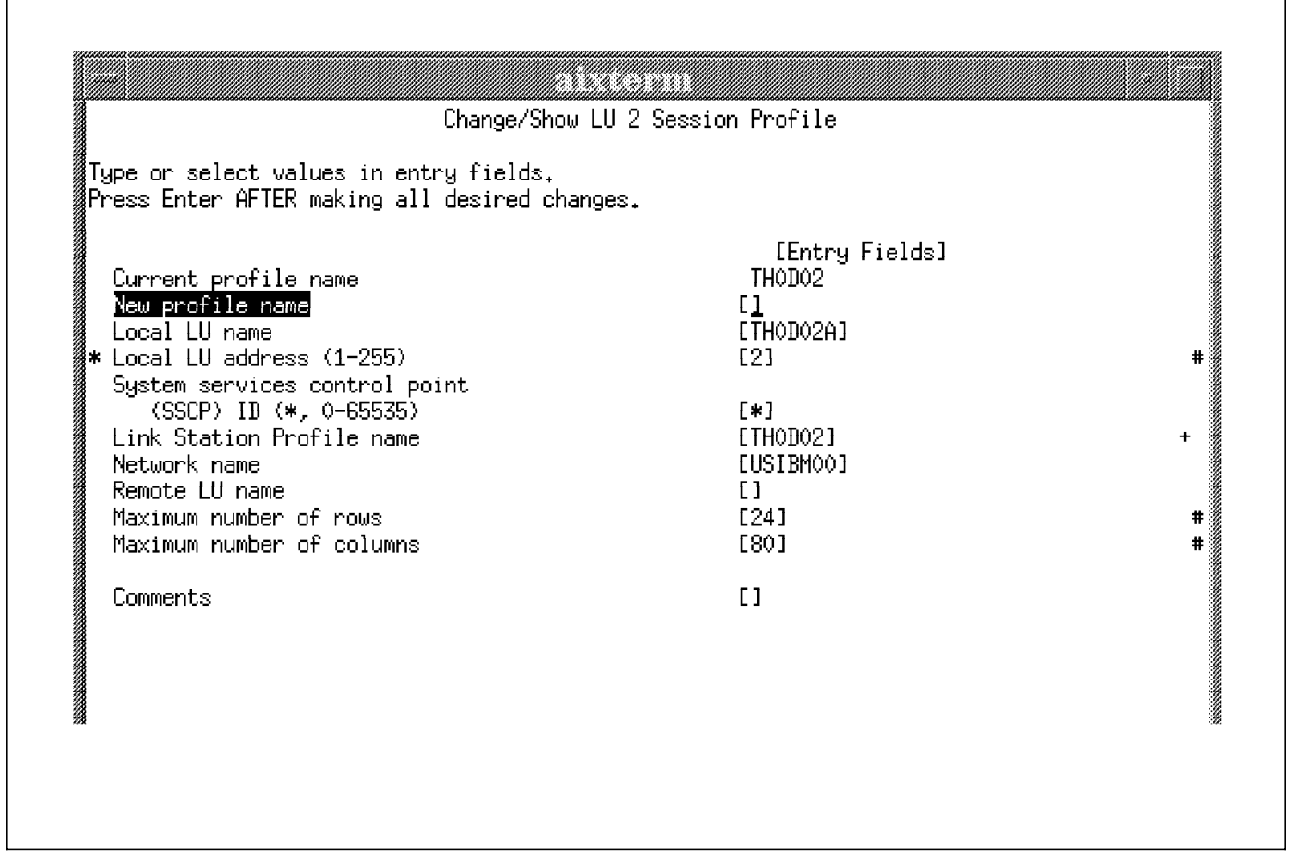

Figure 28. Configuring the LU2 session

The Local LU name is for reference purposes only, but the Link Station Profile name and the Network name **must** be those from the SNA definitions (and the predefined definition in the subchannel definition) and the host dataset, respectively.

# 5.3.2 Starting Up the Link

Once the SNA definitions and the subchannel definitions are configured, proceed to redefine the devices to ensure the SNA subsystem obtains the parameters about the SNA Link Profile and DLC Profile via the commands:

```
rmdev -1 escon0
mkdev -1 escon0
```

To activate the RS/6000 SNA Link Station, start SNA, and by default, it will start the link. If SNA is already running, issue the command:

sna -start link\_station -profile linkstationProfileName

Only **after** the link is in a starting state can you vary on the VTAM PU, as described above in the host parameters section.

**Stop** the process starting with the VTAM PU first, and then stop the AIX process. If this method was not followed exactly, we experienced complete channel hang, and it was difficult to retrieve the connection without rebooting.

## 5.3.2.1 Verifying the Link is Active

Check the link via the command line by entering the following command:

```
sna -d 1
```

This will display the active and starting links.

#### 5.3.2.2 Display the Sessions

You can display the SNA sessions with the following command:

```
sna -d s123
```

# 5.3.3 Setting Up HCON

The only difference for the HCON session, apart from normal use, is to ensure during the set up that the SNA logical connection prefix or profile is set up. In our case, TH0D02 was defined as the LU and the Link Station Profile name. Issue the command:

> smitty hcon

and add the respective SNA profile.

Start the HCON session with the command:

```
> e789
```

# Chapter 6. IBM Client Input Output/Sockets (CLIO)

With the growth in RISC/6000 performance and SP2 products, applications have migrated to, and have been developed for, AIX architectures that need to move large amounts of data between the mainframe environment and the AIX platform. The CLIO application satisfies this need for communication between mainframe MVS and RS/6000s.

# 6.1 CLIO Overview

CLIO is a set of commands and APIs for high-speed communication and for accessing tape devices between a host MVS mainframe and RS/6000s. CLIO solves many of the problems associated with moving data between the architectures. CLIO is relatively easy to install. The mainframe is loaded, and then the AIX program product is downloaded over TCP/IP. The configuration has been carefully thought through to facilitate ease of understanding in terms of the mainframe system programmer's view point and the RS/6000 specialist's approach to MVS datasets.

CLIO provides the following functions:

- · Fast transfer of data using:
  - A file transfer command called clftp
  - A pipe link command called clplink
  - A sockets interface
  - A communications manager programming interface
  - A distributed processing interface
- A tape server that can be accessed by the CLIO tape interface or via a pseudo device driver

We have used CLIO in an established test network to clftp large files in BIN, ASCII and database (DB2/6000) formats in both directions. In this chapter, we explain to the reader the methods, performance implications and use of the multiple tools provided with the software that show how the systems are performing. This is both to and from MVS disk and tape.

# 6.1.1 CLIO User's Guide

The CLIO User's Guide is provided on the CLIO tape. It can be printed and includes an excellent step-by-step methodology for understanding, configuring and using CLIOs in a standard environment. When necessary, we summarize some of the pages to specifically explain the Austin test setup and provide tailored explanations for use in a customer environment.

# 6.1.2 CLIO Throughput

We have not used the facilities of BatchPipes/MVS and specific tuning for the parallel environment mainly because of a lack of hardware and time. We do, however, explain briefly where these would be used, the performance gains that could be achieved and provide some customer examples.

There are constantly questions from customers and IBMers alike about the achievable bandwidth when using CLIO and channel products. It has become apparent that there is no standard answer, and the reasons are relatively straight forward. Published CLIO figures have always been for memory-to-memory transfers. It is likely that one of the external peripherals will, in practice, usually be a gating factor on the observed transfer rates. In this respect, it can be shown that the only way to get full benefit (or maximum throughput) of a channel is to do multiple transfers simultaneously.

Continuing with this conversation, we can carefully mention performance implications surrounding the complete data pipe from MVS disk (or tape) to AIX disk (or tape). However, one fact should be emphasized up front. The CLIO software does allow a memory-to-memory exchange between the mainframe and the RS/6000 of very close to the channel bandwidth. However, it is likely that the rate-determine step in the system concerns factors outside the scope of CLIO tuning. These are the relevant disk architectures and the CPU implications on both sides. It is possible, although guite expensive, to obtain a data pipe bandwidth approaching ESCON speeds by using a lot of CPU power and configuring the DASD architecture via striping and RAID. We quote such a setup in the throughput section, 6.4.3, "CLFTP Results and Throughput Considerations" on page 81. When configuring the customer setup, the sustained bandwidth possible is, of course, determined by the slowest step in the chain. In the Austin setup, this was quite obviously the RS/6000 disk as we used only the 2 GB SCSI 2 internal disk and drove it as fast as it could read or write in a sustained environment. Again, we emphasize the word sustained because this is not the burst speed of the disk or the speed obtained on a reorganized fresh environment but what should be seen in an average non-tuned customer environment. Use of SSA disks or a more appropriate architecture for downloading a much larger volume of data would have given a much larger data rate.

#### **CLIO Fast Transfer**

The clftp command is similar to FTP. It facilitates the use of BLKMUX and ESCON channels without programming and has similar interface to FTP in terms of help and directory access. We show examples of its use and the underlying testing features in the results section below.

#### The Tape Server

After set up, the CLIO tape pseudo device driver allowed us to use the AIX tar command to back up DB2/6000 database files on the MVS tape system. We did not use the programming interface for our work, but we comment below on specific customer examples for writing to the API. There are specific MVS issues surrounding the designation of tape drives, and we also comment on these in the configuration section.

# 6.1.3 A Brief View of How CLIO Works

Figure 29 on page 67 shows how CLIO communicates:

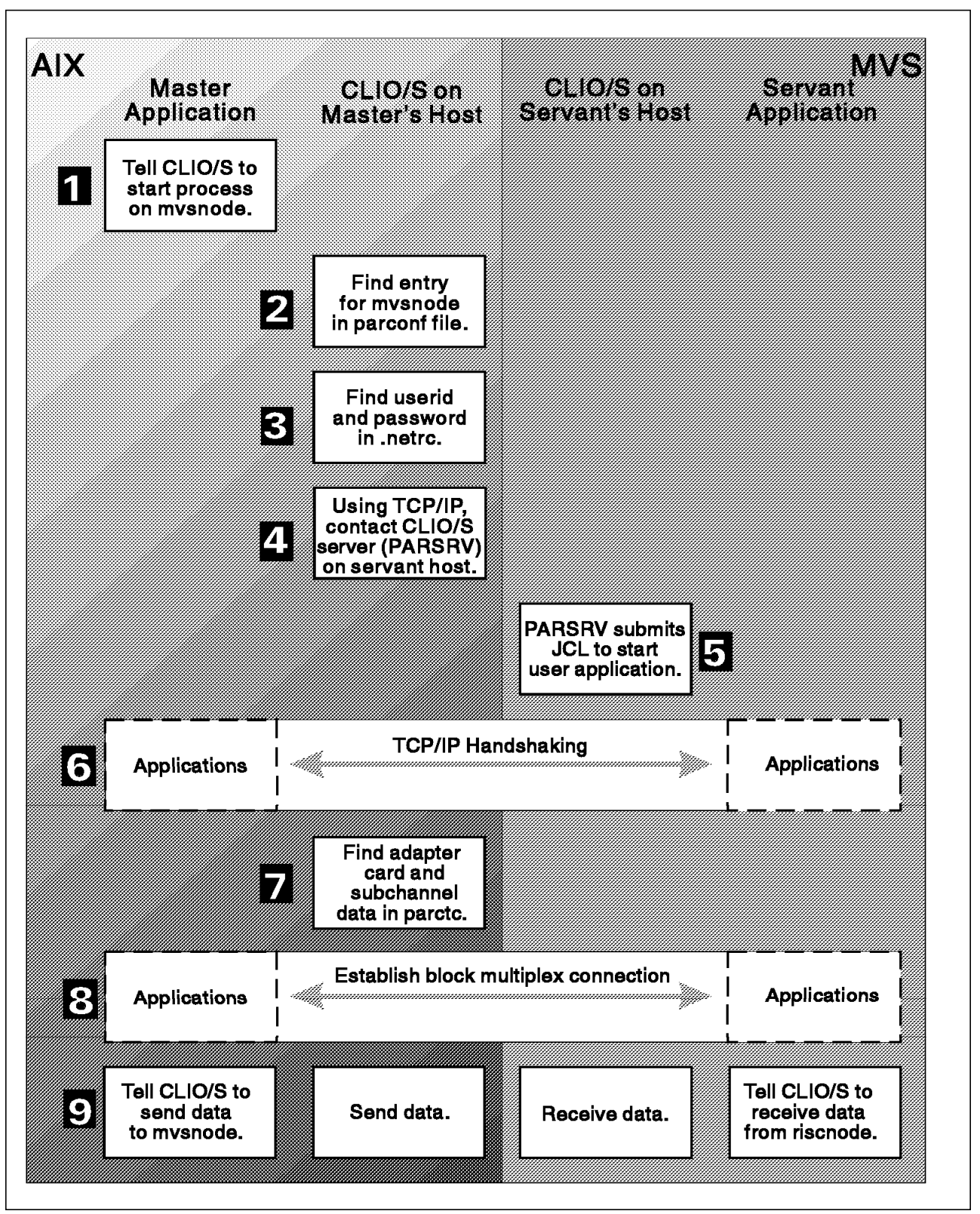

Figure 29. How CLIO Communicates

A deamon called *parsrv* handles all the interfaces (apart from the sockets interface which is more complex) and is started on both the mainframe and the RS/6000 systems. The system consists of a CLIO client and a CLIO master; it can either be started from the RS/6000 or from the MVS host. When a CLIO client

issues a command, for instance via clftp, to a CLIO master it does so via parsrv over TCP/IP. The initial negotiation or "hand shaking" between the two systems occurs through TCP/IP. The parsrv deamon then creates a high-speed link between the RS/6000 and the MVS host and starts the servant program. Depending on which CLIO function is envoked, subroutines cause parsrv to start the appropriate servant program. For example, for clftp, it instructs parsrv on the remote host to start CLIO's internal file transfer server, called FCFSERV. FCFSERV takes over and transfers the file(s) as requested by the clftp command using a get or put similar to AIX FTP at the clftp prompt. When you quit from clftp, parsrv closes the channel and returns you to the command prompt.

The following steps correspond to the steps in Figure 29 on page 67.

- 1. The application on the RS/6000, the master, calls CLIO to start a process on the MVS node
- 2. CLIO looks in the PARCONF configuration file to find out where the MVS node is, what type of communication links to connect and what operating system is running.
- 3. CLIO looks in the NETRC file to determine which user ID starts the process.
- 4. Via TCP/IP, the parsrv on the RS/6000 communicates with the parsrv running on the MVS node asking it to start the servant application.
- 5. The parsrv deamon creates the JCL to start the requested application on MVS (an example in the next section).
- 6. The application on the MVS servant and the application at the AIX master establish TCP/IP communication.
- 7. CLIO looks up the adapter and subchannel information specified in the parctc file.
- 8. The applications establish a fast transfer connection for exchanging data.
- 9. The two processes can exchange data via the communication commands, for instance with CLFTP put and get.

The three files: parconf, .netrc and parctc are very important configuration files and **must** be configured exactly for the complete process to work. We comment on these below.

# 6.2 CLIO Installation on RS/6000 and MVS Systems

CLIO is supplied in MVS tape format, and part of the overall installation is downloading the AIX part by using FTP over a TCP/IP link between the two systems. Part of the process of installation is channel configuration, and you will therefore need to plan carefully with the mainframe systems programmers.

## 6.2.1 Planning Information Required

Prior to install, it is necessary to obtain the following configuration information:

- Mainframe Channel ID (CHPID)
- Unit address and range
- Device addresses for the mainframe subchannels (and type)
- Link address for the ESCON Director (if ESCON)
- ESCON Director ports to the channel adapter (if one is to be used)

- · Specific customer setup for TCP/IP files on MVS
- · Specific addresses associated for CLIO (see parctc file later)
- · RS/6000 and mainframe nodenames
- RS/6000 and mainframe IP addresses

## 6.2.2 Installation Requirements

In addition to this section, please refer to the Program Directory for IBM CLIO that is supplied with the program product.

#### 6.2.2.1 Mainframe Considerations

The system requirements for running CLIO are:

- MVS/ESA Release 4.2.0 and above (program number 5695-047 for JES2 or 5695-048 for JES3)
- System/390 processor
- Storage requirements shown in the Program Directory, page 9 and 10
- IBM C/370 Run-Time Library Version 2.1 or higher (program number 5688-188)
- One of the following
  - IBM PL/1 Library Version 2.3 or higher (program number 5669-911)
  - IBM SAA AD/CYCLE language environment/370 (program number 5688-198)
- IBM TCP/IP Version 2.2.1 or higher (program number 5735-HAL)

#### 6.2.2.2 RS/6000 Considerations

- Machine type 7009 Model C10, 7012, 7013, or 7015 (as in this work) with one microchannel slot for Block Multiplexer Channel Adapter (BMCA) or two for ESCON.
- IBM 9076 Scalable POWERparallel Systems SP1 or SP2

**BMCA** requirements

- BMCA card (feature 2755)
- BMCA cable (feature 2757)
- BMCA Interface assembly (feature 2758)

SP2 or SP1 requirements

- BMCA card (feature 2755)
- BMCA cable (feature 2753)
- Block Multiplexer Node-Node Channel Adapter cable (feature code 2752) if more than one card is being daisy chained in a 9076 frame

ESCON requirements for RS/6000 or IBM 9076

- ESCON Channel Adapter card (feature code 2756)
- ESCON Channel Adapter cable
- Software required
  - AIX 3.2.5

The following maintenance is required on the RS/6000 workstation where an ESCON adapter is used:

- Fix for Authorized Program Analysis Report (APAR) IX39362 which is an update on the ESCON device driver
- EC C74216D. Update on the ESCON microcode and fixes data loss and corruption problems

To verify that you have the correct hardware and software, issue the command to verify the ESCON level: lslpp -h esc\*.\* The resulting output should be equivalent to:

Name -----Fix Id Release Status Action Date Time User Name Path /usr/lib/objrepos escon.cuu 03.02.0000.0000 COMPLETE COMMIT 12/13/94 16:14:11 root escon.usr 05/03/95 15:18:17 root 03.02.0000.0000 COMPLETE COMMIT U 422416 03.02.0000.0000 COMPLETE COMMIT 05/03/95 15:18:18 root U 491144 03.02.0000.0000 COMPLETE COMMIT 05/03/95 15:18:19 root Path /etc/objrepos escondiag.obj 03.02.0000.0000 COMPLETE APPLY 03/22/95 10:58:09 root

If the PCA (BLKMUX) card is required, enter the command:

ls -1 /etc/microcode/fe92\*

The response includes the microcode level, and it should be fe92.00.03 or higher. Our system response was:

12834 Aug 21 10:14 /etc/microcode/fe92d.00.00

## 6.2.3 Customization of the Main MVS Datasets Used by CLIO Under MVS

We followed the install procedure to the letter. The time taken is a couple of hours to edit some of the JCL. We installed the base product into a directory with a high-level qualifier of CLIO, for ease of use. The default is SYS1. When comparing our information below with the install guide, replace "CLIO" with "SYS1."

After the installation of the base product, there are a number of files that need to be customized. They are:

- FCFDEFS
- FCFREXX
- FCFPARSR

Table 2 on page 71 is a summary of the functions of the MVS datasets used under CLIO:

| Table 2. Main MVS Datasets Used by CLIO on Austin System |                                 |                                                                                               |  |  |  |  |  |  |
|----------------------------------------------------------|---------------------------------|-----------------------------------------------------------------------------------------------|--|--|--|--|--|--|
| Default File Name                                        | File name for Austin MVS System | Purpose                                                                                       |  |  |  |  |  |  |
| FCFPARSR                                                 | PARSV2                          | Starts parsrv from SYS1.PROCLIB<br>The DD statement specifies file<br>CLIO.SFCFSAMP(MARTDEFS) |  |  |  |  |  |  |
| CLIO.SFCFSAMP(FCFDEFS)                                   | MARTDEFS                        | Controls JCL generation for PARSV2                                                            |  |  |  |  |  |  |
| CLIO.SFCFSAMP(FCFREXX)                                   | CLIO.SFCFSAMP(FCFREXX)          | Controls JCL generation for PARSV2                                                            |  |  |  |  |  |  |

The User's Guide refers to two steps:

 We edited member FCFPARSR of CLIO.PROCLIB and copied it to PARSV2 making it the executable for starting the parsrv deamon on the mainframe. We updated the datasets referenced in the JCL to correspond to those in our installation and uncommented STEPLIB DD cards as appropriate for our case, as shown in Figure 30

| //FCFPARSR EXEC | PGM=FCFPARSR                                         |    |
|-----------------|------------------------------------------------------|----|
| //STEPLIB DD    | DISP=SHR,DSN=CLIO.SFCFLOAD DATA S                    | ET |
| // DD           | DISP=SHR,DSN=SYS1.SEDCLINK C/370 OR LE/370 RUNTIME   |    |
| //* DD          | DISP=SHR,DSN=SYS1.SEQALINK INSPECT DATASET, OPTIONAL |    |
| //* DD          | DISP=SHR,DSN=SYS1.SAMPRUN2 VSPASCAL RUNTIME          |    |
| //SYSPRINT DD   | SYSOUT=4,DCB=BLKSIZE=3429                            |    |
| //SYSTSPRT DD   | SYSOUT=4,DCB=BLKSIZE=3429                            |    |
| //INSPLOG DD    | SYSOUT=4,DCB=(RECFM=FB,LRECL=80,BLKSIZE=3120)        |    |
| //DDTERM DD     | DISP=SHR,DSN=CLIO.SFCFSAMP(FCFDDT)                   |    |
| //*DEFAULTS DD  | DISP=SHR,DSN=CLIO.SFCFSAMP(FCFDEFS)                  |    |
| //REXXJCL DD    | DISP=SHR,DSN=CLIO.SFCFSAMP (FCFREXX)                 |    |
| //*             | REXX JCL GENERATION METHOD                           |    |

Figure 30. SYS1.PROCLIB(PARSV2)

- 2. Again, the User's Guide suggested that we perform **EITHER** step a or b. We actually did both in separate configurations, but step b is recommended.
  - a. FCFDEFS of dataset CLIO.SFCFSAMP. We copied it to MARTDEFS. MARTDEFS controlled the JCL generation for the PARSV2 program of CLIO which controls the servant process under MVS. The details are shown in Appendix A, "TCPIP and CLIO Configuration Files" on page 137. The RCFREXX DD statement should be commented out. If this card is in the FCFPARSR PROC, then CLIO uses it instead of the FCFDEFS file.
  - b. Edit member RCFREXX. There are useful comment lines advising one of the correct statements to change. The relevant changed part of this file is shown in Appendix A, "TCPIP and CLIO Configuration Files" on page 137.

Once these files have been edited, we submitted the Installation Verification Procedure (IVP), ensuring that the return codes were good and that we had no JCL errors.

## 6.2.4 Downloading and Building the RS/6000 Code

Two files need to be downloaded to the RS/6000, one for CLIO fast transfer and one for the CLIO tape server feature. If you have CLIO installed already, it is recommended that you copy and save three files.

```
/etc/parconf
/etc/netrc
/etc/parctc
```

The two files for downloading are in compressed *installp* format and are named FCFFIO and FCFTAPE in the CLIO.SFCSSAMP dataset. The default location is SYS1.SFCSSAMP, but we loaded in a CLIO high-level qualifier to makes things a little clearer. We downloaded them using FTP on the RS/6000.

```
#ftp MVSESC (where MVSESC is the hostname of the MVS machine )
```

ftp> bin

```
ftp> get 'clio.sfcsamp(fcffio)' /usr/sys/inst.images/fcffio.Z
```

and then

```
ftp> get 'clio.sfcsamp(fcffio)' /usr/sys/inst.images/fcftape.Z
ftp> quit
#
```

Uncompress the files

#uncompress /usr/sys/inst.images/fcftape.Z

#uncompress /usr/sys/inst.images/fcffio.Z

Then follow normal install procedure:

#cd /usr/sys/inst.images

#inutoc

Then do a normal install of the products via:

smitty installp

Choose, of course, the fcffio and fcftape program products. The install takes a relatively short time.

## 6.3 CLIO Configuration on RS/6000 and MVS Systems

There are a number of tasks that we had to do:

- · Configuring the CTCs
- · Creating and customizing the CLIO configuration files
- · Method of starting parsrv
- · CLIO environmental variables
- Using CLIO striping
- · Using CLIO and SNA on the same adapter

There are a number of other functions mentioned in the User's Guide, but we did not test or configure them because they were not needed in our installation. They were:

- Running multiple parsrv
- · Ensuring password security
- Enabling TSO access to clftp and clplink commands

They may well be valuable functions at your site, and we refer you to the User's Guide for more details.

# 6.3.1 Configuring the CTCs

CLIO's main reason for existence is to take advantage of channel architecture; so we configured CLIO over ESCON and BLKMUX. Multiple subchannel definitions were configured over one channel link. At the time of this redbook was written, we were also running CLIO over multiple ESCON channels with AIX 4.1 to test bandwidth. We comment on this in the Results section.

As the initial CLIO handshake is over TCP/IP at least two CLAW TCP/IP subchannels must be available to the application. Figure 31 shows the relevant sections of our HCD listing for CLIO over the ESCON connection. We refer to these in the the definition of the parctc file later.

| CHPID     | TYPE  | SIDE     | MODE  | ID PR<br>PN | CU I<br>PN I | <br>Yn Co<br>D Number<br> | NTROL UNIT<br>TYPE-MODEL  | - CU-<br>ADD     | PROTOC     | OL FROM  | HDDR<br>NGE<br>TO | DEVICE<br>NUMBER,RANGE | ADDR<br>START | DEVICE<br>TYPE-MODEL |
|-----------|-------|----------|-------|-------------|--------------|---------------------------|---------------------------|------------------|------------|----------|-------------------|------------------------|---------------|----------------------|
| 00        | ₿L    |          | DED   |             |              | 0001<br>0002              | 3088<br>R56K              |                  | 54<br>54   | 40<br>50 | 4F<br>5F          | 0C40,16<br>0C50,16     | 40<br>50      | 3088<br>RS6K         |
|           |       |          |       |             |              | 0000                      | 3174                      |                  | S          | 60       | 6F                | 0060,16                | 60            | 3278-2               |
|           |       |          |       |             |              | 0070                      | 3174                      |                  | S          | 70       | 77                | 0070,8                 | 70            | 3174                 |
|           |       |          |       |             |              | 0071                      | 3791L                     |                  | S          | 78       | 7F                | 0078,8                 | 78            | 3791L                |
| 2F        | CNC   |          | REC   |             |              | 0184                      | SCTC                      | 1                |            | 10       | 11                | 0910,2                 | 10            | SCTC                 |
|           |       |          |       |             |              | 0185                      | SCTC                      | 2                |            | 12       | 13                | 0912,2                 | 12            | SCTC                 |
|           |       |          |       |             |              | 0186                      | SCTC                      | 3                |            | 14       | 15                | 0914.2                 | 14            | SCTC                 |
|           |       |          |       |             |              | 0187                      | 3174                      | 4                | S          | 16       | 16                | 0916                   | 16            | 3174                 |
|           |       |          |       |             |              | 0188                      | SCTC                      | 5                |            | 18       | 1F                | 0918,8                 | 18            | SCTC                 |
| ESOTERIC  | NAMES | 6        |       |             |              |                           |                           |                  |            |          |                   |                        |               |                      |
| -<br>Name |       | NAME TYP | E VIO | TOKEN       | PREF         | AFFINITY<br>INDEX         | ALLOCATION<br>DEVICE TYPE | ASSOCI<br>GENERI | ATED<br>CS |          | I                 | DEVICE NUMBER L        | .IST          |                      |
| RS6K17    |       | ESOTERIC |       |             | 8300         | FFFF                      | 00004101                  | SCTC             | 0          | 912 0913 | 0914              | 0915                   |               |                      |
| RS6K43    |       | ESOTERIC |       |             | 8389         | FFFF                      | 00004103                  | RS6K             | 0          | C50 0C51 | 0052              | 0053 0054 0055         | 5 OC56 C      | 0057 0058 0059       |

Figure 31. HCD gen listing

Note in both cases the first two subchannel addresses were taken for the CLAW, C40 and C41 in the BLKMUX definition and 910 and 911 in the ESCON definition. Thereafter, a number of CLIO subchannels are defined for each. For the ESCON, those used were in addresses 12 to 15. The other definitions were not varied on at the MVS host end. For BLKMUX, they were 53, 54 and 55. Also included are the ESOTERIC names for the device number list. ESOTERIC names are used in the MVS system configuration to give a name to a list of devices, thus making

identification simpler. CLIO utilizes the ESOTERIC name of the list and is referenced in the *\$HOME/parctc*.

# 6.3.1.1 Configuring ESCON and BLKMUX Channels for CLIO

Follow the steps outlined in Chapter 3, "RISC System/6000 S/390 ESCON Channel Connection" on page 15 and Chapter 4, "RS/6000 S/370 Block Multiplexer Channel Connection" on page 33 for configuring the channels and subchannels. Figure 32 shows the subchannel definitions for the various subchannel addresses for CLIO with ESCON and for the two TCP/IP CLAW channels. The subchannel set name was chosen to show it is a CLIO subchannel, but the naming convention is entirely up to you. The ESCON configuration was direct attach, and the default path through the ESCD was taken.

| st              | tdout: ye                                                   | s                                                                                          |                                                                                                    | stderr                                                                                                    | no                                                                                                    |                                                                                                    |
|-----------------|-------------------------------------------------------------|--------------------------------------------------------------------------------------------|----------------------------------------------------------------------------------------------------|----------------------------------------------------------------------------------------------------|----------------------------------------------------------------------------------------------------|----------------------------------------------------------------------------------------------------|
|                 |                                                             |                                                                                            |                                                                                                    |                                                                                                    |                                                                                                    |                                                                                                    |
| completion      | n, additi                                                   | onal i                                                                                     | inst                                                                                                    | ructions i                                                                                                    | nay ap                                                                                                    | opear below.                                                                                                    |
| System<br>Local | Name<br>Remote                                              | Addre<br>Lo Rm                                                                             | ess<br>n Gr                                                                                                    | Туре                                                                                                    | Path                                                                                                    | Connections                                                                                                    |
| DHATRISC        | MVSESC                                                      | 10 10                                                                                      |                                                                                                    | CLAW                                                                                                    | 011                                                                                                    | es0                                                                                                    |
|                 |                                                             | 12 12                                                                                      | 21                                                                                                    | 3088                                                                                                    | 012                                                                                                    |                                                                                                    |
|                 |                                                             | 13 13                                                                                      | 31                                                                                                    | 3088                                                                                                    | 012                                                                                                    |                                                                                                    |
|                 |                                                             | 14 14                                                                                      | 41                                                                                                    | 3088                                                                                                    | 013                                                                                                    |                                                                                                    |
|                 |                                                             | 15 15                                                                                      | 51                                                                                                    | 3088                                                                                                    | 013                                                                                                    |                                                                                                    |
| DHATCHAN        | AUSESC                                                      | 50 50                                                                                      | 9 2                                                                                                    | CLAW                                                                                                    | c40                                                                                                    | es1                                                                                                    |
|                 |                                                             | 18 18                                                                                      | 31                                                                                                    | 3088                                                                                                    | 015                                                                                                    |                                                                                                    |
|                 |                                                             | 19 19                                                                                      | 91                                                                                                    | 3088                                                                                                    | 015                                                                                                    |                                                                                                    |
|                 |                                                             | 1a 1a                                                                                      | 5 I                                                                                                    | 3088                                                                                                    | 015                                                                                                    |                                                                                                    |
|                 |                                                             | 1b 1b                                                                                      | 5 <b>1</b>                                                                                                    | 3088                                                                                                    | 015                                                                                                    |                                                                                                    |
|                 |                                                             | 1c 1c                                                                                      | : 1                                                                                                    | 3088                                                                                                    | 015                                                                                                    |                                                                                                    |
|                 |                                                             | 1d 1d                                                                                      | 11                                                                                                    | 3088                                                                                                    | 015                                                                                                    |                                                                                                    |
|                 |                                                             | 1e 1e                                                                                      | e 1                                                                                                    | 3088                                                                                                    | 015                                                                                                    |                                                                                                    |
|                 |                                                             | 1f 11                                                                                      | F 1                                                                                                    | 3088                                                                                                    | 015                                                                                                    |                                                                                                    |
| THODO2          | THOD                                                        | $16 \ 16$                                                                                  | 51                                                                                                    | 3174-SNA                                                                                                    | 014                                                                                                    | THODO2                                                                                                    |
| TH1ECP          | VM6KE                                                       | 60 60                                                                                      | 01                                                                                                    | 3174-SNA                                                                                                    | C40                                                                                                    | TH1ECP                                                                                                    |
|                 | System<br>Local<br>DHATRISC<br>DHATCHAN<br>THODO2<br>TH1ECP | System Name<br>Remote<br>DHATRISC MVSESC<br>DHATCHAN AUSESC<br>THODO2 THOD<br>THIECP VM6KE | System Name<br>Local         Addre<br>Lc R           DHATRISC MVSESC         10 10<br>12 12<br>13 13<br>14 14<br>15 15           DHATCHAN AUSESC         50 50<br>18 18<br>19 19<br>1a 14<br>1b 16<br>1c 1a<br>1b 16<br>1c 1a<br>1d 1a<br>1c 1a<br>1b 16<br>1c 1a<br>1c 1a<br>1c 1c 1a<br>1c 1a<br>1c 1c 1a<br>1c 1a<br>1c | System Name<br>Local         Address<br>Remote           DHATRISC MVSESC         10         0           12         12         1           13         13         1           14         14         1           15         15         1           DHATCHAN AUSESC         50         50           18         18         1           19         19         1           16         16         1           16         16         1           17         16         16           18         18         1           19         19         1           16         16         1           16         16         1           17         16         16           18         18         1           19         13         1           16         16         1           16         16         1           17         16         16           18         18         1           19         19         1           16         16         1           16         16 | System Name<br>Local         Address           DHATRISC         Remote         Lc         Rm         Gr         Type           DHATRISC         MVSESC         10         10         2         CLAW           12         12         1         3088         13         13         13         3088           14         14         1         3088         15         15         1         3088           DHATCHAN         AUSESC         50         50         2         CLAW           18         18         1         3088         19         19         3088           10         10         2         CLAW         16         16         1         3080           DHATCHAN         AUSESC         50         50         2         CLAW           18         18         1         3088         16         10         3088           10         19         1         3088         16         16         13088           10         10         1         3088         16         16         13174-SNA           THODO2         THOD         16         16         1         3174-SNA | System Name<br>Local         Address<br>Remote         C Rm Gr Type         Path           DHATRISC MVSESC         10 10 2         CLAW         011           12 12 1         3088         012           13 13 1         3088         013           15 15 1         3088         013           DHATCHAN AUSESC         50 50 2         CLAW         c40           18 18 1         3088         015           19 19 1         3088         015           16 16 1         3088         015           16 16 1         3088         015           16 16 1         3088         015           17 17         3088         015           18 18 1         3088         015           16 16 1         3088         015           16 16 1         3088         015           16 16 16 1         3174-SNA         014           THOD02         THOD         16 16 1         3174-SNA           THIECP         VM6KE         60 60 1         3174-SNA |

Figure 32. Subchannel Definitions for ESCON

Figure 33 on page 75 shows the subchannel definitions for the various subchannel addresses for CLIO with BLKMUX and for the two TCP/IP CLAW channels

The BLKMUX configuration was direct attach. Figure 33 on page 75 for the various subchannel addresses for CLIO.

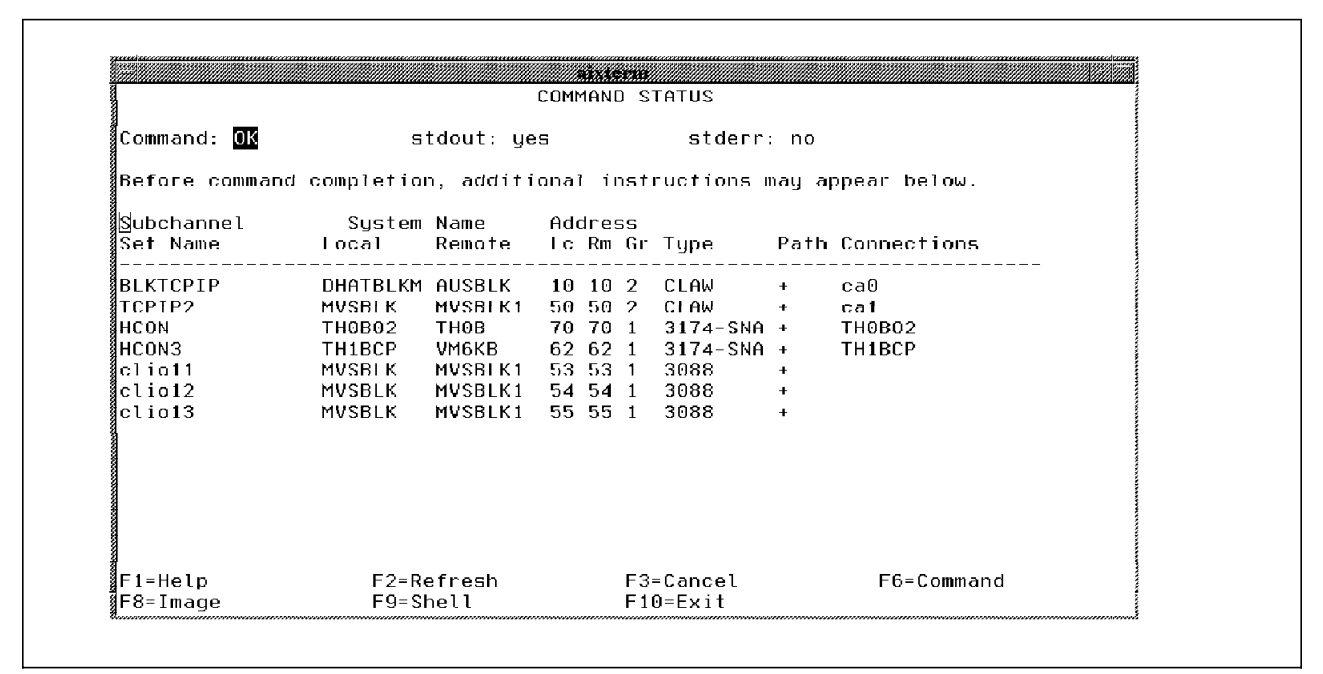

Figure 33. Subchannel Definitions for BLKMUX

# 6.3.2 Creating and Customizing the CLIO Configuration Files

There are three CLIO configuration files that need to be created and updated. They are used so that the applications that use CLIO do not have to know about the hardware, network definitions and the software protocols being used. They are shown in Table 3.

| Table 3. Configuration Files Used by CLIO |                        |                                              |                                           |                           |  |  |  |  |  |  |  |
|-------------------------------------------|------------------------|----------------------------------------------|-------------------------------------------|---------------------------|--|--|--|--|--|--|--|
| File Name                                 | Created by             | Resides on                                   | Purpose                                   | Notes                     |  |  |  |  |  |  |  |
| PARCONF                                   | Administrator,<br>User | MVS and AIX                                  | Used to establish the connection          | Each user needs<br>access |  |  |  |  |  |  |  |
| PARCTC                                    | Administrator,<br>User | Each Workstation<br>using ESCON or<br>BLKMUX | Used when<br>creating a CTC<br>connection | Not needed on<br>MVS      |  |  |  |  |  |  |  |
| NETRC (.netrc on<br>AIX )                 | User                   | MVS and AIX                                  | Holds hostnames<br>and passwords          | Standard AIX file         |  |  |  |  |  |  |  |

The main RS/6000 CLIO user was user "martin," and the three main files are in the user martin home directory.

## 6.3.2.1 The PARCONF File

The parconf file was set up on our RS/6000 as /u/martin/parconf.

|          | _ |   |         |
|----------|---|---|---------|
| MVSBLK   | 2 | 3 | MVSBLK1 |
| DHATRISC | 2 | 4 | MVSESC  |

The parconf file on the MVS system was set up as DEMO2.PARCONF.

```
riscdum 1 4 DHATRISC
risc1 1 3 MVSBLK
```

Parconf contains information about how to locate nodes and how to connect to them. The one-line entries above have a syntax:

nickname type protocol nodeaddress extra

Which is explained by:

nickname

Arbitrary name that is unique within the parconf file.

type

This is the processor type. Number 1 is the RISC System /6000; number 2 is for MVS.

protocol

Communications method used. Number 3 is block multiplexer; number 4 is ESCON.

nodeaddress

Internet address or nodename as specified in /etc/hosts.

• extra

We did not use this, but it can overide defaults. See the 6.1.1, "CLIO User's Guide" on page 65.

We have two connections to define ESCON and BLKMUX. The nodeaddress can be referenced to the nodename for the adapter card via the /etc/hosts file in AIX.

 18.0.0.2
 MVSESC

 18.0.0.1
 DHATRISC dhatrisk

 21.0.0.1
 MVSBLK dhatrisk

 21.0.0.2
 MVSBLK1

Similarly, the SYS1.TCPPARMS.AUSHATA file (the default for TCP/IP is SYS1.TCPPARMS.PROFILE) references to the IP address, the network and the channels. Please see A.2, "SYS1.TCPPARMS.AUSHATA" on page 138 for more details.

## 6.3.2.2 The PARCTC File

The parctc file contains information about the subchannels, the ESOTERIC name and the hostnames. The parctc file in our system was in /u/martin/parctc.

```
MVSESC dhatrisk /dev/esca0 17 912-915
MVSBLK1 dhatrisk /dev/cat1 43 0C53-0C55
```

It contains one-line entries for each BLKMUX or ESCON connection. The syntax is:

hostnode workstationnode adaptername adapterid unitrange

Where:

hostnode

The Internet address or nodename associated via /etc/hosts.

workstationnode

The Internet address or nodename associated via /etc/hosts.

adaptername

The ESCON or BLKMUX adapter name with format **/dev/cat**n or **/dev/esca**n where **n** is the adapter number returned by the 1sdev -Cc adapter command.

adapterid

This corresponds to the ESOTERIC NAME of the device address. The ESOTERIC for the ESCON subchannels was RS6K17 and RS6K43 for the BLKMUX channels. The last two digits are set to this value. Please see Figure 31 on page 73 for further details.

• unitrange

The range associated with the CLIO subchannels, NOT the CLAW.

#### 6.3.2.3 The .netrc

The .netrc is used for CLIO for user ID and password information. For our set up in /u/martin/.netrc and DEMO2.NETRC, and for simplicity, we have identical files:

```
machine MVSESC login demo2 password coulrt
machine DHATRISC login martin password coulrt
machine AUSBLK login VMFTP1 password HK123
machine MVSBLK1 login demo2 password coulrt
machine MVSBLK login martin password coulrt
```

# 6.3.3 Method of starting parsrv

The parsrv is started on the MVS host via the SYS1.PROCLIB member, PARSV2 (in our case) or FCFPARSR as a default.

It is started on the RS/6000 by issuing the command parsrv.

It was simpler in our setup to put this inside the .profile of the user martin. A better option in a customer site would be to put it inside /etc/services.

## 6.3.4 CLIO Environmental Variables

There are a number of environment variables associated with CLIO, and as a whole, we left them to default. Setting the CLIO debugging variable

```
CLIODEB=-1
```

was useful when we were testing the system using the FCFIDUM module that we report on in the results section.

The variable CLIOTMO was set to 600 and exported:

dhatrisk:/u/martin> export CLIOTMO=600

CLIOTMO sets the length of time the master waits for the servant. We allowed a much greater time for connection since this was needed. It took between 15 and 20 seconds for the parsrv deamon to come back with the clftp prompt and be ready for put and get.

# 6.3.5 Using CLIO Striping

CLIO/S striping function allows a single CLIO/S data transfer to be distributed across two or more channel adapters. We used striping from a Model C20 RS/6000 with two ESCON channels running AIX 4.1 when this redbook was written. We tested using memory-to-memory transfer and obtained significantly improved performance (8.2 MB/S to 12.4 MB/S for one or two adapters). We also striped on our own system across multiple subchannels on a single adapter. The performance benefit of this was much less.

Striping across adapters follows these rules:

- · All adapters must be the same type: all ESCON or all BLKMUX
- · All adapters must be attached to the same host

Configuring striping is relatively trivial and involves some minor modifications in the parctc file.

The parctc file configured for striping across one channel looks like:

```
MVSESC dhatrisk /dev/esca0 17 912
MVSESC dhatrisk /dev/esca0 17 913
MVSESC dhatrisk /dev/esca0 17 914
MVSESC dhatrisk /dev/esca0 17 915
MVSBLK dhatrisk /dev/cat1 43 0C53-0C55
```

If we had multiple adapters, for instance es0 and es1, add multiple entries for each device.

```
MVSESC dhatrisk /dev/esca0 17 912-915
MVSESC dhatrisk /dev/esca1 18 660-66F
```

To activate striping, one has to update the *CLIOSTRIPES* variable by using the command dhatrisk:/#> CLIOSTRIPES=2 or by the number of stripes that you need.

## 6.3.6 Using CLIO and SNA on the Same Adapter

Our environment was set up to run SNA and CLIO over the same channel adapter. A quick look at Figure 31 on page 73 shows that there are reserved subchannels for 3174 control units and we have configured SNA to run the RS/6000 as a link station (LU2) over the same CHPIDs. Our test was to log into the mainframe as a TSO user and do active work while we were doing a sustained download of a large file using CLIO. Please see Chapter 5, "SNA Channel Connectivity Using AIX SNA Server/6000" on page 49 as a reference. Similarly, we ran TCP/IP tests while CLIO was utilizing the channel. CLIO can run alongside CLAW applications on the same channel. The reason for specifying a range of subchannels is that if the first subchannel is busy with another application, then CLIO will use the next subchannel available. Applications cannot use the same subchannel as CLIO.

# 6.4 Configuring and Managing the CLIO/S Tape Pseudo Device Driver

Part of this work was to back up a DB2/6000 database, or part of one, to MVS tape and then to reinstall it. The test MVS system has a bank of 3380 DASD and 3480 tape drives. One of the 3380s was available to our system. The database is international; it is data in Spanish. We section parts of it, pass it through the back-up architecture to MVS tape and reinstall it.

There is a standard AIX interface to the CLIO tape server, TAPESRV, giving users access to the pseudo tape device by using standard commands such as tar, cpio or backup. For our backups, we used tar.

There is a tape mount deamon running on the AIX system that looks after all requests sent to the pseudo device driver.

# 6.4.1 Configuring and Starting the CLIO Tape Mount Deamon

The first device created is /*dev/pst0*, the pseudo device driver. For more tape devices, more pseudo device drivers have to be created.

After successfully installing the product, we used the following steps to configure our pseudo device driver. From the command line, you can issue the command:

mkdev -c tape -s remote -t cliotape

This will take you to step 4 immediately. As user root:

- 1. Start parsrv.
- Invoke the correct SMIT screen with the command smitty tape
- 3. On the tape drive panel, select Add a tape drive.
- 4. In the selection list of devices, select cliotape.

Note: If cliotape does not exist, the device driver was not installed properly.

Figure 34 on page 80 is the configuration of the tape server.

|                    | Change/Show Characte   | ristics of a Rem    | ote Tape Drive         |     |
|--------------------|------------------------|---------------------|------------------------|-----|
| Tupe or select     | values in entru fiel   | ds.                 |                        |     |
| Press Enter AF     | TER making all desire  | d changes.          |                        |     |
|                    |                        |                     | [Entry Fields]         |     |
| Tape Drive         |                        |                     | nst0                   |     |
| Status             |                        |                     | Available              |     |
| Tape drive t       | ype                    |                     | cliotape               |     |
| Tape drive i       | nterface               |                     | remote                 |     |
| Description        |                        |                     | NZA                    |     |
| <u>Remote host</u> |                        |                     | [MVSESC]               |     |
| Allocation p       | arameter / device nam  | e                   | [DD=TAPE01_UNIT=3480_N | IL> |
| Maximum bloc       | K SIZE                 |                     | [32768]                |     |
| Delayed oper       |                        |                     |                        |     |
| Default vols       | er for allocation      |                     |                        |     |
|                    |                        |                     |                        |     |
| F1=Help            | F2=Refresh             | F3=Cancel           | F4=List                |     |
| F5=Reset           | F6=Command<br>F10=Exit | F7=Edit<br>Enfer=Do | F8=Image               |     |

Figure 34. Adding a Remote Tape for CLIO

5. We updated the following fields:

#### Remote Host

MVSESC is the hostname of the MVS host as defined in the parconf file (on the RS/6000 and the MVS user ID of DEMO2.PARCONF in this case), in the /etc/hosts file on the RS/6000 and in the SYS1.TCPPARMS.AUSHATA (or SYS1.TCPPARMS.PROFILE for default) on

SYS1. ICPPARMS.AUSHATA (or SYS1. ICPPARMS.PROFILE for default) on the MVS host.

#### Allocation parameter/device name

For RS/6000 tape drives, use /dev/rmt0 and the remote host name of another RS/6000 as above.

For MVS tape drives, we used the typical MVS definitions.

#### DD=TAPE01\_UNIT=3480\_NL>\_DSN=DEMO2.TEST

Where the DEMO2.TEST is our chosen default dataset name. Add this complete definition in the Allocation parameter field.

• We updated the unallocate field to specify no.

Yes unallocates the device after a command, such as tar, issues a close. We wanted to make the tape stay mounted; so we used no.

• We updated the delayed open to yes.

*Yes* means the device waits for a read or write or IOCTL before the device is opened. *No* opens the device when allocated.

When doing backups, the yes insert should be used.

- We used the default VOLSER of *DUMMY*. The LED on the 3480 asks for this volume to be mounted in the instruction for the tape operators. (This is a useful check that you have everything correct!!)
- 6. Press Enter, and select do.

# 6.4.2 Using the Tape Mount Daemon

We used a couple of script files to allocate the device write to a tape and then read back. The cltalloc command allocates the tape device and has some reasonably complex syntax:

Usage: cltalloc [-v [vol=]volser] [-d [dsn=]dsname] [-p new | old] [-c] [-l nl | al | blp | sl] [-e [ex=]yyddd] | -r [ret=]nnnn] -f device

The cltunall command unallocates the device. The two scripts were relatively simple:

• write script

cltalloc -p old -v DUMMY -d DEMO2.TEST -f /dev/pst0 tar -cvf /dev/pst0 /tmp/DB2 cltunall -f /dev/pst0

Where the VOLSER ID is DUMMY and /tmp/DB2 is the DB2 database files.

• read script

```
cltalloc -p old -v DUMMY -d DEMO2.TEST -f /dev/pst
tar -cvf /dev/pst0
cltunall -f /dev/pst0
```

The files were then re-entered into the DB2 structure, and they tested for authenticity successfully.

# 6.4.3 CLFTP Results and Throughput Considerations

This section concerns the:

- Throughput considerations
- Testing of what is happening beneath the surface of the product using some CLIO functions
- The actual throughput achieved using CLFTP in the Austin configuration See Chapter 8, "Throughput Figures and Tuning" on page 131 for more information.
- Throughput achievable for other configurations, including maximum performance.

#### 6.4.3.1 Throughput Considerations

CLIO throughput figures are usually quoted as memory-to-memory and there is a very good reason for doing so. This is to simplify the performance monitoring of only the CLIO product itself and not any other rate-determining factor in the data pipe from the mainframe host to the RS/6000.

**Note:** The term *data pipe* will be used frequently and is the path of data from RS/6000 disk or tape to MVS disk or tape.

However, memory-to-memory is meaningless in a real environment, and without determining how the other factors effect the throughput, an estimate cannot realistically be made.

When configuring a data-transfer process, all of the following factors must be considered.

- MVS tape subsystem
- RS/6000 tape subsystem
- MVS DASD subsystem
- RS/6000 disk
- RS/6000 CPU size
- Mainframe CPU cycles associated with TC/PIP and CLIO

The LPAR size, TCP/IP dispatch priority, batch window

 Method of connectivity for all of the above (ESCON, BLKMUX, TR, ) and so on)

Getting maximum performance from CLIO/S requires some effort to analyze and configure the systems involved and to tune the processes that use the CLIO/S interfaces. As a rule, mainframe sites will implement CLIO with as little disruption of their existing configurations and practices as possible. This makes getting into production much easier, but limits the results that CLIO/S can achieve. Spending more time up front will prove to be beneficial in the long run.

#### 6.4.3.2 The Performance Task You May Approach at Your Site

Creating an effective data-transfer process requires some effort. Here is one view from CLIO development experts of the steps involved. IT could be used a project definition workshop structure for your customers. This will be an iterative process since the outcome of later steps may cause you to revisit earlier ones.

- 1. Determine your requirements
  - Source and target
  - Transfer size
  - Transfer window
- 2. Design a transfer process
  - · Data extraction process
  - Data transfer method
  - Intermediate storage media
  - Final storage media
- 3. Match the process to your system
  - · Analyze components
    - Capacity
    - Workload
    - Configuration
  - Step-by-step testing
    - Identify potential bottlenecks
- 4. Implement the process
  - · Install any new components

- Write code, JCL, shell scripts, etc.
- 5. System testing
  - Throughput
  - Resource utilization
  - · Ease of use
  - Total effectiveness

#### 6.4.3.3 Testing of the CLIO function

CLIO has ample functions for testing the throughput of memory memory-to-memory and the detail of what is happening throughout the processes.

The test site data pipe is shown in Figure 36 on page 89

The FCFIDUM program verifies that CLIO is set up correctly. Issue the command for the RS/6000 or the MVS host. We mainly submitted it from the RS/6000.

The syntax is relatively simple, and an example of our commands is:

> fcfidum MVSESC 2000 2

Where:

- MVSESC is the node name on which to start the servant, which, in this case, was the MVS host.
- The 2000 is the size of the array to be submitted; the default is 1000.
- The 2 is the *count* for the number of times you wish to submit the array/

If the CLIO debug flag is set to on via setting and exporting:

> export CLIODEB=-1

The FCFIDUM output looks like this:

```
dhatrisk:clio ini O: CLIO/S Version 2, Release 1
dhatrisk:readconf 0: Using parconf=/u/martin/parconf
dhatrisk:readconf 0: Machine 1 on mvst=mvsesc. Type=2 proto=4
dhatrisk:readconf_0: Machine 2 on risdum=dhatrisc. Type=1 proto=4
dhatrisk:soc ok 0: SOC is not available
dhatrisk:ctc ok 0: ESCON may be available
dhatrisk:ctc ok 0: PCA may be available
dhatrisk:add mach 0: Machine 3 on dhatrisk. Type=0 proto=0
dhatrisk:OPNFAM 0: Created new family 0
dhatrisk:OPNPAR 0: CLIODEB = 0xfffffff
dhatrisk:OPNPAR_0: CLIOBIN = $HOME/bin
dhatrisk:OPNPAR_0: CLIOSYS = /usr/local/CLIO:/usr/bin
dhatrisk:OPNPAR_0: CLIOBUF = 32768
dhatrisk:OPNPAR 0: CLIOBLK = 0
dhatrisk:OPNPAR 0: CLIOTBS = 0
fcfidum: OPNPAR succeded. myid=0 pid=44928
dhatrisk:add mach 0: Machine 4 on 18.0.0.2. Type=0 proto=0
dhatrisk:OPNSRV 0: Starting slave on 18.0.0.2. Port=1037
dhatrisk:OPNSRV 0: Contacting slave on 18.0.0.2
dhatrisk:do contact 0: Contacting slave 1 in family 0
dhatrisk:tcp accept 0: OPNSRV Starting port=1037
dhatrisk:tcp accept 0: OPNSRV OK
dhatrisk:clio connect 0: Starting hid=0x12000002 Proto=0
dhatrisk:CTC_OPN_0: ctc_opn - Protocol=ESCON. CLIOstripes requested: 1
dhatrisk:CTC OPN 0: ctc opn - Hostnode is mvsesc.
dhatrisk:CTC_OPN_0: readconf- parctc file used : /u/martin/parctc
dhatrisk:CTC OPN 0: readconf- MVSESC device=/dev/esca0 id=17 unit=(912,915)
dhatrisk:CTC_OPN_0: ctc_opn - Stripe 1: Esoteric name is RS6K17. Unit=(912,915)
dhatrisk:CTC_OPN_0: ctc_opn - Stripe 1: Trying unit 0x912
dhatrisk:CTC_OPN_0: ctc_opn - Stripe 1: Opening /dev/esca0
                         - schl=0x12: status=C0 cutype=3 opmode=80
dhatrisk:OESC
              -0: oesc
                         - poll 0002 - ready for writing
dhatrisk:OESC
              -0: oesc
dhatrisk:OESC
              -O: oesc - Subchannel Ox12: Open Cnt=1 fd=5 Exit OK
dhatrisk:CTC OPN 0: ctc opn - Stripe 1: Subchannel is 0x12
dhatrisk:CTC OPN 0: ctc opn - Stripe 1 of 1: RS6K17. Subchannel=0x12 Ackint=214..
dhatrisk:clio connect 0: OK
                                dhatrisk:do contact 0: p->pid = 207685
dhatrisk:do contact 0: Contacted process 1 on 18.0.0.2. Protocol=ESCON
dhatrisk:OPNSRV 0: Started slave 1 on 18.0.0.2. Pid=207685 ESCON
fcfidum 0: OPNSRV succeded. isrv=1
dhatrisk:do writ 0: INTE dst=1 nitem=1 bpi=4 stride=4
dhatrisk:clio_writ_0: --> 0x12000002(207685) INTE ESCON nbyte=4
dhatrisk:CTC OPN 0: ctc wr - Protocol=ESCON nbyte=4 async=0
dhatrisk:OESC
              -0: wesc WR- nbyte=4
              -0: wesc WR- Stripe 1: Bytes xferred : 4 Total=4 status= 0x0
dhatrisk:OESC
              -0: wesc WR- Total bytes xferred: 4
dhatrisk:OESC
dhatrisk:do writ 0: INTE dst=1 nitem=1 bpi=4 stride=4
dhatrisk:clio writ 0: --> 0x12000002(207685) INTE ESCON nbyte=4
dhatrisk:CTC_OPN_0: ctc_wr - Protocol=ESCON nbyte=4 async=0
              -0: wesc WR- nbyte=4
dhatrisk:OESC
               -O: wesc WR- Stripe 1: Bytes xferred : 4 Total=4 status= 0x0
dhatrisk:OESC
dhatrisk:OESC
              -0: wesc WR- Total bytes xferred: 4
fcfidum 0: nbyte=2400800 niter=1
dhatrisk:do_writ_0: INTE dst=1 nitem=600200 bpi=4 stride=4
dhatrisk:CTC_OPN_0: ctc_wr - Protocol=ESCON nbyte=2400800 async=0
dhatrisk:OESC
              -0: wesc WR- nbyte=2400800
dhatrisk:OESC
              -O: wesc WR- Stripe 1: Bytes xferred : 61440 Total=61440 sta..
PLUS LOTS OF LINES SHOWING THE DATA TRANSFER....and then
```

```
dhatrisk:clio read 0: <-- 0x12000002(207685)
                                              DOUB ESCON
                                                           nbyte=8
dhatrisk:CTC OPN 0: ctc rd - Protocol=ESCON nbyte=8 async=0
dhatrisk:OESC
               -0: resc RD- nbyte=8
dhatrisk:OESC
               -0: resc RD- Stripe 1: Bytes xferred : 8 Total=8 status= 0x0
               -0: resc RD- Total bytes xferred: 8
dhatrisk:OESC
Speed_0: 5645.840634 kb/s 415.266991 ms
Speed 1: 5620.618127 kb/s 417.130500 ms
     : 5633.201147
Mean
CHECK enabled
dhatrisk:CLSPAR 0: Calling clsexit(0)
dhatrisk:CLSFAM_0: Closing family 0
dhatrisk:CLSSRV 0: Closing process 1 in family 0
dhatrisk:CTC OPN 0: ctc cls - Stripe 1: Allowing Host to Close 0x912
dhatrisk:CTC_OPN_0: ctc_cls - Stripe 1: Waiting for Host to Close 0x912
dhatrisk:CTC_OPN_0: ctc_cls - Stripe 1: Received code 17 across TCP/IP
dhatrisk:CTC_OPN_0: ctc_cls - Stripe 1: Received code 18 across TCP/IP
dhatrisk:OESC
               -0: cesc
                           - Stripe 1: schl=0x12 fd=5 Open_Cnt=1
dhatrisk:OESC
               -0: cesc
                            - Stripe 1: Close subchannel 0x12 succeeded.
                                                                           RC=0
dhatrisk:CTC_OPN_0: ctc_cls - Stripe 1: Close Subchannel Finished Normally
dhatrisk:CTC OPN 0: ctc cls - Exit
dhatrisk:CLSSRV_0: Received HARAKIRI from slave 1
dhatrisk:clio end 0: Entered. Pid=44928
dcfidum finished successfully!!!
```

It is instructive to follow the process all the way through to the point where three files .netrc, parctc and the parconf file are used.

The .netrc file gets us to line 1.

This is the handshake via TCP/IP. From the top on line 2, the parconf file is used and identifies that we have asked for the ESCON protocol by Type proto=4. At line 17, it is starting the slave on the MVS host on port 1037. The system uses /u/martin/parctc to look at which esoteric device we have determined and which individual subchannel device range is to be used. As the CLIOstripes variable is set to 1, it only proceeds to use channel 912 if it is available.

It finds it available and then proceeds to send the data in the allotted schedule.

After all the data is sent, it tallies up an average, which in this case was 5.6 MB/S, and proceeds to close the subchannel and give you a pleasant message.

#### 6.4.3.4 Using FCFRWTST

Similar to FCFIDUM, the FCFRWTST program can be used to determine the bandwidth we are obtaining across the channel.

Here is an example of commands we issued:

> fcfrwtst 18.0.0.2 6000000 9 1 0

The output is shown in Figure 35 on page 86, where:

- 18.0.0.2 was the IP address of the MVS host for ESCON
- 6000000 is the nbytes
- nbuf=2
- nloop=9
- M->S Which means we are downloading from the MVS the RS/6000

For the MVS machine, our LPAR was only 40 percent of the 9121. Two LPARs were present, both were capped; so no interference between the two occurred. TEST1 fcfrwtst MVSESC 6000000 2 9 1 > cap.test1 **RESULTS 1** rwtst: nbyte=6000000 nbuf=2 nloop=9 M->S 0 - speed: 4963.552947 KB/s 2360.960007 ms 1 - speed: 5777.735617 KB/s 2028.259993 ms 2 - speed: 5777.032090 KB/s 2028.506994 ms 3 - speed: 5781.740700 KB/s 2026.854992 ms 4 - speed: 5776.829755 KB/s 2028.578043 ms 5 - speed: 5777.852436 KB/s 2028.218985 ms 6 - speed: 5775.440618 KB/s 2029.065967 ms 7 - speed: 5781.720637 KB/s 2026.862025 ms 8 - speed: 5781.084813 KB/s 2027.084947 ms TEST2 fcfrwtst MVSESC 6000000 2 9 0 > cap.test2 **RESULTS 2** rwtst: nbyte=6000000 nbuf=2 nloop=2 S->M 0 - speed: 6761.625929 KB/s 1733.126044 ms 1 - speed: 8497.444906 KB/s 1379.091024 ms 2 - speed: 8497.402304 KB/s 1379.097939 ms 3 - speed: 8497.266420 KB/s 1379.119992 ms 4 - speed: 8497.001277 KB/s 1379.163027 ms 5 - speed: 8492.174300 KB/s 1379.946947 ms 6 - speed: 8496.292595 KB/s 1379.278064 ms 7 - speed: 8458.515852 KB/s 1385.438085 ms 8 - speed: 8493.251380 KB/s 1379.771948 ms

Figure 35. Output of FCFRWTST Command

# 6.4.3.5 Transferring Files Using CLIO

We transferred files using clftp followed by put or get. A brief discussion is warranted about how CLIO FTP works, the command syntax and how to automate a more complex data transfer in a customer environment inside a batch job. Chapter 6 in the CLIO User's Guide goes into clftp in great detail, but we specifically want to explain how to quickly get up and running with file transfer and how one would go about transferring data from a working database that has changed during the period of one day. The scenario of sending data to an RS/6000 overnight from MVS, working with it during the day and then saving the changes back to MVS tape/DASD is a quite common request.

The syntax of CLFTP is similar to FTP. It uses the .netrc file, or the NETRC file on the MVS machine, to interpret user ID and passwords.

The syntax is: clftp remote host [:remote host] Where the only complexity is:

remote\_host:remote\_host ...

If you specify a colon-separated list of remote\_hosts, you are requesting file transfer through intermediate host.

After issuing the clftp command, you are returned to the clftp prompt. For example, for our BLKMUX connectivity:

```
dhatrisk:/u/martin> clftp MVSBLK1
Connecting to : MVSBLK1
Remote system MVSESC job DEMO2D connected with protocol BMCA.
clftp >
clftp > get 'DEMO2.FTP.LARGE' /tmp/db2/datafile
226 Transfer complete(53681163 bytes).
Elapsed time: 40.95 sec. 1.25 Meg/s
```

You can check the status of the connection and your default parameters via:

```
clftp > status
Connected to: 21.0.0.2 (MVS)
ascii: On
                       Status Freq.: 4
Last Site String:
Transport Protocol: BMCA
Translation Site: Local
Maxbuflen = 500000
                    Firstbuflen = 100000
                                               Secondbuflen = 100000
Remote file allocation values.
File Organization : Physically Sequential.
Record Format : Variable Blocked.
Record Length : 260
                : 27648
Block Size
Storage Unit Type : Cylinders.
Primary Units : 1
Secondary Units : 1
Directory Blocks : 27
Volume
                  :
Dcbdsn
                  :
Unit
                  :
Alloc
                   :
200 Command completed successfully.
```

The following commands are the commands that are similar to FTP that can be used:

```
clftp > help
The Commands available are:
                                 PUt
APpend
           ENDONERRor LMKdir
AScii
                                 PWd
           Get
                      LOCSIte
Binary
           HAsh
                      LOCSTat
                                 QUIt
CD
           HE1p
                      LPwd
                                 SIte
DELete
           LCd
                      LS
                                 TRANS1ate
ECH0
           LLS
                      MKdir
                                 ?
clftp >
```

Most are self-explanatory, but LPwd tells you the present directory, for example.

## 6.4.3.6 Starting CLFTP as a Batch Job

We submitted clftp as a batch job via the JCL below. Clftp reads input using the SYSIN DD statement and writes output using the SYSPRINT DD statement.

```
JOB 1, PP.NUMBER.5648.129, MSGLEVEL=1, REGION=4096K
//FCFTP1
//FCFTP
            EXEC PGM=CLFTP, PARM=' DHATRISC'
//SYSUDUMP DD SYSOUT=4
            DD DSN=SYS1.SFCFLOAD,DISP=SHR
//STEPLIB
//SYSPRINT DD SYSOUT=4
//SYSIN
            DD *
userid
password
echo
binary
locsite pri=10 sec=10
get /tmp/DB2/datafile 'demo2.db2file.large'
quit
//
```

For equivalent jobs that are run every night, this is obviously the preferred method.

## 6.4.3.7 Results from Using CLFTP for the Austin Setup

Figure 36 on page 89 shows the hardware and software setup for the Austin system.
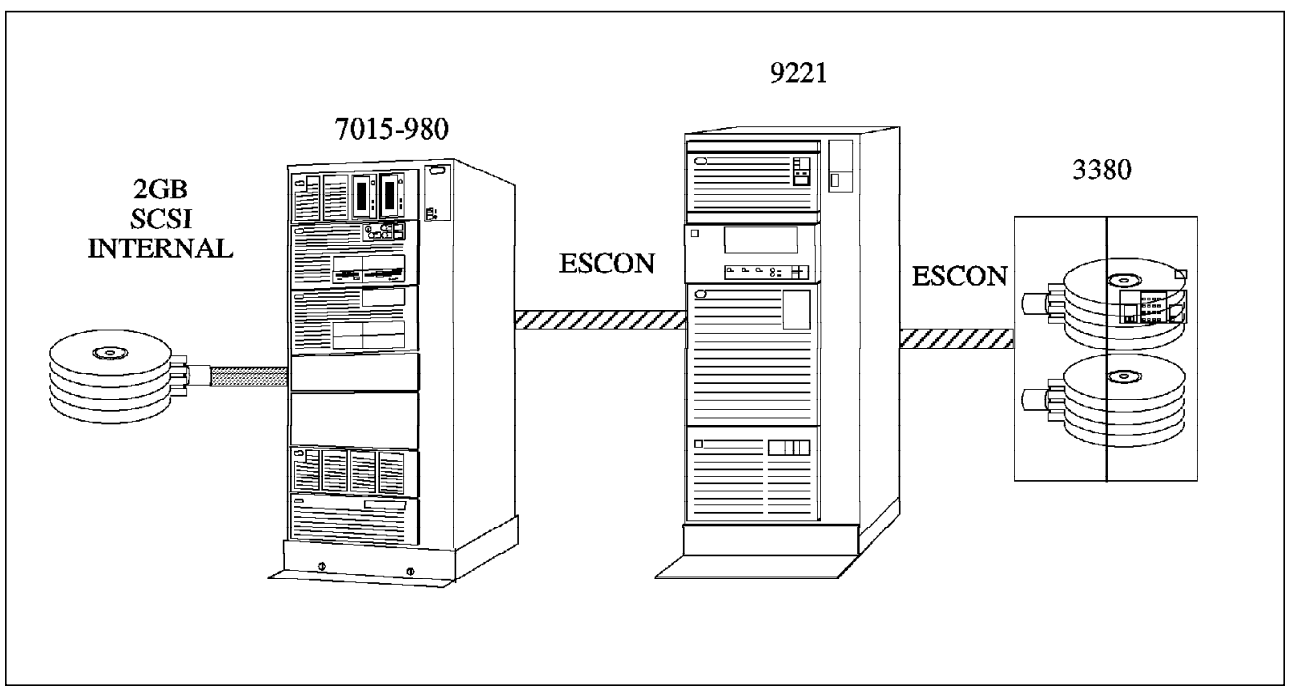

Figure 36. Diagram for the Austin System

| The CLIO performance | obtained for | the Austin | system is | s shown i | in Table | 4. |
|----------------------|--------------|------------|-----------|-----------|----------|----|
|----------------------|--------------|------------|-----------|-----------|----------|----|

| Table 4. CLIO/S Performance for the Austin Test Site                                            |                                             |           |                      |                   |                        |                         |
|-------------------------------------------------------------------------------------------------|---------------------------------------------|-----------|----------------------|-------------------|------------------------|-------------------------|
| Channel<br>Type                                                                                 | Workstation<br>Model                        | Direction | Megabytes<br>Per Sec | CLIO<br>Interface | MVS CPU<br>Utilization | RISC CPU<br>Utilization |
| Protocol: CLI                                                                                   | Protocol: CLIO/S CTC connection over ESCON  |           |                      |                   |                        |                         |
| ESCON                                                                                           | 990                                         | from MVS  | 2.6                  | DPI               | 14%                    | 24%                     |
| ESCON                                                                                           | 990                                         | to MVS    | 2.1                  | DPI               | 13%                    | 26%                     |
| Protocol: CLI                                                                                   | Protocol: CLIO/S CTC connection over BLKMUX |           |                      |                   |                        |                         |
| BLKMUX                                                                                          | 990                                         | from MVS  | 1.25                 | DPI               | 15%                    | 26%                     |
| BLKMUX                                                                                          | 990                                         | to MVS    | 1.1                  | DPI               | 14%                    | 28%                     |
| MVS: LPAR was maximum 40 percent of the CPU. TCP/IP and user jobs had normal dispatch priority. |                                             |           |                      |                   |                        |                         |

The above is for the complete disk-to-disk transfer. In order to check how fast the disk and internal BUS would drive the process, we wrote from one RS/6000 internal disk to another RS/6000 internal disk using the tar command. We obtained the following figures from the iostat command:

| Disks: | % tm act | Kbps   | tps   | Kb read | Kb wrtn |
|--------|----------|--------|-------|---------|---------|
| hdisk0 | 100.0    | 2740.0 | 172.0 | 2740    | - 0     |
| hdisk1 | 100.0    | 2688.0 | 68.0  | 0       | 2688    |
| hdisk4 | 0.0      | 0.0    | 0.0   | 0       | 0       |
| hdisk3 | 0.0      | 0.0    | 0.0   | 0       | 0       |
| cd0    | 0.0      | 0.0    | 0.0   | 0       | 0       |
|        |          |        |       |         |         |

One can see that the ESCON channel is driving the disk as fast as it can go and that the performance achievable is much higher, but we are disk limited. See

6.4.3.8, "Maximum Throughput" on page 90 for maximum CLIO ESCON throughput.

The BLKMUX channel appears to be running as fast as it can since we have not reached the limitations of the disk speed.

Mainframe people like to talk in GB/hour. For the system above under ESCON, we could achieve about 7.2 GB/hour. As seen below, this a factor of ten or so slower than a disk tuned system, but shows what can be achieved with slower internal 2 GB SCSI 2 disks. The disk was HDISK0 on the SCSI I/O controller:

| scsi1  | 00-08                                                                                                    | SCSI I/O Controller                                                                                                    |
|--------|----------------------------------------------------------------------------------------------------|----------------------------------------------------------------------------------------------------|
|        | Device Driver Level<br>Diagnostic Level<br>Displayable Message<br>EC Level<br>FRU Number<br>Manufacturer<br>Part Number<br>Serial Number<br>Loadable Microcode Level.<br>ROS Level and ID<br>Read/Write Register Ptr.                                                       | 00<br>03<br>SCSI-2<br>D25855<br>52G5484<br>IBM97N<br>52G5483<br>00013855<br>00A0<br>0005<br>0100                                               |
| hdisk( | 00-08-00-00                                                                                                    | 2.0 GB SCSI Disk Drive                                                                                                    |
|        | Manufacturer<br>Machine Type and Model<br>Part Number<br>ROS Level and ID<br>Ec Level<br>FRU Number<br>Device Specific.(Z0)<br>Device Specific.(Z1)<br>Device Specific.(Z2)<br>Device Specific.(Z3)<br>Device Specific.(Z4)<br>Device Specific.(Z5)<br>Device Specific.(Z6) | IBM<br>0664M1H<br>86F0101<br>35203530<br>00006214<br>895118<br>86F0118<br>000002029F00001E<br>86F0620<br>0980<br>92323<br>0002<br>22<br>895108 |

### 6.4.3.8 Maximum Throughput

It is very important to show what CLIO is capable of in an ideal environment as opposed to that achieved in our disk-limited situation. We include below the results from IBM benchmarks for CLIO; this should be born in mind when the overall data pipe is thought of.

This section discusses the maximum performance that was achieved by CLIO/S. In actual practice, lower levels of performance will be achieved due to factors other than CLIO or ESCON.

#### Memory-to-memory

• Performance testing consisted of sending blocks of data many times and capturing average performance. Block sizes range form 60 K to 1200K. Iterations vary between 90 and 1000. On systems with no other workload, there was very little variation between runs.

- CPU utilization was gathered by various methods, including the AIX iostat command, TSO RMFMON and the C language clock() function. Due to differences in these tools and the way they are used, the utilization percentages should only be considered to be rough estimates.
- Data in Table 5 is for memory-to-memory transfer. Using the CLIO/S FTP or tape server interfaces will involve additional device overhead and will result in lower transfer rates.
- MVS system is a 600-J.
- · AIX system is SP2 wide node.
- ESCON channels are 10-megabyte.
- One megabyte = 1,048,576 bytes.

| Table 5. CLIO/S Performance                   |                      |           |                      |                   |                        |                         |
|-----------------------------------------------|----------------------|-----------|----------------------|-------------------|------------------------|-------------------------|
| Channel<br>Type                               | Workstation<br>Model | Direction | Megabytes<br>Per Sec | CLIO<br>Interface | MVS CPU<br>Utilization | RISC CPU<br>Utilization |
| Protocol: CLIO/S CTC connection over ESCON    |                      |           |                      |                   |                        |                         |
| ESCON                                         | SP2                  | from MVS  | 9.1                  | DPI               | 3%                     | 9%                      |
| ESCON                                         | SP2                  | to MVS    | 8.3                  | DPI               | 3%                     | 9%                      |
| Protocol: CLIO/S TCP/IP connection over ESCON |                      |           |                      |                   |                        |                         |
| ESCON                                         | SP2                  | from MVS  | 3.0                  | DPI               | 15%                    | 1%                      |
| ESCON                                         | SP2                  | to MVS    | 1.8                  | DPI               | 27%                    | 15%                     |

**Discussion:** As advertised, CLIO/S can deliver "near-channel" speeds, surpassing 80-90 percent of a 10-megabyte ESCON channel. By adjusting the transmitted block sizes, it is possible to surpass 98 percent of channel speed from MVS to AIX.

Note that even with the increased data transmission rates, MVS CPU utilization is much less for CTC connections than for TCP/IP. Given that TCP/IP takes 3-4 times as long as CTC to move data, and uses 5-9 times as much CPU while doing it, it is fair to say that TCP/IP uses 15-36 times as many MVS cycles as CLIO/S CTC connections.

#### 6.4.3.9 Instruction Counts

Using the Generalized Trace Facility (GTF) on MVS, it has been observed that CLIO/S uses less than 2000 instructions to accomplish a 4 K memory-to-memory transfer to AIX. This is in rough agreement with the utilization and transfer rate data measured in the above testing.

#### 6.4.3.10 Media-to-Media

The following configuration was used for a customer benchmark. Here, the requirement was to move 52 gigabytes of data per hour from AIX DASD to MVS DASD. In fact, 55 gigabytes per hour was achieved.

RISC/ ESCON ESCON commands 6000 MVS 3990 dasd 9570 ethernet model ESCON 980 ESCON RAID data ESCON 3990 dasd CLI0/S hippi CLI0/S switch hippi DPI ESCON DPI 3990 dasd Unitree

55 gigabytes per hour disk-to-disk

Figure 37. High-speed Disk-to-Disk Transfer

**Discussion:** Although all of the components are generally available, this is not a typical production environment:

- A High Performance Parallel Interface (HIPPI) switch and Unitree were used to pull data from the 9570 RAID array.
- Three ESCON channels were used to connect the workstation and mainframe, and three more were used to connect to the 3990 control units.
- Dasd striping was used on MVS for speed.

There is always a bottleneck. In this case, it was the RISC/6000 model 980 CPU, which ran at 98 percent utilization.

# Chapter 7. VM Host Connection

This chapter explains about the RS/6000 direct channel attachment to VM hosts. With the advent of VM/ESA V1R2, VM offers the most flexible way to connect to the other machines. The dynamic device sensing allows users to avoid coding in DMKRIO or HCPRIO to define the rdevice, generate the CP nucleus, and shut down and reIPL of the system when the remote device is changed. This provides users with maximum system availability. We are also deal with TCP/IP and SNA connection between RS/6000 and VM hosts by both ESCON and Block Multiplexer channels, as discussed in the previous MVS section.

## 7.1 VM TCP/IP Connection

The RS/6000 workstation channel attachment should be thought of as an "attached processor" rather than a control unit. An operating system, a configuration definition, and an application are required. The most common application used with the RISC System/6000 channel attachment is TCP/IP. This section will describe the TCP/IP configuration for both VM host RS/6000 workstations and some FTP tests and measurements between them.

Following is the requirement of both software and hardware for direct channel attachment by VM TCP/IP;

- VM/SP Release 5 (5664-173) or VM/XA Release 2 (5664-308)
- VM/ESA V1.1.1 or higher (our environment is V.1.2.2)
- TCP/IP for VM V2.2 or higher (our environment is V2.3)
- S/370, S/390 or ES/9000 (in our case ES/9221-150 4 MIPS)
- 7 MB of user storage
- · 40 MB direct access storage
- · One tape drive
- One Block Multiplexer channel or 1 ESCON channel

For the requirements of both software and hardware for direct channel attachment implementation by AIX TCP/IP, please see Chapter 4, "RS/6000 S/370 Block Multiplexer Channel Connection" on page 33.

The following figure is the Austin test environment. We have 14.0.0.X for ESCON connection and 13.0.0.X for BLKMUX connection; each have hostnames for the IP addresses for differentiation.

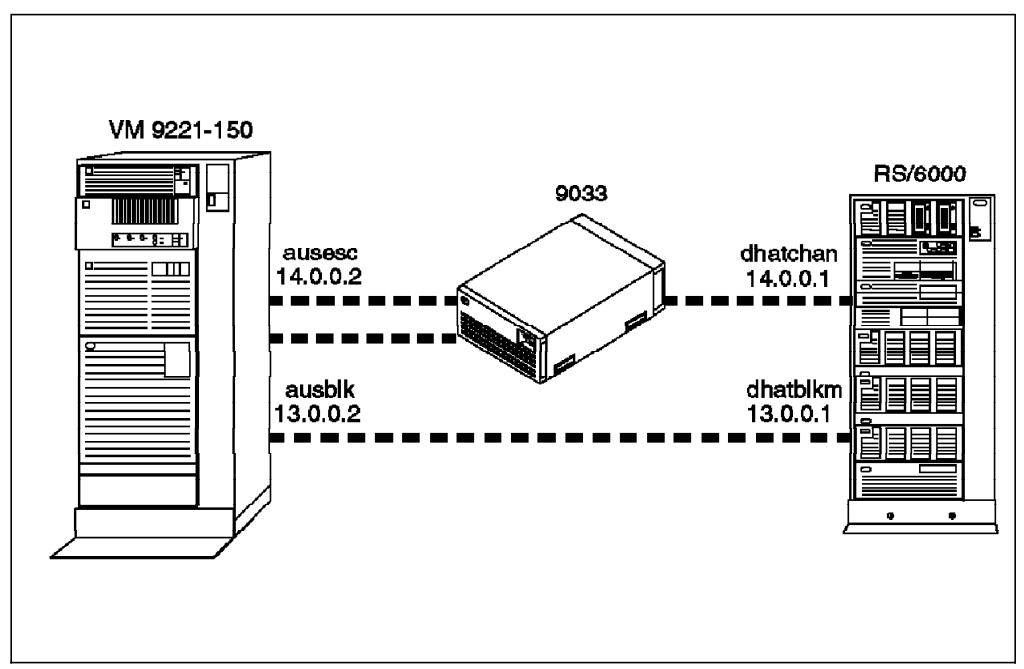

Figure 38. TCP/IP Channel Attach Test Configuration

## 7.1.1 TCP/IP Configuration Overview

Let's take a brief overview for the TCP/IP configuration files, TCP/IP server and user setup, and so on, for VM system before you continue. You will refer to these sample definitions all through this chapter.

## 7.1.2 Server Configuration

We will now look at the setup on the VM host.

## 7.1.2.1 Typical Sequence of a Server Startup

Figure 39 on page 95 shows the typical sequence of a server setup.

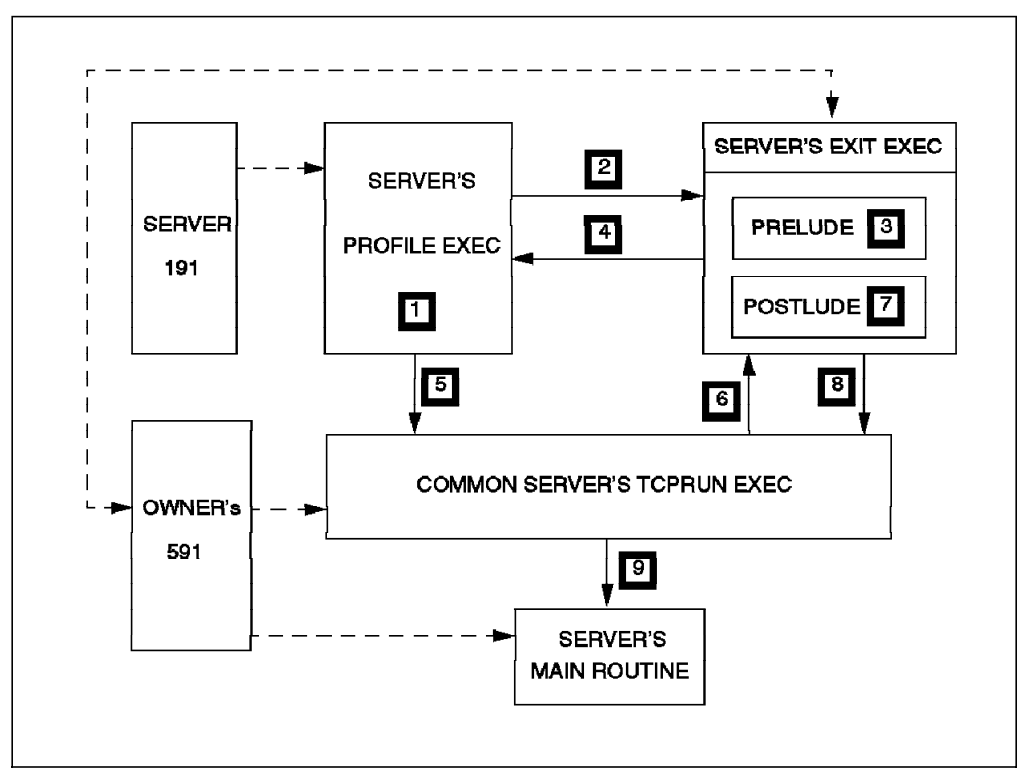

Figure 39. The Sequence of a Server Startup.

**1** - When the server is logged on, the PROFILE EXEC read from the server's 191 minidisk is automatically started.

**2** - The PROFILE EXEC calls a new procedure called the server's *exit EXEC* (read from the common server disk), targeting its PRELUDE subroutine.

**3** - The PRELUDE subroutine is responsible for the *LINK* and *ACCESS* to the necessary disks (C/370, SQL/DS, and so on). You should set your PF keys and attach the necessary communications hardware here as well.

• After executing the PRELUDE subroutine, the *exit EXEC* returns control to the server's PROFILE EXEC.

**5** - The PROFILE EXEC calls the TCPRUN EXEC procedure which is the common standard procedure used to start up all the servers and which is read from the common server disk.

**6** - The TCPRUN EXEC procedure calls the server's *exit EXEC* once again, this time targeting its POSTLUDE subroutine.

**7** - The POSTLUDE subroutine is responsible for setting the options of the server start up (that is, the parameters of the command used to load the server's main routine).

**8** - The POSTLUDE subroutine returns control to the TCPRUN EXEC by supplying the selected options to invoke the server's module.

**9** - Now the TCPRUN EXEC has the necessary environment set up for the server, and the server's main routine is started.

## 7.1.2.2 TCP/IP Installation and Maintenance User Directory

The TCPMAINT user definition looks like this:

|                                   | 07171640 |
|-----------------------------------|----------|
| USER ICPMAINT I3MPPW 16M 32M BG   | 0/1/1642 |
| ACCOUNT 60L                       | 07171642 |
| MACH ESA                          | 07171642 |
| IPL CMS                           | 07171642 |
| CONSOLE 009 3215                  | 07171642 |
| SPOOL OOC 2540 READER *           | 07171642 |
| SPOOL OOD 2540 PUNCH A            | 07171642 |
| SPOOL OOE 1403 A                  | 07171642 |
| LINK MAINT 190 190 RR             | 07171642 |
| LINK MAINT 19E 19E RR             | 07171642 |
| LINK MAINT 19D 19D RR             | 07171642 |
| MDISK 0191 3380 1456 20 VMESC2 MR | 07171642 |
| MDISK 0198 3380 1476 10 VMESC2 MR | 07171642 |
| MDISK 0591 3380 1486 30 VMESC2 MR | 07171642 |
| MDISK 0592 3380 1516 65 VMESC2 MR | 07171642 |
|                                   |          |

Figure 40. TCPMAINT User Directory

## 7.1.2.3 TCP/IP Server Virtual Machine Directory

| USER TCPIP T3MPPW 32M 64M ABG     | 07191516 |
|-----------------------------------|----------|
| ACCOUNT 60L                       | 07191516 |
| MACH ESA                          | 07191516 |
| OPTION MAXCONN 1024 DIAG98        | 07191516 |
| IUCV ALLOW                        | 07191516 |
| IUCV ANY PRIORITY                 | 07191516 |
| IUCV *CCS PRIORITY MSGLIMIT 255   | 07191516 |
| IPL CMS                           | 07191516 |
| CONSOLE 009 3215                  | 07191516 |
| SPOOL OOC 2540 READER *           | 07191516 |
| SPOOL OOD 2540 PUNCH A            | 07191516 |
| SPOOL OOE 1403 A                  | 07191516 |
| DEDICATE 340 340                  | 07191516 |
| DEDICATE 341 341                  | 07191516 |
| LINK MAINT 190 190 RR             | 07191516 |
| LINK MAINT 19E 19E RR             | 07191516 |
| LINK MAINT 19D 19D RR             | 07191516 |
| LINK TCPMAINT 591 591 RR          | 07191516 |
| LINK TCPMAINT 592 592 RR          | 07191516 |
| LINK TCPMAINT 198 198 RR          | 07191516 |
| MDISK 0191 3380 2061 10 VMESC1 MR | 07191516 |
|                                   |          |

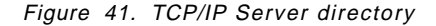

The TCPIP Virtual Machine handles all the hardware and physical interfaces used for TCP/IP communication (except SNA and X.25); it also handles all TCP/IP requests from servers or clients attached to TCP/IP for VM. The Telnet server is implemented within the TCPIP Virtual Machine itself. It uses Console Communication Services (\*CCS) to create line mode VM connections for remote users and the Logical Device Support Facility (LDSF) to deal with Conversational Monitor System (CMS) users. This machine uses the CP Virtual Machine Communication Facility (VMCF) function or Communication Control Program (CP) Inter User Communication Vehicle (IUCV) facility to manage its communication with all servers and users on its VM system.

### 7.1.2.4 FTPSERVE Virtual Machine

The FTPSERVE Virtual Machine serves client requests coming in via VMCF or IUCV from the TCPIP Virtual Machine. The TCPIP Virtual Machine gets its requests from anywhere in the network and delivers them to the appropriate server. The file server is just an example of many other servers, such as NFS, REXEC and so on. This machine is started by the TCPRUN Exec procedure. TCPRUN Exec is invoked by the Profile Exec residing on the FTPSERVE 191 minidisk.

| USER FTPSERVE T3MPPW 6M 8M BDG    | 07180856 |
|-----------------------------------|----------|
| ACCOUNT 60L                       | 07180856 |
| OPTION ACCT                       | 07180856 |
| MACH XC                           | 07180856 |
| IUCV ANY PRIORITY MSGLIMIT 100    | 07180856 |
| IPL CMS                           | 07180856 |
| CONSOLE 009 3215                  | 07180856 |
| SPOOL OOC 2540 READER *           | 07180856 |
| SPOOL OOD 2540 PUNCH A            | 07180856 |
| SPOOL 00E 1403 A                  | 07180856 |
| LINK MAINT 190 190 RR             | 07180856 |
| LINK MAINT 19E 19E RR             | 07180856 |
| LINK MAINT 19D 19D RR             | 07180856 |
| LINK TCPMAINT 591 591 RR          | 07180856 |
| LINK TCPMAINT 592 592 RR          | 07180856 |
| LINK TCPMAINT 198 198 RR          | 07180856 |
| MDISK 0191 3380 2076 10 VMESC1 MR | 07180856 |
|                                   |          |

Figure 42. FTPSERVE User Directory

## 7.1.3 Configuration Files

The TCP/IP software is very flexible. At startup time, the configuration parameters for TCP/IP and for all its services (server processes) are read from configuration files. All of them are supplied by IBM as samples, but some of them must be modified by you in order to reflect your environment.

The configuration of IBM TCP/IP Version 2 Release 3 for VM is done by modifying these configuration files. There are a few required files and many optional files, depending on your configuration. The following tables gives you an overview of the configuration files which need your attention.

| Table 6 (Page 1 of 2). Configuration Files Used by IBM TCP/IP Version 2 Release 3 for VM. |                 |                       |                                      |  |  |
|-------------------------------------------------------------------------------------------|-----------------|-----------------------|--------------------------------------|--|--|
| File Name                                                                                 | Origin          | Used By               | Purpose                              |  |  |
| PROFILE<br>TCPIP                                                                          | TCPMAINT<br>198 | TCPIP                 | Main configuration file              |  |  |
| TCPRUN<br>EXEC                                                                            | TCPMAINT<br>591 | Servers               | Controls the start up of the servers |  |  |
| Exit EXEC                                                                                 | TCPMAINT<br>591 | TCPIP and all servers | Software and hardware setups         |  |  |

| Table 6 (Page 2 of 2).Configuration Files Used by IBM TCP/IP Version 2 Release 3for VM. |                        |                       |                                        |  |
|-----------------------------------------------------------------------------------------|------------------------|-----------------------|----------------------------------------|--|
| File Name                                                                               | Origin                 | Used By               | Purpose                                |  |
| PROFILE<br>EXEC                                                                         | TCPIP or<br>server 191 | TCPIP and all servers | Do not modify this file                |  |
| TCPIP DATA                                                                              | TCPMAINT<br>592        | Clients and servers   | Clients and servers configuration file |  |
| HOST LOCAL                                                                              | TCPMAINT               | All clients           | Flat table for name to IP              |  |

address translation

#### — Please Read This!

592

Depending on your environment, you will have to create or modify some of these configuration files. Please read the *IBM TCP/IP R3 for VM: Planning and Customization manual* to build these important files.

and servers

TCPIP and TCPMAINT are the system default user IDs. You may change the names, but if you do, you must customize related files, such as the Profile Exec on the TCPIP 191 disk and Profile TCPIP on TCPMAINT's 592 disk.

## 7.1.4 Customized Files For the Austin Test

The important files for communicating with other systems are TCPIP DATA, PROFILE TCPIP, PROFILE EXEC of TCPIP server, and the HOSTS LOCAL file. These files are for your customization. We will illustrate only the key part of them. For compelete files, please see the Appendix B, "VM TCP/IP Configuration Files" on page 167.

### 7.1.4.1 TCPIP DATA File on the TCPMAINT 592 Disk

This file, TCPIP DATA, is used to specify configuration information required by TCP/IP client programs. Following are the definitions and some descriptions for the definitions.

```
; TCPIPUSERID specifies the userid of the TCP/IP Virtual Machine.
; TCPIP is the default userid.
TCPIPUSERID TCPIP
;
; HOSTNAME specifies the TCP host name of this VM host. If not
; specified, the default HOSTNAME will be the node name returned
; by the CMS IDENTIFY command.
;
; For example, if this TCPIP DATA file is shared between two systems,
; OURVM and YOURVM, then the following two lines will define the
; HOSTNAME correctly on each system.
;
HOSTNAME AUSESC
HOSTNAME AUSESC
HOSTNAME AUSBLK
;AUSESC is the hostname for ESCON interface(14.0.0.2)
;AUSBLK is the hostname for BLKMUX interface(13.0.0.2)
```

Figure 43. TCPIP DATA File

## 7.1.4.2 Profile Exec on the TCPIP Server's 191 Disk

The following figure is the PROFILE EXEC for TCPIP server with some descriptions.

| /**************************************                                                                                                    | ***************************************                                                                                                    |  |  |  |
|----------------------------------------------------------------------------------------------------|----------------------------------------------------------------------------------------------------|--|--|--|
| /<br>/* Profile exec for the TCPIP Virtual                                                                                                    | Machine. /                                                                                                    |  |  |  |
| /* Access the TCP/IP server and client disks.                                                                                                    |                                                                                                    |  |  |  |
| /* Invoke the user exit with the are                                                                                                    | gument 'PRELUDE' */                                                                                                    |  |  |  |
| /* to allow the network programme                                                                                                    | r to change his disk */                                                                                                    |  |  |  |
| <pre>/* configuration or other Virtual</pre>                                                                                                    | Machine options. */                                                                                                    |  |  |  |
| /* Invoke the TCPRUN EXEC with argur                                                                                                    | <pre>ments specific to this server. */ ***********************************</pre>                                                                                                    |  |  |  |
| /* Initialize common variables.<br>/************************************                                                                                                    | /<br>*/<br>*********************************                                                                                                    |  |  |  |
| <pre>' userexit = 'TCPIPXIT' serverid = 'TCPIP' tcpexit = '*IGNORE*' exittype = 'PRELUDE' tcprun = 'TCPRUN' owner = 'TCPMAINT' command = '' parms = '' invoke_tcprun = 1 stay_online = 0 globalv = 'globalv SELECT TCPRUN'</pre> | /* Name of user exit EXEC. */<br>/* TCPRUN routine for this srvr.*/<br>/* Assume no user exit exists. */<br>/* User exit argument from here.*/<br>/* Name of exec to invoke server*/<br>/* Assign default ownerid. */<br>/* Let TCPRUN or user exit */<br>/* handle these assignments. */<br>/* Hope for the best. */<br>/* Assume the worst. */<br>/* Nickname for readability. */ |  |  |  |
| /*************************************                                                                                                    | **************************************                                                                                                    |  |  |  |
| /*************************************                                                                                                    | **************************************                                                                                                    |  |  |  |
| ,<br>ATTACH A50 *'<br>ATTACH A51 *'<br>ATTACH 410 *'<br>ATTACH 411 *'                                                                                                    | */                                                                                                    |  |  |  |
| /* Next line has been modified for /*                                                                                                    | APAR PN15969 */<br>*/                                                                                                    |  |  |  |
| ,<br>Call Set_Up_Cons owner                                                                                                    | /* Initiate console spooling */                                                                                                    |  |  |  |
| Access 198 D                                                                                                    | /* Access configuration files. */                                                                                                    |  |  |  |
| Access 591 E                                                                                                    | /* Access the server modules. */                                                                                                    |  |  |  |
| Access 592 F                                                                                                    | /* Access the ICP/IP IXILIBs. */                                                                                                    |  |  |  |

Figure 44. Profile Exec on TCPIP 191 disk

A50 and A51 are the ESCON channel address. 410 and 411 are BLKMUX channel address. Remember that TCP/IP requires 2 channel addresses; one for writing, the other for reading.

### 7.1.4.3 PROFILE TCPIP File

During initialization of the TCPIP Virtual Machine, system operation and configuration parameters are read from this file. TCPIP tries to read a file, node\_id TCPIP. If not there, a file called PROFILE TCPIP is searched. We customized this file as follows:

; Use statements below to alter sizes of free pools. ; See section in this manual on TCP/IP Configuration ; Commands for more information. ACBPOOLSIZE 1000 ADDRESSTRANSLATIONPOOLSIZE 1500 CCBPOOLSIZE 150 DATABUFFERPOOLSIZE 300 32768 ENVELOPEPOOLSIZE 750 IPROUTEPOOLSIZE 300 300 8192 LARGEENVELOPEPOOLSIZE RCBPOOLSIZE 50 256 SCBPOOLSIZE SKCBPOOLSIZE 256 SMALLDATABUFFERPOOLSIZE 0 TCBPOOLSIZE 256 UCBPOOLSIZE 100 ; Flush the arp tables every 5 minutes ARPAGE 5 ; ; Inform the following users of serious errors INFORM OPERATOR TCPMAINT ENDINFORM ; Obey the following users for restricted commands OBEY OPERATOR TCPMAINT VMFTP1 ENDOBEY ; Autolog the following server machines AUTOLOG ; FTP SERVER FTPSERVE FIREWRK DSSERV FIREWRK ; WDSF Server ; ; LP SERVER LPSRV23 FIREWRK ; DOMAIN NAME SERVER NAMESRV FIREWRK ; PORTMP23 FIREWRK ; PORTMAP SERVER ; SMTP SERVER SMTP23 FIREWRK VMNFS23 FIREWRK ; NFS SERVER ENDAUTOLOG ; Reserve the following ports for specific servers ; values from RFC 1060, "Assigned numbers" PORT 20 TCP FTPSERVE NOAUTOLOG ; FTP SERVER 21 TCP FTPSERVE ; FTP SERVER 23 TCP INTCLIEN ; TELNET SERVER 25 TCP SMTP23 ; SMTP SERVER ; PORTMAP SERVER 111 TCP PORTMP23 ; PORTMAP SERVER 111 UDP PORTMP23 ; LP SERVER 515 TCP LPSRV23 2049 UDP VMNFS23 ; NFS SERVER MORE...

Figure 45. PROFILE TCPIP File, Continued

```
device dhatblk claw 410 AUSBLK DHATBLKM NONE 26 26 4096 4096
LINK ral IP 0 dhatblk
device dhat claw A50 AUSESC DHATCHAN none 26 26 4096 4096
LINK ra2 IP 0 dhat
; the local host's Internet addresses
HOME
  13.0.0.2
                ra1
  14.0.0.2
                ra2
; ROUTING INFORMATION (IF YOU ARE NOT USING THE ROUTED SERVER)
GATEWAY
; Network
                             Driver Packet size Subn mask Subn value
               First hop
                             tcpip
 1
                =
                                      DEFAULTSIZE 0.255.255.128 0.0.0.0
;
 13
                =
                             ra1
                                      4096
                                                  0
                             ra2
                                      4096
                                                  0
  14
; Start all the interface
  start dhatblk
 start dhat
```

Figure 46. PROFILE TCPIP File, Continued

As far as IBM TCP/IP Version 2 Release 3 for VM is concerned, some definitions are needed in the PROFILE TCPIP. Your definition must match the syntax.

A DEVICE statement:
 Syntax

DEVICE device\_name CLAW address HOST PSCA NOTE read\_buffers write\_buffers read\_size write\_size

- device\_name: Name of the device. Maximum length is 16 characters. The same name must be specified in the link statement.
- CLAW: Keyword indicating that the CLAW mode is used.
- address: The hexadecimal subchannel address for communication. It must be even, and automatically a pair is assigned.
- HOST: Name of the host system. This name must match the Host Name field of the *Change/Show Characteristics of a 370 Parallel Channel Adapter SMIT panel.*
- PSCA: Name of the system unit. This name must match the Adapter Name field of the *Change/Show Characteristics of a 370 Parallel Channel Adapter* SMIT panel.
- NONE: Reserved.
- read\_buffers: Decimal number of buffers to allocate to the read channel program. The default is 20. Each of the buffers uses real storage.
- write\_buffers: Decimal number of buffers to allocate to the write channel program. The default is 20. Each of the buffers uses real storage.
- read\_size: Size of the read buffers. It must be less than or equal to the transmit buffer size specified in the system unit. The default is 4096.
- write\_size: Size of the read buffers. It must be less than or equal to the receive buffer size specified in the system unit. The default is 4096.

• A LINK statement:

| — Syntax —                                               |  |
|----------------------------------------------------------|--|
| LINK link_name IP 0 device_name                          |  |
| <ul> <li>link_name: Unique assigned link name</li> </ul> |  |

- IP: Keyword

— Syntax –

- device\_name: Comes from the corresponding device statement
- A GATEWAY statement:

```
GATEWAY network first_hop link_name max_packet_size ...
```

- The GATEWAY statement is the same as for any other device or link.
- max\_packet\_size: The value must not exceed the write\_size on the DEVICE statement.

### 7.1.4.4 HOSTS LOCAL File

The HOSTS LOCAL file is regarded as the same as /etc/hosts on the RS/6000. This file contains the names and the Internet addresses for the hosts you use most often. It is the input file for makesite command which generates the HOSTS SITEINFO and HOSTS ADDRINFO to TCPMAINT's 592 minidisk.

Figure 47. HOSTS LOCAL File

## 7.2 ESCON Connection Test by TCP/IP

This section describes the ESCON connection from AIX to VM using TCP/IP.

## 7.2.1 VM Configuration for ESCON

The following subsections discuss the options that need to be defined on the VM machine for ESCON connection using TCP/IP.

### 7.2.1.1 IOCP Definition

In order to make the channel connection between a mainframe and a workstation, you need the IOCP definition for the workstation on the mainframe IOCDS (Input Output Configuration Data Set). Below is the IOCP definition for the channel and the device (workstation) for ESCON channel.

CHPID PATH=((25)),TYPE=CNC,SWITCH=01 CNTLUNIT CUNUMBR=0250,PATH=(25),UNITADD=((50,032)),UNIT=SCTC,LINK=(CA) IODEVICE ADDRESS=(A50,016),CUNUMBR=(0250),UNIT=SCTC

### 7.2.1.2 Real I/O Device Definition

We are using VM/ESA Release 2,in which case you don't need to define the device to VM CP (Control Program). If you are using VM/ESA R1 or VM/XA, you must define the device in the HCPRIO Assemble file as follows:

RDEVICE DEVNO=(A50,32), DEVTYPE=CTCA(or 3088)

If you are defining the device in HCPRIO or DMKRIO(VM/SP), you must generate new CP nucleus and reIPL the VM system.

### 7.2.1.3 VM/CMS User ID for a TCP/IP User

There are some special requirements for a user ID that enable it to use the TCP/IP client programs. The following example shows a regular VM/CMS user with access to TCP/IP.

| Directory Entry "USER1 DIRECT"                 |
|------------------------------------------------|
| USER USER1 passwd 4M 6M G                      |
| ACCOUNT 1 USER1                                |
| OPTION ECMODE                                  |
| IPL CMS PARM AUTOLOG                           |
| CONSOLE 009 3215 T OPERATOR                    |
| SPOOL OOC 2540 READER *                        |
| SPOOL OOD 3540 PUNCH A                         |
| SPOOL 00E 1403 A                               |
| LINK MAINT 190 190 RR                          |
| LINK MAINT 19E 19E RR                          |
| LINK TCPMAINT 592 592 RR                       |
| MDISK 191 3380 200 010 VMESC1 MR Rpw Wpw Mpw 2 |
|                                                |

- 1. All TCP/IP client programs that are important to the regular user reside on this minidisk.
- 2. If the VM/CMS user wants to allow remote users to access this 191 minidisk via FTP or the Network File System (NFS), minidisk passwords are required. (Not required if you use the Resource Access Control Facility, RACF.)

– PROFILE EXEC File -

```
/* example profile exec for a TCP/IP user
trace e
           retrieve'
'cp set pf12
'cp spool con start to *'
'cp spool print rscs cl a'
'cp tag dev prt aus20058 itso 99 sysout=a'
'acc 592 r'
                                         1
                                         2
3
4
'set ldrtbls 10'
'cruntime'
'global loadlib edclink'
                                         4
'global txtlib rpclib commtxt ibmlib cmslib edcbase'
```

This statement accesses the TCP/IP minidisk. A link statement in the directory, or a previous link statement in the profile, is required.

**2** The default number of loader tables might be too low for some clients (FTP for example). To do FTP for a big file, you may need 20 or more.

3 The cruntime procedure establishes the link and access to the C/370 minidisk.

Some client programs, or your own written TCP/IP applications, may need access to the C/370 libraries. This is optional for a regular TCP/IP user, but it is required for TCP/IP programming and the execution of the TCP/IP API programs.

#### 7.2.1.4 RACF Considerations

Effective user verification can be offered by the Resource Access Control Facility (RACF). RACF uses the user ID and a system-encrypted password to perform its identification and verification.

This section only discusses the TCP/IP servers that can use RACF to validate user access and the way they should be customized to use RACF.

*FTP Interface to RACF:* If you use VM/SP with RACF, additional customization is required. RACF has an alternate user ID feature, which allows the FTP server to act as a surrogate (alternate) user ID for other users. This means that the FTP server can access the required disk on behalf of the user ID which is entered during the FTP session establishment. If RACF is installed on your VM system, you must modify the FTP server exit, FTPDEXIT EXEC, to include the 'RACF' option:

00085 parms = 'RACF' /\* Optional server arguments \*/

In order to authorize FTPSERVE to access a user's minidisk, you should use the FTPPERM EXEC, or issue the appropriate RACF commands.

**Note:** The FTPPERM EXEC assumes that a VMBATCH RACF class exists and that FTPSERVE is defined to this class (the command is RDEF VMBATCH FTPSERVE UACC(NONE) Please check this with the RACF administrator. Actually, the FTPPERM EXEC issues the following RACF commands:

PERMIT userid 'CLASS(VMBATCH)' access 'ID('vm')'

The access keyword may be either:

- DELETE (removes the surrogate capability for FTPSERVE). You can also use the FTPPERM DEL <u>userid</u> command.
- ACCESS (CONTROL) (allows FTPSERVE to act as a surrogate user ID). You
  can also use the FTPPERM ADD <u>userid</u> command.

This command is included in a loop so that the vm keyword can stand for all the FTP servers that you defined in your system. You must code all the names of the different FTP servers in the FTPPERM EXEC:

00016 ftpserve = 'FTPSERVE FTPSERV1 FTPSERV2'

All these servers should be defined to the class VMBATCH.

When the RACF option is chosen, when FTPSERVE is started, the FTPDRACF EXEC is called. The EXEC calls the RACFLINK EXEC with the INIT option. Depending on the VM/SP release level, RACFLINK (INIT will copy either SURROGAT EXEC or ALTERNAT EXEC to \$ALTUSER EXEC, which will be used to perform either the surrogate or the alternate user ID. The ALTERNAT MODULE and the RPIVAL MODULE are loaded. Finally, the FTP server is started with the command srvrftp racf.

When a TCP/IP user establishes a connection in order to transfer files with the VM FTP server, a user ID and a password must be entered. The user ID and the password will be validated via the VALIDATE EXEC which calls the PRIVAL MODULE. If the user ID and password are valid, then the RACFLINK EXEC is called to perform the link.

The following is the result of a RACF query. The class queried is VMBATCH which is the class required to act as alternate. In this example, FTPSERVE is authorized to act as alternate for TCPMAINT.

```
id
FTPSERVE AT RACYESA VIA RJE
                                06/17/92 09:21:30 EDT
                                                             WEDNESDAY
Ready; T=0.01/0.01 09:21:30
ICH700011 FTPSERVE LAST ACCESS AT 09:15:48 ON WEDNESDAY, JUNE 17, 1992
RPITMPOO1I RACF/VM SESSION ESTABLISHED. TO TERMINATE ENTER "END"
RPITMP002I ENTER RACF COMMAND OR "END" TO EXIT
rl vmbatch * all
CLASS
           NAMF
____
           ----
VMBATCH
           TCPMAINT
LEVEL OWNER
                  UNIVERSAL ACCESS YOUR ACCESS WARNING
           _ _ _ _
                                    _____
 00
       TCPMAINT
                       NONE
                                       CONTROL
                                                  NO
```

## 7.2.2 AIX Configuration for ESCON TCP/IP

The AIX configuration for ESCON TCP/IP for VM is equivalent to the set up for MVS. Chapter 3, "RISC System/6000 S/390 ESCON Channel Connection" on page 15 and the subsequent sections show the setup in detail. Sections 3.1.2, "Planning Information Required" on page 17 and the set up 3.1.3, "ESCON Channel Implementation" on page 19 are equivalent. Figure 10 on page 28, Figure 11 on page 29 and Figure 12 on page 29 include the VM definitions for

reference. The VM ESCON channel was taken from MCA slot 16 with an IP address on the mainframe of 14.0.0.2. (host name AUSESC) and 14.0.0.1. on the RS/6000 (host name DHATCHAN).

The VM system passes through an ESCD for ESCON, and therefore careful reference to the subchannel addresses was made. This was explained in 3.1.3.9, "Defining ESCON Subchannels" on page 24.

## 7.2.3 FTP Test Between the VM Host and the RS/6000

Our test for ESCON has been done in four categories.

- FTP get file from RS/6000 to VM user minidisk (191) initiated by the VM side
- FTP put file from VM user minidisk (191) to RS/6000 initiated by the VM side
- FTP get file from VM user minidisk (191) to RS/6000 initiated by the RS/6000 side
- FTP put file from RS/6000 to VM user minidisk (191) initiated by the RS/6000 side

### 7.2.3.1 FTP Get File by a VM User

A file transfer is invoked using the ftp command. The Internet address, or a symbolic name, can be used as a parameter to indicate the remote system. FTP then tries to establish a TCP connection to the remote TCP/IP host on the reserved port, 21.The remote FTP server sends a welcome message and asks for a valid user ID and password. If the password is correct, the control connection is established, and the user can then use all the FTP subcommands and interact with the remote server.

Figure 48 on page 107 is the user console message resulting from the FTP get command.

Ready; T=0.32/0.40 15:04:14 ftp dhatchan VM TCP/IP FTP V2R3 Connecting to DHATCHAN 14.0.0.1, port 21 220 dhatrisk FTP server (Version 4.29 Tue Aug 25 14:47:35 PDT 1992) ready. USER (identify yourself to the host): hyuk >>>USER hyuk 331 Password required for hyuk. Password: >>>PASS \*\*\*\*\*\*\* 230 User hyuk logged in. Command: get /tmp/ftp/ftp1.test ftp1.test >>>PORT 14,0,0,2,4,49 200 PORT command successful. >>RETR /tmp/ftp/ftp1.test 150 Opening ASCII mode data connection for /tmp/ftp/ftp1.test (37107547 bytes). 2752452 bytes transferred. 5504982 bytes transferred. 8224710 bytes transferred. 10944470 bytes transferred. 13696945 bytes transferred. 16416763 bytes transferred. 19070901 bytes transferred. 21790645 bytes transferred. 24477629 bytes transferred. 27230172 bytes transferred. 29949930 bytes transferred. 32669678 bytes transferred. 35422165 bytes transferred. 226 Transfer complete. 37565937 bytes transferred in 138.707 seconds. Transfer rate 270.83 Kbytes/sec. Command: quit >>>0UIT 221 Goodbye. Ready; T=52.35/58.37 15:08:07

Figure 48. FTP Get File Test from VM User (ESCON)

DHATCHAN is the hostname of the RS/6000 with IP address 14.0.0.1. The TCPIP machine searchs the HOSTS LOCAL file and connects user to the IP address.

We have monitored the system performance during this FTP job by VM RTM (Real Time Monitor), which displayed the system activity in Figure 49 on page 108. There were no other heavy users on the system during this test.

VM/ESA CPU9221 SERIAL 000774 30M DATE 08/09/95 START 15:05:50 END 15:06:21 <USERID> %CPU %CP %EM ISEC PAG WSS RES UR PGES SHARE VMSIZE TYP, CHR, STAT VMFTP1 42 4.2 37 34 .00 284 286 .1 0 100 4M VUB,---,SIMW 25 10 15 27 .00 2523 2955 .0 381 100 32M VUS,QDS,DISP TCPIP 2.8 2.8 .00 .00 .00 .0 553 .... SYSTEM 0 852 2G SYS, <--- DEVICE ---> <--- DEVICE RDEV DATA ----> <-- MEASUREMENT FACILITY -> DEV TYPE VOLSER IOREQST SEC %Q %ER R %LK LNK PA %UT ACC FPT DCT CN %CN 01F6 3380 VMESC2 1027 34 .00 .00 .00 37 1 32 9 0 6 3 12 0 1 1.2 838 27 .00 .00 0 0A51 CTCA .00 0 0 0.56 0502 GRAF 6 0.00.00 .00 0 1.00 0 0 0 0.00 0 1.00 0501 GRAF 0.00.00 .00 0.00 2 0 0 0 <----- CPU STATISTICS -----> <-- VECTOR ---> <STORAGE><XSTORE> NC %CPU %US %EM %WT %SY %SP XSI %SC NV %VT %OT RSTR %ST PSEC %XS XSEC TTM -> 1 71 15 54 29 2.8 .00 235 71 0 .00 .00 0 18 0 0 0 0.630 <-.. 15 3.6 11 85 .71 .00 53 77 .. .00 .00 0 21 0 0 0 1.286

Figure 49. VM FTP Get File RTM Screen Output (ESCON)

What you will be interested in are %CPU, IOREQST, SHARE, and WSS (Working Set size). We will deal with them later in this chapter.

We can see that the FTP user VMFTP1 consumes the most CPU cycle, and the IOREQST for DASD 1F6, in which the VMFTP1 191 minidisk resides, has the biggest number, and the CTCA channel, A51, is very busy.

#### 7.2.3.2 FTP Put File by a VM User

Figure 50 on page 109 is the console message of FTP put command initiated by an FTP user.

Ready; T=0.01/0.01 14:59:13 ftp dhatchan VM TCP/IP FTP V2R3 Connecting to DHATCHAN 14.0.0.1, port 21 220 dhatrisk FTP server (Version 4.29 Tue Aug 25 14:47:35 PDT 1992) ready. USER (identify yourself to the host): hvuk >>>USER hyuk 331 Password required for hyuk. Password: >>>PASS \*\*\*\*\*\*\* 230 User hyuk logged in. Command: put ftp1.test /tmp/ftp/ftp1.test >>>SITE VARrecfm 500 'SITE VARRECFM': command not understood. >>>PORT 14,0,0,2,4,46 200 PORT command successful. >>>STOR /tmp/ftp/ftp1.test 150 Opening ASCII mode data connection for /tmp/ftp/ftp1.test. 13369342 bytes transferred. 27033598 bytes transferred. 226 Transfer complete. 37565937 bytes transferred in 55.713 seconds. Transfer rate 674.28 Kbytes/sec. Command: quit >>>QUIT 221 Goodbye.

Figure 50. FTP Put File by VM FTP User (ESCON)

As you see in Figure 50, the transfer rate of put is a lot faster than that of get.

During this put test, we can see the TCPIP machine consumes the most CPU cycle, which means the machine involves the file transfer very actively, as the following RTM screen shows.

VM/ESA CPU9221 SERIAL 000774 30M DATE 08/09/95 START 15:01:17 END 15:01:47 UR PGES SHARE VMSIZE TYP,CHR,STAT <USERID> %CPU %CP %EM ISEC PAG WSS RES TCPIP 51 21 29 45 .00 2523 2955 .0 381 100 32M VUS,QDS,DISP VMFTP1 25 5.1 19 22 .00 278 288 .2 0 100 4M VUB,---,SIMW SYSTEM 4.4 4.4 .00 .00 .00 0 852 .0 553 .... 2G SYS, <--- DEVICE ---> <--- DEVICE RDEV DATA -----> <-- MEASUREMENT FACILITY -> DEV TYPE VOLSER IOREQST SEC %Q %ER R %LK LNK PA %UT ACC FPT DCT CN %CN 0A51 CTCA 1347 44 .00 .00 0 1 7.4 1 6.4 .00 1 0 0 01F6 3380 VMESC2 666 22 .00 .00 .00 37 1 53 24 0 12 12 26 0502 GRAF 11 0.00.00 .00 0 1.00 0 0 0 0.00 0501 GRAF 2 0.00.00 .00 0 1.00 0 0 0 0.00 <----- CPU STATISTICS -----> <-- VECTOR ---> <STORAGE><XSTORE> NC %CPU %US %EM %WT %SY %SP XSI %SC NV %VT %OT RSTR %ST PSEC %XS XSEC TTM 79 26 49 21 4.4 .00 375 89 0 .00 .00 0 57 0 0 0 0.352 -> 1 <-.. 14 3.4 10 86 .68 .00 51 77 .. .00 .00 0 21 0 0 0 1.218

Figure 51. VM FTP Put file RTM screen output(ESCON)

#### 7.2.3.3 FTP Get file by an RS/6000 user

The following is the console message of an FTP get command initiated by an RS/6000 FTP user.

```
# ftp ausesc
Connected to ausesc.
220-FTPSERVE IBM VM V2R3 at AUSESC.AUSTIN.IBM.COM, 14:29:47 CDT WEDNESDAY 08
/09/95
220 Connection will close if idle for more than 5 minutes.
Name (ausesc:toshio): vmftp1
331 Send password please.
Password:
230 VMFTP1 logged in; working directory = VMFTP1 191
ftp> get ftp1.test
200 Port request OK.
150 Sending file 'ftpl.test'
250 Transfer completed successfully.
37568031 bytes received in 56.54 seconds (648.9 Kbytes/s)
ftp> quit
221 Quit command received. Goodbye.
#
```

Figure 52. FTP Get File from RS/6000 FTP User (ESCON)

From the test result, we can tell the transfer rate is very similar to that of an FTP put, (674.3 Kbytes/sec), initiated by the VM side. But the active users participating in the FTP are somewhat different, as you see in the following RTM screen for this FTP test.

VM/ESA CPU9221 SERIAL 000774 30M DATE 08/09/95 START 14:30:56 END 14:31:27 <USERID> %CPU %CP %EM ISEC PAG WSS RES UR PGES SHARE VMSIZE TYP,CHR,STAT .0 381 100 32M VUS,QDS,DORM TCPIP 44 18 26 31 .00 2473 2905 20.00 163 175 100 FTPSERVE 31 4.8 27 .0 369 6M VUC,DSC,IDLE SYSTEM 3.5 3.5 .00 .00 .00 0 924 .0 553 .... 2G SYS. <--- DEVICE ---> <--- DEVICE RDEV DATA ----> <-- MEASUREMENT FACILITY -> DEV TYPE VOLSER IOREQST SEC %Q %ER R %LK LNK PA %UT ACC FPT DCT CN %CN 977 31 .00 .00 2 0 0 1 6.1 0A51 CTCA .00 0 1 6.9 681 21 .00 .00 34 1 47 9 01F6 3380 VMESC2 12 26 .00 21 0 0 1.00 0501 GRAF .00 0 0.00 2 0.00.00 0 0 <----- CPU STATISTICS -----> <-- VECTOR ---> <STORAGE><XSTORE> NC %CPU %US %EM %WT %SY %SP XSI %SC NV %VT %OT RSTR %ST PSEC %XS XSEC TTM -> 1 82 24 55 18 3.5 .00 294 86 0 .00 .00 0 13 0 0 0 1.066 <-.. 0 1.478 18 4.2 13 82 .83 .00 63 76 .. .00 .00 0 22 0 0

Figure 53. RTM Screen on FTP Get File from RS/6000 FTP User (ESCON)

The FTPSERVE machine on VM takes part in this file transfer, while the TCPIP machine is still using the most CPU. The A51 channel is the busiest device. The %CPU is 82 percent which is the highest one from the ESCON FTP test.

### 7.2.3.4 FTP Put File by an RS/6000 User

As the last test for ESCON FTP test, we tried to upload the large file to the VM host as follows.

```
# ftp ausesc
Connected to ausesc.
220-FTPSERVE IBM VM V2R3 at AUSESC.AUSTIN.IBM.COM, 14:38:27 CDT WEDNESDAY 08
/09/95
220 Connection will close if idle for more than 5 minutes.
Name (ausesc:toshio): vmftp1
331 Send password please.
Password:
230 VMFTP1 logged in; working directory = VMFTP1 191
ftp> put ftp1.test
200 Port request OK.
150 Storing file 'ftp1.test'
250 Transfer completed successfully.
37568031 bytes sent in 141.3 seconds (259.6 Kbytes/s)
ftp> quit
221 Quit command received. Goodbye.
#
```

Figure 54. FTP Put File from RS/6000 FTP User (ESCON)

The transfer rate for this upload test is 259.6 Kbytes/sec, which is similar to the upload test (VM FTP get) initiated by VM FTP user.

Now, on the RTM screen, we discovered that the FTPSERVE machine is taking the lead. The FTP server on RS/6000 tosses the file transfer, and the VM FTPSERVE machine has the most control of writing the file on the VM user's 191 disk.

| VM/ESA CPU9221 SERIAL 000774                                                                                                    | 30M DATE 08/09/95 S               | TART 14:39:32                                           | END 14:40:03                 |
|----------------------------------------------------------------------------------------------------|-----------------------------------|---------------------------------------------------------|------------------------------|
| <pre><userid> %CPU %CP %EM ISEC PAG FTPSERVE 50 4.1 46 33 .00</userid></pre>                                                                | WSS RES UR PGES<br>177 179 .0 369 | SHARE VMSIZE                                            | TYP,CHR,STAT<br>VUC,DSC,SIMW |
| TCPIP         21         8.8         12         20         .00           SYSTEM         2.6         2.6         .00         .00         .00 | 2473 2905 .0 381<br>0 927 .0 553  | 100 32M<br>2G S                                         | VUS,QDS,DISP<br>SYS,         |
| <pre>&lt; DEVICE&gt; &lt; DEVICE  *</pre>                                                                                                   | RDEV DATA>                        | < MEASUREMEN                                            | T FACILITY ->                |
| DEV TYPE VOLSER IOREQST SEC %                                                                                                    | Q %ER R %LK LNK PA                | %UT ACC FPT                                             | DCT CN %CN                   |
| 01F6 3380 VMESC2 1019 33 .00                                                                                                    | 0.00.00 34 1                      | 26 7 0                                                  | 4 3 12                       |
| 0A51 CTCA 617 20 .00                                                                                                    | 0.00.00 0 1                       | .88 0 0                                                 | 0 0.40                       |
| 0501 GRAF 2 0 .00                                                                                                    | 0.00.00 0 1                       | .00 0 0                                                 | 0 0.00                       |
|                                                                                                    |                                   |                                                         |                              |
| <pre>&lt; CPU STATISTICS</pre>                                                                                                    | > < VECTOR -                      | > <storage><x< th=""><th>XSTORE&gt;</th></x<></storage> | XSTORE>                      |
| NC %CPU %US %EM %WT %SY %SP                                                                                                    | XSI %SC NV %VT %OT R              | STR %ST PSEC %                                          | XS XSEC TTM                  |
| -> 1 75 13 59 25 2.6 .00                                                                                                    | 199 70 0 .00 .00                  | 0 55 0                                                  | 0 0 0.698                    |
| <pre> &lt; 16 3.7 11 84 .74 .00</pre>                                                                                                    | 56 7600 .00                       | 0 21 0                                                  | 0 0 1.319                    |

Figure 55. RTM Screen on FTP Put File from RS/6000 FTP User (ESCON)

## 7.3 BLKMUX Connection Test by TCP/IP

## 7.3.1 VM Configuration for BLKMUX

The AIX configuration for BLKMUX TCP/IP for VM is equivalent to the set up for MVS. Please refer to 4.1.2.6, "Defining BLKMUX Subchannels" on page 40 and to the subsequent sections showing the set up in detail. Section 4.1.1, "Planning Information Required" on page 35 and section 4.1.2, "BLKMUX Channel Implementation" on page 37 are equivalent.

### 7.3.1.1 IOCP Definition

In order to make the BLKMUX channel connection between a mainframe and a workstation, you need the IOCP definition for the workstation on mainframe IOCDS, as is the case in ESCON. Below is the IOCP definition for the channel and the device (workstation) for the BLKMUX channel.

CHPID PATH=((20,04)),TYPE=BL CNTLUNIT CUNUMBR=0200,PATH=(20),UNITADD=((00,032)),SHARED=N, PROTOCL=S4,UNIT=3088 IODEVICE ADDRESS=(400,032),CUNUMBR=(0200),UNIT=CTC

### 7.3.1.2 Real I/O Device Definition

We use VM/ESA Release 2, in which case you don't need to define the d evice to the VM CP(Control Program). If you are using VM/ESA R1 or VM/XA, you must define the device in the HCPRIO Assemble file as follows.

RDEVICE DEVNO=(400,32), DEVTYPE=CTCA(or 3088)

If you are defining the device in HCPRIO or DMKRIO (VM/SP), you must generate THE new CP nucleus and reIPL the VM system.

Other definitions for the TCP/IP user ID directory, user Profile Exec and RACF considerations are the same.

### 7.3.2 RS/6000 Configuration for BLKMUX Connection

Please refer to section Chapter 4, "RS/6000 S/370 Block Multiplexer Channel Connection" on page 33.

## 7.3.3 FTP Test Between the VM Host and the RS/6000

The Austin test for BLKMUX was done in four categories as was the previous ESCON test.

- FTP get file from the RS/6000 to the VM user minidisk (191) initiated by the VM side
- FTP put file from the VM user minidisk (191) to the RS/6000 initiated by the VM side
- FTP get file from the VM user minidisk (191) to the the RS/6000 initiated by the RS/6000 side
- FTP put file from the RS/6000 to the VM user minidisk (191) initiated by the RS/6000 side

The FTP test results for BLKMUX was very similar to that of ESCON. The following test screens are shown without detailed explanations in an effort to reduce redundancy.

### 7.3.3.1 FTP Get File by a VM User

The following screen is the user console message resulting from the FTP get command.

```
Ready; T=0.31/0.36 16:04:52
ftp dhatb1km
VM TCP/IP FTP V2R3
Connecting to DHATBLKM 13.0.0.1, port 21
220 dhatrisk FTP server (Version 4.29 Tue Aug 25 14:47:35 PDT 1992) ready.
USER (identify yourself to the host):
hyuk
>>>USER hyuk
331 Password required for hyuk.
Password:
>>>PASS *******
230 User hyuk logged in.
Command:
get /tmp/ftp/ftp2.test ftp2.test
>>>PORT 13,0,0,2,4,3
200 PORT command successful.
>>>RETR /tmp/ftp/ftp2.test
150 Opening ASCII mode data connection for /tmp/ftp/ftp2.test (37105453 bytes).
2686956 bytes transferred.
5373904 bytes transferred.
8093649 bytes transferred.
10584005 bytes transferred.
13238201 bytes transferred.
15925239 bytes transferred.
17760181 bytes transferred.
20348912 bytes transferred.
22970326 bytes transferred.
25591775 bytes transferred.
28278745 bytes transferred.
30965720 bytes transferred.
33652688 bytes transferred.
36306926 bytes transferred.
226 Transfer complete.
37563843 bytes transferred in 145.760 seconds. Transfer rate 257.71 Kbytes/sec.
Command:
quit
>>>QUIT
221 Goodbye.
Ready; T=52.92/59.03 16:08:47
```

Figure 56. FTP Get File by VM FTP User (BLKMUX)

As you see in the following RTM screen for this file transfer, the user, VMFTP1, is doing a lot more work than other virtual machines, as seen in the previous VM FTP get test for ESCON.

VM/ESA CPU9221 SERIAL 000774 30M DATE 08/09/95 START 16:06:33 END 16:07:04 <USERID> %CPU %CP %EM ISEC PAG WSS RES UR PGES SHARE VMSIZE TYP, CHR, STAT VMFTP1 40 4.1 36 32 .00 283 285 .4 0 100 4M VUB,---,SIMW 26 10 15 32 .00 2526 2959 .0 0 100 32M VUS, DSC, DISP TCPIP .0 558 .... SYSTEM 3.1 3.1 .00 .00 .00 0 605 2G SYS, <--- DEVICE ---> <--- DEVICE RDEV DATA ----> <-- MEASUREMENT FACILITY -> DEV TYPE VOLSER IOREQST SEC %Q %ER R %LK LNK PA %UT ACC FPT DCT CN %CN 01F6 3380 VMESC2 986 32 .00 .00 .00 37 1 30 9 0 5 3 11 0 1 1.4 981 32 .00 .00 0411 CTCA .00 0 0 0 0.69 0 1.00 0502 GRAF 10 0.00.00 .00 0 0 0 0.00 0.00.00 .00 0501 GRAF 0 1.00 0.00 2 0 0 0 <----- CPU STATISTICS -----> <-- VECTOR ---> <STORAGE><XSTORE> NC %CPU %US %EM %WT %SY %SP XSI %SC NV %VT %OT RSTR %ST PSEC %XS XSEC TTM 71 15 53 29 3.2 .00 250 73 0 .00 .00 0 51 0 0 0 0.825 -> 1 <-.. 22 6.1 15 78 1.1 .00 84 81 .. .00 .00 0 46 3 0 0 1.825

Figure 57. VM FTP Get File RTM Screen Output (BLKMUX)

#### 7.3.3.2 FTP Put File by a VM User

Please take a look at the following screen resulting from uploading the file by VM FTP user.

```
Ready; T=0.01/0.01 16:01:26
ftp dhatb1km
VM TCP/IP FTP V2R3
Connecting to DHATBLKM 13.0.0.1, port 21
220 dhatrisk FTP server (Version 4.29 Tue Aug 25 14:47:35 PDT 1992) ready.
USER (identify yourself to the host):
hyuk
>>>USER hyuk
331 Password required for hyuk.
Password:
>>>PASS *******
230 User hyuk logged in.
Command:
put ftp1.test /tmp/ftp/ftp2.test
>>>SITE VARrecfm
500 'SITE VARRECFM': command not understood.
>>>PORT 13,0,0,2,4,1
200 PORT command successful.
>>STOR /tmp/ftp/ftp2.test
150 Opening ASCII mode data connection for /tmp/ftp/ftp2.test.
13434878 bytes transferred.
26804222 bytes transferred.
226 Transfer complete.
37563843 bytes transferred in 55.805 seconds. Transfer rate 673.13 Kbytes/sec.
Command:
quit
>>>QUIT
221 Goodbye.
Ready; T=11.15/14.12 16:04:28
```

Figure 58. FTP Put File from VM FTP User (BLKMUX)

As you see the following RTM screen for this file transfer, the TCPIP server is doing a lot of work, and the CTCA device is very busy, as seen in the previous VM FTP put test for ESCON.

| VM/ESA CPU9221 SERIAL 000774                       | 30M DATE 08/09/95 STAR  | F 16:03:30 END 16:04:01                         |
|----------------------------------------------------|-------------------------|-------------------------------------------------|
| <pre><userid> %CPU %CP %EM ISEC PAG</userid></pre> | WSS RES UR PGES SH      | ARE VMSIZE TYP,CHR,STAT                         |
| ICPIP 45 19 26 39 .00                              | 2506 2952 .0 0          | 100 32M VUS,DSC,DISP                            |
| VMFTP1 22 4.6 18 20 .00                            | 267 281 .5 0            | 100 4M VUB,,IDLE                                |
| SYSTEM 3.4 3.4 .00 .00 .00                         | 0 548 .0 558            | 2G SYS,                                         |
| < DEVICE> < DEVICE *                               | RDEV DATA> <            | MEASUREMENT FACILITY ->                         |
| DEV TYPE VOLSER IOREQST SEC %C                     | }%ER R %LK LNK PA %UT   | ACC FPT DCT CN %CN                              |
| 0411 CTCA 1212 40 .00                              | 0.00.00 0 1 18          | 4 0 0 4 17                                      |
| 01F6 3380 VMESC2 663 22 .00                        | 0.00 .00 37 1 49        | 23 0 10 12 26                                   |
| 0502 GRAF 8 0.00                                   | 0.00 .00 0 1.00         | 0 0 0 0.00                                      |
| 01CF 3380 VMESC3 2 0.00                            | 0.00.00 6 1.18          | 29 7 27 2.01                                    |
| <pre>&lt; CPU STATISTICS</pre>                     | > < VECTOR>             | <pre><storage><xstore></xstore></storage></pre> |
| NC %CPU %US %EM %WT %SY %SP >                      | (SI %SC NV %VT %OT RSTR | %ST PSEC %XS XSEC TTM                           |
| -> 1 75 25 46 25 3.5 .00 3                         | 300 88 0.00.00 0        | 46 0 0 0 0.989                                  |
| <pre> &lt; 21 7.1 13 79 1.2 .00</pre>              | 87 8700 .00 0           | 46 5 0 0 0.741                                  |

Figure 59. VM FTP Put File RTM Screen Output (BLKMUX)

# 7.3.3.3 FTP Get File by an RS/6000 FTP User

Please take a look at the following screen resulting from downloading the file by an AIX user.

# ftp 13.0.0.2 Connected to 13.0.0.2. 220-FTPSRV23 IBM VM V2R3 at AUSESC.AUSTIN.IBM.COM, 17:37:07 CDT WEDNESDAY 08 /09/95 220 Connection will close if idle for more than 5 minutes. 331 Send password please. 230-VMFTP1 logged in; working directory = VMFTP1 191 (ReadOnly) 230 write access currently unavailable due to other links ftp> dir 200 Port request OK. 125 List started OK FTP1 ۷ 80 458390 9171 8/09/95 17:32:14 FTP19 TEST 1 HYUK TEST1 V 80 9 1 7/20/95 13:48:04 FTP19 1 кон PR0 ۷ 110 2021 27 8/01/95 18:06:24 FTP19 1 PROFILE EXEC ۷ 24 9 1 8/09/95 15:20:32 FTP19 1 F 9 1 7/20/95 13:43:21 FTP19 TEST FTP 80 1 VMFTP BLKMUX F 132 105 4 8/09/95 16:10:02 FTP19 1 VMFTP F 132 97 4 8/09/95 15:08:59 FTP19 ESCON 1 ۷ 42 2 1 8/07/95 14:20:17 FTP19 VMFTP1 NETRC 1 250 List completed successfully. ftp> get ftp2.test 200 Port request OK. 150 Sending file 'ftp2.test' 250 Transfer completed successfully. 37561749 bytes received in 57.93 seconds (633.2 Kbytes/s) ftp> quit 221 Quit command received. Goodbye.

Figure 60. FTP Get File from RS/6000 FTP User Screen (BLKMUX)

When you get the user ID and password authorization, you can look at the VM user's files on the 191 disk. You can choose any one of them to download to the hard disk. The figure below shows the system activity resulting from this download.

VM/ESA CPU9221 SERIAL 000774 30M DATE 08/09/95 START 17:38:32 END 17:39:03 <USERID> %CPU %CP %EM ISEC PAG WSS RES UR PGES SHARE VMSIZE TYP, CHR, STAT .0 541 TCPIP 44 18 26 29 .00 2251 2683 100 32M VUS, DSC, DISP 32 4.8 27 21 .00 432 450 .0 0 100 6M VUC,DSC,SIMW FTPSERVE 0 721 .0 555 .... SYSTEM 3.4 3.4 .00 .00 .00 2G SYS, <--- DEVICE ---> <--- DEVICE RDEV DATA ----> <-- MEASUREMENT FACILITY -> DEV TYPE VOLSER IOREQST SEC %Q %ER R %LK LNK PA %UT ACC FPT DCT CN %CN 0411 CTCA 878 29 .00 .00 .00 0 1 18 6 0 0 6 17 01F6 3380 VMESC2 689 22 .00 .00 34 1 42 11 26 .00 19 0 7 0502 GRAF 15 0.00.00 .00 0 1.00 0 0 0 0.00 02AB 3380 VMESC1 .00 7 12 0.00.00 67 1.29 5 2.08 1 <----- CPU STATISTICS -----> <-- VECTOR ---> <STORAGE><XSTORE> NC %CPU %US %EM %WT %SY %SP XSI %SC NV %VT %OT RSTR %ST PSEC %XS XSEC TTM -> 1 83 24 56 17 3.4 .00 290 83 0 .00 .00 0 49 0 0 0 0.750 <-.. 6.1 1.6 4.2 94 .38 .00 25 77 .. .00 .00 0 23 0 0 0 4.390

Figure 61. RTM Screen on FTP Get File from RS/6000 FTP User (BLKMUX)

#### 7.3.3.4 FTP Put File by an RS/6000 FTP User

Please take a look at the following screen which resulted from uploading the file by an AIX user.

```
dhatrisk:/u/toshio> ftp 13.0.0.2
Connected to 13.0.0.2.
220-FTPSRV23 IBM VM V2R3 at AUSESC.AUSTIN.IBM.COM, 09:59:39 CDT FRIDAY 08/18/95
220 Connection will close if idle for more than 5 minutes.
Name (13.0.0.2:toshio): vmftp1
331 Send password please.
Password:
230 VMFTP1 logged in; working directory = VMFTP1 191
ftp> put /tmp/ftp/large1 ftp1.test
200 Port request 0K.
150 Storing file 'ftp1.test'
250 Transfer completed successfully.
37579288 bytes sent in 149.4 seconds (245.6 Kbytes/s)
ftp>
```

Figure 62. FTP Put File from RS/6000 FTP User Screen (BLKMUX)

The following RTM screen displays the system activity for this upload.

VM/ESA CPU9221 SERIAL 000774 30M DATE 08/18/95 START 10:02:46 END 10:03:16 \* <USERID> %CPU %CP %EM ISEC PAG WSS RES UR PGES SHARE VMSIZE TYP,CHR,STAT FTPSERVE 46 4.0 42 30 .00 337 339 .0 361 100 6M VUC,DSC,SIMW TCPIP 24 9.7 14 29 .00 2522 3170 .0 129 100 32M VUS,DSC,DISP SYSTEM 3.1 3.1 .00 .00 .00 0 612 .0 553 ..... 2G SYS, <--- DEVICE ---> <--- DEVICE RDEV DATA ----> <-- MEASUREMENT FACILITY -> DEV TYPE VOLSER IOREQST SEC %Q %ER R %LK LNK PA %UT ACC FPT DCT CN %CN 01F6 3380 VMESC2 948 31 .00 .00 .00 32 1 27 8 0 5 3 11 0 1 1.3 895 29 .00 .00 0 0411 CTCA .00 0 0 0.67 0A51 CTCA 0 1.00 0 2 0.00.00 .00 0 0 0.00 <----- CPU STATISTICS -----> <-- VECTOR ---> <STORAGE><XSTORE> NC %CPU %US %EM %WT %SY %SP XSI %SC NV %VT %OT RSTR %ST PSEC %XS XSEC TTM -> 1 75 14 57 25 3.2 .00 224 72 0 .00 .00 0 59 0 0 0 0.583 <-.. 8.2 1.7 5.8 92 .72 .00 29 76 .. .00 .00 0 18 1 0 0 1.168 +-----+

Figure 63. RTM Screen on FTP Put File from RS/6000 FTP User (BLKMUX)

## 7.3.4 Performance Tuning Guideline

This summarizes what we learned about throughput as a result of the Austin tests.

#### 7.3.4.1 Test Summary

Before we talk about some tuning points for the FTP, let's take a look at the FTP test summary table as follows.

| Table 7. Test Result from VM Host and RS/6000 on TCP/IP File Transfer. |                 |               |               |                      |                    |
|------------------------------------------------------------------------|-----------------|---------------|---------------|----------------------|--------------------|
| Channel Type                                                           | Initiating User | FTP Direction | Transfer Rate | Most Active<br>Users | Busiest<br>Devices |
| ESCON                                                                  | VM              | upload        | 270 Kbytes/s  | VMFTP1, TCPIP        | VMESC2,<br>CTCA    |
|                                                                        |                 | download      | 674 Kbytes/s  | TCPIP, VMFTP1        | CTCA,<br>VMESC2    |
|                                                                        | AIX             | upload        | 259 Kbytes/s  | FTPSERVE,<br>TCPIP   | VMESC2,<br>CTCA    |
|                                                                        |                 | download      | 648 Kbyte/s   | TCPIP, VMFTP1        | CTCA,<br>VMESC2    |
| BLKMUK                                                                 | VM              | upload        | 257 Kbytes/s  | VMFTP1, TCPIP        | VMESC2,<br>CTCA    |
|                                                                        |                 | download      | 673 Kbytes/s  | TCPIP, VMFTP1        | CTCA,<br>VMESC2    |
|                                                                        | AIX             | upload        | 245 Kbytes/s  | FTPSERVE,<br>TCPIP   | VMESC2,<br>CTCA    |
|                                                                        |                 | download      | 633 Kbyte/s   | TCPIP, VMFTP1        | CTCA,<br>VMESC2    |

The table shows that the transfer rate for the ESCON and BLKMUX is very similar in spite of the different device characteristics. The FTP program is utilizing CPU cycles in its negotiation instead of just sending the data. Even if we use faster media to transfer data, the result will, most likely, be the same.

You can compare this with the use of CLIO under MVS, which gets relatively near channel bandwidth speeds because it is mainly using channel protocol after the initial TCP/IP handshake. Please see Chapter 6, " IBM Client Input Output/Sockets (CLIO)" on page 65.

Also, the uploading of the file is very slow because of the test environment as there is only one channel path to the 3380 DASDs to which the FTP program writes the file. The slow I/O speed makes the transfer rate slow down.

Also, the most active users depends on the transfer type. For example, when a VM user initiates the upload of a file, the user and TCPIP machine are most active, but the FTPSERVE machine and TCPIP machine is most active when the AIX user initiates uploading.

Lastly, the busiest devices are also varied according to the transfer type.

### 7.3.4.2 FTP Performance Tuning Guide for VM System

There can be various ways of improving the system performance. Let's focus on the key points for tuning from our tests.

1. Using socket programs

A lot of tests from labs show that FTP using socket programs can increase the transfer rate significantly. Please refer to the related TCP/IP Socket Programming Guide manuals and redbooks.

2. Improving Disk I/O Rate

The I/O bottleneck on the VM user's 3380 DASD resulted in the poor file transfer performance. The following ways can be used to improve the disk I/O rate.

- · Use faster devices, such as the 3990 and 3390
- Create more paths to DASDs (3990 supports 4-path dynamic channel select and reconnect function)
- · Use memory for disk caching
- Use cached controllers
- · Move minidisks across multiple paths
- 3. Improving transfer rate and throughput

We can improve the throughput by adjusting the data buffers in the PROFILE TCPIP file on the TCPIP 191 disk with the following methods.

Using DATABUFFERPOOLSIZE

We recommend that you use 32768 (32 K) bytes. The default number of regular data buffers is 160. Running out of data buffers causes the abnormal ending of active connections.

• Using the SMALLDATABUFFERPOOLSIZE

Small data buffers hold 2048 bytes of data, in contrast to regular data buffers, which hold 8192 bytes or more. They are used by each Telnet

server's TCP connections. If there is no small data buffer pool defined, Telnet will use regular data buffers and waste the storage.

• Using the LARGEENVELOPEPOOLSIZE

A large envelope is use only if a packet does not fit in a small envelope. Running out of these buffers causes TCP/IP to drop outgoing and incoming packets. The resulting retransmission of lost packets lowers performance.

· Working with Packet Size

The Maximum Transmission Unit (MTU) can be no larger than the larger envelope size. You can change the MTU using the GATEWAY statement entry pertaining to the network connection in the PROFILE TCPIP file.

If you are using routed, you will need to change the MTU by using the BSDROUTINGPARMS statement instead of the GATEWAY statement.

- 4. Improving CPU Utilization
  - · Larger buffer sizes and larger MTU size can improve CPU utilization
  - · Locked or reserved pages for TCP/IP
  - · Favored status to TCP/IP servers

For example, if an AIX user initiates the upload of a file to VM host, the FTPSERVE machine becomes very busy. If you want make the machine work faster, you can provide more CPU cycle to the machine from MAINT or OPERATOR (user) by issuing following commands:

'set quickdsp on FTPSERVE' 'set share FTPSERVE absolute 20%'

## 7.4 SNA Connection

The RS/6000 connected directly by channel to mainframe is considered as a PU type 2.1 peripheral node. A 3270 emulation or dependent LU 6.2 communication is an example of a peripheral node. It is defined to Host VTAM like a 3174 terminal control unit. Please also refer to Chapter 5, "SNA Channel Connectivity Using AIX SNA Server/6000" on page 49 throughout this chapter as the latter refers to the AIX setup with MVS which is very similar to VM.

Following is the requirement of both software and hardware for direct channel attachment implementation by VM/VTAM.

- VM/SP Release 5 (5664-173) or VM/XA Release 2 (5664-308)
- VM/ESA V1.1.1 or higher (our environment is V1.2.2)
- VM/VTAM V3.3 or higher (our environment is V3.4.1)
- S/370, S/390 or ES/9000 (in our case ES/9221-150 4 MIPS)
- One tape drive
- 3270 terminal
- · One Block Multiplexer channel or one ESCON channel

The requirements of both software and hardware for direct channel attachment implementation by AIX SNA Server/6000 is shown in Chapter 5, "SNA Channel Connectivity Using AIX SNA Server/6000" on page 49 and 5.1.1, "SNA Channel for AIX Packaging of the Files" on page 49.

The following figure shows the overall VTAM configuration environment for our test.

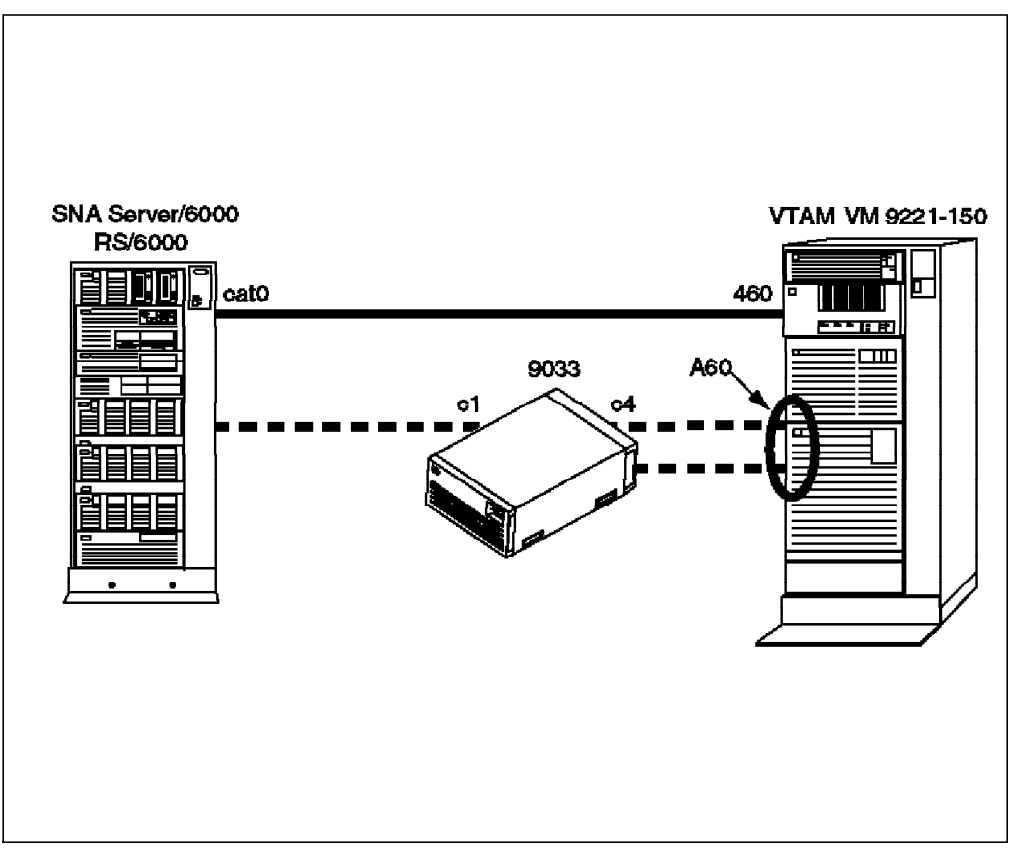

Figure 64. SNA Channel Attach Test Configuration.

A60 is the channel address of ESCON channel, and 462 is that of BLKMUX channel.

## 7.5 SNA Configuration Overview

The VM SNA subsystem is composed of Group Control System (GCS) group. GCS is a component of VM, like CMS, and provides the operating system environment for running SNA applications such as VTAM. There are GCS systems such as:

- VTAM (Virtual Telecommunication Access Method) Controls data flow between SNA network devices and programs running in other group machines.
- VSCS (VTAM SNA Console Support) This is the VTAM component that let's SNA-connected terminals function as Virtual Machine consoles.
- RSCS (Remote Spooling Communications Subsystem) Designed as a GCS application, it runs in a group Virtual Machine and relies on VTAM to transfer information through the SNA network. RSCS can also spool files and transmit messages through non-SNA links.
- CCS (SNA/Console Communication Services) SNA/CCS provides full VM/ESA console capabilities to operators (users) of SNA terminals. It's not a GCS component, but a VM CP component that closely works with VTAM subsystems.

We are not going to look further at all the GCS subsystems because it would be somewhat out of the topic. We are going to focus on the VTAM machine which communicates directly with SNA Server/6000 on RS/6000. For more information for setting other GCS group subsystems, please refer to the VM/ESA Installation Manual, the VM/ESA Planning Guide, the RSCS V3.2 Planning and Administration Guide, and the VM/ESA Group Control System Reference manuals. The quickest way is to discuss it with your VM system programmer.

Let's take a brief look at the VTAM server set up configuration files. You may need these definitions all through this chapter for reference.

## 7.5.1 VM/VTAM Configuration

#### 7.5.1.1 Typical Sequence of a VM/VTAM Start Up

In VM, the following command in Profile GCS, which the VTAM machine has in its 191 disk, starts the VTAM network. When the VTAM is autologged by AUTOLOG1 machine, this file is executed automatically, and it brings up the SNA network.

```
'VTAM START LIST=11'
```

The following figure shows the overall VTAM start up procedure.

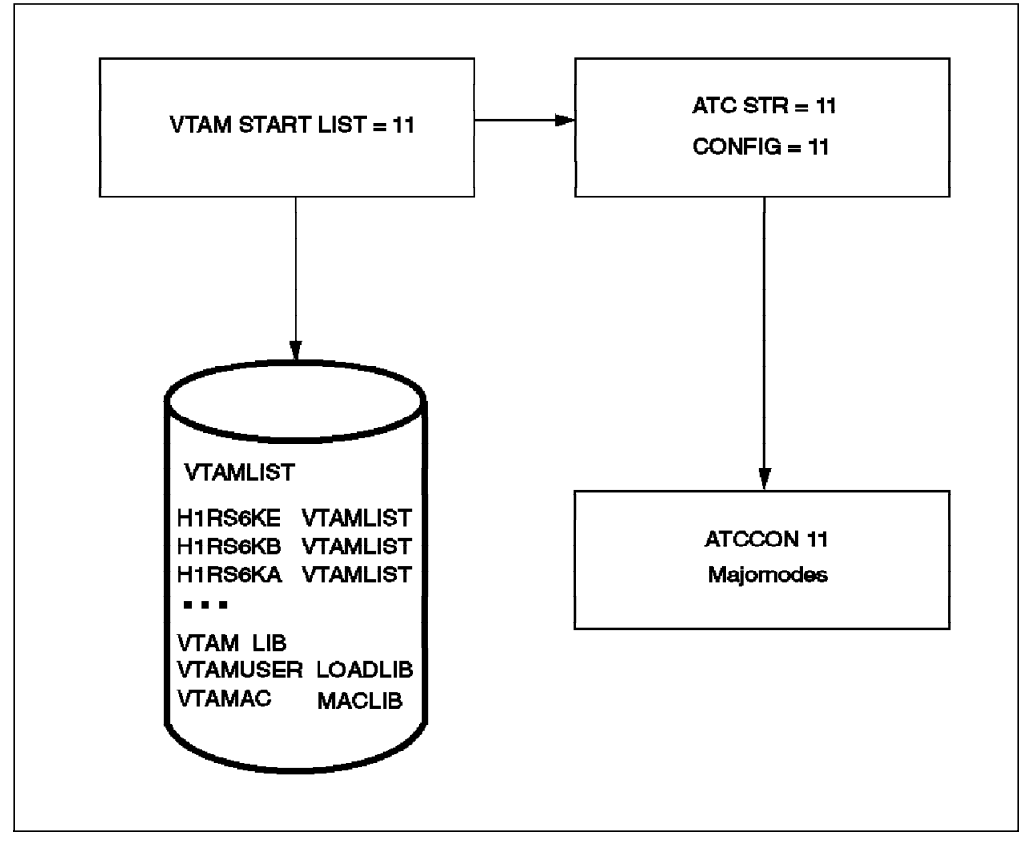

Figure 65. VM Start Up Procedure.

Here is a brief explanation of the VTAM startup procedure.

1. When the VTAM machine logs on, the PROFILE GCS file is automatically started.

- 2. The VTAM START LIST=11 command within the file starts the ATCSTR11 VTAMLST file which contains the VTAM start options.
- 3. The CONFIG=11 parameter points to the configuration list, ATCCON11, that VTAM will use to start its resources.
- 4. Finally, VTAM gets the information from the configuration list, major nodes definitions, and loadlibs and holds overall control of the network.

#### 7.5.1.2 VTAM Virtual Machine Directory

The directory for VTAM machine looks like this:

| USER VTAM password 24M 32M ABG<br>OPTION MAXCONN 400 QUICKD DIAG98<br>SHARE REL 800<br>IUCV *CCS P M 10 | 07201058<br>07201058<br>58<br>58 |
|----------------------------------------------------------------------------------------------------|----------------------------------|
| IUCV ANY P M O                                                                                          | 58                               |
| ACCOUNT 8000                                                                                            | 58                               |
| IPL GCS PARM AUTOLOG                                                                                    | 58                               |
| MACHINE XA                                                                                              | 58                               |
| NAMESAVE GCS VTAM                                                                                       | 58                               |
| CONSOLE 01F 3215 W OPERATOR                                                                             | 58                               |
| SPOOL OOC 2540 READER A                                                                                 | 58                               |
| SPOOL OOD 2540 PUNCH A                                                                                  | 58                               |
| SPOOL OOE 1403 A                                                                                        | 58                               |
| LINK MAINT 190 190 RR                                                                                   | 58                               |
| LINK VTAMAINT 114 191 RR                                                                                | 58                               |
| LINK VTAMAINT 298 192 RR                                                                                | 58                               |
| LINK VTAMAINT 49A 29A RR                                                                                | 58                               |

Figure 66. VTAM User Directory

- MAXCONN defines the maximum number of IUCV connections allowed for VSCS connections to \*CCS (1 IUCV connection = 1 terminal session). IUCV(Inter User Communication Vehicle) is the CP-added facility to handle the interface between the VSCS code and the Virtual Machines in VM, such as CMS and RSCS.
- The QUICKD option enables VTAM to get into the dispatch list for the CP immediately when it has work to do.
- The DIAG98 option enables VTAM to do its own I/O and all paging and spooling.
- IUCV \*CCS allows communication between VSCS and the CP system services. VTAM restricts priority messages of queued users to 10 at a time in this case.
- IUCV ANY allows IUCV sessions with any other Virtual Machines.
- NAMESAVE GCS VTAM authorizes the VTAM machine to access the GCS and VTAM Named Saved Systems (NSS) which have been designated as restricted. The NSSs are the saved segments which are loaded to main memory when the host system IPLs, and you must make the NSS for GCS and VTAM in order to bring up the SNA system successfully.
- The VTAMAINT machine is the installing user ID for VTAM. has all the configuration files on the 298 disk and the VTAM Libraries on the 49A disk.

## 7.5.1.3 Profile GCS File on the VTAM 191 Disk

Below is the Profile GCS file which is executed when the VTAM logs on. You can think of it as the Profile Exec for VTAM.

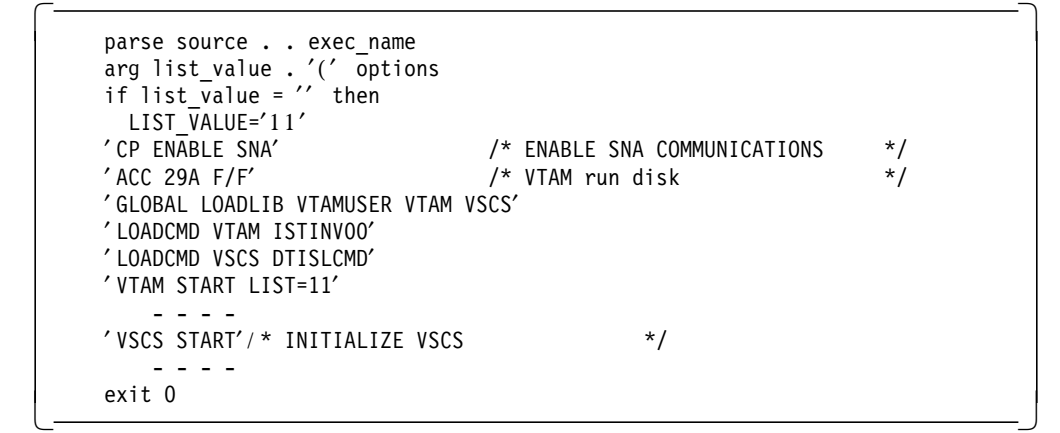

Figure 67. Profile GCS

It starts the ATCSTR11 VTAMLST file and, if everything goes well, starts VSCS for user communication.

## 7.5.1.4 ATCSTR11 VTAMLST file on VTAMAINT's 298 disk

| CONFIG=11,        | Х       |
|-------------------|---------|
| HOSTSA=01,        | Х       |
| NETID=USIBM01,    | Х       |
| SSCPID=4671,      | Х       |
| SSCPNAME=TH1VTAM, | Х       |
| HOSTPU=SA1PUS,    | Х       |
| DYNLU=NO,         | Х       |
| BSBUF=(144,,,,,), | Х       |
| XDBUF=(110,,,,,), | Х       |
|                   | 0551520 |
| NOPROMPT          |         |
|                   |         |

\_

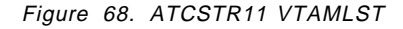

This file has the startup list and options, like buffers and defines, items such as NETID, and the name of VTAM.

## 7.5.1.5 ATCCON11 VTAMLST File on VTAMAINT's 298 Disk

VTAM looks for a file called ATCCON11 VTAMLIST.
| * | THIS MEMBER IS THE CONFIGURATION LIST FOR AUSES | C |
|---|-------------------------------------------------|---|
|   | H1NVA,                                          | Х |
|   | H1PATH,                                         | Х |
|   | H1RSCSA,                                        | Х |
|   | H1RS6KB,                                        | Х |
|   | H1RS6KE,                                        | Х |
|   | H1VSCSA,                                        | Х |
|   | H1AVSA,                                         | Х |
|   | H1V3274,                                        | Х |
|   | HATCDRM                                         |   |

Figure 69. ATCCON11 VTAMLST

 $\overline{}$ 

H1RS6KB is the name of local major node for our RS/6000 workstation connected to BLKMUX channel; H1RS6KE is for ESCON channel.

### 7.5.1.6 USSTAB ASSEMBLE File on VTAMAINT's 298 Disk

The USS (Unsupported System Services) table allows users to simplify logon procedure. A user can just type VM or L on the VTAM logon screen when using the USS table as follows.

| USSHATS USSTAB TABLE=STDTRANS,FORMAT=V3R2                   | USS00010 |
|-------------------------------------------------------------|----------|
| ***************************************                     | USS00090 |
| * STANDARD ENTRY TO SUPPORT FORMATTED LOGONS                | USS00100 |
| ***************************************                     | USS00110 |
| LOGON USSCMD CMD=LOGON,FORMAT=PL1                           | USS00120 |
| USSPARM PARM=APPLID                                         | USS00130 |
| USSPARM PARM=LOGMODE                                        | USS00140 |
| USSPARM PARM=DATA                                           | USS00150 |
| ***************************************                     | USS00160 |
| * STANDARD ENTRY TO SUPPORT LOGOFF                          | USS00170 |
| ***************************************                     | USS00180 |
| LOGOFF USSCMD CMD=LOGOFF,FORMAT=PL1                         | USS00190 |
| USSPARM PARM=APPLID                                         | USS00200 |
| USSPARM PARM=TYPE,DEFAULT=UNCOND                            | USS00210 |
| USSPARM PARM=HOLD,DEFAULT=YES                               | USS00220 |
| ***************************************                     | USS00670 |
| * SPECIAL ENTRY TO SUPPORT SHORTHAND FORMATTED LOGONS       | USS00680 |
| ***************************************                     | USS00690 |
| VM USSCMD CMD=VM,REP=LOGON,FORMAT=BAL USS MSG 12 TEST       | USS00700 |
| L USSCMD CMD=L,REP=LOGON,FORMAT=BAL                         | USS00710 |
| USSPARM REP=APPLID,PARM=P1 1ST POSTIONAL                    | USS00720 |
| USSPARM REP=APPLID,PARM=A                                   | USS00730 |
| USSPARM REP=APPLID,PARM=APPLID                              | USS00740 |
| USSPARM REP=DATA,PARM=P2                                    | USS00750 |
| USSPARM REP=DATA,PARM=DATA                                  | USS00760 |
| USSPARM REP=DATA,PARM=D                                     | USS00770 |
| USSPARM REP=LOGMODE,PARM=P3                                 | USS00780 |
| USSPARM REP=LOGMODE,PARM=LOGMODE                            | USS00790 |
| USSPARM REP=LOGMODE,PARM=MODE                               | USS00800 |
| END USSEND                                                  | USS03950 |
| END                                                         | USS03960 |
| further for the detail connection information that follows. |          |

Figure 70. USSHATS Assemble

On the other hand, when using the formatted logon procedure, a user must type all the logon parameters as follows.

Logon APPLID(name) DATA(user data) LOGMODE(name)

### 7.5.1.7 LOGMODE Assemble File on VTAMAINT's 298 Disk

The SNA-attached RS/6000 terminals must use the correct logmode table to get the 3270 session via the SNA protocol. We used the following logmode in the relevant LOGMODE Assemble file.

| D3270MOQ MODEEN | NT LOGMODE=D3270MOQ,                             | х |
|-----------------|--------------------------------------------------|---|
|                 | TYPE=X'01',                                      | х |
|                 | FMPROF=X'03',                                    | х |
|                 | TSPROF=X'03',                                    | х |
|                 | PROPROT=X'B1',                                   | х |
|                 | SECPROT=X'90',                                   | х |
|                 | COMPROT=X'3080',                                 | х |
|                 | SSNDPAC=X'00',                                   | х |
|                 | SRCVPAC=X'00',                                   | х |
|                 | RUSIZES=X'87C7',                                 | х |
|                 | PSNDPAC=X'00',                                   | х |
|                 | PSERVIC=X'02800000000000000000000000000000000000 |   |
|                 |                                                  |   |

Figure 71. D3270M0Q Logmode for RS/6000 SNA Connection

# 7.5.1.8 Tips for Putting the USS Code and Logmode into the VTAM Loadlib

The USS Assemble file and the MTAWD Assemble file must be assembled and linkedited into the loadlib that VTAM machine uses. We are using the VTAMUSER LOADLIB. Logon to the VTAMAINT machine, and issue the following commands:

```
'acc 298 a'
'acc 29a b'
'global maclib vtamac vtambld
'hasm usshats'
'hasm mtawd'
'vmflked vtamuser'
'acc 29a b'
```

The VTAMUSER LKEDCTRL file will be used for in this linkedit procedure The VTAMUSER LOADLIB will be built, and it looks like this:

%LEPARMS REUS INCLUDE MTAWD NAME MTAWD(R) INCLUDE USSHATS NAME USSHATS(R)

Figure 72. VTAMUSER LKEDCTRL File

# 7.6 ESCON Connection Test by SNA

This section describes the steps necessary to establish the VM to AIX ESCON connection for SNA.

### 7.6.1 VM Configuration for ESCON

These are the steps required to define ESCON for SNA on a VM system.

### 7.6.1.1 IOCP Definition

Unquestionably, you need the IOCP definition for the RS/6000 on mainframe in order to make the channel connection between a mainframe and a workstation. Below is the IOCP definition for the channel and the device (workstation) for ESCON channel.

CHPID PATH=((25)),TYPE=CNC,SWITCH=01 CNTLUNIT CUNUMBR=0260,PATH=(25),UNITADD=((60,032)),UNIT=3174,LINK=(CB) IODEVICE ADDRESS=(A60,032),CUNUMBR=(0260),UNIT=3791L,STADET=Y

### 7.6.1.2 Real I/O Device Definition

.We used VM/ESA Release 2, in which case you don't need to define the device to VM CP (Control Program). If you are using VM/ESA R1 or VM/XA, you must define the device in the HCPRIO Assemble file as follows.

RDEVICE DEVNO=(A60,32), DEVTYPE=3705, ADAPTER=TYPE4, MODEL=G6

If you are defining the device in HCPRIO or DMKRIO (VM/SP), you must generate a new CP nucleus and reIPL the VM system.

### 7.6.1.3 Major Node Definition for ESCON Channel Device

The following VTAMLST is the VTAM resource definition for RS/6000 as a local SNA major node connected to ESCON channel.

| VDUILD TIPE-LUCAL |                                                                                                    |
|-------------------|----------------------------------------------------------------------------------------------------|
| PU CUADDR=A60,    | Х                                                                                                    |
| XID=YES,          | Х                                                                                                    |
| MAXBFRU=5,        | Х                                                                                                    |
| VPACING=7,        | Х                                                                                                    |
| PACING=7,         | Х                                                                                                    |
| PUTYPE=2,         | Х                                                                                                    |
| DELAY=0.00,       | Х                                                                                                    |
| ISTATUS=ACTIVE,   | Х                                                                                                    |
| USSTAB=USSHATS,   | Х                                                                                                    |
| MODETAB=MTAWD,    | Х                                                                                                    |
| DLOGMOD=D3270M0Q  |                                                                                                    |
| LU LOCADDR=0      |                                                                                                    |
| LU LOCADDR=2      |                                                                                                    |
| LU LOCADDR=3      |                                                                                                    |
| LU LOCADDR=4      |                                                                                                    |
| LU LOCADDR=5      |                                                                                                    |
|                   | VBUILD TYPE=LOCAL<br>PU CUADDR=A60,<br>XID=YES,<br>MAXBFRU=5,<br>VPACING=7,<br>PACING=7,<br>PUTYPE=2,<br>DELAY=0.00,<br>ISTATUS=ACTIVE,<br>USSTAB=USSHATS,<br>MODETAB=MTAWD,<br>DLOGMOD=D3270M0Q<br>LU LOCADDR=0<br>LU LOCADDR=2<br>LU LOCADDR=3<br>LU LOCADDR=4<br>LU LOCADDR=5 |

Figure 73. H1RS6KE VTAMLST (BLKMUX)

RS6KE is the PU name of this local major node. TH1ECP, TH1E02 and so on, are LU names for the terminals.

# 7.6.1.4 VTAM Operation for RS/6000 SNA Major Node Start (ESCON)

After the configuration definitions for AIX SNA channel connection are finished, you can issue the following command from VTAM. Remember, this can be working only after the AIX Link Station is in starting state, after the *sna*-*start link-station* command is issued from the AIX administrator.

vary on a60 attach a60 vtam vtam vary net,activate,id=h1rs6ke

After the successful vary on for h1rs6ke, you may issue the following display command to see the status for the nodes.

```
Ready;
vtam d net,id=h1rs6ke,e
Ready;
IST097I DISPLAY ACCEPTED
ISTO75I NAME = H1RS6KE, TYPE = LCL SNA MAJ NODE
IST486I STATUS= ACTIV, DESIRED STATE= ACTIV
IST084I NETWORK NODES:
                                        , ACTIVE
ISTO89I VM6KE
                TYPE = PHYSICAL UNIT
                                                     ,CUA=A60
IST089I TH1E02 TYPE = LOGICAL UNIT
                                        , ACTIVE
                                        , ACTIVE
IST089I TH1E03 TYPE = LOGICAL UNIT
IST089I TH1E04 TYPE = LOGICAL UNIT
                                        , ACTIVE
IST089I TH1E05 TYPE = LOGICAL UNIT
                                        , ACTIVE
IST314I END
```

Figure 74. VTAM Display for RS/6000 SNA Major Node

Now you are ready to go for the SNA connection for ESCON between the VM host and the RS/6000 by channel.

# 7.6.2 AIX Configuration for SNA ESCON

Chapter 5, "SNA Channel Connectivity Using AIX SNA Server/6000" on page 49 explains the detailed set up for SNA over ESCON on the RS/6000. Please refer to Figure 10 on page 28 and to Figure 11 on page 29 for the subchannel addressing, and make sure that the TH1ECP is the definition on the RS/6000 and that VM6KE is the definition on the mainframe. The actual SNA emulation was through HCON, and specifically, the subchannel set name was called HCON4. Figure 9 on page 27 shows more details, and the previous sections explained how we set up and tested the connectivity.

# 7.7 BLKMUX Connection Test by SNA

This section describes the steps necessary to establish the VM to AIX BLKMUX connection for SNA.

# 7.7.1 VM Configuration for BLKMUX

These are the steps required to define BLKMUX for SNA on a VM system.

### 7.7.1.1 IOCP Definition

Below is the IOCP definition for the channel and the device (workstation) for the ESCON channel.

CHPID PATH=((20)),TYPE=BL CNTLUNIT CUNUMBR=0204,PATH=(20),UNITADD=((60,32)),UNIT=3174,SHARED=N, PROTOCL=S4 IODEVICE ADDRESS=(460,32),CUNUMBR=(0204),UNIT=3791L,STADET=N,TIMEOUT=Y

### 7.7.1.2 Real I/O Device Definition

.We used VM/ESA Release 2, in which case you don't need to define the device to the VM CP (Control Program). If you are using VM/ESA R1 or VM/XA, you must define the device in the HCPRIO Assemble file as follows.

RDEVICE DEVNO=(460,32), DEVTYPE=3705, ADAPTER=TYPE4, MODEL=G6

If you are defining the device in HCPRIO or DMKRIO (VM/SP), you must generate new a CP nucleus and reIPL the VM system.

#### 7.7.1.3 Major Node Definition for the ESCON Channel Device

The following VTAMLST is the VTAM resource definition for the RS/6000 as a local SNA major node connected to BLKMUX channel.

| H1RS6KB | VBUI | ILD TYPE=LOCAL   |   |
|---------|------|------------------|---|
| VM6KB   | PU C | CUADDR=460,      | Х |
|         |      | XID=YES,         | Х |
|         |      | MAXBFRU=5,       | Х |
|         |      | VPACING=7,       | Х |
|         |      | PACING=7,        | Х |
|         |      | DELAY=0.00,      | Х |
|         |      | USSTAB=USSHATS,  | Х |
|         |      | MODETAB=MTAWD,   | Х |
|         |      | DLOGMOD=D3270M0Q |   |
| TH1BCP  | LU   | LOCADDR=0        |   |
| TH1B02  | LU   | LOCADDR=2        |   |
| TH1B03  | LU   | LOCADDR=3        |   |
| TH1B04  | LU   | LOCADDR=4        |   |
| TH1B05  | LU   | LOCADDR=5        |   |

Figure 75. H1RS6KB VTAMLST (BLKMUX)

RS6KB is the PU name of this local major node, and TH1BCP, TH1B02 and so on, are the LU names for the terminals.

# 7.7.1.4 VTAM Operation for RS/6000 SNA Major Node Start (BLKMUX)

You can refer to the previous operation procedure for ESCON, and when you issue the VTAM display command, it will show you the following screen.

```
Ready;
vtam d net,id=h1rs6kb,e
Ready;
IST097I DISPLAY ACCEPTED
IST075I NAME = H1RS6KE, TYPE = LCL SNA MAJ NODE
IST486I STATUS= ACTIV, DESIRED STATE= ACTIV
ISTO84I NETWORK NODES:
                                         , ACTIVE
IST089I VM6KB
                 TYPE = PHYSICAL UNIT
                                                      ,CUA=460
                                         , ACTIVE
IST089I TH1B02
                 TYPE = LOGICAL UNIT
                                         , ACTIVE
IST089I TH1B03
                 TYPE = LOGICAL UNIT
                                         , ACTIVE
IST089I TH1B04
                 TYPE = LOGICAL UNIT
IST089I TH1B05
                TYPE = LOGICAL UNIT
                                         , ACTIVE
IST314I END
```

Figure 76. VTAM Display for RS/6000 SNA Major Mode (BLKMUX)

The PU VM6KB is active, and you can enjoy the conversation between the VM host and the AIX system by the SNA protocol.

### 7.7.2 AIX Configuration for SNA BLKMUX

Chapter 5, "SNA Channel Connectivity Using AIX SNA Server/6000" on page 49 explains the detailed set up for SNA over BLKMUX on the RS/6000. Please refer to Figure 10 on page 28 and Figure 11 on page 29 for the subchannel addressing, and make sure that TH1BCP is the definition on the RS/6000 and that VM6KB is the definition on the mainframe.

# Chapter 8. Throughput Figures and Tuning

This manual describes our experiences connecting AIX to mainframes via S/370 channels. It is not intended to be a performance or tuning guide.

The figures below are for the Austin systems we worked on during this residency, including a collation of previous work done by testing and development at Austin. The details are therefore very specific and are to be used as a guide **ONLY** for throughput that can be achieved with the specific hardware and software that we used. This is very important when discussing performance because the data pipe between mainframes and RS/6000's can be very complex.

### 8.1 Throughput Bottlenecks

We are aware that it is dangerous to provide performance figures, and we trust the reader's will carefully compare their systems with ours before deciding on the data throughput that is possible in their systems. Also, the technology changes very fast in terms of connectivity throughput, and therefore, newer architectures may eradicate any data bottlenecks in the systems.

On the whole, we had slow DASD (3380) and slow RS/6000 disk (2 GB internal), which were big factors in the limitations of our system. The channel bandwidth of up to 10 MB/S was therefore not achieved, except in memory-to-memory transfer results that we obtained through CLIO. This, however, does show that ESCON can be driven at nearly full bandwidth provided that certain factors are taken into account. These factors include use use of fast disks, such as the the 9333, the new SSA disk technology on the RS/6000 and DASD stiping on the MVS side.

The performance possible in a benchmarking environment (see 6.4.3.8, "Maximum Throughput" on page 90 ) is therefore a lot higher than we achieved in our environment.

# 8.2 File Transfer Protocol (FTP) Performance Tuning Guide

There can be various ways of improving the system performance. Let's focus on the key points for tuning from our tests.

1. Using socket programs

A lot of tests from laboratories show that FTP, using socket programs, can increase the transfer rate significantly. Please refer to the related TCP/IP Socket Programming Guide manuals and redbooks.

2. Improving disk I/O rate

The I/O bottleneck on the mainframe user's 3380 DASD resulted in the poor file transfer performance. There are a number of ways to improve the disk I/O rate.

- Use faster devices, such as the 3990.
- Create more paths to DASD. The 3990 supports 4-path dynamic channel select and reconnect functions.
- · Use memory for disk caching.

- Use cached controllers.
- · Move minidisks across multiple paths.
- 3. Improving transfer rate and throughput

We can improve the throughput by adjusting the data buffers in the PROFILE.TCPIP file.

• Using DATABUFFERPOOLSIZE

We recommend that you use 32768 (32K) bytes. The default number of regular data buffers is 160. Running out of data buffers causes the abnormal ending of active connections.

• Using the SMALLDATABUFFERPOOLSIZE

Small data buffers hold 2048 bytes of data, in contrast to regular data buffers, which hold 8192 bytes or more. They are used by each Telnet server TCP connection. If there is no small data buffer pool defined, Telnet will use regular data buffers and waste the storage.

• Using the LARGEENVELOPEPOOLSIZE

A large envelope is used only if a packet does not fit in a small envelope. Running out of these buffers causes TCP/IP to drop outgoing an incoming packets. The resulting retransmission of lost packets lowers performance.

· Working with Packet Size

The MTU can be no larger than the largest envelope size. You can change the MTU by using the GATEWAY statement entry pertaining to the network connection in the Profile Tcpip file.

If you are using routed, you will need to change the by MTU using the BSDROUTINGPARMS statement instead of the GATEWAY statement.

- 4. Improving CPU Utilization
  - · Larger buffer and MTU sizes can improve CPU utilization
  - · Locked or reserved pages for TCP/IP
  - · Favored status to TCP/IP servers for VM

For example, if an AIX user initiates the upload of a file to a VM host, the FTPSERVE machine becomes very busy. If you want make the machine work faster, you can provide more CPU cycle to the machine from MAINT or OPERATOR (user) by issuing the following commands:

'set quickdsp on FTPSERVE'

'set share FTPSERVE absolute 20%'

### 8.3 Performance Measurements

The RS/6000 performance characteristics were taken with vmstat and iostat commands during the file transfer process. The ideal buffer sizes were obtained after a lot of experimentation, and the MTU size of 4096 was the best. The ADSM results are one year old and are left as a comparison. The CLIO results are for a memory-to-memory transfer.

| Table 8. Block Multiplexer Channel Adapter |              |                    |                           |  |
|--------------------------------------------|--------------|--------------------|---------------------------|--|
| Utility                                    | Performance  | 9121 % Utilization | RISC/System 6000<br>CPU % |  |
| MVS reads: connection                      | over BLKMUX: |                    |                           |  |
| CLIO (1)                                   | 4.2 MB       | 9                  | 51                        |  |
| CLIO (2)                                   | 8.4 MB       | 10                 | 71                        |  |
| CLIO (3)                                   |              |                    |                           |  |
| CLIO (4)                                   |              |                    |                           |  |
| FTP/BIN                                    | 1.0 MB       | 60                 | 33                        |  |
| FTP/ASCII                                  | 1.1 MB       | 67                 | 43                        |  |
| ADSM ARCH                                  | 0.9 MB       | 66                 | 25                        |  |
| ADSM BUP                                   | 0.9 MB       | 68                 | 28                        |  |

| Table 9. Block Multiplexer Channel Adapter |              |                    |                           |  |
|--------------------------------------------|--------------|--------------------|---------------------------|--|
| Utility                                    | Performance  | 9121 % Utilization | RISC/System 6000<br>CPU % |  |
| MVS writes: connection                     | over BLKMUX: |                    |                           |  |
| CLIO (1)                                   | 2.1 MB       | 10                 | 38                        |  |
| CLIO (2)                                   | 4.1 MB       | 10                 | 43                        |  |
| CLIO (3)                                   |              |                    |                           |  |
| CLIO (4)                                   |              |                    |                           |  |
| FTP/BIN                                    | 1.1 MB       | 51                 | 45                        |  |
| FTP/ASCII                                  | 1.2 MB       | 53                 | 43                        |  |
| ADSM RET                                   | 0.8 MB       | 80                 | 32                        |  |
| ADSM RES                                   | 0.9 MB       | 68                 | 28                        |  |

| Table 10. Block Multiplexer Channel Adapter |             |                    |                           |  |
|---------------------------------------------|-------------|--------------------|---------------------------|--|
| Utility                                     | Performance | 9221 % Utilization | RISC/System 6000<br>CPU % |  |
| VM reads: connection o                      | ver BLKMUX: |                    |                           |  |
| CLIO (1)                                    | *           | *                  | *                         |  |
| CLIO (2)                                    | *           | *                  | *                         |  |
| CLIO (3)                                    | *           | *                  | *                         |  |
| CLIO (4)                                    | *           | *                  | *                         |  |
| FTP/BIN                                     | 0.8 MB      | 71                 | 29                        |  |
| FTP/ASCII                                   | 0.7 MB      | 72                 | 38                        |  |
| WDSF ARCH                                   | 0.7 MB      | 80                 | 28                        |  |
| WDSF BUP                                    | 0.7 MB      | 80                 | 26                        |  |

| Table 11 (Page 1 of 2). Block Multiplexer Channel Adapter |             |                    |                           |  |
|-----------------------------------------------------------|-------------|--------------------|---------------------------|--|
| Utility                                                   | Performance | 9221 % Utilization | RISC/System 6000<br>CPU % |  |
| VM writes: connection over BLKMUX:                        |             |                    |                           |  |
| CLIO (1)                                                  | *           | *                  | *                         |  |
| CLIO (2)                                                  | *           | *                  | *                         |  |

| Table 11 (Page 2 of 2). Block Multiplexer Channel Adapter |             |                    |                           |  |
|-----------------------------------------------------------|-------------|--------------------|---------------------------|--|
| Utility                                                   | Performance | 9221 % Utilization | RISC/System 6000<br>CPU % |  |
| CLIO (3)                                                  | *           | *                  | *                         |  |
| CLIO (4)                                                  | *           | *                  | *                         |  |
| FTP/BIN                                                   | 1.0 MB      | 68                 | 24                        |  |
| FTP/ASCII                                                 | 0.7 MB      | 56                 | 23                        |  |
| WDSF RET                                                  | 0.7 MB      | 82                 | 22                        |  |
| WDSF RES                                                  | 0.7 MB      | 79                 | 19                        |  |

| Table 12. ESCON Control Unit Adapter (FC 2756) |                          |                    |                           |  |
|------------------------------------------------|--------------------------|--------------------|---------------------------|--|
| Utility                                        | Performance              | 9121 % Utilization | RISC/System 6000<br>CPU % |  |
| MVS reads: connec                              | tion over ESCON:         |                    |                           |  |
| CLIO (1)                                       | 8.5 MB                   | 11                 | 92                        |  |
| CLIO (2)                                       | 12.5 MB (two channels)   | 10                 | 100                       |  |
| CLIO (3)                                       | 14.3 MB (three channels) | 10                 | 100                       |  |
| CLIO (4)                                       | 15.2 MB                  | 10                 | 100                       |  |
| FTP/BIN                                        | 1.9 MB                   | 71                 | 50                        |  |
| FTP/ASCII                                      | 1.5 MB                   | 74                 | 76                        |  |
| ADSM ARCH                                      | 1.2 MB                   | 66                 | 25                        |  |
| ADSM BUP                                       | 1.2 MB                   | 70                 | 42                        |  |

| Table 13. ESCON Control Unit Adapter (FC 2756) |                          |                    |                           |  |
|------------------------------------------------|--------------------------|--------------------|---------------------------|--|
| Utility                                        | Performance              | 9121 % Utilization | RISC/System 6000<br>CPU % |  |
| MVS writes: connection                         | over ESCON:              | ·                  |                           |  |
| CLIO (1)                                       | 8.4 MB                   | 13                 | 33                        |  |
| CLIO (2)                                       | 11.4 MB (two channels)   | 11                 | 75                        |  |
| CLIO (3)                                       | 13.4 MB (three channels) | 10                 | 80                        |  |
| CLIO (4)                                       |                          |                    |                           |  |
| FTP/BIN                                        | 2.1 MB                   | 69                 | 57                        |  |
| FTP/ASCII                                      | 2.2 MB                   | 76                 | 67                        |  |
| ADSM ARCH                                      | 0.7 MB                   | 82                 | 39                        |  |
| ADSM BUP                                       | 0.7 MB                   | 75                 | 39                        |  |

| Table 14 (Page 1 of 2). ESCON Control Unit Adapter (FC 2756) |                                  |                    |                           |  |  |
|--------------------------------------------------------------|----------------------------------|--------------------|---------------------------|--|--|
| UTILITY                                                      | Performance                      | 9221 % Utilization | RISC/System 6000<br>CPU % |  |  |
| VM reads: connection o                                       | VM reads: connection over ESCON: |                    |                           |  |  |
| CLIO (1)                                                     | *                                | *                  | *                         |  |  |
| CLIO (2)                                                     | *                                | *                  | *                         |  |  |
| CLIO (4)                                                     | *                                | *                  | *                         |  |  |
| FTP/BIN                                                      | 0.7 MB                           | 74                 | 43                        |  |  |
| FTP/ASCII                                                    | 0.6 MB                           | 76                 | 50                        |  |  |

| Table 14 (Page 2 of 2). ESCON Control Unit Adapter (FC 2756) |             |                    |                           |
|--------------------------------------------------------------|-------------|--------------------|---------------------------|
| UTILITY                                                      | Performance | 9221 % Utilization | RISC/System 6000<br>CPU % |
| WDSF ARCH                                                    | 0.9 MB      | 85                 | 36                        |
| WDSF BUP                                                     | 0.9 MB      | 85                 | 36                        |

| Table 15. ESCON Control Unit Adapter (FC 2756) |             |                    |                           |  |
|------------------------------------------------|-------------|--------------------|---------------------------|--|
| Utility                                        | Performance | 9221 % Utilization | RISC/System 6000<br>CPU % |  |
| VM reads: connection over ESCON:               |             |                    |                           |  |
| CLIO (1)                                       | *           | *                  | *                         |  |
| CLIO (2)                                       | *           | *                  | *                         |  |
| CLIO (4)                                       | *           | *                  | *                         |  |
| FTP/BIN                                        | 0.7 MB      | 63                 | 42                        |  |
| FTP/ASCII                                      | 0.7 MB      | 62                 | 40                        |  |
| WDSF RES                                       | 0.5 MB      | 79                 | 39                        |  |
| ADSM BUP                                       | 0.5 MB      | 77                 | 38                        |  |

# Appendix A. TCPIP and CLIO Configuration Files

This appendix contains the configuration files for the systems used during the residency in Austin.

# A.1 SYS1.PROCLIB.TCPIP

This is the TCPIP.PROCLIB file used in Austin.

==MSG> -Warning- The UNDO command is not available until you change your edit profile using the command RECOVERY ON. ==MSG> 000001 //TCPIP PROC MODULE=' TCPIP', PARMS=' / ' 000003 //\* \* 000004 //\* TCP/IP for MVS Version 3, Release 1, Level 0 \* 000005 //\* 000006 //\* 5655-HAL (C) Copyright IBM Corp. 1989, 1994. 000007 //\* All rights reserved. 000008 //\* US Government Users Restricted Rights -000009 //\* Use, duplication or disclosure restricted by GSA ADP Schedule Contract with IBM Corp. 000010 //\* 000011 //\* Refer to Copyright Instructions 000012 //\* Form Number G120-2083. 000013 //\* 000014 //\* Change log: 000015 //\* 07/26/94 J Wenzlaff 000016 //\* copy from TCPIP.V3R1.SEZAINST(TCPIPROC) 000017 //\* - change profile to tcpip.v3r1.aushat3.profile 000018 //\* change tcpdata to sys1.tcpparms(tcpdata) 000019 //\* 09/28/94 J Wenzlaff 000020 //\* - change profile to sys1.tcpparms(aushat2) 000021 //\* 10/20/94 J Wenzlaff \* 000022 //\* 000023 //\* - copy from hat2 000024 //\* - change profile to sys1.tcpparms(aushat4) 000025 //\* - change tcpip.v3r1 to tcpip.v3r1m0 for ga code 000026 //\* 10/21/94 J Wenzlaff 000027 //\* 000028 //\* - copy from hat4 000029 //\* - change profile to sys1.tcpparms(aushata) \* 000030 //\* 000032 //TCPIP EXEC PGM=MVPMAIN, 000033 // PARM='&MODULE,ERRFILE(SYSERR),HEAP(512),&PARMS', 000034 // REGION=9999K, TIME=1440 000035 //\* The C runtime libraries should be in the system's link list 000036 //\* or add them to the STEPLIB definition here. If you add 000037 //\* them to STEPLIB, they must be APF authorized. 000038 //STEPLIB DD DSN=TCPIP.V3R1MO.SEZATCP,DISP=SHR 000039 //SYSMDUMP DD SYSOUT=\* 000041 //\* The SYSPRINT, SYSERR, SYSERROR, and SYSDEBUG DDs can specify 000042 //\* a dataset name or SYSOUT. All of these DDs support the use 000043 //\* of alternate datasets, which are specified by replacing the 000044 //\* DD name prefix SYS with SY1, SY2, or SY3. 000045 //\* Output will cycle from the primary to the alternate datasets

```
000046 //* and around again as each data set fills.
000048 //*
                SYSPRINT contains runtime diagnostics from TCPIP.
000049 //SYSPRINT DD SYSOUT=*
000050 //*
                SYSERR contains runtime diagnostics from Pascal.
000051 //SYSERR DD SYSOUT=*
000052 //*
                SYSERROR contains error messages from TCPIP that occurred
000053 //*
                while processing the PROFILE and OBEYFILEs.
000054 //SYSERROR DD SYSOUT=*
000055 //*
                SYSDEBUG receives output that is generated when the TRACE
                 parameter is specified in the PROFILE dataset.
000056 //*
000057 //SYSDEBUG DD SYSOUT=*
000058 //*SY1DEBUG DD DSN=TCPIP.TRACE.ALT1,DISP=SHR
000059 //*SY2DEBUG DD DSN=TCPIP.TRACE.ALT2,DISP=SHR
000060 //*SY3DEBUG DD DSN=TCPIP.TRACE.ALT3,DISP=SHR
000061 //*
000062 //*
                TNDBCSCN is the configuration dataset for TELNET DBCS
000063 //*
                transform mode.
000064 //*TNDBCSCN DD DSN=TCPIP.V3R1M0.SEZAINST(TNDBCSCN),DISP=SHR
000065 //*
                TNDBCSXL contains binary DBCS translation table codefiles
000066 //*
                used by TELNET DBCS Transform mode.
000067 //*TNDBCSXL DD DSN=TCPIP.V3R1M0.SEZAXLD2,DISP=SHR
000068 //*
                TNDBCSER receives debug output from TELNET DBCS Transform
000069 //*
                mode, when TRACE TELNET is specified in the PROFILE data set.
000070 //*TNDBCSER DD SYSOUT=*
000071 //*
000072 //*
               The dataset containing the configuration parameters fo r
000074 //*
               statement. If the PROFILE DD statement is not present, a
000075 //*
               hierarchical name search and dynamic allocation will be
               performed. Please see "Understanding TCP/IP Data Set Names"
000076 //*
000077 //*
               in the Customization and Administration Guide for more
000078 //*
               information.
000079 //*
               The dataset name on the PROFILE DD statement can be an y
000080 //*
               sequential data set or a member of a partitioned data set (PDS)
000081 //*PROFILE DD DISP=SHR, DSN=TCPIP.V3R1M0.SEZAINST(SAMPPROF)
000082 //PROFILE DD DISP=SHR, DSN=SYS1.TCPPARMS(AUSHATA)
000083 //*
000084 //*
               SYSTCPD explicitly identifies which data set is to be
000085 //*
               used to obtain the parameters defined by TCPIP.DATA.
000086 //*
               The SYSTCPD DD statement should be placed in the TSO logon
000087 //*
               procedure or in the JCL of any client or server executed
000088 //*
               as a background task. The data set can be any sequential
000089 //*
               data set or a member of a partitioned dataset (PDS).
000090 //*
000091 //*
               For more information please see "Understanding TCP/IP Data Set
000092 //*
               Names" in the Customization and Administration Guide.
000093 //*SYSTCPD DD DISP=SHR,DSN=TCPIP.V3R1MO.SEZAINST(TCPDATA)
000094 //SYSTCPD DD DISP=SHR, DSN=SYS1.TCPPARMS(TCPDATA)
```

## A.2 SYS1.TCPPARMS.AUSHATA

This is the PROFILE.TCPIP file used in Austin.

```
; CHANGE LOG
    10/21/94 Jim Wenzlaff
;
             - copy from tcpip.profile.tcpip for v3r1
;
             -add DATASETPREFIX for TCPIP V3.
  This is a sample configuration file for the TCPIP address space.
;
  The POOL sizes listed are the default values and need not be
;
   specified. The device configuration statements MUST be changed
   to match your hardware and software configuration.
  The BEGINVTAM section must be changed to match your VTAM
:
   configuration. It is recommended that you establish a
  TCP maintenance userid and all occurrences of TCPMAINT be
;
  changed to that userid. For more information about this
  file, see "Configuring the TCPIP Address Space" and
   "Configuring the Telnet Server" in the Installation and
  Maintenance Manual.
ACBPOOLSIZE
                            1000
ADDRESSTRANSLATIONPOOLSIZE 1500
CCBPOOLSIZE
                            200
DATABUFFERPOOLSIZE
                            300 32768
ENVELOPEPOOLSIZE
                            750
IPROUTEPOOLSIZE
                            500
LARGEENVELOPEPOOLSIZE
                            300 32768
RCBPOOLSIZE
                            50
SCBPOOLSIZE
                            256
SKCBPOOLSIZE
                            256
SMALLDATABUFFERPOOLSIZE
                            750
                            512
TCBPOOLSIZE
TINYDATABUFFERPOOLSIZE
                            500
UCBPOOLSIZE
                            100
; NOTRACE SCREEN
; MORETRACE PCCA
; MORETRACE CLAW
; RETRACE UDP IPDOWN IPUP
; Inform the following users of serious errors
INFORM
    A795849
    RICH
    OPERATOR TCPMAINT
ENDINFORM
; Obey the following users for restricted commands
OBEY
    sue rich A795849 routed
    OPERATOR TCPMAINT SNMPD SNMPQE ROUTED
ENDOBEY
; Flush the arp tables every 5 minutes
ARPAGE 5
; The SYSCONTACT and SYSLOCATION statements are used for SNMP.
; SYSCONTACT is the contact person for this managed node and how to
; contact this person. Used for VM agent MIB variable sysContact
SYSCONTACT
   MAIN OPERATOR (823-6300)
ENDSYSCONTACT
; SYSLOCATION is the physical location of this node. Used for VM
; agent MIB variable sysLocation
SYSLOCATION
```

```
DHAT SYSTEM ROOM BLDG 901
ENDSYSLOCATION
;
; You can specify DATASETPREFIX in the PROFILE.TCPIP and
; TCPIP.DATA datasets. The character string specified as a
; parameter on DATASETPREFIX takes precedence over both the distributed
; or modified dataset prefix name as changed by the EZAPPRFX
; installation job. If this statement is used in a profile or
; configuration dataset that is allocated to a client or a server, then
 that client or server dynamically allocates additional required datasets
; using the value specified for DATASETPREFIX as the dataset name
; prefix. The DATASETPREFIX parameter can be up to 26 characters long,
; and the parameter must NOT end with a period.
; For more information please see "Understanding TCP/IP Data Set
; Names" in the Customization and Administration Guide.
DATASETPREFIX TCPIP.V3R1M0 ; uncomment for tcpip v3
 Set Telnet timeout to 10 minutes
INTERNALCLIENTPARMS TIMEMARK 600 ENDINTERNALCLIENTPARMS
AUTOLOG
               ; FTP Server
; FTPSERVE
   FTPSERVP
               ; FTP Server
   FTPSERVa
               ; FTP Server
:
   FTPSERVb
               ; FTP Server
;
               ; FTP Server
   FTPSERVc
;
              ; Domain Name Server
   NAMESRV
              ; Portmap server
   PORTMAP
  ROUTED
              ; RouteD Server
;
               ; SMTP Server
   SMTP
:
               ; 1p Server
   lpserve
   SNMPD
               ; SNMP Agent Server
:
   SNMPOE
               ; SNMP Client Address space
;
               ; X25
   TCPIPX25
;
   MVSNFS
               ; Network File System Server
ENDAUTOLOG
PORT
; Values from RFC 1010, "Assigned numbers"
; 20 TCP FTPSERVE NOAUTOLOG ; FTP Server
                             ; FTP Server
  21 TCP FTPSERVE
;
   20 TCP FTPSERVP
                    NOAUTOLOG ; FTP Server
   21 TCP FTPSERVP
                              ; FTP Server
  20 TCP FTPSERVa NOAUTOLOG; FTP Server
                              ; FTP Server
  21 TCP FTPSERVa
   20 TCP FTPSERVb NOAUTOLOG ; FTP Server
   21 TCP FTPSERVb
                              ; FTP Server
  20 TCP FTPSERVc NOAUTOLOG : FTP Server
  21 TCP FTPSERVc ; FTP Server
:
   23 TCP INTCLIEN
                             ; TELNET Server
   25 TCP SMTP
                             ; SMTP Server
   53 TCP NAMESRV
                             ; Domain Name Server
                             ; Domain Name Server
   53 UDP NAMESRV
  111 TCP PORTMAP
                            ; Portmap Server
  111 UDP PORTMAP
                            ; Portmap Server
; 161 UDP SNMPD
                            ; SNMP Agent
                            ; SNMPQE Agent
 162 UDP SNMPQE
;
  515 tcp lpserve
                              ; lp server
```

| 520 UDP ROUTE<br>2049 UDP MVSNF<br>; Hardware defin                                                                                                    | D<br>S<br>itions:                                                                                                    | ; RouteD :<br>; NFS Serv                                                                                                    | Server<br>ver                                                                                                    |                                                                                                    |                                                                                                    |
|----------------------------------------------------------------------------------------------------|----------------------------------------------------------------------------------------------------|----------------------------------------------------------------------------------------------------|----------------------------------------------------------------------------------------------------|----------------------------------------------------------------------------------------------------|----------------------------------------------------------------------------------------------------|
| ;<br>; change cal/cat<br>DEVICE CAO CLA<br>DEVICE dhat1 C<br>DEVICE RPERF C<br>DEVICE CA3 CLA<br>DEVICE aix41 C<br>DEVICE AIX411<br>DEVICE AIX412<br>DEVICE MES2 CL<br>DEVICE PNL CL<br>DEVICE LAB2 CL<br>DEVICE CA5 CLA<br>DEVICE CA5 CLA<br>DEVICE CA2 CLA<br>DEVICE CA6 CLA | 1 for arco te<br>W 3d0 PETEMVS<br>LAW 400 DHATM<br>LAW 910 MVSES<br>W C50 MVSBLK1<br>LAW a20 MV3 P<br>CLAW BC4 DHATM<br>CLAW BC6 DHATM<br>AW B40 MV2 PIN<br>AW B20 MV1 PIN<br>AW CC2 G9121G<br>CLAW CE0 DHAT<br>W E00 MVS PIN<br>W D02 MV1 PIN<br>W D04 MV2 PIN<br>W E06 MV3 PIN                                                                                                    | st; it was n<br>PETERISC N<br>VS CATODHA N<br>C DHATRISC N<br>MVSBLK NON<br>INOLAE3 NG<br>MVS1 AIX411<br>MVS2 AIX412<br>NOLAE2 NONE<br>NOLA NONE 20<br>POLY NONE<br>TEST NONE 20<br>OLAC0 NONE 20<br>OLAC1 NONE 20<br>OLAC2 NONE 20<br>OLAC3 NONE 20                                                                                                    | network 11<br>DNE 26 26 4096<br>NONE 26 26 409<br>VONE 26 26 409<br>E 26 26 4096 4<br>DNE 26 26 4096<br>NONE 26 26 40<br>26 26 4096 409<br>26 26 4096 409<br>26 26 4096 409<br>26 26 4096 409<br>26 26 4096 409<br>26 26 4096 409<br>26 26 4096 409<br>26 26 4096 409                                                                                                    | 4096;<br>6 4096; ca:<br>6 4096; dhatch<br>4096; dhatch<br>96 4096; a<br>96 4096; a<br>96; ES2 ON<br>5; ES1 ON p<br>6; POLYEST<br>6; PINJA C<br>6; pinola C<br>6; pinola C                                                                                                    | t3<br>L on dh<br>atrisk es0<br>nan ca t0<br>bla es3<br>ix_41 es1<br>ix_41 es2<br>pinola<br>inola<br>ER ES2<br>ES3<br>ca0<br>ca1<br>ca2<br>ca3                                                                                                    |
| ; new links<br>LINK CATO IP 0<br>LINK CAT1 IP 0<br>LINK CAT2 IP 0<br>LINK CAT3 IP 0<br>LINK CAT5 IP 0<br>LINK CAT5 IP 0<br>LINK AT5 IP 0<br>LINK AIX IP 0<br>LINK AIX1 IP 0<br>LINK AIX3 IP 0<br>LINK AIX3 IP 0<br>LINK dhat IP 0<br>LINK PIN IP 0                             | CA0<br>CA1<br>CA2<br>CA3<br>CA5<br>CA6<br>lab2<br>RPERF<br>AIX41<br>AIX411<br>AIX412<br>AIX413<br>dhat1<br>mes2<br>PNL                                                                                                    |                                                                                                    |                                                                                                    |                                                                                                    |                                                                                                    |
| HOME<br>; Local host's I<br>10.0.0.2<br>11.0.0.2<br>14.0.0.2<br>21.0.0.2<br>13.0.0.2<br>15.0.0.2<br>15.0.0.2<br>16.0.0.2<br>17.0.0.2<br>20.0.0.2<br>18.0.0.2<br>23.0.0.2<br>35.0.0.2<br>35.0.0.2<br>37.0.0.2<br>GATEWAY                                                        | nternet addres<br>CATO<br>CAT1<br>CAT2<br>CAT3<br>dhat<br>AIX<br>AIX1<br>AIX2<br>AIX3<br>PRF<br>laba<br>es2<br>CAT5<br>CAT6<br>PIN                                                                                                    | sses                                                                                                    |                                                                                                    |                                                                                                    |                                                                                                    |
| ; Network Firs<br>10<br>11                                                                                                    | t hop Driver<br>= CA<br>= CA                                                                                                    | r Packet s <sup>.</sup><br>TO 4096<br>T1 4096                                                                                                    | ize Subnet ma<br>O<br>O                                                                                                    | sk Subnet                                                                                                    | value                                                                                                    |
|                                                                                                    | 520 UDP ROUTE<br>2049 UDP MVSNF<br>; Hardware defin<br>;<br>; change cal/cat<br>DEVICE CAO CLA<br>DEVICE dhat1 C<br>DEVICE ATAT1<br>DEVICE ATAT1<br>DEVICE ATAT1<br>DEVICE ATAT1<br>DEVICE ATAT1<br>DEVICE ATAT1<br>DEVICE CAS CLA<br>DEVICE CAS CLA<br>DEVICE CAS CL | 520 UDP RUDIED<br>2049 UDP MVSNFS<br>; Hardware definitions:<br>;<br>change cal/catl for arco te<br>DEVICE CAO CLAW 3d0 PETEMVS<br>DEVICE dhatl CLAW 400 DHATM<br>DEVICE ATAL CLAW 400 DHATM<br>DEVICE CA3 CLAW C50 MVSBLK1<br>DEVICE CA3 CLAW C50 MVSBLK1<br>DEVICE CA3 CLAW C50 MVSBLK1<br>DEVICE AIX411 CLAW BC4 DHAT<br>DEVICE AIX412 CLAW BC4 DHAT<br>DEVICE AIX412 CLAW BC6 DHAT<br>DEVICE AIX412 CLAW BC0 MV1 PI<br>DEVICE CA5 CLAW B00 MV2 PI<br>DEVICE CA5 CLAW E00 MV3 PIN<br>DEVICE CA5 CLAW C00 MV3 PIN<br>DEVICE CA5 CLAW C00 MV3 PIN<br>DEVICE CA6 CLAW D02 MV1 PIN<br>DEVICE CA6 CLAW D04 MV2 PIN<br>DEVICE CA6 CLAW E06 MV3 PIN<br>; new links<br>LINK CATO IP 0 CA0<br>LINK CAT1 IP 0 CA1<br>LINK CAT2 IP 0 CA2<br>LINK CAT5 IP 0 CA3<br>LINK CAT5 IP 0 CA3<br>LINK CAT6 IP 0 CA6<br>LINK Iaba IP 0 lab2<br>LINK AIX1 IP 0 AIX41<br>LINK AIX1 IP 0 AIX41<br>LINK AIX1 IP 0 AIX41<br>LINK AIX3 IP 0 AIX41<br>LINK AIX3 IP 0 AIX413<br>LINK AIX3 IP 0 AIX413<br>LI | S20 UDP ROUTED ; ROUTED ; ROUTED ;<br>2049 UDP MVSNFS ; NFS Serv;<br>Hardware definitions:<br>;<br>; change cal/cat1 for arco test; it was n<br>DEVICE CAO CLAW 3d0 PETEMVS PETERISC NU<br>DEVICE dhat1 CLAW 400 DHATMVS CATODHA I<br>DEVICE CA3 CLAW C50 MVSBLK1 MVSBLK NONI<br>DEVICE AIX411 CLAW a20 MV3 PINOLAE3 NU<br>DEVICE AIX411 CLAW BC4 DHATMVS1 AIX411<br>DEVICE AIX412 CLAW BC6 DHATMVS2 AIX412<br>DEVICE AIX412 CLAW BC6 DHATMVS2 AIX412<br>DEVICE AIX412 CLAW BC6 DHATMVS2 AIX412<br>DEVICE AIX413 CLAW C2 G9121G POLY NONE 4<br>DEVICE AB2 CLAW C2 G9121G POLY NONE 4<br>DEVICE CA5 CLAW E00 MVS PINOLACO NONE 2<br>DEVICE CA5 CLAW E00 MVS PINOLACO NONE 2<br>DEVICE CA5 CLAW E00 MVS PINOLACO NONE 2<br>DEVICE CA5 CLAW E00 MVS PINOLACO NONE 2<br>DEVICE CA5 CLAW E00 MVS PINOLACO NONE 2<br>DEVICE CA6 CLAW E00 MV3 PINOLAC3 NONE 2<br>S new links<br>LINK CATO IP 0 CA0<br>LINK CAT1 IP 0 CA1<br>LINK CAT3 IP 0 CA3<br>LINK CAT5 IP 0 CA5<br>LINK CAT5 IP 0 CA5<br>LINK CAT6 IP 0 CA6<br>LINK AIX3 IP 0 AIX411<br>LINK AIX3 IP 0 AIX411<br>LINK AIX3 IP 0 AIX411<br>LINK AIX3 IP 0 AIX411<br>LINK AIX3 IP 0 AIX413<br>LINK AIX3 IP 0 AIX413<br>LINK AIX3 IP 0 AIX413<br>LINK AIX3 IP 0 AIX411<br>LINK AIX3 IP 0 AIX411<br>LINK AIX3 IP 0 AIX413<br>LINK CAT5 IP 0 CA5<br>LINK CAT5 IP 0 CA5<br>LINK CAT5 IP 0 CA5<br>LINK CAT5 IP 0 CA5<br>LINK CAT5 IP 0 CA5<br>LINK AIX3 IP 0 AIX413<br>LINK AIX3 IP 0 AIX413<br>LINK AIX3 IP 0 AIX411<br>LINK AIX3 IP 0 AIX411<br>LINK AIX3 IP 0 AIX413<br>LINK AIX3 IP 0 AIX413<br>LINK HAIX IP 0 AIX411<br>LINK AIX3 IP 0 AIX413<br>LINK CAT5 IP 0 CA72<br>LINK PIN IP 0 PNL<br>HOME<br>; Local host's Internet addresses<br>10.0.0.2 CAT3<br>13.0.0.2 AIX<br>16.0.0.2 AIX<br>17.0.0.2 AIX<br>17.0.0.2 AIX<br>17.0.0.2 AIX<br>18.0.0.2 PRF<br>23.0.0.2 AIX<br>18.0.0.2 PRF<br>23.0.0.2 AIX<br>18.0.0.2 PRF<br>23.0.0.2 AIX<br>18.0.0.2 PIN<br>GATEWAY<br>; NETWORK FIRST HOP DRIVER PacKET S:<br>10 = CAT0 4096<br>11 = CAT1 4096 | 520 OUP ROULD       ; NOLED Server         2049 UDP MVSNFS       ; NFS Server         ; Hardware definitions:       ;         ;       change cal/catl for arco test; it was network 11         DEVICE CAO CLAW 3d0 PETEMYS PETERISC NONE 26 26 4096         DEVICE dhatl CLAW 400 DHATMYS CATODHA NONE 26 26 4096         DEVICE AS CLAW C50 MYSBLX MYSBLK NONE 26 26 4096         DEVICE AIX411 CLAW BC4 DHATMYS1 AIX411 NONE 26 26 4096         DEVICE AIX411 CLAW BC4 DHATMYS1 AIX411 NONE 26 26 4096         DEVICE AIX412 CLAW BC6 DHATMYS2 AIX412 NONE 26 26 4096 409         DEVICE AIX412 CLAW BC4 DHATTHS1 AIX411 NONE 26 26 4096 409         DEVICE CAS CLAW C2 G9121G POLY NONE 40 40 4096 409         DEVICE CAS CLAW E00 MVS PINOLACO NONE 26 26 4096 409         DEVICE CAS CLAW E00 MVS PINOLACO NONE 26 26 4096 409         DEVICE CAS CLAW E00 MVS PINOLACO NONE 26 26 4096 409         DEVICE CAS CLAW E00 MVS PINOLACO NONE 26 26 4096 409         DEVICE CAS CLAW E06 MV3 PINOLACO NONE 26 26 4096 409         DEVICE CAS CLAW E06 MV3 PINOLACO NONE 26 26 4096 409         DEVICE CAS CLAW E06 MV3 PINOLACO NONE 26 26 4096 409         DEVICE CAS CLAW E06 MV3 PINOLACO NONE 26 26 4096 409         DEVICE CAS CLAW E06 MV3 PINOLACO NONE 26 26 4096 409         DEVICE CAS CLAW E06 MV3 PINOLACO NONE 26 26 4096 409         DEVICE CAS CLAW E06 MV3 PINOLACO NONE 26 26 4096 409         LINK CATI IP 0 CA0 </td <td>520 UDP KUOILD       ; ROUTED Server         ; Hardware definitions:       ;         ; change cal/catl for arco test; it was network 11         DEVICE CAO CLAW 300 PETEMUSS PETERISC NOME 26 26 4096 4096 ; cai         DEVICE Anatl CLAW 400 DHATMVS CATODHA NOME 26 26 4096 4096 ; cai         DEVICE CAS CLAW 400 DHYSESC DHATRISC NOME 26 26 4096 4096 ; cai         DEVICE CAS CLAW 400 MVSELKI MVSBLK NOME 26 26 4096 4096 ; cai         DEVICE AIX411 CLAW BC4 DHATMVS1 AIX411 NOME 26 26 4096 4096 ; ai         DEVICE AIX412 CLAW BC4 DHATMVS1 AIX411 NOME 26 26 4096 4096 ; pinola         DEVICE AIX412 CLAW BC4 DHATMVS1 AIX411 NOME 26 26 4096 4096 ; FIN 0N         DEVICE AIX412 CLAW BC4 DHATMVS1 AIX411 NOME 26 26 4096 4096 ; FIN 0N         DEVICE AIX412 CLAW BC4 DHATMVS1 AIX411 NOME 26 26 4096 4096 ; FIN 0N         DEVICE CAS CLAW B04 MV2 PINOLACE NOME 26 26 4096 4096 ; Pinola 0         DEVICE CAS CLAW C2 G91216 POLY NOME 26 26 4096 4096 ; Pinola 0         DEVICE CAS CLAW W04 VV2 PINOLACE NOME 26 26 4096 4096 ; pinola 0         DEVICE CAS CLAW W04 WV2 PINOLACE NOME 26 26 4096 4096 ; pinola 0         DEVICE CAS CLAW W04 WV2 PINOLACE NOME 26 26 4096 4096 ; pinola 0         DEVICE CAS CLAW W04 WV2 PINOLACE NOME 26 26 4096 4096 ; pinola 0         DEVICE CAS CLAW W04 WV2 PINOLACE NOME 26 26 4096 4096 ; pinola 0         DEVICE CAS CLAW W04 WV2 PINOLACE NOME 26 26 4096 4096 ; pinola 0         INK KATI IP 0 ACA         LINK CATO IP 0 CA0     <!--</td--></td> | 520 UDP KUOILD       ; ROUTED Server         ; Hardware definitions:       ;         ; change cal/catl for arco test; it was network 11         DEVICE CAO CLAW 300 PETEMUSS PETERISC NOME 26 26 4096 4096 ; cai         DEVICE Anatl CLAW 400 DHATMVS CATODHA NOME 26 26 4096 4096 ; cai         DEVICE CAS CLAW 400 DHYSESC DHATRISC NOME 26 26 4096 4096 ; cai         DEVICE CAS CLAW 400 MVSELKI MVSBLK NOME 26 26 4096 4096 ; cai         DEVICE AIX411 CLAW BC4 DHATMVS1 AIX411 NOME 26 26 4096 4096 ; ai         DEVICE AIX412 CLAW BC4 DHATMVS1 AIX411 NOME 26 26 4096 4096 ; pinola         DEVICE AIX412 CLAW BC4 DHATMVS1 AIX411 NOME 26 26 4096 4096 ; FIN 0N         DEVICE AIX412 CLAW BC4 DHATMVS1 AIX411 NOME 26 26 4096 4096 ; FIN 0N         DEVICE AIX412 CLAW BC4 DHATMVS1 AIX411 NOME 26 26 4096 4096 ; FIN 0N         DEVICE CAS CLAW B04 MV2 PINOLACE NOME 26 26 4096 4096 ; Pinola 0         DEVICE CAS CLAW C2 G91216 POLY NOME 26 26 4096 4096 ; Pinola 0         DEVICE CAS CLAW W04 VV2 PINOLACE NOME 26 26 4096 4096 ; pinola 0         DEVICE CAS CLAW W04 WV2 PINOLACE NOME 26 26 4096 4096 ; pinola 0         DEVICE CAS CLAW W04 WV2 PINOLACE NOME 26 26 4096 4096 ; pinola 0         DEVICE CAS CLAW W04 WV2 PINOLACE NOME 26 26 4096 4096 ; pinola 0         DEVICE CAS CLAW W04 WV2 PINOLACE NOME 26 26 4096 4096 ; pinola 0         DEVICE CAS CLAW W04 WV2 PINOLACE NOME 26 26 4096 4096 ; pinola 0         INK KATI IP 0 ACA         LINK CATO IP 0 CA0 </td |

14 CAT2 4096 0 = 21 CAT3 4096 0 = 15 4096 0 AIX = 16 AIX1 4096 0 = 17 AIX2 4096 0 = 20 0 AIX3 4096 = 18 = PRF 4096 0 23 = laba 4096 0 25 0 = es2 4096 35 = CAT5 4096 0 36 0 = CAT6 4096 37 = PIN 4096 0 9 0 19.0.0.1 lab 4096 ; 0 13 dhat 4096 ; ; all unknown destinations are routed through 60.2.2.254 ; DEFAULTNET 10.0.0.1 CATO 4096 0.255.255.0 0 ; DEFAULTNET 19.0.0.1 1ab 4096 0.255.255.0 0 ; ; RouteD Routing information (if you are using the ROUTED server) ; If you are using RouteD, uncomment all the lines below for ; 'BSDROUTINGPARMS', and comment out all the lines for the 'GATEWAY' ; statement. subnet mask dest addr link maxmtu metric ; BSDROUTINGPARMS false X25LA 1024 0 255.255.255.0 0 ETH1 1500 0 255.255.255.0 0 ; 1500 ETH2 0 255.255.255.0 0 ; PCN1 2000 0 255.255.255.0 0 ; TR1 2000 0 255.255.255.0 0 ; TR2 2000 0 255.255.255.0 0 ; TR3 2000 0 255.255.255.0 0 ; HCH1 1018 0 255.255.255.0 0 X25NPL1 DEFAULTSIZE 0 255.255.255.0 0 : TESTLINK 1500 0 255.255.0.0 129.34.12.6 YORKTOWN 1500 0 255.0.0.0 0 ENDBSDROUTINGPARMS TRANSLATE ; Define the VTAM parameters required for the TELNET server ASSORTEDPARMS TCPIPSTATISTICS **ENDASSORTEDPARMS** BEGINVTAM ; Define logon mode tables to be the defaults shipped with the lates ; level of VTAM 3278-3-E NSX32702 ; 32 line screen - default of NSX32702 is 24 line sc 3279-3-E NSX32703 ; 32 line screen - default of NSX32702 is 24 line sc 3278-4-E NSX32704 ; 48 line screen - default of NSX32702 is 24 line sc 3279-4-E NSX32704 ; 48 line screen - default of NSX32702 is 24 line sc 3278-5-E NSX32705 ; 132 column screen - default of NSX32702 is 80 colu 3279-5-E NSX32705 ; 132 column screen - default of NSX32702 is 80 colu ; Define the LUs to be used for general users DEFAULTLUS ТНОТСРО1 ТНОТСРО2 ТНОТСРО3 ТНОТСРО4 ТНОТСРО5 ТНОТСРО6 ТНОТСРО7 ТНОТСРО8 ТНОТСРО9 ТНОТСР10 THOTCP11 THOTCP12 THOTCP13 THOTCP14 THOTCP15 ТНОТСР16 ТНОТСР17 ТНОТСР18 ТНОТСР19 ТНОТСР20 ТНОТСР21 ТНОТСР22 ТНОТСР23 ТНОТСР24 ТНОТСР25

```
ТНОТСР26 ТНОТСР27 ТНОТСР28 ТНОТСР29 ТНОТСР30
ENDDEFAULTLUS
DEFAULTAPPL THOTSO ; Set the default appl.for all TELNET session
LINEMODEAPPL THOTSO ; Send all line mode terminals directly to TSO
ALLOWAPPL THOTSO* DISCONNECTABLE ; Allow all users access to TSO appl.
              ; TSO is multiple applications all beginning with TSO so u
              ; the * to get them all. If a session is closed, disconnec
              ; the user rather than log off the user.
; RESTRICTAPPL IMS ; Only three users may use IMS
    USER USER1 ; Allow user1 access uncommented 2/11/94 - rich
;
    LU TCPIMSO1 ; Assign USER1 LU TCPIMSO1
;
    USER USER2 ; Allow user2 access from the default LU pool
;
    USER USER3 ; Allow user3 access from three telnet sessions, each wit
;
               ; different reserved LU.
;
      LU TCPIMS31 LU TCPIMS32 LU TCPIMS33
;
; ALLOWAPPL * ; Allow all applications that have not been previously
              ; specified to be accessed
ENDVTAM
  START PNL
  START CAO
  START CA1
  START CA2
  START CA3
  START CA5
  START CA6
  START 1ab2
  START RPERF
  START AIX41
  START AIX411
  START AIX412
  START AIX413
  START dhat1
```

```
START mes2
```

### A.3 TCPPARMS.FTPDATA

This is the FTP.DATA file used in Austin.

| ***** ****  | **************************************                        | **  |
|-------------|---------------------------------------------------------------|-----|
| ==MSG> -War | ning- The UNDO command is not available until you change      |     |
| ==MSG>      | your edit profile using the command RECOVERY ON.              |     |
| 000001 ; CH | IANGE LOG                                                     |     |
| 000002;     | 07/26/94 JW Wenzlaff                                          |     |
| 000003;     | <pre>-copy from TCPIP.V3R1.SEZAINST(FTPDATA)</pre>            |     |
| 000004;     |                                                               |     |
| 000005;     | 10/20/94 JW Wenzlaff                                          |     |
| 000006;     | -change RETPD from 30 to 0                                    |     |
| 000007;     |                                                               |     |
| 000008;***  | ***************************************                       | *** |
| 000009;     |                                                               | *   |
| 000010;     | Name of File: FTP.DATA                                        | *   |
| 000011 ;    |                                                               | *   |
| 000012;     | This file, FTP.DATA, is used to specify default file and disk | *   |
| 000013;     | parameters used by the FTP client and server. Different       | *   |
| 000014 ;    | FTP.DATA files might be in effect, depending on where         | *   |
| 000015;     | the FTP client and server are executing.                      | *   |
| 000016 ;    |                                                               | *   |
| 000017;     | Syntax Rules for the FTP.DATA Configuration File:             | *   |
| 000018;     |                                                               | *   |

| 000019<br>000020<br>000021 | ; (a) All cha<br>; treated<br>;                                          | racters to t<br>as a commer | the right of and including a ; will be<br>nt. | * * * |        |   |
|----------------------------|--------------------------------------------------------------------------|-----------------------------|-----------------------------------------------|-------|--------|---|
| 000022                     | , (D) Blanks and <end-of-line> are used to delimit tokens.</end-of-line> |                             |                                               | *     |        |   |
| 000024<br>*                | ; (c) The form                                                           | mat for each                | n statement is:                               |       | 000025 | ; |
| 000026                     | 6; parameter value                                                       |                             |                                               | *     |        |   |
| 000027                     | · •                                                                      |                             |                                               | *     |        |   |
| 000028                     | ; (d) abbrevi                                                            | ations are r                | not permitted in the FTP.DATA file            | *     |        |   |
| 000029                     | ;                                                                        |                             |                                               | *     |        |   |
| 000030                     | ;                                                                        |                             |                                               | *     |        |   |
| 000031                     | • * * * * * * * * * * * * * * * * * * *                                  | **********                  | ***************************************       | **    |        |   |
| 000032                     | ;                                                                        |                             |                                               |       |        |   |
| 000033                     | ;                                                                        |                             |                                               |       |        |   |
| 000034                     | ; File and disk                                                          | parameters                  |                                               |       |        |   |
| 000035                     | ,<br>Dnimany                                                             | 100                         | · Drimany allocation is 5 tracks              |       |        |   |
| 000030                     | Secondary                                                                | 50                          | · Secondary allocation is 2 tracks            |       |        |   |
| 000037                     | Directory                                                                | 15                          | • PDS allocated with 15 directory blocks      |       |        |   |
| 000039                     | lrecl                                                                    | 128                         | : Logical record length is 128 bytes          |       |        |   |
| 000040                     | BlockSize                                                                | 6144                        | : Block size is 6144 bytes                    |       |        |   |
| 000041                     | AutoRecall                                                               | true                        | : Migrated HSM files recalled automatically   |       |        |   |
| 000042                     | AutoMount                                                                | true                        | ; Nonmounted volumes mounted automatically    |       |        |   |
| 000043                     | DirectoryMode                                                            | false                       | ; Use all qualifiers (Datasetmode)            |       |        |   |
| 000044                     | ;Volume                                                                  | volume                      | ; Volume serial number for allocation         |       |        |   |
| 000045                     | SpaceType                                                                | TRACK                       | ; Datasets allocated in tracks                |       |        |   |
| 000046                     | Recfm                                                                    | FB                          | ; Fixed blocked record format                 |       |        |   |
| 000047                     | ;DcbDSN                                                                  | model.dcb                   | ; Dataset name used as model for all ocatio   | n     |        |   |
| 000048                     | ;UnitName                                                                | SYSDA                       | ; Unit name used for allocation               |       |        |   |
| 000049                     | Filetype                                                                 | SEQ                         | ; File Type = SEQ (default)                   |       |        |   |
| 000050                     | SMF                                                                      | 70                          | ; The SMF record type to be used              |       |        |   |
| 000051                     | KETPD<br>MONTOL ACC                                                      | U                           | ; New dataset expiration date is 30 days      |       |        |   |
| 000052                     | MGMTCLASS                                                                |                             | ; SMS management class for new data sets      |       |        |   |
| 000053                     |                                                                          | Talse                       | ; DO NOT RETAIN KDWS AS GATA                  |       |        |   |
| 000054                     | NCP                                                                      | 20                          | ; 15 1/0 DUITERS                              |       |        |   |

# A.4 TCPIP.V3R1M0.HOSTS.LOCAL

This is the HOSTS.LOCAL file used in Austin.

```
; To update, refer to the use of the MAKESITE command in the TCP/IP
; Planning and Customization manual.
; change log:
; 12/16/93 jw wenzlaff
           - created
;
; 12/21/93 jw wenzlaff
           - rename POLYESTER to POLYESCON
;
; 12/22/93 jw wenzlaff
           - add POLYPCA and MVSPCA
;
;
HOST : 9.3.72.11 : ESCONTEST ::::
HOST : 11.0.0.1 : POLYPCA ::::
HOST : 21.0.0.1 : MVSBLK ::::
HOST : 21.0.0.2 : MVSBLK1 ::::
```

HOST : 11.0.0.2 : MVSPCA :::: HOST : 18.0.0.2 : MVSESC :::: HOST : 18.0.0.1 : DHATRISC :::: HOST : 10.0.0.2 : MVSPCADHO :::: HOST : 10.0.0.1 : DHATPCAO :::: HOST : 13.0.0.2 : MVSFVT :::: HOST : 13.0.0.1 : FVTPCA ::::

### A.5 CLIO.SFCFSAMP.FCFDEFS

This file allows the installation to specify how JCL is located and generated.

```
# START COPYRIGHT
 #
#
#
     This module is "RESTRICTED MATERIALS OF IBM"
#
     Licensed Materials - Property of IBM
#
#
     5799-FET
#
     5648-129
     (C) COPYRIGHT IBM CORP. 1993, 1995
#
     All rights reserved.
#
     US Government Users Restricted Rights - Use,
#
     duplication or disclosure restricted by GSA ADP
#
     Schedule Contract with IBM Corp.
#
 #
# END COPYRIGHT
# This file allows the installation to specify how JCL is located and
# generated.
# When PARSRV starts a program on MVS the following steps are taken:
# 1. Read the file(s) $(USERDEF), where the user can set his own defaults.
# 2. Process the first existing file in $(USERJCL). This file normally
    contains JCL for a particular program, but can also contain
#
    instructions as in $(USERDEF).
#
# 3. If step 2 produced no JCL, expand the sections mentioned in
#
    $(SECTIONS).
# 4. If $(CLIOENV) has value YES, expand a special section
    which allows a slave to contact its master.
#
#
# Note: The variables USERDEF and USERJCL may hold more than one
# dataset name. The names must be separated by blanks.
# The INSTDEF, USERDEF and USERJCL files hold assignment statements,
# keyword statements and plain text. The latter is scanned for
 variables and added to the JCL. The keywords are:
#
    .EXPAND <sections>
                           # expand the sections mentioned
#
    .EXPAND
                           # same as .EXPAND $(SECTIONS)
#
                           # include the files mentioned
    .INCLUDE file(s)
#
    .INLINE <delim>
                           # start an inline section
#
    .INLINE
                           # same as .INLINE $(.DELIM)
#
                           # end of inline section
#
    delim
#
    .ECHO line
                           # echo line to stderr
                           # Update debug flags
#
    .DEBUG flag(s)
#
# Any output that would be produced by INSTDEF is suppressed. The
```

```
# USERJCL file (and files included by it) is entered with .INLINE
# active.
#
# In an inline section, assignment and keyword statements are treated
# as plain text. Variables are expanded unless the value of $(INLINE)
# is NOSUBST. The inline section ends when the delimiter is found on
# a line by itself, starting in column one.
# To prevent recursion, .INCLUDE of a file that is active will be
# ignored. The offending list of files is written to stderr.
#
# The possible arguments of the .DEBUG keyword are:
#
    JOB
              - print a message when submitting a job
    NOJOB
              - opposite of JOB
#
    ECHO
              - echo JCL to stdout
#
#
    NOECHO
              - opposite of ECHO
              - indicate how variables are substituted
#
    SUBST
#
    NOSUBST - opposite of SUBST
#
    CURFILE - print a message when opening a file
#
    NOCURFILE - opposite of CURFILE
#
    0FF
              - turn off ECHO, SUBST and CURFILE (default)
#
# Variables:
# _____
# Variables are referenced by surrounding the name with $( and ). Any
# spaces will be taken as part of the name. The name may itself be
# specified by a variable, e.g. $($(VAR)EXT). Almost any character
# is permitted in a name. Names are case sensitive. It is possible
# to define a variable in a way that leads to recursion. This is
# detected, and the value returned is **RECUR**.
# If the value of a variable is a valid arithmetic expression, it is
# replaced by the numerical value of the expression.
# Undefined variables return an empty string.
# Note: Prefixing the name with '?' when referencing a variable
# will return the first blank-delimited string in the value. This
# provides an easy mechanism for overriding default dataset names.
# See the definition of PROGLIB for an example.
#
# Sections:
# _____
# A section is a group of JCL cards. Inline sections are defined by
# using the .INLINE keyword. All other sections have a name. Multiple
# lines can be assigned to the name by treating it as a stem variable,
# i.e. by appending .1, .2, etc. to the name and assigning values to
# the resulting variables. Several examples are shown below.
# Note: Many sections have default values. If name.1 is redefined, the
# whole section is redefined. In some cases it may be desirable to
# redefine only parts of the section and keep the rest. This can be
# achieved by treating the desired component, e.g. name.2, as a stemmed
# variable and assigning values to name.2.1, name.2.2, etc.
#
# Examples:
# Define a new section SECT:
# SECT.1 = "//DD1
                      DD DISP=SHR, DSN=$(USER).NEWSAMP.LIB"
                      DD DISP=SHR,DSN=$(USER).SAMPLE.LIB"
# SECT.2 = "//DD2
#
# Redefine STEPLIB.1 and keep STEPLIB.2, STEPLIB.3 etc.
# STEPLIB.1.1 = "//STEPLIB DD DISP=SHR,DSN=$(USER).TEST.LOAD"
# STEPLIB.1.2 = "//
                   DD
                                DISP=SHR, DSN=$(PROGLIB)"
```

```
#
# Special sections:
#
 -----
#
    STC
                      - Can be used for started tasks
    CLIOENV
                     - Enables slave to contact master
#
#
    C*A*N
                     - JCL for a program which cancels a job
#
# Assignments:
# _____
# The format of an assignment statement is:
   lhs = rhs
#
# Leading and trailing spaces surrounding lhs and rhs are removed.
# Any variables in lhs are expanded. Variables in rhs are expanded unless
# they are surrounded by quotes. One layer of quotes is stripped off.
# Quotes can be single or double. Single quotes inside double quotes,
# and vice versa, or quotes inside parenthesis are treated like a
# normal character. Unbalanced guotes are retained.
# The consequence of this is that the evaluation of variables inside
# quotes is delayed until the new variable is expanded, effectively
# turning it into a macro. This is very useful when defining defaults.
# A semicolon can be used to separate multiple assignment statements
# on the same line.
#
# Examples:
#
    c = "'name.tst$(a)'"
                                 # Value of $(c) is 'name.tst'
#
    a = 5; b = $(a) + 1
                                 # Value of $(b) is 6
    a(b) = (a) * (b)
                                 # Value of $(a6) is 30
#
    a = 7
                                 # Value of $(c) is 'name.tst7'
#
    a = ' (a)'
                                 # Value of $(c) is 'name.tst**RECUR**'
#
    t = Don't remove quote
                                 # The quote is kept
#
#
    s = first second
#
    t = $(?s)
                                 # Value of t is first
    t = $(s)
                                 # Value of t is first second
#
#
#
 Special variables:
#
 -----
#
 There are some special variables:
                      - Used to construct filenames. For user files, it
#
    PROJECT
#
                         can be overridden by setting $(PROG).PROJECT to
                         the desired value in INSTDEF. Default is CLIO.
#
#
    SECTIONS
                       - This variable defines which sections are
#
                         expanded by an explicit .EXPAND ( with no args )
               or when default JCL is produced. ( Step 3 above.)
#
#
                        Default is START JOB JES EXEC STEPLIB SYSPRINT END.
#
     $(PROG).SECTIONS - When producing default JCL, it is checked if
                         this variable exists. If it does, it is used
#
#
               instead of $(SECTIONS).
#
     CLIOENV
                       - If YES, append the special section CLIOENV at the
               end of the job. This section allows the slave
#
#
               to contact its master.
               The builtin default is YES.
#
                     - If it exists, this variable replaces $(CLIOENV).
#
    $(PROG).CLIOENV
                    - Affects variable expansions in inline sections
#
     INLINE
#
                  SUBST - variables are expanded (default)
                  NOSUBST - variables are not expanded
#
#
    CURFILE
                      - Name of the file currently being processed
#
                       - Current MVS userid
    USER
#
     PW
                      - Current MVS password
#
    PROG
                      - Used to select program to be run
```

```
#
    $PARM
                      - Holds argument string from OPNSRV.
#
    APPL
                      - Set to CLIO by PARSRV.
#
                      - Defines the set of characters that are appended
    JOBLETTERS
#
                         to $(USER) to produce the jobname.
#
    JC

    Current element of $(JOBLETTERS)

#
                      - Master's TCP/IP port number
    MSTPORT
#
    MSTHID
                      - Master's TCP/IP Internet address
#
                      - Current date ( day dd/mm/yy )
    DATE
#
                      - Current time
                                       ( hh:mm:ss )
    TIME
#
                      - May hold the name of the current owner.
    NAME
#
                        Default is $(USER) or $($(USER).NAME) if it exists.
#
    $(USER).NAME
                      - Name corresponding to $(USER).
#
#
    START OF INSTALLATION DEFAULTS
#
ECHO "Processing INSTDEF: $(CURFILE) $(DATE) $(TIME)."
DEBUG CURFILE JOB
                                 # Echo message when opening files
### Variables that are set in each invocation before processing
### user files
# USER
          # MVS userid
# PW
          # MVS password for $(USER)
# PROG
          # Identifies program to be run
# $PARM
          # Command line arguments ( PARM field in JCL )
# APPL
          # Set to CLIO by PARSRV
# JC
          # Set to next character in $(JOBLETTERS) if it exists
          # else next character in "BCDEFGHIJKLMNOPQRTUVWXYZ0123456789"
#
# MSTPORT # Master's port number
                                         ( from PARSRV )
         # Master's Internet address
                                         (from PARSRV)
# MSTHID
# MSTUSER # Master's user id
# MSTPID
         # Master's process id
# PROJECT = "$($(PROG).PROJECT)" # If defined in INSTDEF
          = "$($(USER).NAME)"
                                  # If defined in INSTDEF
# NAME
######### CLIO/S dataset defaults. Set these to match the installation
######## of your CLIO/S data sets.
 CLIOHLQ
          = SYS1
                                  # HLQ of CLIO datasets
 PROJECT
           = CLIO
                                 # Default project
 CLIODSN
          = $(CLIOHLQ)
                                 # CLIO datasets
######## Job letters that can be used in job names. Set these to values
######## that can be used in job names.
 JOBLETTERS= BCDEFGHIJKLMNOPQRTUVWXYZ0123456789
######## Variables in the job card. Set these to match the values needed
######## for your installation.
          ="$(USER)$(JC)"
# $NAME
  $NAMF
          ="$(USER)$(JC)"
# $ACCT
          = EPAC,1000
          = "$($(USER).NAME)"
# $PID
# $CLASS = CLASS=X,
# $MSGCLASS= MSGCLASS=R,
# $MSGLEVEL= MSGLEVEL=(1,1),
# $REGION = REGION=OK,
 $REGION = REGION=2M,
# $NOTIFY =
# $TYPRUN =
# $TIME
          =
```

\$TIME = TIME=1000, # \$USER ="USER=\$(USER)," # \$PW ="PASSWORD=\$(PW)" ######### STEPLIB datasets. Set these to match the corresponding data ######## sets at your installation. # PROGLIB ="\$(\$(PROG).PROGLIB) \$(USER).\$(PROJECT).LOAD" PROGLIB = SYS1.SFCFLOAD SEDCLINK = SYS1.SEDCLINK # C370 SEDCLINK SEQALINK = SYS1.SEQALINK # PLI SEQALINK SAMPRUN2 = VSPASCAL.VSPV1R2.SAMPRUN2 # VSPASCAL SAMPRUN2 VSF2LOAD = SYS1.VSF2LOAD # VSF2LOAD ######## Define files holding defaults and JCL for specific programs. # INSTDEF = "dd:DEFAULTS" # Initial file processed = "'\$(CLIODSN).SFCFSAMP(FCFDEFS)'" # For PARREFR, if used INSTDEF INSTJCL = "'\$(CLIODSN).JCLGEN(\$(PROG))'" USERFILE = "\$(USER).\$(PROJECT).JCLGEN" # For user use USERFIL2 = "\$(USER).API.CNTL" # For compatibility USERJCL1 = "'\$(USERFILE)(\$(PROG))'" # For user use USERJCL2 = "'\$(USERFIL2)(\$(PROG))'" # For user use = "'\$(USERFILE)(\$DEF\$)' '\$(USERFIL2)(\$DEF\$)'" USERDEF USERJCL = "\$(USERJCL1) \$(USERJCL2) \$(INSTJCL)" ######## JCL for TAPESRV TAPESRV.SECTIONS = START JOB JES TAPESRV END TAPELOAD = "\$(CLIODSN).SFCFLOAD" TAPESRV.1 ="//TAPESRV EXEC PGM=\$(PROG), PARM='NOSTAE, NOSPIE'" TAPESRV.2 ="//STEPLIB DD DISP=SHR, DSN=\$(TAPELOAD)" DISP=SHR, DSN=\$(SEQALINK)" TAPESRV.3 ="// DD TAPESRV.4 =''//DD DISP=SHR,DSN=\$(SEDCLINK)" TAPESRV.5 ="// DD DISP=SHR, DSN=\$(SAMPRUN2)" TAPESRV.6 = //SYSUDUMP DDSYSOUT=\*, DCB=BLKSIZE=3429 TAPESRV.7 = //SYSPRINT DDSYSOUT=\* TAPESRV.8 = //FT06F001 DD SYSOUT=\* ######## JCL for FCFFSERV FCFFSERV.SECTIONS = START JES FCFFSERV END ######## JCL for CLFTP CLFTP.SECTIONS = START JES CLFTP END ######## JCL for CLPLINK CLPLINK.SECTIONS = START JES CLPLINK END FCFFLD = "\$(CLIODSN).SFCFLOAD" FCFFSERV.1 = "//\$(\$NAME) JOB (\$(\$ACCT)),'\$(\$PID)', \$(\$CLASS)REGION=17M," FCFFSERV.2 = ''//\$(\$MSGCLASS)\$(\$MSGLEVEL)\$(\$NOTIFY)\$(\$TYPRUN)" FCFFSERV.3 = ''/\$(\$TIME)\$(\$USER)\$(\$PW)" FCFFSERV.4 ="//FCFFSERV PROC" FCFFSERV.5 ="//FCFFSERV EXEC PGM=IKJEFT01" FCFFSERV.6 ="//STEPLIB DD DISP=SHR,DSN=\$(FCFFLD)" FCFFSERV.7 ="//SYSIN DUMMY" DD FCFFSERV.8 ="//INSPLOG DD SYSOUT=4,DCB=(RECFM=FB,LRECL=80,BLKSIZE=3120)" FCFFSERV.9 ="//REXXLST DD DSN=\$(CLIODSN).SFCFSAMP,DISP=SHR" FCFFSERV.10 = //SYSUDUMP DD SYSOUT=4 FCFFSERV.11 = //SYSPRINT DD SYSOUT=4 FCFFSERV.12 = //SYSTSPRT DD SYSOUT=4, DCB=BLKSIZE=3429 FCFFSERV.13 = //PEND

```
FCFFSERV.14 = //P1 EXEC FCFFSERV
FCFFSERV.15 = //SYSTSIN DD
                            *
FCFFSERV.16 =" CALL '$(FCFFLD)(FCFFSERV)' '$(PARM2)'"
CLFLD = "$(CLIODSN).SFCFLOAD"
CLFTP.1 = "//$($NAME) JOB ($($ACCT)),'$($PID)', $($CLASS)REGION=17M,"
CLFTP.2 = "// $($MSGCLASS)$($MSGLEVEL)$($NOTIFY)$($TYPRUN)"
CLFTP.3 = "//
               $($TIME)$($USER)$($PW)"
CLFTP.4 = "//CLFTP EXEC PGM=$(PROG),'
CLFTP.5 = "// PARM=' $ (PARM2)'"
CLFTP.6 = "//STEPLIB DD DISP=SHR,DSN=$(CLFLD)"
CLFTP.7 = //SYSUDUMP DD SYSOUT=4
CLFTP.8 = //SYSPRINT DD
                         SYSOUT=4
CLPLD = "$(CLIODSN).SFCFLOAD"
CLPLINK.1 = "//$($NAME) JOB ($($ACCT)),'$($PID)', $($CLASS)REGION=17M,"
CLPLINK.2 = "// $($MSGCLASS)$($MSGLEVEL)$($NOTIFY)$($TYPRUN)"
CLPLINK.3 = ''//
                $($TIME)$($USER)$($PW)"
CLPLINK.4 = "//CLPLINK EXEC PGM=$(PROG),"
CLPLINK.5 = "// PARM=' $ (PARM2)'"
CLPLINK.6 = "//STEPLIB DD DISP=SHR,DSN=$(CLPLD)"
CLPLINK.7 = //SYSUDUMP DD
                           SYSOUT=4
CLPLINK.8 = //SYSPRINT DD SYSOUT=4
######## This is the default JCL produced
           = "//$($NAME) JOB ($($ACCT)),'$($PID)',$($CLASS)$($REGION)"
# JOB.1
           = "//
# JOB.2
                   $($MSGCLASS)$($MSGLEVEL)$($NOTIFY)$($TYPRUN)"
          = "//
# JOB.3
                   $($TIME)$($USER)$($PW)"
         = "//$(PROG) EXEC PGM=$(PROG)$(COND)$(PARM)"
# EXEC.1
  STEPLIB.1 = "//STEPLIB DD DISP=SHR,DSN=$(?PROGLIB)"
  STEPLIB.2 = "// DD
                              DISP=SHR, DSN=$(SEDCLINK)"
  STEPLIB.3 = ''//
                        DD
                              DISP=SHR, DSN=$(SAMPRUN2)"
 STEPLIB.4 = "// DD
                              DISP=SHR, DSN=$(VSF2LOAD)"
# SYSPRINT.1= //SYSPRINT DD
                              SYSOUT=*
# SYSPRINT.2= //FT06F001 DD
                              SYSOUT=*
######### Assign names to some userids. Default is "$(USER)".
# NAME
              = "$(USER)"
                                      # Default name
  EPAC201.NAME = 0. Skudal
  EPAC202.NAME = T. Rugland
  EPAC203.NAME = 0. Gjerde
  EPAC312.NAME = F. Harloff
######## Sundry defaults
         = /*PROCESS*/
                                 # End of inline block
# .DELIM
# INLINE
           = SUBST
                                 # Substitute inline variables
# CLIOENV
         = "$($(PROG).CLIOENV) YES" # Expand CLIOENV DD
######## Define the default sections
# SECTIONS = START JOB JES EXEC STEPLIB SYSPRINT END
#
# Add ARGS to SECTIONS if arguments are wanted in a file
 ARGSDD = "ARGS
                                           # Name of DD card
           = "//$(ARGSDD) DD *"
  ARGS.1
  ARGS.2
         = "$(PROG) $($PARM)"
         = "/*"
  ARGS.3
```

```
####### EXEC PARM field
# PARM
         =", PARM=' $ ($PARM)'"
        ="$($PARM)"
PARM2
# Use PARM3 instead of PARM or PARM2 when a CLIOENV DD statement is
# not generated for FCFFSERV, CLFTP, and CLPLINK. This will occur
# when CLIOENV = NO.
PARM3 =", PARM='-c $(MstPort), $(MstHid) $(PARM2)'"
######## JCL for WTOSRV
WTOSRV.SECTIONS = $(TAPESRV.SECTIONS)
######## Sections for the CLIOCAN program
# C*A*N.SECTIONS = C*A*N;C*A*N.CLIOENV = NO
                                              # Supress CLIOENV DD
# This should work if INTRDR has system authority (JES2:$T RDI,A=3 )
# JTYPE = "$($PARM)/100000;JOBNO = "$($PARM)-$(JTYPE)*100000"
# LETTER.2=J;LETTER.3=S;LETTER.4=T # JOB/STC/TSO
# C*A*N.1 = "/*$C $(LETTER.$(JTYPE))$(JOBNO)"
######## JCL for running CLIOCAN
  C*A*N.1 = "//$($CANNAME) JOB ($($CANACCT)),'$($CANPID)',$($CANCLASS)"
  C*A*N.2 = ''//
                 $($CANMSGCLASS)$($CANMSGLEVEL)$($CANNOTIFY)"
  C*A*N.3 = "//
                 $($TIME)$($USER)$($PW)"
######## Using the authorized program
# C*A*N.4 = "//FCFCAN EXEC PGM=$(CANPROG),PARM='$($PARM)'"
# C*A*N.5 = "//STEPLIB DD DISP=SHR,DSN=$(CANPROGLIB)"
# C*A*N.6 = "//SYSPRINT DD
                            SYSOUT=*"
######## Using the REXX version of CLIOCAN
  C*A*N.4 = "//FCFCANC EXEC PGM=IKJEFT01"
  C*A*N.5 = "//SYSPROC DD DISP=SHR,DSN=$(CLIODSN).REXX"
  C*A*N.6 = "//SYSTSPRT DD
                            SYSOUT=*"
  C*A*N.7 = "//SYSTSIN DD
                            *″
  C*A*N.8 = "%FCFCANC $($PARM) $(USER)" #Job ID and USERID
  C*A*N.9 = "/*"
######## Variables in the job card for CLIOCAN
# $CANNAME = FCFCAN
# $CANACCT
            = CLI0,1000
             = FCFCAN
# $CANPID
  $CANCLASS = CLASS=A.
  $CANMSGCLASS = MSGCLASS=4,
  $CANMSGLEVEL = MSGLEVEL=(0,0),
  $CANREGION = REGION=2M,
  $CANPROG
              = FCFCAN
                                          # Program name
  $CANPROGLIB = SYS1.APFLINK
                                          # Needs APF Authorization
######## Sections which can be used for started tasks ( $T RDI,A=3 )
# STC.1 = "/*$VS,'S $(PROG).$(USER),PRM=($(MSTPORT),$(MSTHID))'"
# The following should be used for FCFFSERV, CLFTP, and CLPLINK.
# STC.1 = "/*$VS,'S $(PROG).$(USER),PRM=($(PARM3))'"
#### Try to run TAPESRV as a started task
# TAPESRV.SECTIONS = STC; TAPESRV.CLIOENV = NO
# WTOSRV.SECTIONS = STC; WTOSRV.CLIDENV = NO
#
```

```
# Note: This presumes that you have JCL for TAPESRV in one of your
    PROCLIB datasets. (Try 'S TAPESRV' from the console or sdsf if
#
#
    you want to make sure TAPESRV is there.)
#
    If you want the task name to be FCFTAPES, try the following:
#
    TAPESRV.SECTIONS = TAPESTC; TAPESRV.CLIOENV = NO
#
    TAPESTC.1= "/*$VS,'S FCFTAPES.$(USER).PRM=($(MSTPORT),$(MSTHID))'"
#
# Ensure that you have no TAPESRV member in JCLGEN which overrides this
# definition.
# Any C program that runs as a started task should have the following
# code at the beginning of it.
# #if defined(MVS)
    Clioargc = argc; /* argc is argument count passed to main() */
#
    Clioargv = argv; /* argv is argument ptrs passed to main() */
#
# #endif
#
#### Try to run FCFIDUM as a started task. The FCFIDUM proc will be
    started rather than submitting JCL. The FCFIDUM proc must be
    available in one of your PROCLIB datasets. (Try 'S FCFIDUM' from
#
#
    the console or sdsf if you want to make sure FCFIDUM is there.)
# FCFIDUM.SECTIONS = STC; FCFIDUM.CLIOENV = NO
# The following JCL should not be uncommented. It is an example PROC
# that can be used to start FCFIDUM. Any PROC used to start a started
# task must be included in the system PROCLIB concatenation.
#
#
   Example PROC to start FCFIDUM:
   //FCFIDUM PROC PRM=
#
#
   //*-----
   //*
#
   //* FUNCTION:
#
   //* STARTED PROGRAM FCFIDUM.
#
   //*
#
#
   //* INSTRUCTIONS:
#
   //* 1. IF NECESSARY, CHANGE SYS1.SFCFLOAD TO BE THE NAME OF THE
   //*
#
            FILE CONTAINING THE FCFIDUM LOAD MODULE.
#
   //* 2. CHANGE USER.CLIDENV TO BE THE NAME OF THE FILE CONAINING
   //*
#
            CLIOENV VARIABLES.
#
   //*
#
   //*-----
#
   //*
#
   //FCFIDUM EXEC PGM=FCFIDUM,PARM=&PRM
#
  //STEPLIB DD DSN=SYS1.SFCFLOAD,DISP=SHR
  //CLIOENV DD DSN=USER.CLIOENV,DISP=SHR
#
#
   //SYSPRINT DD SYSOUT=4
#
   // PEND
```

######## Variables that are redefined before generating default JCL
# SECTIONS = "\$(\$(PROG).SECTIONS)" # If defined

### A.6 CLIO.SFCFSAMP.FCFREXX

This is the CLIO.SFCFSAMP.FCFREXX file used in Austin. This REXX exec is provided as sample code with the CLIO/S product.

```
*
     This module is "RESTRICTED MATERIALS OF IBM"
*
     Licensed Materials - Property of IBM
*
    5648-129
*
     (C) COPYRIGHT IBM CORP. 1995
*
    All rights reserved.
*
    US Government Users Restricted Rights - Use,
*
     duplication or disclosure restricted by GSA ADP
*
     Schedule Contract with IBM Corp.
/* End copyright. */
* This REXX exec is provided as sample code with the CLIO/S product.
* When called by FCFPARSR, it produces JCL statements, writes them
* into a JES internal reader, and submits the JCL by closing the reader.
* The submitted JCL starts a servant process requested by a CLIO/S
* master process.
* The JCL created by this exec will work 'as is' if your installation
* placed CLIO/S components in the default datasets. If not, the STEPLIB
* variables must be modified accordingly.
* This exec must return a value > 0, otherwise FCFPARSR will report
* back to the master process that the servant creation process failed.
* See the CLIO/S User's Guide for more information on this exec.
/* How many arguments?
                                                       */
numargs = arg()
                               /* Save the arguments.
do i = 1 to numargs
                                                       */
  p.i = arg(i)
  end
call initialize
                               /* Do some preparation.
                                                       */
* Now set some variables that will be used during JCL generation.
* Change these as desired.
                   account info = '(572260, 6MM, 202-3)'
         = 'CLASS=A'
class
          = 'REGION=2M'
region
msgclass
          = 'MSGCLASS=4'
msqlevel
          = 'MSGLEVEL=(1,1)'
NOTIFY
          = 'NOTIFY=' || DEMO2
          = 'USER=' || DEMO2
user
time
          = 'TIME=1000'
          = 'PASSWORD=' || COU1RT
passwd
jobname = DEMO2||substr(jobstring,(SRVNUM-1)//length(jobstring)+1,1)
                               /* Choose jobletter based on */
```

```
/*
                                     SRVNUM, append to userid */
                                /*
                                    to create jobname.
                                                        */
* The following STEPLIB datasets should reflect your own installation.
clioload = 'CLIO.SFCFLOAD'
                            /* CLIO/S load modules
                                                          */
cliosamp = 'CLIO.SFCFSAMP'
                          /* CLIO/S sample code
                                                         */
tapeload = 'CLI0.SFCFLOAD'
                           /* CLIO/S load modules
                                                         */
sedclink = 'SYS1.SEDCLINK'
                            /* C runtime libraries
                                                         */
segalink = 'SYS1.SIBMLINK'
                            /* PL1 runtime libraries
                                                          */
vsf2load = 'SYS1.VSF2LOAD'
                            /* Fortran runtime libraries
                                                         */
* Call the appropriate JCL generation routine, based on the name of
* the application to be started.
* Valid JCL statements must be produced. All statements must be 80
* characters or less in length.
* JCL statements are placed into the stem variable 'jcl'. The entire
* stem will then be written into the JES internal reader in one
* operation. (This is not a requirement. It would also be possible to
* write statements one at a time into the reader as they are created.)
* In this sample code, different methods of filling the stem variables
* with JCL statements are demonstrated.
* The JCL produced closely matches that produced by the older CLIO/S
* JCL generation routine.
* For started tasks, see the routine 'stask' below. It is not used by
* any of the default code, and will have to adapted for your own
* environment.
select;
 when SRVPROG == 'TAPESRV' /* CLIO/S Tape server.
                                                          */
    then call tapesrv
 when SRVPROG == 'FCFFSERV' /* CLIO/S FTP server.
                                                          */
    then call fcffserv
 when SRVPROG == 'CLPLINK' /* CLIO/S Pipe link.
                                                          */
    then call clplink
 when SRVPROG == 'CLFTP'
                        /* CLIO/S FTP client.
                                                          */
    then call clftp
 when SRVPROG == 'C*A*N'
                      /* CLIO/S Cancel routine.
                                                          */
    then call fcfcanc
                        /* Default JCL.
                                                          */
 otherwise call default
 end;
                        /* end select
                                                          */
* Write the JCL statements into the JES internal reader.
```

```
'EXECIO * DISKW FCFJCL ( STEM JCL.'
                             /* Write JCL to FCFJCL.
                                                   */
if rc <> 0 then do
  say 'Write error:' rc
  exit 0 /* Will cause FCFPARSR to report failure to master. */
  end
return jcl_lines /* WARNING: return value must be > 0, otherwise
                                                   */
             /*
                 FCFPARSR will report failure back to master */
             /*
                                                   */
                 process.
exit
default:
* This subroutine calls another subroutine to store the JCL strings.
* The 'j' subroutine maintains it's own count, so we don't have to.
call j("//"jobname "JOB" account info",'"MVSUSER"',"class","region",")
         "msgclass","msglevel","notify",")
call j("//
call j("// "time","user","passwd)
call j("//"SRVPROG" EXEC PGM="SRVPROG",")
call j("// PARM='"SRVPARMS"'")
call j("//STEPLIB DD DISP=SHR,DSN="clioload)
call j(″//
            DD DISP=SHR,DSN="sedclink)
call j(″//
             DD DISP=SHR,DSN="vsf2load)
call j("//SYSPRINT DD SYSOUT=*")
call j("//SYSUDUMP DD SYSOUT=*")
call j("//SYSDUMP DD SYSOUT=*")
                            /* Any environment variables? */
if datatype(start_env, 'W') = 1
  then do
  call j("//CLIOENV DD *")
                            /* Create CLIOENV DD card,
                                                  */
  do i = start_env to numargs
                            /* write variables into it. */
    call j(p.i)
    end i
  call j("/*")
                            /* Terminate the DD card.
                                                   */
  end
call j(rexxtag)
                            /* Information only.
                                                   */
call print jcl
                       /* Copy JCL to SYSTSPRT, if desired. */
return
j: /* Add a string to 'jcl.' array, update count of JCL lines created.*/
parse arg argstring
  jcl_lines = jcl_lines + 1
  jcl.jcl_lines = argstring
return
fcffserv:
```

```
* This subroutine determines the position of each JCL string explicitly.
* Be sure to keep the numbering correct if this code is modified.
SRVPARMS2 = "-c "MstPort"." MstHid SRVPARMS /* Use SRVPARMS2 instead of
                          SRVPARMS if CLIOENV will not be passed
                          through the JCL (ie if add env is not
                          called below). */
jcl.1 = "//"jobname "JOB" account_info",'"MVSUSER"',"class","
jcl.2 = "// REGION=17M,"msgclass","msglevel","notify","
jcl.3 = "// "time","user","passwd
jcl.4 = "//"SRVPROG" PROC"
jcl.5 = "//"SRVPROG" EXEC PGM=IKJEFT01"
jcl.6 = "//STEPLIB DD DISP=SHR,DSN="clioload
jcl.7 = "//SYSIN DD DUMMY"
jcl.8 = "//INSPLOG DD SYSOUT=4,DCB=(RECFM=FB,LRECL=80,BLKSIZE=3120)"
jcl.9 = "//REXXLST DD DSN="cliosamp",DISP=SHR"
.icl.10 = "//SYSUDUMP DD SYSOUT=*"
jcl.11 = "//SYSPRINT DD SYSOUT=*"
jcl.12 = "//SYSTSPRT DD SYSOUT=4,DCB=BLKSIZE=3429"
jcl.13 = "//
           PEND"
jcl.14 = "//P1 EXEC "SRVPROG
jcl.15 = "//SYSTSIN DD *"
jcl.16 = " CALL '"clioload"("SRVPROG")' '"SRVPARMS"'"
jcl_lines = 16
call add env
                          /* Add environment variables */
                          /* Copy JCL to SYSTSPRT, if desired. */
call print jcl
return
clplink:
* This subroutine determines the position of each JCL string explicitly.
* Be sure to keep the numbering correct if this code is modified.
SRVPARMS2 = "-c "MstPort", "MstHid SRVPARMS /* Use SRVPARMS2 instead of
                          SRVPARMS if CLIOENV will not be passed
                          through the JCL (ie if add env is not
                          called below). */
jcl.1 = "//"jobname "JOB" account info",'"MVSUSER"',"class","
            REGION=17M, "msgclass", "msglevel", "notify", "
jcl.2 = "//
jcl.3 = "// "time","user","passwd
jcl.4 = "//"SRVPROG" EXEC PGM="SRVPROG","
jcl.5 = "// PARM='"SRVPARMS"'"
jcl.6 = "//STEPLIB DD DISP=SHR,DSN="clioload
jcl.7 = "//SYSUDUMP DD SYSOUT=*"
jcl.8 = "//SYSPRINT DD SYSOUT=*"
jcl lines = 8
if CLPLINKX <> "CLPLINKX" then
 do
   /* CLPLINK provides a mechanism to pass information to JCL
```

\*

```
generation through the CLPLINKX variable. The value for CLPLINKX
     is set to whatever was passed in though the -X option on the
     CLPLINK command. You will only enter this section of the code
     if the -X option was used. You can use the values passed in
     CLPLINKX to generate additional JCL. */
 end
                        /* Add environment variables */
call add env
call print_jcl
                        /* Copy JCL to SYSTSPRT, if desired. */
return
clftp:
* This subroutine determines the position of each JCL string explicitly.
* Be sure to keep the numbering correct if this code is modified.
SRVPARMS2 = "-c "MstPort","MstHid SRVPARMS /* Use SRVPARMS2 instead of
                       SRVPARMS if CLIOENV will not be passed
                       through the JCL (ie if add_env is not
                       called below). */
jcl.1 = "//"jobname "JOB" account info", "MVSUSER"', "class","
jcl.2 = "// REGION=17M,"msgclass","msglevel","notify","
jcl.3 = "// "time","user","passwd
jcl.4 = "//"SRVPROG" EXEC PGM="SRVPROG","
jcl.5 = "// PARM='"SRVPARMS"'"
jcl.6 = "//STEPLIB DD DISP=SHR,DSN="clioload
jcl.7 = "//SYSUDUMP DD SYSOUT=*"
.jcl.8 = "//SYSPRINT DD SYSOUT=*"
jcl lines = 8
                         /* Add environment variables */
call add env
call print_jcl
                         /* Copy JCL to SYSTSPRT, if desired. */
return
tapesrv:
* This subroutine reads the REXX source for comments containing the
* JCL statements, then substitutes !-delimited variables with their
* values. In this implementation '!' can only be used a delimiter,
* and there can be no comment delimiters in the jcl.
*/
jcl_in = _sigl() + 1
                  /* _sigl returns line number of caller
//!jobname! JOB !account_info!,!MVSUSER!,!class!,!region!,!
   !msgclass!,!msglevel!,!notify!,
//
   !time!,!user!,!passwd!
//
//!SRVPROG! EXEC PGM=!SRVPROG!,PARM='NOSTAE,NOSPIE'
//STEPLIB DD DISP=SHR,DSN=!clioload!
11
       DD DISP=SHR,DSN=!sedclink!
//SYSUDUMP DD SYSOUT=*,DCB=BLKSIZE=3429
```

```
//SYSPRINT DD SYSOUT=*
line = sourceline(jcl in)
                                 /* Read the FCFREXX source.
                                                           */
if pos('/*', line) = \overline{0} then say 'Comment expected'
                                /* Last line in program.
maxlines = sourceline()
                                                           */
do until jcl in >= maxlines
                                /* Stop at end of file.
                                                           */
  jcl_in = jcl_in + 1
  line = strip(sourceline(jcl in), 'T')
  if pos('*/', line) <> 0 then leave /* Stop at end of comment.
                                                           */
  if pos('!', line) <> 0 then line = change(line)
  jcl lines = jcl lines + 1
  jcl.jcl lines = line
  end
if datatype(start env, 'W') = 1
                               /* Any environment variables? */
  then do
  jcl lines = jcl lines + 1
                              *" /* Create CLIOENV DD card.
  jcl.jcl lines = "//CLIOENV DD
                                                           */
  do i = start env to numargs
                                 /* write variables into it. */
     jcl lines = jcl lines + 1
     jcl.jcl_lines = p.i
     end i
  jcl lines = jcl lines + 1
  jcl.jcl lines = "/*"
                                /* Terminate the DD card.
                                                           */
  end
jcl lines = jcl lines + 1
                                         /* Info only.
jcl.jcl lines = rexxtag
                                                           */
                         /* Copy JCL to SYSTSPRT, if desired. */
call print jcl
return
fcfcanc:
* This subroutine determines the position of each JCL string explicitly.
* Be sure to keep the numbering correct if this code is modified.
* Notes about FCFCANC:
*
    - Default MSGCLASS is Z, meaning job output is discarded
*
    - The JCL generated here calls FCFCANC, which is another
*
      REXX exec. You could just as well insert FCFCANC code here.
      This was not done in order to match the previous method.
msgclass = 'MSGCLASS=Z'
jcl.1 = "//FCFCANC JOB" account info",'"ID"',"class","region","
jcl.2 = "// "msgclass","msglevel","notify","
jcl.3 = "// "time","user","passwd
jcl.4 = "//FCFCANC EXEC PGM=IKJEFT01"
jcl.5 = "//SYSPROC DD DISP=SHR,DSN="cliosamp
jcl.6 = "//SYSTSPRT DD
                      SYSOUT=*"
jcl.7 = "//SYSTSIN DD
                      *"
jcl.8 = "%FCFCANC" SRVPARMS
.jcl.9 = "/*"
```

```
jcl lines = 9
jcl_lines = jcl_lines + 1
                                     /* Info only.
                                                      */
jcl.jcl lines = rexxtag
                       /* Copy JCL to SYSTSPRT, if desired. */
call print jcl
return
stask:
*
* Run the servant process as a started task. None of the defaults use
* this method, but it is provided here as a template. This template
* must be modified before use. See the User's Guide for discussion of
*
 servants as started tasks.
*
jcl.1 = "//FCFSTASK JOB" account info", "ID"', "class", "region","
jcl.2 = "// "msgclass","msglevel","notify","
jcl.3 = "// "time","user","passwd
jcl.4 = "/*$VS,'S "SRVPROG"."MVSUSER",PRM=("MstPort","MstHid")'"
/* Started tasks don't get the CLIOENV DD card. See User's Guide.
                                                      */
call print_jcl
                         /* Copy JCL to SYSTSPRT, if desired. */
return
*/
sigl: return sigl /* get the source line number of calling line
*/
change: /* Substitute !-delimited variables with their values.
parse arg line
do until pos('!', line) = 0
  parse var line first '!' var '!' rest
  if var <> '' then line = first || value(var) || rest
  else line = first
  end
return line
/* Add environment variables to jcl.
add env:
                                                       */
                              /* Any environment variables? */
if datatype(start env, W') = 1
  then do
  jcl lines = jcl_lines + 1
  jcl.jcl_lines = "//CLIOENV DD *" /* Create CLIOENV DD card,
                                                      */
  do i = start env to numargs
                             /* write variables into it. */
    jcl lines = jcl lines + 1
    jcl.jcl lines = p.i
    end i
  jcl_lines = jcl_lines + 1
  jcl.jcl lines = "/*"
                             /* Terminate the DD card.
                                                      */
  end
jcl lines = jcl lines + 1
                                     /* Info only.
                                                      */
jcl.jcl_lines = rexxtag
```

```
return
print jcl: /* Copy JCL to SYSTSPRT, but hide password.
                                                                 */
say copies('-', 80) /* eyecatching separator */
do i = 1 to jcl lines
  if (pos('PASSWORD='||MVSPW, jcl.i)) > 0
     then do until pos('PASSWORD='||MVSPW, temp) == 0
     if length(MVSPW) = 0 then leave
     temp = jcl.i
     parse var temp first 'PASSWORD=' rest
     lpw = length(MVSPW)
     rest = copies('*', lpw) || substr(rest, lpw+1)
     temp = first || 'PASSWORD=' || rest
     say temp
     end
                             /* Copy JCL to SYSTSPRT, if desired. */
  else say jcl.i
  end
return
initialize:
parse source . . . . . environment . /* Just for information,
                                                               */
                                    /*
                                         could be 'MVS' or 'TSO'.*/
jcl lines = 0
jobstring = 'BCDEFGHIJKLMNOPQRSTUVWXYZ0123456789'
rexxtag = "//* JCL generated by FCFREXX on" date('U') "at" time('C')
                                    /* Process the arguments.
                                                                */
do i = 1 to numargs
  if substr(p.i, 1, 7) == 'MstPort'
                                    /* Start of Environment data, */
                                    /* capture for later use.
                                                                */
     then start env = i
  if substr(p.i, 1, 11) == 'SRVPARMS = ' /* Check for SRVPARMS.
                                                                */
     then do
       SRVPARMS = substr(p.i, 13, length(p.i)-13) /* Use substr so
                                                                */
                                    /*
                                                                */
                                         that any quotes in
                                    /*
                                          SRVPARMS will not cause */
                                    /*
                                          confusion.
                                                                */
     end
  else if substr(p.i, 1, 9) == 'CLPLINKX=' /* Check for CLPLINKX
                                                                */
     then do
                                                                */
       CLPLINKX = substr(p.i, 10, length(p.i)-9) /* Use substr so
                                                                */
                                    /*
                                         that any quotes or
                                    /*
                                                                */
                                          arithmetic symbols in
                                    /*
                                          CLPLINKX will not cause */
                                    /*
                                          confusion.
                                                                */
     end
  else if substr(p.i, 1, 9) == 'CLFTPSRV=' /* Check for CLFTPSRV
                                                                */
     then do
       CLFTPSRV = substr(p.i, 10, length(p.i)-9) /* Use substr so
                                                                */
                                                                */
                                    /*
                                         that any quotes or
                                    /*
                                                                */
                                          arithmetic symbols in
                                    /*
                                          CLFTPSRV will not cause */
                                    /*
                                          confusion.
                                                                */
     end
  else do
                                    /* Execute the parameter,
    interpret p.i
                                                                */
                                    /*
                                       if desired.
                                                                */
```
```
end
end
return
```

.

#### A.7 SYS1.PARMLIB.IEFSSN00

This is the SYS1.PARMLIB.IEFSSN00 file used in Austin.

==MSG> -Warning- The UNDO command is not available until you change your edit profile using the command RECOVERY ON. ==MSG> 000001 SMS, IGDSSIIN, 'ID=00, PROMPT=NO' 000010 JES2,,,PRIMARY 000020 BP01 BATCHPIPES/MVS 001900 TNF, MVPTSSI TCP/IP 002000 VMCF, MVPXSSI, MVSESC TCP/IP 002100 RACF, IRRSSI00, '#' RACF 1.9.2 002200 CLAW, CLWXSSI, SYS1. PARMLIB (CLAWPARM) MVS/CLAW 

#### A.8 SYS1.PROCLIB.PARSV2

The is the renamed FCFPARSR file used in Austin.

| //STEPLIB DD DISP=SHR,DSN=CLIO.SFCFLOAD DATA S ET                     | ſ |
|-----------------------------------------------------------------------|---|
| // DD DISP=SHR,DSN=SYS1.SEDCLINK C/370 OR LE/370 RUNTIME              |   |
| //* DD DISP=SHR,DSN=SYS1.SEQALINK INSPECT DATASET, OPTIONAL           |   |
| <pre>//* DD DISP=SHR,DSN=SYS1.SAMPRUN2 VSPASCAL RUNTIME</pre>         |   |
| //SYSPRINT DD SYSOUT=4,DCB=BLKSIZE=3429                               |   |
| //SYSTSPRT DD SYSOUT=4,DCB=BLKSIZE=3429                               |   |
| <pre>//INSPLOG DD SYSOUT=4,DCB=(RECFM=FB,LRECL=80,BLKSIZE=3120)</pre> |   |
| <pre>//DDTERM DD DISP=SHR,DSN=CLI0.SFCFSAMP(FCFDDT)</pre>             |   |
| <pre>//*DEFAULTS DD DISP=SHR,DSN=CLI0.SFCFSAMP(FCFDEFS)</pre>         |   |
| <pre>//REXXJCL DD DISP=SHR,DSN=CLI0.SFCFSAMP (FCFREXX)</pre>          |   |
| //* REXX JCL GENERATION METHOD                                        |   |

#### A.9 LSCFG of Test RS/6000.

this is the output of the lscdg command. INSTALLED RESOURCE LIST WITH VPD

The following resources are installed on your machine.

sysplanar0 00-00 CPU Planar

Part Number......052G5691 EC Level......00D26537 Processor Identification....00000111 ROS Level and ID.....IPLVER1.2 LVL0.00,08185543 Processor Component ID.....04020080000000E Device Specific.(Z0).....012055 Device Specific.(Z1).....024057 Device Specific.(Z2).....032054

Device Specific. (Z3).....041052 Device Specific.(Z4).....CD234D Device Specific.(Z5).....ED234D Device Specific. (Z6).....0A2356 Device Specific.(Z7).....2A2356 Device Specific. (Z8)......4A2356 Device Specific.(Z9)......6A2356 ROS Level and ID.....OCS(08000F00) ROS Level and ID.....SEEDS(0000000) 00-00 fpa0 Floating Point Processor mem1 00-0D 64 MB Memory Card mem0 00-0H 64 MB Memory Card 00-00 ioplanar0 I/O Planar bus0 00-00 Microchannel Bus sio0 00-00 Standard I/O Planar Part Number..... 52G5814 EC Level......D26536 Serial Number.....00000092 FRU Number..... 52G5826 Manufacturer.....IBM97N Displayable Message.....STANDARD I/O Device Driver Level.....00 Diagnostic Level.....00 ROS Level and ID.....0000 Displayable Message..... STANDARD SCSI Device Driver Level.....00 Diagnostic Level.....02 Loadable Microcode Level....0044 ROS Level and ID.....0054 Read/Write Register Ptr....0100 fda0 00-00-0D Standard I/O Diskette Adapter fd0 00-00-0D-00 Diskette Drive ppa0 00-00-0P Standard I/O Parallel Port Adapter 1p0 00-00-0P-00 IBM 4201 Model 3 Proprinter III Standard SCSI I/O Controller 00-00-0S scsi0 cd0 00-00-05-00 CD-ROM Drive Manufacturer.....IBM Machine Type and Model.....CD-ROM DRIVE:XM ROS Level and ID.....0242 Device Specific. (Z0) ......058001015B000088 rmt0 00-00-08-50 5.0 GB 8mm Tape Drive Manufacturer.....EXABYTE Machine Type and Model.....IBM-8505 Device Specific.(Z1).....46LA Serial Number.....06021465 Device Specific.(LI).....00000001 FRU Number.....17G1715 Device Specific. (Z0).....0180020283000010

```
Manufacturer.....TANDBERG
Machine Type and Model..... TDC 3600
Part Number.....21F8627
Device Specific.(Z0).....018001002E000000
Device Specific.(Z1)......U07:
Device Specific.(Z2)......49
```

| sa0  | 00-00-S1    | Standard I/O Serial Port 1          |
|------|-------------|-------------------------------------|
| tty0 | 00-00-S1-00 | Asynchronous Terminal               |
| sal  | 00-00-S2    | Standard I/O Serial Port 2          |
| tty1 | 00-00-52-00 | Asynchronous Terminal               |
| tok0 | 00-01       | Token-Ring High-Performance Adapter |

| Network Address          | .10005AA8BA6D |
|--------------------------|---------------|
| Displayable Message      | .TOKEN RING   |
| EC Level                 | .C24551       |
| FRU Number               | .022F9380     |
| Manufacturer             | .VENOCLT96G   |
| Part Number              | .074F8653     |
| Serial Number            | .044697       |
| ROS Level and ID         | .0000         |
| Loadable Microcode Level | .00           |
|                          |               |

00-02

00-04

fddi0

rmt1

FDDI Primary Card, Single Ring Fiber

cat0

370 Parallel Channel Adapter

| Part Number              | .02G7418                     |
|--------------------------|------------------------------|
| EC Level                 | .C26858                      |
| FRU Number               | .02G7425                     |
| Manufacturer             | .IBM982                      |
| Serial Number            | .002285                      |
| ROS Level and ID         | .9000                        |
| Loadable Microcode Level | .0000                        |
| Device Driver Level      | .0000                        |
| Diagnostic Level         | .0000                        |
| Displayable Message      | .SYSTEM/370 HOST INTERFACE A |

escon0

ESCON Channel Adapter

00-05

| esca0 | 00-05 | ESCON Adapter(Control Unit Image)    |
|-------|-------|--------------------------------------|
| chna0 | 00-07 | IBM S/370 Channel Emulator/A Adapter |
| scsil | 00-08 | SCSI I/O Controller                  |

| Device Driver Level00        |
|------------------------------|
| Diagnostic Level03           |
| Displayable MessageSCSI-2    |
| EC LevelD25855               |
| FRU Number 52G5484           |
| ManufacturerIBM97N           |
| Part Number 52G5483          |
| Serial Number00013855        |
| Loadable Microcode Level00A0 |
| ROS Level and ID0005         |
| Read/Write Register Ptr0100  |
|                              |

00-08-00-00

hdisk0

2.0 GB SCSI Disk Drive

| F00001E |
|---------|
|         |
|         |
|         |
|         |
|         |
|         |
|         |

hdisk1

00-08-00-10 2.0 GB SCSI Disk Drive

| ManufacturerIBM                      |
|--------------------------------------|
| Machine Type and Model0664M1H        |
| Part Number                          |
| ROS Level and ID                     |
| Serial Number                        |
| EC Level                             |
| FRU Number                           |
| Device Specific.(Z0)000002029F00001E |
| Device Specific.(Z1)86F0620          |
| Device Specific.(Z2)0980             |
| Device Specific.(Z3)92323            |
| Device Specific.(Z4)0002             |
| Device Specific.(Z5)22               |
| Device Specific.(Z6)895108           |
|                                      |

hdisk4

Other SCSI Disk Drive

Manufacturer.....IBM

00-08-00-20

Machine Type and Model.....0664 Part Number..... ROS Level and ID.....35202020 Serial Number.....00000000 EC Level..... FRU Number..... Device Specific.(Z0).....000002029F00001E Device Specific.(Z1)..... Device Specific.(Z2)..... Device Specific.(Z3)..... Device Specific.(Z4)..... Device Specific. (Z5)..... Device Specific. (Z6)..... ioplanar1 00-10 I/O Planar bus1 00-10 Microchannel Bus scsi2 00-12 SCSI I/O Controller Device Driver Level.....00 Diagnostic Level.....03 Displayable Message.....SCSI-2 EC Level......D25855 FRU Number..... 52G5484 Manufacturer.....IBM97N Part Number..... 52G5483 Serial Number.....00005167 Loadable Microcode Level....00A0 ROS Level and ID.....0005 Read/Write Register Ptr....0100 hdisk3 00-12-00-20 1.37 GB SCSI Disk Drive Manufacturer.....IBM Machine Type and Model.....ST41600N Serial Number.....00077028 Device Specific. (Z0) .....000002028300001A Device Specific.(Z2).....09VE Device Specific.(Z3)......92134 rmt2 00-12-00-50 2.3 GB 8mm Tape Drive Manufacturer.....EXABYTE Machine Type and Model.....EXB-8200 Device Specific. (Z0) .....0180010133000000 Device Specific.(Z1).....2680 IBM S/370 Channel Emulator/A Adapter chna1 00-13 00-13-00 IBM S/370 Channel Emulator/A Tape s3701 Driver 00-14 370 Parallel Channel Adapter cat1

escon1 00-16 ESCON

ESCON Channel Adapter

Part Number.99F3609Serial Number.ECEC Level.C46970Manufacturer.IBM982ROS Level and ID.00Loadable Microcode Level.00Device Driver Level.00Diagnostic Level.00FRU Number.99F3609Displayable Message.GRAPE

| escal    | 00-16 | ESCON Adapter(Control Unit Image) |
|----------|-------|-----------------------------------|
| sysunit0 | 00-00 | System Unit                       |

Machine Type and Model.....ME7015-990 Serial Number.....ME02603625 User Data.....MEtest

# Appendix B. VM TCP/IP Configuration Files

This sections shows the VM configurations files used to configure TCP/IP.

### **B.1.1 Profile TCPIP**

This is the PROFILE.TCPIP file used in Austin.

| C                                               |                                         |  |
|-------------------------------------------------|-----------------------------------------|--|
|                                                 |                                         |  |
| ACBPOOLSIZE                                     | 1000                                    |  |
| ADDRESSTRANSLATIONPOOLSIZE                      | 1500                                    |  |
|                                                 | 150 300 32768                           |  |
|                                                 | 750                                     |  |
| IPROUTEPOOLSIZE                                 | 300                                     |  |
| LARGEENVELOPEPOOLSIZE                           | 300 8192                                |  |
| RCBPOOLSIZE                                     | 50                                      |  |
| SCBPOOLSIZE                                     | 256                                     |  |
|                                                 | 256                                     |  |
|                                                 | U<br>256                                |  |
| UCBPOOL SIZE                                    | 100                                     |  |
| 00010020122                                     | 100                                     |  |
| ; Flush the arp tables every                    | / 5 minutes                             |  |
| ARPAGE 5                                        |                                         |  |
| ;<br>• The SYSCONTACT and SYSLOC                | ATION statements are used for SNMP      |  |
| :                                               | ATTOM Statements are used for SMM.      |  |
| ; SYSCONTACT is the contact                     | person for this managed node and how to |  |
| ; contact this person. Used                     | for VM agent MIB variable sysContact    |  |
| SYSCONTACT                                      |                                         |  |
| DHAT HELPDESK (823-6300)                        |                                         |  |
| ENDSTSCONTACT                                   |                                         |  |
| ; SYSLOCATION is the physica                    | al location of this node. Used for VM   |  |
| ; agent MIB variable sysLoca                    | ation                                   |  |
| SYSLOCATION                                     |                                         |  |
| DHAT SYSTEM ROOM BLDG 903                       |                                         |  |
| ENDSYSLUCATION                                  |                                         |  |
| ; informitine tollowing users of serious errors |                                         |  |
| OPERATOR TCPMAINT                               |                                         |  |
| ENDINFORM                                       |                                         |  |
| ; Obey the following users                      | for restricted commands                 |  |
| OBEY                                            |                                         |  |
| UPERATOR TCPMAINT VMFTP1<br>FNDORFY             |                                         |  |
| ; Autolog the following server machines         |                                         |  |
| AUTOLOG                                         |                                         |  |
| FTPSRV23 FIREWRK ;                              | TP SERVER                               |  |
| ; DSSERV FIREWRK ; N                            | NDSF Server                             |  |
| LPSRV23 FIREWRK ;                               | LA ZEKAEK                               |  |
|                                                 | MORE                                    |  |
|                                                 |                                         |  |

Figure 77. TCP/IP Configuration, continued

```
NAMESRV FIREWRK
                       ; DOMAIN NAME SERVER
    PORTMP23 FIREWRK
                       ; PORTMAP SERVER
                       ; REXEC SERVER
    REXECD FIREWRK
;
   ROUTED
            FIREWRK
                       ; ROUTED SERVER
;
    SMTP23
            FIREWRK
                       ; SMTP SERVER
   SNMPD
            FIREWRK
                       ; SNMP VM AGENT VIRTUAL MACHINE
;
                       ; SNMP VM CLIENT VIRTUAL MACHINE
   SNMPQE
           FIREWRK
;
    VMNFS23 FIREWRK
                        ; NFS SERVER
ENDAUTOLOG
PORT
   20 TCP FTPSERVE NOAUTOLOG ; FTP SERVER
                        ; FTP SERVER
   21 TCP FTPSERVE
   23 TCP INTCLIEN
                             ; TELNET SERVER
                             ; SMTP SERVER
   25 TCP SMTP23
   53 TCP NAMESRV
                             ; DOMAIN NAME SERVER
   53 UDP NAMESRV
                             ; DOMAIN NAME SERVER
   111 TCP PORTMP23
                             ; PORTMAP SERVER
   111 UDP PORTMP23
                             ; PORTMAP SERVER
  515 TCP LPSRV23
                             ; LP SERVER
  2049 UDP VMNFS23
                              ; NFS SERVER
device dhatblk claw 410 AUSBLK DHATBLKM NONE 26 26 4096 4096
LINK ra1 IP 0 dhatblk
device dhat claw A50 AUSESC DHATCHAN none 26 26 4096 4096
LINK ra2 IP 0 dhat
device poly1 claw 900 DHAT9221 POLY
                                     none 26 26 4096 4096
link poly ip 0 poly1
device laser claw 406 HOST PSCA none 26 26 4096 4096
link chan1 ip 0 laser
; the local host's Internet addresses
HOME
  10.0.0.2
                chan1
  16.0.0.2
                poly
   13.0.0.2
                ra1
   14.0.0.2
                ra2
; ROUTING INFORMATION (IF YOU ARE NOT USING THE ROUTED SERVER)
GATEWAY
               First hop
                             Driver Packet size Subn mask Subn value
; Network
; 1
                                     DEFAULTSIZE 0.255.255.128 0.0.0.0
                =
                             tcpip
                              pvttcp DEFAULTSIZE 0.255.255.128 0.0.0.0
  3
                =
;
  10
                                      4096
                                                  0
                =
                             chan1
  16
                =
                             poly
                                      4096
                                                  0
                                      4096
  13
               =
                             ra1
                                                  0
                                      4096
  14
               =
                             ra2
                                                  Λ
; 9
               =
                             TR1
                                     DEFAULTSIZE 0.255.255.128 0.3.13.0
; 129
                             TR1
                                     DEFAULTSIZE
                                                   0
                             TR1
 9.3.13.30
                                     DEFAULTSIZE
                                                    HOST
               =
;
; ; RouteD Routing information (if you are using the ROUTED server)
; ; If you are using RouteD, uncomment all the lines below for
; ; 'BSDROUTINGPARMS', and comment out all the lines for the 'GATEWAY'
; ; statement.
                                                     MORE...
```

Figure 78. TCP/IP Configuration, continued

```
link
             maxmtu metric subnet mask
                                               dest addr
;
; BSDROUTINGPARMS FALSE
          DEFAULTSIZE 0
                              255.255.255.128 0
   TR1
;
; ENDBSDROUTINGPARMS
:
; TRANSLATE
; The following translate statements are used for remote Hyperchannel
; hosts.
                    FF0000001040
; 193.6.0.1 HCH
                                     HCH1
; Start all the interface
  start dhatblk
  start dhat
  start poly1
  start laser
```

Figure 79. TCP/IP Configuration

#### **B.1.2 PROFILE EXEC for TCPIP Virtual Machine**

This is the profile exec for the TCPIP Virtual Machine.

```
/* Profile exec for the TCPIP Virtual Machine.
                                                                */
/* Initialize common variables.
                                                                */
userexit = 'TCPIPXIT'
                                /* Name of user exit EXEC.
                                                                */
                             /* Name of user exit EXEC. */
/* TCPRUN routine for this srvr.*/
/* Assume no user exit exists. */
/* User exit argument from here.*/
/* Name of exec to invoke server*/
/* Assign default ownerid. */
/* Let TCPRUN or user exit */
/* handle these assignments. */
/* Hope for the best. */
/* Assume the worst */
serverid = 'TCPIP'
tcpexit = '*IGNORE*'
exittype = 'PRELUDE'
tcprun = 'TCPRUN'
owner = 'TCPMAINT'
command = ''
parms = ''
invoke tcprun = 1
                                 /* Assume the worst.
                                                                */
stay online = 0
globalv = 'globalv SELECT TCPRUN'
                                  /* Nickname for readability.
                                                                */
*/
/* Set up specific to this server before calling TCPRUN.
/*******
                                                               ***/
         'ATTACH A50 *'
'ATTACH A51 *'
'ATTACH 410 *'
'ATTACH 411 *'
                                                      MORE...
```

Figure 80. Profile Exec for TCPIP Virtual Machine, Continued

```
.----- */
/* Next line has been modified for APAR PN15969
                                                     */
/* ----- */
Call Set_Up_Cons owner/* Initiate console spooling*/'Access 198 D'/* Access configuration files.*/'Access 591 E'/* Access the server modules.*/'Access 592 F'/* Access the TCP/IP TXTLIBS.*/
/* ------ */
/* Next 12 lines have been added for APAR PN19884
/* ----- */
/* ------ */
/* Note: Ensure that Virtual Machine can gain Write access to it's */
                                                     */
/*
  191 disk.
/* ----- */
mprefix = 'TCP' /* Set Msg Prefix passed
'EXEC TCPDSKCK' mprefix owner /* Check to see if write ok
                                                     */
                                                     */
If rc <> 0 Then
Do
                            /* Do we have 191 disk R/W? */
                             /* No, cease & desist with init */
   saverc = rc
                             /* Save retcode from TCPDSKCK */
                                                     */
   'EXECIO 0 CP (STRING SP CONS STOP CLOSE' /* Close the console
                            /* Exit with return code
   Exit saverc
                                                      */
                             /* End - cease & desist w/ init */
 Fnd
/* Call user exit if it exists.
                                                      */
globalv ′PURGE′
                            /* Clean up from the last time. */
globalv 'PUT OWNER COMMAND PARMS'
                            /* Initialize for user exit.
                                                     */
exit_exists = filehere( userexit ,
                            /* Does a user exit exist?
                                                     */
                  'EXEC *' )
                                                     */
if exit exists then
                             /* Is there a user exit?
                             /* Yes,
 do
                                                     */
                             /* Pass it's name to TCPRUN.
                                                     */
   tcpexit = userexit
   command = 'exec' userexit exittype /* Here's the user exit command.*/
   say 'Issuing command "'command'"...'/*Tell user what we're doing. */
                            /* Call exit.
   command
                                                      */
                           /* By convention, this means go.*/
   invoke tcprun = rc = 0
   stay_online = rc = 4
                            /* This means don't logoff. */
                                                      */
 end /* do if exit exists
                                             MORE...
```

Figure 81. Profile Exec for TCPIP Virtual Machine, Continued

```
/* Do the right thing.
                                                                 */
/* What did the user want?
                                                                 */
select
  when invoke_tcprun then
                                   /* Did user exit return O?
                                                                 */
                                   /* Yes.
                                                                 */
   do
     globalv 'GET' .
                                   /* Get user's command, parms.
                                                                 */
       'COMMAND PARMS OWNER'
     cmd = 'exec' tcprun serverid , /* Set up for this server.
                                                                 */
       '/exit' tcpexit ,
       '/ ownerid' owner ,
       '/ command' command ,
       '/parms' parms
     say 'Stacking this command for execution:'
     say "
     say ' cmd
     say ''
                                    /* Queue tcprun for invocation. */
     queue cmd
  end /* do to invoke tcprun.
when stay_online then
                                                                 */
                                   /* User want to stay logged on? */
   say 'Terminating server startup', /* Issue appropriate message, */
   'at the request of 'userexit'.' /* then leave.
therwise /* Non-zero rc from user exit.
say 'Aborting server startup;', /* Tell the console.
                                                                 */
  otherwise
                                                                 */
                                                                 */
     'return code' rc 'from' userexit'.'
   'execio 0 cp (string LOGOFF' /* Logoff.
                                                                 */
                                                                 */
end /* select
/* _____ */
/* Next 2 lines have been added for APAR PN15969
                                                                 */
/* ----- */
If ¬ invoke_tcprun Then /* Are we supposed to continue? */
  'EXECIO O CP (STRING SP CONS STOP CLOSE' /* No, close the console
                                                                 */
                                    /* Get outta dodge.
                                                                 */
exit rc
/* FileHere returns TRUE (1) if the given file exists.
                                                                 */
filehere: procedure
parse upper arg fileid /* Get the file in question. */
typeflag = cmstype('HT') /* Don't let STATE give answer. */
'State' fileid /* Does the file exist? */
found = (rc = 0) /* Return TRUE or FALSE answer. */
'Set CMSTYPE' typeflag /* Return to previous setting. */
                                  /* Return result.
                                                                 */
return found
                                                       MORE...
```

Figure 82. Profile Exec for TCPIP Virtual Machine, Continued

```
/* Set CMSTYPE to new value if given, then return the old setting. */
cmstype: procedure
cmstype: procedureparse arg newflag'MakeBuf'buffer = rc'Query CMSType (LIFO''Parse pull . '=' oldflag .'PropBuf' buffer'I newflag <> '' then'Set CMSType' newflag'* Set CMSTYPE' newflag'* Return oldflag
/* ------ */
/* Next 17 lines have been added for APAR PN15969 */
/* ------ */
Set Up Cons: Procedure
/* ____ */
/*
    The routine Set_Up_Cons is responsible for performing the */
/*
     initial console spooling. It will attempt to spool the con-
                                                                                  */
/*
      sole to the userID TCPMAINT provided that it is a valid
                                                                                  */
/*
/* userID for the system. If not, it will merely spool the
/* console back to itself.
                                                                                  */
                                                                                  */
/* -----
                                                                               -- */

      Parse Arg dflt_owner
      /* Get the default owner ID
      */

      uid = dflt_owner
      /* Make local copy of argument
      */

      'EXECIO 0 CP (STRING LINK' uid
      /* Issue a bad LINK command
      */

      saverc = rc - 1000
      /* Generate retcode from LINK
      */

      If saverc <> 22 Then
      /* Did we get a syntax error?
      */

      uid = '*'
      /* No, set uid as ourselves
      */

'EXECIO O CP (STRING SPOOL CONS STOP CLOSE' /* In case we have re-IPL */
'EXECIO O CP (STRING SPOOL CONS' uid 'START' /* Start console spooling */
                                            /* Return to mainline code */
Return
```

Figure 83. Profile Exec for TCPIP Virtual Machine

#### **B.1.3 TCPIP DATA File**

This file, TCPIP DATA, is used to specify configuration information required by TCP/IP client programs. This it the one used in Austin.

```
*****
   Name of File:
                          TCPIP DATA
                                                                    *
;
;
   This file, TCPIP DATA, is used to specify configuration
;
   information required by TCP/IP client programs.
;
;
;
   Syntax Rules for the TCPIP DATA configuration file:
;
;
   (a) All characters to the right of and including a ';' will be
;
       treated as a comment.
;
;
    (b) Blanks and <end-of-line> are used to delimit tokens.
;
;
    (c) The format for each configuration statement is:
;
;
       <SystemName ||':'> keyword value
;
;
       where \langle SystemName | |':' \rangle is an optional label which may be
;
       specified before a keyword; if present, then the keyword-
;
       value pair will only be recognized if the SystemName matches
;
       the node name of the system, determined by the CMS IDENTIFY
;
       command. This optional label permits configuration
;
       information for multiple systems to be specified in a single
;
       TCPIP DATA file.
;
        ;
 TCPIPUSERID specifies the userid of the TCP/IP Virtual Machine.
 TCPIP is the default userid.
;
TCPIPUSERID TCPIP
; HOSTNAME specifies the TCP host name of this VM host. If not
; specified, the default HOSTNAME will be the node name returned
; by the CMS IDENTIFY command.
; For example, if this TCPIP DATA file is shared between two systems,
; OURVM and YOURVM, then the following two lines will define the
; HOSTNAME correctly on each system.
HOSTNAME AUSESC
; DOMAINORIGIN specifies the domain origin that will be appended
; to host names passed to the resolver. If a host name contains
; any dots, then the DOMAINORIGIN will not be appended to the
; host name.
;
                                                          MORE...
```

Figure 84. TCPIP DATA File, continued

```
DOMAINORIGIN AUSTIN. IBM. COM
; NSINTERADDR specifies the Internet address of the name server.
; LOOPBACK (14.0.0.0) is the default value (your local name server).
; If a name server will not be used, then do not code an NSINTERADDR
; statement (Comment out the NSINTERADDR line below). This will cause
; all names to be resolved via site table lookup.
NSINTERADDR 13.0.0.1
NSINTERADDR 17.0.0.1
NSINTERADDR 14.0.0.0
; NSPORTADDR specifies the foreign port of the Name Server.
; 53 is the default value.
NSPORTADDR 53
; RESOLVEVIA specifies how the Resolver is to communicate with the
; name server. TCP indicates use of TCP virtual circuits. UDP
; indicates use of UDP datagrams. The default is UDP.
RESOLVEVIA UDP
; RESOLVERTIMEOUT specifies the time in seconds that the Resolver
; will wait to complete an open to the name server (either UDP or TCP).
; The default is 30 seconds.
RESOLVERTIMEOUT 10
; RESOLVERUDPRETRIES specifies the number of times the resolver
; should try to connect to the name server when using UDP datagrams.
; The default is 1.
RESOLVERUDPRETRIES 1
; TRACE RESOLVER will cause a complete trace of all queries to and
; responses from the name server or site tables to be written to
; the user's console. This command is for debugging purposes only.
 TRACE RESOLVER
;
        End of file.
;
```

Figure 85. TCPIP DATA File

#### B.1.4 HOSTS LOCAL File

This is the HOSTS LOCAL file used in Austin.

```
; HOSTS LOCAL
; -----
;
; The format of this file is documented in RFC 952, "DoD Internet
; Host Table Specification".
; The format for entries is:
;
; NET : ADDR : NETNAME :
; GATEWAY : ADDR, ALT-ADDR : HOSTNAME : CPUTYPE : OPSYS : PROTOCOLS :
; HOST : ADDR, ALT-ADDR : HOSTNAME, NICKNAME : CPUTYPE : OPSYS : PROTOCOLS :
;
; Where:
    ADDR, ALT-ADDR = Internet address in decimal, e.g., 26.0.0.73
;
    HOSTNAME, NICKNAME = the fully qualified hostname and any nicknames
;
    CPUTYPE = machine type (PDP-11/70, VAX-11/780, IBM-3090, C/30, etc.)
;
    OPSYS = operating system (UNIX, TOPS20, TENEX, VM/SP, etc.)
;
    PROTOCOLS = transport/service (TCP/TELNET,TCP/FTP, etc.)
;
    : (colon) = field delimiter
;
   :: (2 colons) = null field
;
  *** CPUTYPE, OPSYS, and PROTOCOLS are optional fields.
;
; Note: The NET and GATEWAY statements are not used by the TCP/IP for
         VM applications. However, some socket calls require the NET
;
         entries. For added performance, if your programs do not need
;
         the NET and GATEWAY statements, delete them before running
;
         the MAKESITE program.
;
 HOST : 13.0.0.1 : DHATBLKM ::::
 HOST : 13.0.0.2 : AUSBLK ::::
 HOST : 14.0.0.1 : DHATCHAN ::::
 HOST : 14.0.0.2 : AUSESC ::::
 HOST : 9.3.13.131 : AUSHAT2 ::::
;
```

Figure 86. HOSTS LOCAL File

# Appendix C. VM SNA Configuration Files

These are the SNA configurations used during the VM part of the Austin residency.

### C.1.1 PROFILE GCS File

This is the PROFILE GCS file.

|   | /**************************************                  |
|---|----------------------------------------------------------|
|   | 'CP DEF GRAF 600'<br>'CP DEF GRAF 601'                   |
|   | CP DEF GRAF 602'                                         |
|   | CP DEF GRAF 603<br>CP DEF GRAF 604                       |
|   | 'CP DEF GRAF 605'                                        |
|   | 'CP DEF GRAF 606'                                        |
|   | CP DEF GRAF 607                                          |
|   | CP DEF GRAF 608                                          |
|   | 'CP DEF GRAF 60A'                                        |
|   | 'CP DEF GRAF 60B'                                        |
|   | CP DEF GRAF 60C                                          |
|   | 'CP DEF GRAF 60E'                                        |
|   | CP DEF GRAF 60F'                                         |
|   | CP SET PF12 RETRIEVE<br>/* Att addr for H3745B */        |
|   | /*'ATT 521 *' */                                         |
|   | /* Att addr for H3720C */                                |
|   | /* ATT 522 * */<br>/*' ATT 610-67F *'*/                  |
|   | /*                                                       |
|   | ***** SET UP THE VIRTUAL CTC'S                           |
|   | */                                                       |
|   | /*                                                       |
|   | 'DEFINE CTCA 317 HATMVS4'<br>'COUPLE 317 TO HATMVS4 317' |
|   |                                                          |
|   | 'DEFINE CTCA 31D HATMVS3'<br>'COUPLE 31D TO HATMVS3 31D' |
|   |                                                          |
|   | COUPLE 334 HATVSE 334'                                   |
|   | */                                                       |
|   | /**<br>MODE                                              |
| ļ | PIORE                                                    |

Figure 87. PROFILE CGS, Continued

```
*** Title-
***
         VMVTAM
***
*** Function-
***
         Initialize VM/VTAM and VSCS for use.
***
*** Parameters-
***
         list_value
***
*** Returns-
***
         00 (VTAM has been successfully activated)
***
         \neg 0 (VTAM activation failed)
**/
   parse source . . exec_name
   arg list_value . '(' options
if list_value = '' then
      LIST VALUE='11'
/**
*** Set CP options to improve performance of VTAM Virtual Machine
**/
   'CP ENABLE SNA'
                                    /* ENABLE SNA COMMUNICATIONS
                                                                       */
/**
*** VTAM initialization
**/
   'ACC 29A F/F'
                                     /* VTAM run disk
                                                                       */
/* 'ACC 543 L/L' */
                                    /* SSP 4.1 RUN DISK
                                                                       */
/* 'ACC 034 N/N' */
                                    /* NETVIEW RUN DISK
                                                                       */
/* 'FILEDEF NCPLOAD DISK NCP LOADLIB *' */
   'GLOBAL LOADLIB VTAMUSER VTAM VSCS'
   'LOADCMD VTAM ISTINVOO'
   'LOADCMD VSCS DTISLCMD'
   'VTAM START LIST=11'
   rcode=rc
    if rcode—=0 then
                                     /* If VTAM start failure
                                                                       */
      do
                                     /* Error, VTAM startup failed
                                                                       */
        say '**ERROR** VTAM initialization failed'
        exit rcode
                                     /* Error, VTAM startup failed
                                                                       */
      end
/**
*** VSCS initialization
**/
   'VSCS START'/* INITIALIZE VSCS
                                                  */
   RCODE=RC
                                     /* SAVE STARTUP RETURN CODE
                                                                       */
    if rcode—=0 then
                                     /* If VTAM start failure
                                                                       */
                                     /* Error, VTAM startup failed
                                                                       */
      do
        say '**ERROR** VSCS initialization failed'
        exit rcode
                                     /* Error, VTAM startup failed
                                                                       */
      end
    exit O
    exit 0
```

Figure 88. PROFILE GCS File

## C.1.2 VTAMAINT DIRECT File

This is the VTAMAINT DIRECT file.

| USER VTAMAINT T1MEOUT 12M 32M BEG                  | VTA00010 |
|----------------------------------------------------|----------|
| *@VTAMAINT OWNER: <system>,&lt;406084&gt;</system> | VTA00020 |
| MACHINE XA                                         | VTA00030 |
| ACCOUNT 8000                                       | VTA00040 |
| IPL CMS PARM NOSPROF                               | VTA00050 |
| CONSOLE 009 3215                                   | VTA00060 |
| SPOOL OOC 2540 READER *                            | VTA00070 |
| SPOOL OOD 2540 PUNCH A                             | VTA00080 |
| SPOOL OOE 1403 A                                   | VTA00090 |
| LINK MAINT 190 190 RR                              | VTA00100 |
| LINK MAINT 19E 19E RR                              | VTA00110 |
| *                                                  | VTA00120 |
| MDISK 114 3380 11 002 VMESC3 RR                    | VTA00130 |
| MDISK 298 3380 13 010 VMESC3 MR                    | VTA00140 |
| MDISK 049A 3380 23 30 VMESC3 MR                    | VTA00150 |

Figure 89. VTAMAINT DIRECT

### C.1.3 USSHATS ASSEMBLE File

 $\sim$ 

This is the USSHATS ASSEMBLE file.

| USSHAT | S USSTAB T  | ABLE=STDTRANS,FORMAT=V3R2                            | USS00010   |
|--------|-------------|------------------------------------------------------|------------|
| *****  |             | **************************************               | 05500090   |
| * STA  | NDARD ENTRY | TO SUPPORT FORMATTED LOGONS                          | USS00100   |
| ****** | **********  |                                                      | USS00110   |
| LOGON  | USSCMD      | CMD=LOGON,FORMAT=PL1                                 | USS00120   |
|        | USSPARM     | PARM=APPLID                                          | 0\$\$00130 |
|        | USSPARM     | PARM=LOGMODE                                         | USS00140   |
|        | USSPARM     | PARM=DATA                                            | USS00150   |
| *****  | ********    | ***************************************              | USS00160   |
| * STA  | NDARD ENTRY | TO SUPPORT LOGOFF                                    | USS00170   |
| *****  | ********    | ***************************************              | USS00180   |
| LOGOFF | USSCMD      | CMD=LOGOFF,FORMAT=PL1                                | USS00190   |
|        | USSPARM     | PARM=APPLID                                          | USS00200   |
|        | USSPARM     | PARM=TYPE,DEFAULT=UNCOND                             | USS00210   |
|        | USSPARM     | PARM=HOLD,DEFAULT=YES                                | USS00220   |
| *****  | ********    | ***************************************              | USS00230   |
| * STA  | NDARD ENTRY | TO SUPPORT IBMTEST                                   | USS00240   |
| *****  | *******     | ***************************************              | USS00250   |
| IBMTES | T USSCMD    | CMD=IBMTEST,FORMAT=BAL                               | USS00260   |
|        | USSPARM     | PARM=P1,DEFAULT=10                                   | USS00270   |
|        | USSPARM     | PARM=P2,DEFAULT=ABCDEFGHIJKLMNOPQRSTUVWXYZ0123456789 | USS00280   |
| *****  | *******     | ***************************************              | USS00290   |
| *      |             |                                                      | USS00300   |
| * END  | OF VTAM SU  | PPLIED USS COMMANDS                                  | USS00310   |
| * THE  | FOLLOWING   | ENTRIES ARE APPLICATION INDEPENDENT COMMANDS FOR     | USS00320   |
| * SPE  | CIAL FUNCTI | ONS                                                  | USS00330   |
| *      |             |                                                      | USS00340   |
|        |             | MORE                                                 |            |

| ******   | *****                                                          | 115500350  |
|----------|----------------------------------------------------------------|------------|
| * SDEC   | TAL ENTRY TO SUDDORT LOGOFE TYDE=COND                          | 03300350   |
| *******  | ***************************************                        | 115500370  |
| DISC     | USSCMD CMD=DISC FORMAT=BAL REP=LOGOEF                          | 03500370   |
| 0100     | USSPARM PARM=APPI ID                                           | USS00390   |
|          | USSPARM PARM=TYPE.DEFAULT=COND                                 | USS00400   |
|          | USSPARM PARM=HOLD.DEFAULT=YES                                  | USS00410   |
| ******   | ***************************************                        | USS00420   |
| * SPEC   | IAL ENTRY TO SUPPORT IBMTEST (ECHO TEST)                       | USS00430   |
| *******  | ***************************************                        | USS00440   |
| ECH0     | USSCMD CMD=ECHO,REP=IBMTEST,FORMAT=BAL                         | USS00450   |
|          | USSPARM PARM=P1,DEFAULT=10                                     | USS00460   |
|          | USSPARM PARM=P2,DEFAULT=ABCDEFGHIJKLMNOPQRSTUVWXYZ0123456789   | USS00470   |
| ******   | ***************************************                        | USS00480   |
| * SPEC   | IAL ENTRY TO PROVIDE TERMINAL ID                               | USS00490   |
| * REQU   | IRES USSMSG13 TO HAVE @@LUNAME IN THE MESSAGE                  | USS00500   |
| *******  | ***************************************                        | USS00510   |
| ID       | USSCMD CMD=ID,REP=IBMTEST,FORMAT=BAL                           | USS00520   |
|          | USSPARM PARM=P1,DEFAULT=1                                      | USS00530   |
|          | USSPARM PARM=P2, DEFAULT=' FOR TERMINAL NODE NAME CHECK'       | USS00540   |
| *******  | ***************************************                        | USS00550   |
| VMEXIT   | USSCMD CMD=VMEXIT,REP=IBMTEST,FORMAT=BAL                       | USS00560   |
|          | USSPARM PARM=COUNT, REP=P1, DEFAULT=1                          | USS005/0   |
|          | USSPARM PARMEMSG, REPEPZ,                                      | XUSS00580  |
| ****     | DEFAULI = . VMEXII UNLY DEFINED UN VM SCREEN.                  | 02200290   |
| *        |                                                                | 05500600   |
| ******** | IAL ENIRY IU SUPPORT LUGUFF FURLE                              | 02200620   |
| EODCE    |                                                                | 03300020   |
| FURCE    | USSCHU CHU-FORCE, REF-LUGOFF, FORMAT-FLI                       | 03300030   |
|          | USSPARM PARM=TYPE DEFAIL T=FORCE                               | USS00040   |
|          | USSPARM PARM=HOLD                                              | USS00660   |
| *******  | ***************************************                        | USS00670   |
| * SPEC   | TAL ENTRY TO SUPPORT SHORTHAND FORMATTED LOGONS                | USS00680   |
| *******  | ***************************************                        | USS00690   |
| VM       | USSCMD CMD=LERR, REP=LOGON, FORMAT=BAL USS MSG 12 TEST         | USS00700   |
| L        | USSCMD CMD=L,REP=LOGON,FORMAT=BAL                              | USS00710   |
|          | USSPARM REP=APPLID, PARM=P1 1ST POSTIONAL                      | USS00720   |
|          | USSPARM REP=APPLID,PARM=A                                      | USS00730   |
|          | USSPARM REP=APPLID,PARM=APPLID                                 | USS00740   |
|          | USSPARM REP=DATA,PARM=P2                                       | USS00750   |
|          | USSPARM REP=DATA,PARM=DATA                                     | USS00760   |
|          | USSPARM REP=DATA, PARM=D                                       | USS00770   |
|          | USSPARM REP=LOGMODE,PARM=P3                                    | USS00780   |
|          | USSPARM REP=LOGMODE, PARM=LOGMODE                              | USS00790   |
|          | USSPARM REP=LOGMODE, PARM=MODE                                 | 0\$\$00800 |
| *******  | **************************************                         | 05500810   |
| ^ SPEC   | IAL ENIKY IU SUPPUKI SHUKIHAND FUKMAIIED LUGUFF                | 02200820   |
| 10       |                                                                | 02200830   |
| LU       | USSUND UND-LU, KEF-LUGUFF, FURMATEBAL<br>HISSDADM DADM-ADDI TN | 03300840   |
|          | USSDARM DARM=TYDE DEFAILIT=UNCOND                              | 112200020  |
|          | IISSPARM PARMEHAID DEFAIL TEYES                                | 115500800  |
| * NFT    | VIEW ON AUSVHATA VM SYSTEM                                     | 115501220  |
| *        |                                                                | USS01230   |
|          | MORF                                                           | 00001200   |
|          |                                                                |            |

Figure 91. USSHATS ASSEMBLE, Continued

|         | HECOND AND NULL DED LOOON FORMAT DAL                                 |            |  |  |  |
|---------|----------------------------------------------------------------------|------------|--|--|--|
| NV1     | USSCMU CMD=NV1, REP=LOGON, FORMAT=BAL                                |            |  |  |  |
|         | USSPARM PARM-APPLID, DEFAULI-ININV                                   | 03301230   |  |  |  |
|         | USSPARM REPEDATA, PARMEDATA NUT USED BY NETVIE                       | W USSUI260 |  |  |  |
|         | USSPARM REPELUGMUDE, PARMEPI                                         | 055012/0   |  |  |  |
|         | USSPARM REPELUGMUDE, PARM=P2                                         | 05501280   |  |  |  |
|         | USSPARM REPELOGMODE, PARMEMODE                                       | 05501290   |  |  |  |
|         | USSPARM REP=LOGMODE,PARM=LOGMODE                                     |            |  |  |  |
| ******* | ***************************************                              | USS01310   |  |  |  |
| *       |                                                                      | USS01320   |  |  |  |
| * ENT   | RIES FOR NETWORKS OUTSIDE DHAT                                       | USS01330   |  |  |  |
| *       |                                                                      | USS01340   |  |  |  |
| *       |                                                                      | USS01350   |  |  |  |
| AUSNET  | USSCMD CMD=AUSNET,REP=LOGON,FORMAT=BAL                               | USS01360   |  |  |  |
|         | USSPARM PARM=APPLID,REP=APPLID,DEFAULT=NRASAM1                       | USS01370   |  |  |  |
|         | USSPARM REP=DATA,PARM=P1                                             | USS01380   |  |  |  |
|         | USSPARM REP=DATA,PARM=DATA                                           | USS01390   |  |  |  |
|         | USSPARM REP=DATA,PARM=NODE                                           | USS01400   |  |  |  |
|         | USSPARM REP=LOGMODE,PARM=P2                                          | USS01410   |  |  |  |
|         | USSPARM REP=LOGMODE,PARM=MODE                                        | USS01420   |  |  |  |
|         | USSPARM REP=LOGMODE,PARM=LOGMODE                                     | USS01430   |  |  |  |
| *       |                                                                      | USS01440   |  |  |  |
| AUSNET2 | USSCMD CMD=AUSNET,REP=LOGON,FORMAT=BAL                               | USS01450   |  |  |  |
|         | USSPARM PARM=APPLID,REP=APPLID,DEFAULT=NRASAM2                       | USS01460   |  |  |  |
|         | USSPARM REP=DATA,PARM=P1                                             | USS01470   |  |  |  |
|         | USSPARM REP=DATA,PARM=DATA                                           | USS01480   |  |  |  |
|         | USSPARM REP=DATA,PARM=NODE                                           | USS01490   |  |  |  |
|         | USSPARM REP=LOGMODE, PARM=P2                                         | USS01500   |  |  |  |
|         | USSPARM REP=LOGMODE, PARM=MODE                                       | USS01510   |  |  |  |
|         | USSPARM REP=LOGMODE, PARM=LOGMODE                                    | USS01520   |  |  |  |
| *       |                                                                      | USS01530   |  |  |  |
| CCDN    | USSCMD CMD=CCDN, REP=LOGON, FORMAT=BAL                               | USS01540   |  |  |  |
|         | USSPARM PARM=APPLID,REP=APPLID,DEFAULT=CABZMENU                      | USS01550   |  |  |  |
|         | USSPARM REP=DATA, PARM=P1                                            | USS01560   |  |  |  |
|         | USSPARM REP=DATA, PARM=NODE                                          | USS01570   |  |  |  |
|         | USSPARM REP=LOGMODE, PARM=P2                                         | USS01580   |  |  |  |
|         | USSPARM REP=LOGMODE, PARM=MODE                                       | USS01590   |  |  |  |
|         | USSPARM REP=LOGMODE, PARM=LOGMODE                                    | USS01600   |  |  |  |
| *       |                                                                      | USS01610   |  |  |  |
| AUSPUB2 | USSCMD CMD=AUSPUB2.REP=LOGON.FORMAT=BAL                              | USS01620   |  |  |  |
|         | USSPARM PARM=APPLID.REP=APPLID.DEFAULT=TH1VSCS                       | USS01630   |  |  |  |
|         | USSPARM REP=DATA.PARM=P1                                             | USS01640   |  |  |  |
|         | USSPARM REP=DATA.PARM=NODE                                           | USS01650   |  |  |  |
|         | USSPARM REP=1 OGMODE. PARM=P2                                        | USS01660   |  |  |  |
|         | USSPARM REP=LOGMODE PARM=MODE                                        | USS01670   |  |  |  |
|         | USSPARM REP=LOGMODE PARM=LOGMODE                                     | USS01680   |  |  |  |
| *       |                                                                      | USS01690   |  |  |  |
| AUSVM1  | USSCMD CMD=AUSVM1.REP=LOGON FORMAT=RAI                               | 115501090  |  |  |  |
| 1001111 | USSPARM PARM=APPI ID REP=APPI ID DEFAILI T= $\Delta$ II $\Delta$ VM1 | 115501700  |  |  |  |
|         | USSIANT LANTATILID, NET ATTELD, DELAUET AUATTE                       | 110001710  |  |  |  |
|         | USSIANT REFERATA PARMENONE                                           | 11001720   |  |  |  |
|         | USSIANT REFURIA, FANTENOUL<br>HSSDADM DED-HAGMANE DADM-D2            | 0301/30    |  |  |  |
|         | USSIANT REFELOUTODE, FANTER                                          | 03301/40   |  |  |  |
|         | USU ANT REFELOUTOR, FANTETIORE<br>IISSDADM DED-IACMANE DADM-IACMANE  | 0301/30    |  |  |  |
|         | USSFANII REF-LUUIIUDE,FANII-LUUIIUDE                                 | 03201/00   |  |  |  |

Figure 92. USSHATS ASSEMBLE, Continued

| * L<br>* T | OHAT me<br>Γhe buf | nu and logo for SNA 3270 terminals<br>fer form is used, thus precluding any luname or | USS01900<br>USS01910 |
|------------|--------------------|---------------------------------------------------------------------------------------|----------------------|
| * п        | nessage            | parameter substitution by VTAM                                                        | USS01920             |
| k          |                    |                                                                                       | USS01930             |
| l          | JSSMSG             | MSG=5,BUFFER=MSG10                                                                    | USS01940             |
| . l        | JSSMSG             | MSG=10,BUFFER=MSG10                                                                   | USS01950             |
| *          |                    |                                                                                       | USS01960             |
| 4SG10 E    | DS 0               | F ALIGN ON FULL WORD                                                                  | USS01970             |
| C          | DC A               | L2(MSG10E-MSG10S) LENGTH OF MSG10                                                     | USS01980             |
| 4SG10S E   | EQU *              |                                                                                       | USS01990             |
| Ľ          | DC X               | '15' NL To line 2                                                                     | USS02000             |
| C          | DC C               | L12' '                                                                                | USS02010             |
| D          | DC C               | DEVELOPMENT HOST ATTACH TEST - AUSTIN, TEXAS, USA                                     | USS02020             |
| Ľ          | DC X               | NL lo line 3                                                                          | 0\$\$02030           |
| L          |                    | NL IO line 4                                                                          | 05502040             |
| L          |                    | NL IO line 5                                                                          | 05502050             |
| L          |                    | L33' '                                                                                | 05502060             |
| L          |                    |                                                                                       | 05502070             |
| Ľ          | JC X               | NL IO line 6                                                                          | 0\$\$02080           |
| L          |                    |                                                                                       | 05502090             |
| L          |                    |                                                                                       | 05502100             |
| L          |                    | NL IO line /                                                                          | 05502110             |
| Ľ          |                    | L15′′′                                                                                | USS02120             |
| L          |                    |                                                                                       | 05502130             |
| L          |                    | NL IO line 8                                                                          | 05502140             |
| L          |                    |                                                                                       | 05502150             |
| L          |                    |                                                                                       | 05502160             |
| L          |                    | NL IO line 9                                                                          | 055021/0             |
| L          |                    | T10, ,                                                                                | 05502180             |
| L          |                    |                                                                                       | 05502190             |
| L          |                    | NL IO IINE IU                                                                         | 05502200             |
| L          |                    | / ****                                                                                | 05502210             |
| L          |                    |                                                                                       | 05502220             |
| L          |                    | IS NL IO IINE II                                                                      | 05502230             |
| L          |                    | LIJ<br>(************************************                                          | 03502240             |
| L          |                    | 215/ DHAI INTORNIALION LINE: 3-0300                                                   | 03302250             |
| L          |                    | IS NL IO ITNE IZ                                                                      | 05502260             |
| L          |                    |                                                                                       | 05502270             |
| L          |                    | (11e Line: /93-0300)                                                                  | 0320228              |
| L          |                    |                                                                                       | 03302290             |
| L<br>r     |                    | L19<br>/ ****/                                                                        | 03302300             |
| L<br>r     |                    | 15' NI To line 14                                                                     | 03302310             |
| L          |                    | 1.5 NL 10 11110 14                                                                    | 03302320             |
| L          |                    | L2U<br>' ***'                                                                         | 03202220             |
| L          |                    | 15/ NI To line 15                                                                     | 0330234              |
| L          |                    | 15 INL TO TIME 15                                                                     | 0330233              |
| L          |                    | 15 NL TO TIME TO                                                                      | 03302300             |
| L          |                    | 15 NL 10 I I NE 1/                                                                    | 0220220              |
| L          |                    |                                                                                       | 03202200             |
| L          |                    | AUSHAII<br>15' NI To lino 19                                                          | 03302390             |
| L<br>r     |                    | 15 NL TO TIME TO                                                                      | 03302400             |
| L<br>r     | λ υς<br>ν οι       | 15 INE TO THE 19<br>(15) NI To Jino 20                                                | 03302410             |
| L          | λ JC               | 1.5 INL TO TITLE 20                                                                   | USSU2420             |
| L          |                    | LIJ<br>'Valid access codes: Hati Ausymi Ausmot'                                       | 03302430             |
| L          | ט טע<br>זר אר      | VALLA AUSTEL<br>/15/ NI To line 21                                                    | 110002440            |
|            | א טע<br>יי אר      | 15 NE TO THE 21<br>15' NI To line 22                                                  | 116602420            |
| L<br>L     | л. A               |                                                                                       | 03302400             |
|            | n n                | 'Enter access code: '                                                                 | 115502/170           |
|            | 00 00              | 'Enter access code: '                                                                 | USS02470             |

Figure 93. USSHATS ASSEMBLE, Continued

| ſ      |                                                         |           |
|--------|---------------------------------------------------------|-----------|
| MSG10E | EQU *                                                   | USS02480  |
| * VTAM | USS message 0 not supplied with VTAM                    | USS02680  |
|        | USSMSG MSG=0, TEXT= $(X'4015')$                         | *USS02690 |
|        | C'% Command from node @@LUNAME is in progress',         | *USS02700 |
|        | X'4015',                                                | *USS02710 |
| *      |                                                         | USS02730  |
| * VTAM | USSMSG MSG=1,TEXT='INVALID COMMAND SYNTAX'              | USS02740  |
|        | USSMSG MSG=1.TEXT=(X'4015'.                             | *USS02750 |
|        | C'Invalid command syntax for terminal @@LUNAME          | *USS02760 |
|        | (USSMSG1)'.                                             | *USS02770 |
|        | X'4015',                                                | *USS02780 |
|        | C'Press CLEAR then ENTER key for application menu')     | USS02790  |
| *      |                                                         | USS02800  |
| * VTAM | USSMSG MSG=2.TEXT='% COMMAND UNRECOGNIZED'              | USS02810  |
|        | USSMSG MSG=2.TEXT= $(X'4015')$ .                        | *USS02820 |
|        | C'Command "%" is not defined for @@LUNAME (USSMSG2)'    | *USS02830 |
|        | X'4015'.                                                | *USS02840 |
|        | C'Press CLEAR then ENTER key for application menu')     | USS02850  |
| *      | ······································                  | USS02860  |
| * VTAM | USSMSG MSG=3.TEXT='% PARAMETER UNRECOGNIZED'            | USS02870  |
|        | USSMSG MSG=3, TEXT= $(X'4015',$                         | *USS02880 |
|        | C'Parameter "%" is not defined for command entered.     | *USS02890 |
|        | C' (USSMSG3)'.                                          | *USS02900 |
|        | X'4015',                                                | *USS02910 |
|        | C'Press CLEAR then ENTER key for application menu')     | USS02920  |
| *      |                                                         | USS02930  |
| * VTAM | USSMSG MSG=4,TEXT='% PARAMETER INVALID'                 | USS02940  |
|        | USSMSG MSG=4, TEXT=(X'4015', C'Data for ',              | *USS02950 |
|        | C'Parameter "%" is invalid or missing. (USSMSG4)',      | *USS02960 |
|        | X'4015',                                                | *USS02970 |
|        | C'Press CLEAR then ENTER key for application menu')     | USS02980  |
| *      |                                                         | USS02990  |
| * VTAM | USSMSG MSG=5,TEXT='UNSUPPORTED FUNCTION'                | USS03100  |
| *      | USSMSG MSG=5,TEXT=(X'4015',                             | USS03110  |
| *      | C'@@LUNAME is active to VTAM. (USSMSG5) ',              | USS03120  |
| *      | X'4015',                                                | USS03130  |
| *      | C'Enter application access code or logon command.')     | USS03140  |
| *      |                                                         | USS03150  |
| * VTAM | USSMSG MSG=6,TEXT='SEQUENCE ERROR'                      | USS03160  |
|        | USSMSG MSG=6,TEXT=(X'15',                               | *USS03170 |
|        | C'Sequence error for @@LUNAME (USSMSG6)',               | *USS03180 |
|        | X'1515',                                                | *USS03190 |
|        | C'You are attempting to log off from a terminal that is | *USS03200 |
|        | not in session,',                                       | *USS03210 |
|        | X'15',                                                  | *USS03220 |
|        | C'or log on from a terminal already in session.',       | *USS03230 |
|        | X'1515',                                                | *USS03240 |
|        | C'Press CLEAR then ENTER key for application menu')     | USS03250  |
| *      |                                                         | USS03260  |
|        | MORE                                                    |           |
| l      |                                                         |           |

Figure 94. USSHATS ASSEMBLE, Continued

| ſ           |                                                                                                    |             |
|-------------|----------------------------------------------------------------------------------------------------|-------------|
| * VTAM      | USSMSG MSG=7,TEXT='%(1) UNABLE TO ESTABLISH SESSION - %(2)                                                                                                    | F USS03270  |
| * VTAM      | AILED WITH SENSE %(3)' /* @R495104                                                                                                    | */ USS03280 |
|             | USSMSG MSG=7,TEXT=( $X'4015'$ ,                                                                                                    | *USS03290   |
|             | C'%(1) Unable to establish session.',                                                                                                    | *USS03300   |
|             | X'4015',                                                                                                    | *USS03310   |
|             | C'%(2) Failed with sense $%(3)$ (USSMSG7)',                                                                                                    | *USS03320   |
|             | X'4015',                                                                                                    | *USS03330   |
|             | C'Press CLEAR then ENTER key for application menu')                                                                                                    | USS03340    |
| *           |                                                                                                    | 0\$\$03350  |
| * VIAM      | USSMSG MSG=8, IEXI='INSUFFICIENT STORAGE'                                                                                                    | 05503360    |
|             | USSMSG MSG=8, $IEXI=(X'4015')$ ,                                                                                                    | *02203310   |
|             | C VIAM has a comporary storage shortage - PLEASE ,                                                                                                    | *02203280   |
|             | V'ADI5'                                                                                                    | *116603400  |
|             | A 4013 ,<br>C'Dross CLEAD than ENTED kow for application many')                                                                                                    | 115503410   |
| *           | c riess clear then latter key for apprication menu )                                                                                                    | 118803410   |
| * VΤΔΜ      | USSMSG MSG=0 TEXT='MAGNETIC CARD DATA ERROR'                                                                                                    | 115503420   |
| V LAT       | USSNSG MSG=0 TEXT='Magnetic card data error (USSMSG0)'                                                                                                    | 115503430   |
| * VTAM      | USSMSG MSG=11. TEXT='% SESSIONS ENDED'                                                                                                    | USS03610    |
| • • • • • • | USSMSG MSG=11.TFXT=( $X'4015'$ )                                                                                                    | *USS03620   |
|             | C'% Session complete (USSMSG11)'.                                                                                                    | *USS03630   |
|             | X'4015'.                                                                                                    | *USS03640   |
|             | C'Press CLEAR then ENTER key for application menu')                                                                                                    | USS03650    |
| *           |                                                                                                    | USS03660    |
| * VTAM      | USSMSG MSG=12, TEXT=' REQUIRED PARAMETER OMITTED'                                                                                                    | USS03670    |
|             | USSMSG MSG=12, TEXT=( $X'4015'$ ,                                                                                                    | *USS03680   |
|             | C'% Required parameter omitted (USSMSG12)',                                                                                                    | *USS03690   |
|             | X'4015',                                                                                                    | *USS03700   |
|             | C'Press CLEAR then ENTER key for application menu')                                                                                                    | USS03710    |
| *           |                                                                                                    | USS03720    |
| *           |                                                                                                    | USS03730    |
| * VTAM      | USSMSG MSG=13,TEXT='IBMECHO % '                                                                                                    | USS03740    |
|             | USSMSG MSG=13, IEXI=(C'IBMecho to @@LUNAME %,                                                                                                    | *0\$\$03750 |
|             | X'4015',<br>C'Ducce CLEAD then ENTED key for application mony')                                                                                                    | ^02203/60   |
| *           | C Press CLEAR then ENTER Rey for application menu )                                                                                                    | 02203/10    |
| STDTDANS    |                                                                                                    | 03503780    |
| STUTKANS    | DC X 000102030440000708090A0D0C0D0E0F                                                                                                    | 03202730    |
|             | DC = X'20212232425262728202A282C202625'                                                                                                    | 03303800    |
|             | DC X 2021222324232027282324252027282324252027282324252027282324252027282324252027282343536373839343836373839343836373836373839343836373839343836373839343836373839343836373839343836373839343836373836373836373836373836373836373836373836373836373836373836373836373836373836373838363                                                                                                    | 115503820   |
|             | $DC = \frac{1}{2} \frac{1}{2}$ | 115503830   |
|             | DC X'505152535455565758595A5B5C5D5E5F'                                                                                                    | USS03840    |
|             | DC X'606162636465666768696A6B6C6D6E6E'                                                                                                    | USS03850    |
|             | DC X'707172737475767778797A7B7C7D7E7E'                                                                                                    | USS03860    |
|             | DC X'80C1C2C3C4C5C6C7C8C98A8B8C8D8E8F'                                                                                                    | USS03870    |
|             | DC X'90D1D2D3D4D5D6D7D8D99A9B9C9D9E9F'                                                                                                    | USS03880    |
|             | DC X' AOA1E2E3E4E5E6E7E8E9AAABACADAEAF'                                                                                                    | USS03890    |
|             | DC X' BOB1B2B3B4B5B6B7B8B9BABBBCBDBEBF'                                                                                                    | USS03900    |
|             | DC X' COC1C2C3C4C5C6C7C8C9CACBCCCDCECF'                                                                                                    | USS03910    |
|             | DC X' DOD1D2D3D4D5D6D7D8D9DADBDCDDDEDF'                                                                                                    | USS03920    |
|             | DC X' E0E1E2E3E4E5E6E7E8E9EAEBECEDEEEF'                                                                                                    | USS03930    |
|             | DC X' F0F1F2F3F4F5F6F7F8F9FAFBFCFDFEFF'                                                                                                    | USS03940    |
| END         | USSEND                                                                                                    | USS03950    |
|             | END                                                                                                    | USS03960    |
|             |                                                                                                    |             |
| L           |                                                                                                    |             |

Figure 95. USSHATS ASSEMBLE File

### C.1.4 MTAWD ASSEMBLE

This is the MTAWD ASSEMBLE file.

| D3270L2Q MODEENT LOGMODE=D3270L2Q, (24 X 80 , 24 X 80) LARGE PU | Х     |
|-----------------------------------------------------------------|-------|
| FMPROF=X'03',                                                   | Х     |
| TSPROF=X'03',                                                   | Х     |
| PRIPROT=X'B1',                                                  | Х     |
| SECPROT=X'90',                                                  | Х     |
| COMPROT=X'3080',                                                | Х     |
| RUSIZES=X'8989',                                                | Х     |
| PSERVIC=X'02800000000185018507F00'                              |       |
| ***************************************                         | ***** |
| D3270MOQ MODEENT LOGMODE=D3270MOQ,                              | Х     |
| TYPE=X'01',                                                     | Х     |
| FMPROF=X'03',                                                   | Х     |
| TSPROF=X'03',                                                   | Х     |
| PRIPROT=X'B1',                                                  | Х     |
| SECPROT=X'90',                                                  | Х     |
| COMPROT=X'3080',                                                | Х     |
| SSNDPAC=X'00',                                                  | Х     |
| SRCVPAC=X'00',                                                  | Х     |
| RUSIZES=X'87C7',                                                | Х     |
| PSNDPAC=X'00',                                                  | Х     |
| PSERVIC=X'02800000000000000000000000000000000000                |       |

Figure 96. MTAWD ASSEMBLE File

### C.1.5 RSCS DIRECT

This is the RSCS DIRECT file.

| USER RSCS T1MEOUT 32M 48M BG                      | 07171642 |
|---------------------------------------------------|----------|
| * RSCS OWNER: <system>,&lt;607835&gt;</system>    | 07171642 |
| OPTION ACCT MAXCONN 16 SVMSTAT LANG AMENG SETORIG | 07171642 |
| ACCOUNT 60L                                       | 07171642 |
| MACH ESA                                          | 07171642 |
| IPL GCS PARM AUTOLOG                              | 07171642 |
| NAMESAVE GCS NETVSGOO                             | 07171642 |
| CONSOLE 01F 3215                                  | 07171642 |
| SPOOL OOC 2540 READER A                           | 07171642 |
| SPOOL OOD 2540 PUNCH A                            | 07171642 |
| SPOOL 00E 1403 A                                  | 07171642 |
| DEDICATE 300 300                                  | 07171642 |
| DEDICATE 31C 31C                                  | 07171642 |
| DEDICATE 305 305                                  | 07171642 |
| DEDICATE 314 314                                  | 07171642 |
| DEDICATE 32C 32C                                  | 07171642 |
| LINK MAINT 190 190 RR                             | 07171642 |
| LINK MAINT 193 193 RR                             | 07171642 |
| LINK MAINT 19E 19E RR                             | 07171642 |
| LINK P684096E 401 191 RR                          | 07171642 |
| * MDISK 0192 3380 4 5 VM4SP1 RR                   | 07171642 |
|                                                   |          |

Figure 97. RSCS DIRECT

# C.1.6 RSCS CONFIG

This is the RSCS CONFIG file.

| * 4/10/90 | JNG DELETED ALL SNA3270 PRT DEFINITIONS. CAN BE DEFINED     | * |
|-----------|-------------------------------------------------------------|---|
| *         | VIA MERLIN                                                  | * |
| *11/23/93 | James Boykin                                                | * |
| *         | - Changed Aushat2 to SNANJE                                 | * |
| *         | - Changed default ROUTE to AUSHAT2                          | * |
| *         | - Added ROUTE for AUSVM1 to AUSHAT2                         | * |
| *12/07/93 | James Boykin                                                | * |
| *         | - Routed AUSVHAT1 via AUSHAT2                               |   |
| *         | - Deleted AUSVHAT1 link                                     |   |
| *03/10/94 | JAMES GARDNER                                               | * |
| *         | - RENAME AUSVHAT4 TO AUSHAT1                                |   |
| *09/06/94 | JAMES GARDNER                                               | * |
| *         | - ROUTE HP903A & B TO AUSPUB2                               |   |
| *10/04/94 | JAMES GARDNER                                               | * |
| *         | - ADDED DEST STATMENTS FOR PSF PRINTERS                     |   |
| *10/06/94 | JAMES GARDNER                                               | * |
| *         | - CHANGED AUSHAT1 TO AUSPUB2 TO CTC LINK                    |   |
| *10/06/94 | James Boykin                                                | * |
| *         | - Added commented out link definition for HP903A and HP903B |   |
| *11/28/94 | James Gardner                                               | * |
| *         | - changed auspub2 to a notify link to send a note about     |   |
| *         | migration to aushat1                                        |   |
| *04/06/95 | JAMES BOYKIN                                                | * |
| *         | <ul> <li>added destination for vuser1pt</li> </ul>          |   |
| *         | <ul> <li>deleted destination for vuser1pt</li> </ul>        |   |
| *08/03/95 | HYUK KAHNG                                                  | * |
| *         | - ADDED LINK FOR RS/6K ESCON AND BLKMUX                     |   |
|           | MORE                                                        |   |

Figure 98. RSCS CONFIG File, Continued

\* Following are the "rules" for defining an RSCS Configuration File: \* (1) The LOCAL statement MUST be the FIRST valid (non-commented, \* non-blank) statement in the Configuration File. \* (2) The OPFORM and CHANNELS statements, if present, MUST be \* defined prior to defining ANY LINK entries. \* \* (3) AUTH, PARM, and ROUTE statements can be intermixed within LINK \* statements, but each MUST correspond to a previously defined LINK. AUTH statements which define userids which are authorized for the entire RSCS system can be defined anywhere \* within the Configuration File after the LOCAL statement. \* \* (4) PORT statements, if present, MUST follow the CHANNELS \* statement, but can be defined ANYWHERE ELSE within the file. \* \* (5) TAGS, DUMP, MSGNOH, EXIT, and SAFCLASS statements can be \* defined ANYWHERE within the Configuration File, after the LOCAL\* \* statement. \* \* Note: This gives more flexibility in defining information about \* LINKs, in that all statements pertaining to a given LINK \* can be grouped with that LINK definition. Example: LINK TEST NJE \* ROUTE TEST1 TEST \* ROUTE TEST2 TEST \* PARM TEST BUFF=2000 STREAMS=2 TA=1 \* AUTH TEST USER1 TEST1 \* \* Warning: Configuration File statements and their operands must \* be in UPPER case. This file must NOT contain sequence \* numbers. \*: RSCS LOCAL NODEID SPECIFICATION \*\*\*\*\*\*\*\* \* LOCAL \* NODEID \* \_\_\_\_ LOCAL AUSESC MORE...

Figure 99. RSCS CONFIG File, Continued

```
*
            RSCS OPERATOR FORM NAME SPECIFICATION
*
       OPERATOR
*
       FORM NAME
*
       -----
OPFORM
      STANDARD
*
             RSCS CHANNEL RESERVATION SPECIFICATION
*
       RESERVE THESE
*
        CHANNELS
*
        -----
CHANNELS 4
*
           RSCS STORE AND FORWARD CLASS SPECIFICATION
*
                                                    *
           FOR RECEIVING FILES
*
*
       CLASS COMMENTS
         *
SAFCLASS * '*' MEANS USE THE CLASS OF THE RECEIVED FILE
*
     RSCS LINK, ROUTE, PARM, AND AUTH SPECIFICATIONS
*
*
         LINK VIRT SPOOL KEEP QUEUE
                                            LOGMODE AUTO
*
  LINKID TYPE ADDR * CLASS SLOTS TYPE DP LUNAME NAME START
*
   ._ ____
*LINK AUSVHAT1 NJE 305 * *
*LINK AUSHAT4 NJE 021 * *

      *LINK AUSVHAT1 NJE
      305
      * *
      2
      PRI
      * *
      *
      AST

      *LINK AUSHAT4
      NJE
      021
      * *
      2
      PRI
      * *
      *
      AST

      LINK DHATCHAN SNANJE
      *
      *
      16
      PRI
      *
      TH1ECP
      *
      AST

      LINK DHATRISC SNANJE
      *
      *
      16
      PRI
      *
      TH1BCP
      *
      AST

*
*
   LINKID PARM TEXT
*
    -----
*PARM AUSVHAT1 STREAMS=2 TA=1 TAPARM='TH=100'
*
ROUTE * DHATCHAN
* NETWORK ROUTES - END
                                            MORE...
```

Figure 100. RSCS CONFIG File, Continued

|                                     | *******                       | *******                    | **********                                                              | ****                        | ******                        |
|-------------------------------------|-------------------------------|----------------------------|-------------------------------------------------------------------------|-----------------------------|-------------------------------|
|                                     | LINKID                        | USERID                     | NODEID                                                                  | СР                          |                               |
|                                     |                               |                            |                                                                         |                             |                               |
| AUTH                                | *                             | OPERATOR                   | *                                                                       | СР                          |                               |
| AUTH                                | *                             | MAINT                      | *                                                                       | СР                          |                               |
| AUTH                                | *                             | VMFTP1                     | *                                                                       | СР                          |                               |
| AUTH                                | *                             | RICH                       | *                                                                       | СР                          |                               |
| AUTH                                | *                             | MERLIN                     | *                                                                       | NOCP                        |                               |
| AUTH                                | *                             | WENZLAFF                   | *                                                                       | СР                          |                               |
| *******                             | *******                       | *******                    | *********                                                               | ******                      | ******                        |
|                                     |                               | RSCS BISY                  | NC DIAL POP                                                             | RT DEFINITIONS              | *                             |
| *******                             | ******                        | ********                   | **********                                                              | ******                      | ******                        |
|                                     |                               |                            |                                                                         |                             |                               |
| VIRT                                | UAL DIAL                      | OR                         |                                                                         |                             |                               |
| ADDR                                | ESS NODI                      | AL                         |                                                                         |                             |                               |
|                                     |                               |                            |                                                                         |                             |                               |
| ORT 080                             | NODI                          | AL                         |                                                                         |                             |                               |
| ORT 081                             | NODT                          | AL                         |                                                                         |                             |                               |
| ORT 082                             |                               |                            |                                                                         |                             |                               |
| 002                                 | DINE                          |                            |                                                                         |                             |                               |
| *******                             | ******                        | *******                    | *********                                                               | *****                       | ******                        |
|                                     | GIVF                          | COMPLETE R                 | SCS AUTHORI                                                             | ZATION TO OPFRATOR          | *                             |
|                                     | AND S                         | PECTAL LISE                |                                                                         | SAMPLE AUTH STATEMENTS      | *                             |
|                                     | SHOWN                         | RELOW ARE                  | REGUIRED 1                                                              | F YOU ARE USING IPE         | *                             |
|                                     |                               |                            |                                                                         |                             | *                             |
| *******                             | 10 00                         | **********                 | **********                                                              | L NJUJ.                     | ******                        |
|                                     |                               |                            |                                                                         |                             |                               |
| *******                             | ******                        | ******                     | **********                                                              | *****                       | ******                        |
|                                     |                               |                            |                                                                         |                             | *                             |
| بلد علد علد علد علد علد علد علد علد | ماد ماد ماد ماد ماد ماد ماد م | K2C2 2001                  | ERVISUR SPE                                                             |                             | <br>بلد بلد بلد بلد بلد بلد ب |
| ******                              | ******                        | *******                    | ******                                                                  | ******                      | *****                         |
|                                     |                               |                            | 0010                                                                    |                             |                               |
|                                     |                               |                            | COMMENTS                                                                |                             |                               |
|                                     |                               |                            |                                                                         |                             |                               |
| UMP                                 | VM                            | OPERATNS                   | DUMP TYPE                                                               | AND USERID TO SEND IT TO    |                               |
|                                     |                               |                            |                                                                         |                             |                               |
|                                     |                               |                            | SPECIFY N                                                               | IO HEADER (THE RSCS VIRTUAL | -                             |
| SGNOH                               |                               |                            | MACHINE N                                                               | 1UST BE PRIVILEGE CLASS B   |                               |
| SGNOH                               |                               |                            | <or equin<="" td=""><td>ALENT USER-DEFINED CLASS&gt;</td><td></td></or> | ALENT USER-DEFINED CLASS>   |                               |
| SGNOH                               |                               |                            | TO USE TH                                                               | (IS)                        |                               |
| SGNOH                               |                               |                            |                                                                         | ,                           |                               |
| SGNOH                               |                               |                            |                                                                         | TS SHOWN ABOVE ARE REQUIRE  | -D                            |
| SGNOH<br>THF S∆                     |                               | P AND MSGN                 | )H SIAIFMFN                                                             |                             |                               |
| SGNOH<br>THE SA                     | MPLE DUM                      | P AND MSGN                 | )H SIAIEMEN<br>SUSTOMIZE /                                              | ND/OR OPERATE RSCS          |                               |
| SGNOH<br>THE SA<br>IF YOU           | MPLE DUM<br>ARE USI           | P AND MSGNO<br>NG IPF TO O | DH STATEMEN<br>CUSTOMIZE #                                              | ND/OR OPERATE RSCS.         |                               |
| SGNOH<br>THE SA<br>IF YOU           | MPLE DUM<br>ARE USI           | P AND MSGN(<br>NG IPF TO ( | DH STATEMEN<br>CUSTOMIZE #                                              | ND/OR OPERATE RSCS.         | ******                        |
| SGNOH<br>THE SA<br>IF YOU           | MPLE DUM<br>ARE USI           | P AND MSGNO<br>NG IPF TO ( | DH STATEMEN<br>CUSTOMIZE A                                              | ND/OR OPERATE RSCS.         | ******                        |

Figure 101. RSCS CONFIG File

# C.1.7 VSCS DIRECT

This is the VSCS DIRECT file.

| ۲                                                        |          |
|----------------------------------------------------------|----------|
| USER VSCS T1MEOUT 24M 32M ABG                            | 07171642 |
| <pre>* VSCS OWNER:<system>,&lt;607835&gt;</system></pre> | 07171642 |
| OPTION MAXCONN 400 QUICKD DIAG98                         | 07171642 |
| SHARE REL 800                                            | 07171642 |
| IUCV *CCS P M 10                                         | 07171642 |
| IUCV ANY P M O                                           | 07171642 |
| ACCOUNT 8000                                             | 07171642 |
| IPL CMS PARM AUTOLOG                                     | 07171642 |
| MACH XA                                                  | 07171642 |
| NAMESAVE GCSXA VTAM NETVSGOO                             | 07171642 |
| CONSOLE 01F 3215 W OPERATOR                              | 07171642 |
| SPOOL OOC 2540 READER A                                  | 07171642 |
| SPOOL OOD 2540 PUNCH A                                   | 07171642 |
| SPOOL 00E 1403 A                                         | 07171642 |
| LINK MAINT 190 190 RR                                    | 07171642 |
| LINK MAINT 595 595 RR                                    | 07171642 |
| LINK VTAMAINT 298 192 RR                                 | 07171642 |
| *LINK VTAMAINT 39A 29A RR                                | 07171642 |
| LINK VTAMAINT 59A 29A RR                                 | 07171642 |
| MDISK 0191 3380 528 3 VM4SP3 MR                          | 07171642 |
| L                                                        |          |

Figure 102. VSCS DIRECT

# List of Abbreviations

| ΑΡΑ    | All Points Addressable                          | IUCV   | Inter User Communication                    |  |
|--------|-------------------------------------------------|--------|---------------------------------------------|--|
| BLKMUX | Block Multiplexer                               |        | venicie                                     |  |
| BMCA   | Block Multiplexer Channel<br>Adapter            | IVP    | Installation Verification<br>Procedure      |  |
| ccs    | Console Communication                           | JCL    | Job Control Language                        |  |
|        | Services                                        | LDSF   | Logical Device Support                      |  |
| CHPID  | Channel Path ID                                 |        | Facility                                    |  |
| CLAW   | Common Link Access to                           | LU     | Logical Unit                                |  |
|        | Workstation                                     | NETID  | Network Identification                      |  |
| CLIO   | Client Input Output                             | NFS    | Network File System                         |  |
|        | Application                                     | NSS    | Named Saved System                          |  |
| CTC    | Channel-to-Channel                              | PROFS  | Professional Office System                  |  |
| DASD   | Direct Access Storage Device                    | PU     | Physical Unit                               |  |
| DLC    | Data Link Control                               | RACF   | Resource Access Control                     |  |
| ESA    | Enterprise System                               |        | Facility                                    |  |
| ESCD   | ESCON Director                                  | RSCS   | Remote Spooling<br>Communications Subsystem |  |
| ESCON  | Enterprise System Connection                    | RS6K   | RS/6000                                     |  |
| EXD    | Extended Distance Facility                      | RTM    | Real Time Monitor                           |  |
| FTP    | Group Control System                            | SNA    | System Network Architecture                 |  |
| GCS    | File Transfer Protocol                          | TCP/IP | Transmission Control                        |  |
| GTF    | Generalized Trace Facility                      |        | Protocol/Internet Protocol                  |  |
| HCD    | Hardware Configuration                          | UIM    | Unit Information Model                      |  |
|        | Definition                                      | USS    | Unsupported System                          |  |
| HCON   | Host Connect Program                            |        | Services                                    |  |
| HIPPI  | High Performance Parallel<br>Interface          | VTAM   | Virtual Telecommunications<br>Access Method |  |
| IBM    | International Business                          | VM     | Virtual Machine                             |  |
|        | Machines Corporation                            | VMCF   | Virtual Machine                             |  |
| IOCDS  | Input Output Configuration                      | VCCC   |                                             |  |
|        | Data Set                                        | vscs   | VIAM SNA Console Support                    |  |
| IUCP   | Input Output Configuration<br>Program           | VIAM   | Virtual Telecommunications<br>Access Method |  |
| ITSO   | International Technical<br>Support Organization | XID    | Exchange Identifier                         |  |

### Index

### **Special Characters**

\_snachannellinkmk 58 /dev/cat1 76 /etc/hosts 29, 44, 45, 77, 80, 102 /etc/netrc 72 /etc/parconf 72 /etc/parctc 72 /usr/lib/objrepos 70 %CPU 110

#### Numerics

191 minidisk 95, 97 3088 15, 18, 19, 21, 27, 33, 36, 38, 42 308X 33 3090 33 3174 18, 21, 36, 38, 42, 50, 53, 55, 56, 78, 120 3174-SNA 27 3270 57, 120 3270 emulation 50 3380 79, 119, 131 3390 119 3480 79, 81 370 channel 1 390 host 56 3990 119, 131 4381 33 5669-911 69 5688-188 69 5688-198 69 5695-048 69 5735-HAL 69 600-J 91 9033 31 9034 33, 37 9076 69

### Α

9333 131

abbreviations 191 ACBPOOLSIZE 100 ACCESS 95, 105 acronyms 191 AD/CYCLE 69 adapter 25 adapterid 77 adaptername 77 address 25, 32, 35 address space 5 addresses 18, 42 ADDRESSTRANSLATIONPOOLSIZE 100 ADSM 132 AIX 34 AIX 3.2.5 34 AIX 4 19, 37, 49, 73, 78 AIX 4.1 34 AIX architectures 65 AIX TCP/IP 56 alternate 104 and apis 65 APAR 70 API 15, 33, 66, 104 arp tables 100 ASCII 65 ATCSTR00 50, 58 attach 128 attached processor 17, 33 AUTOLOG1 122

### В

back up 79 bandwidth 15, 66, 131 batch 82.88 batchpipes/mvs 65 BIN 65 BL 5 BLKMUX 3, 33, 34, 37, 38, 39, 43, 49, 51, 54, 66, 70, 73, 75, 76, 82, 93, 99, 112, 114, 119, 128 BLKMUX adapter 39 BLKMUX channel 36 BLKMUX connections 44 BLKMUX network 36 BLKMUX network interface 45 blkmux\_addcond 44 blkmux\_addsubd 40 blkmux\_chg 39 block multiplexer 33, 53, 69, 93, 133 Block Multiplexer Channel Adapter 1 BMCA 69, 87 bottleneck 82, 131 BSDROUTINGPARMS 120, 132 buffer 8 BUS 33, 36

# С

C/370 104 cable 15, 42 cables 36, 44 cabling 33 cached controllers 119, 132 cat0 24, 39 cat1 24, 39 CCBPOOLSIZE 100 CCS 96, 121 channel 10, 21, 24, 31, 33, 42, 49, 54, 59, 68, 93, 99 channel adapter 69 channel attachment 93 channel bandwidth 12 channel definition 56 channel devices 54 channel driver 49 channel emulator 15 Channel Emulator/A Adapter 2 channel ID 17, 35 channel interfaces 54 channel path 20, 38, 53 channel speed 40 channel to channel 5 chgesca 23 CHPID 17, 21, 30, 31, 35, 37, 38, 69, 78 CLAW 8, 13, 15, 18, 24, 26, 27, 29, 32, 33, 36, 40, 42, 43, 56, 73, 74, 78, 101 CLAW address 101 clftp 65, 66, 68, 81, 86, 88 client 10 CLIO 13, 17, 24, 25, 26, 28, 33, 39, 40, 41, 42, 44, 65, 66, 68, 69, 70, 71, 72, 78, 90, 119, 131, 132 CLIO client 67 CLIO configuration 75 CLIO master 67 CLIO striping 78 CLIO user's Guide 65 CLIO VM 24 CLIO/S 12, 82, 91 CLIODEB 77, 83 CLIOSTRIPES 78, 85 cliotape 79 CLIOTMO 77 clock(91 cltalloc 81 cltunall 81 CMS 96 CNC 5, 21, 31, 53 CNTLUNIT 31 command 99 commtxt 104 configuration 10, 17, 19, 34, 97 configuration datasets 7 connection 12, 43 connection name 49, 61 connectivity 49 console 11, 53 control 103 control point 58 control program 103 control unit 15, 17, 21, 33, 49, 78 converter 37 copper 33 CP 97, 103, 129 CP nucleus 93 CPU 109, 119

CPU cycles 82 CPU STATISTICS 109 CPU utilization 89, 91 CTC 5, 91 CTCA 115 ctcs 72 CUADD 22, 30, 32, 53, 55, 56 CUNUMBR=(0250 31 CUNUMBR=0250 31 CVC 5, 37, 53

#### D

DASD 55, 79, 91, 119, 131 data pipe 66, 81, 131 data transfer 13 database 79 DATABUFFERPOOLSIZE 100, 119, 132 DB2 81 DB2/6000 65, 66 deamon 67, 79 default 25 DELETE 105 DEVICE 8, 38, 101 device address 9, 21, 38 device addresses 35, 69 device driver 19, 35, 37, 49, 50, 56, 57, 79 device names 10 device number 53, 55 device resolution 38 device statement 10 device-end 26, 42, 56 device\_name 101 DIAG98 123 direct attach 16 direct attached 53, 55 direct attachment 15 disk 65, 66, 131 disk caching 119, 131 disk I/O 119 disk-to-disk 89 dispatch priority 82 DLC 49 DLC profile 57, 58, 61, 62 dlcchannel 49 DMKRIO 93 domain 10 downloading 72, 85 driver 19 DSSERV 100 dynamic 31 dynamic device 6 dynamic director 21

# Ε

emulation 19, 42, 56

dynamic ESCD 31

enterprise system 15 ENVELOPEPOOLSIZE 100 environmental variables 77 ES/9000 5, 33 esca 22 escaaddsubd 24 ESCD 15, 16, 26, 30, 31, 32, 55, 74 ESCON 3, 5, 8, 15, 19, 20, 25, 27, 28, 30, 31, 33, 37, 38, 49, 51, 53, 54, 55, 66, 69, 70, 73, 74, 76, 78, 82, 85, 91, 93, 99, 103, 106, 110, 112, 119, 120, 127, 128, 131 ESCON adapter 22 ESCON Channel Emulator 2 ESCON configurations 16 ESCON Control Unit Adapter 1 ESCON director 5, 15, 16, 18, 22, 69 ESCON directors 20, 30 ESCON fibre 57 ESCON fibres 28 escon0 22, 24 escon1 22, 24 ESOTERIC 73, 77 even address 13 even channel 26 even-odd pair 56 exchange 12 EXD 17 exit EXEC 97 exittype 99 extraction 82

## F

fast transfer 65 FC 2754 2 FC 2755 2, 35 FC 2756 2 FC 2757 2, 35 FC 2758 2, 35 FC 2759 2 FC 4760 34, 37 FC 4761 19 FC 5055 34 FC 5056 19 FC 5505 37 FCFDEFS 70, 71 FCFFIO 72 FCFIDUM 12, 83 FCFPARSR 70, 71, 77 FCFREXX 70 FCFRWTST 85 FCFTAPE 72 feature 2753 69 feature 2755 69 feature 2757 69 feature 2758 69 feature 4760 35 feature 5055 35 fibre 18, 25, 28

fibre channel 15, 22 fibre port 18 file server 97 file transfer 119 fix id 20 ftp 11, 12, 66, 68, 93, 104, 106, 108, 112, 117, 119, 131 FTP parameters 12 FTP.DATA 8 FTPDEXIT 104 FTPPERM 104 FTPPERM 104 FTPSERVE 97, 100, 110, 119 FTPSERVE 132

### G

GATEWAY 8, 10, 101, 102, 120, 132 gating 66 gb/hour 90 GCS 121 get 68, 110, 111, 113 gigabytes 91 GTF 91

### Η

H0LRS6KB 51, 54 H0LRS6KD 51, 54, 56 hand shaking 68 handshake 73, 119 HCD 16, 18, 20, 21, 26, 36, 37, 38, 40, 50, 53, 55, 56, 73 HCD gen 16, 73 HCON 50, 57, 63, 128 HCON1 55, 57 HCON4 128 HCPRIO 93, 103 HDC 6 HOME 8 host 9, 101 HOST LOCAL 98 hostname 10, 98 hostnode 77 HOSTS ADDRINFO 102 HOSTS LOCAL 102 HOSTS SITEINFO 102 HOSTS.ADDRINFO 11 HOSTS.LOCAL 8, 10 HOSTS.SITEINFO 11

# I

I/O 7 I/O gen 18, 36 ID=H0LRS6KB 53 IDENTIFY 98 ifconfig 30, 46 initial node 57 initialization 10 interface assembly 35 interference 13 internet 10 Internet address 76, 106 interrupts 13 invoke\_tcprun 99 IOCDS 18, 31, 36, 103, 112 IOCP 6, 18, 21, 26, 31, 32, 36, 50, 103, 112, 127, 129 IODEVICE 31 iostat 89, 91, 132 IP 19, 28, 37, 44, 49 IP address 10, 85 IP addresses 18, 28, 35, 36, 43, 69, 93 IPROUTEPOOLSIZE 100 IUCV 97, 123 iucv(inter 123 IVP 71

### J

JCL 12, 68, 71 JES2 69 JES3 69

# Κ

kilometers 17

# L

label 28 large files 12 LARGEENVELOPEPOOLSIZE 100, 120, 132 LDSF 96 line-mode 12 LINK 8, 9, 30, 31, 95, 102 link address 17, 22, 69 link names 10 link profile 62 link start time 56 link station 27, 43, 57, 61, 62, 78 link station profile 49, 56 link syntax 9 link\_name 102 links 59 listing 21 local 43 local address 25, 55 local name 42, 56 local network 58 local subchannel 43 LOCSITE 12 logical 21 logical connection 63 LOGMODE 126 LPAR 82, 86 LPSRV23 100

Iscfg 3 Isdev 23 Islpp 20, 37 LU 51, 54, 56, 62, 120, 127, 129 LU 6.2 50 LU2 78 LU2 session 57, 61

#### Μ

macro 26, 31 mainframe 5, 33, 50, 65, 66 mainframe considerations 69 mainframe definitions 49 mainframe subchannels 69 mainframes 17 makesite 11 max\_packet\_size 102 MAXCONN 123 media-to-media 91 memory 9, 119 memory-to-memory 66, 78, 81, 90, 91, 131, 132 microchannel 69 microcode 20, 49, 70 minidisk 103, 106 mtu 30, 120, 132 multiple subchannels 78 MVS 5, 18, 20, 23, 24, 28, 30, 35, 36, 37, 40, 46, 49, 50, 55, 56, 57, 65, 66, 68, 71, 79, 86, 91, 112, 131 MVS BLKMUX 37 MVS FTP 12 MVS host 12, 67 MVS TC/PIP 5 MVS TCP/IP 35 MVS tcpip 8 MVS/ESA 5

### Ν

names 43 NAMESAVE 123 NAMESRV 100 NETID 50, 51, 54 NETRC 68, 75, 77, 85, 86 network 45, 97 network interface 29, 36, 46, 57 network number 10 NFS 97 nickname 76 nodeaddress 76 nodenames 18, 35, 69 NSinterAddr 10 NSS 123 nucleus 103

### 0

odd address 13
ODM 54 original address 27, 43, 56 original set name 43, 56 owner 99

## Ρ

packet 10 packet size 120 packets 132 paging 123 parallel channel 36 parallel environment 65 PARCONF 68, 75, 85 parctc 68, 75, 76, 78 parms 99 parsrv 67, 68, 77, 79 parsrv deamon 68 PARSV2 71 pass-through 16 password 73, 77, 105, 110 passwords 86 PATH 26, 56 PCA 33, 70 performance 65, 78, 90, 107, 131, 132 peripheral 120 peripheral node 50 peripherals 66 PF keys 95 physical 21 physical interfaces 96 physical unit 49 ping 11, 47 pipe link 65 PL/1 69 planning 17, 20 POINTOPOINT 46 port 8, 12, 26, 30, 36, 85, 106, 111 port 21 12 port address 56 port number 56 PORTMP23 100 ports 69 POSTLUDE 95 power on reset 6 powerparallel 69 predefined connection 61 predefined connections 27, 44, 56 PRELUDE 95 priority 123 PRIVAL 105 problem determination 63 PROFILE 23, 26, 27, 43, 45 PROFILE EXEC 95, 104 PROFILE TCPIP 97, 99 PROFILE.TCPIP 8 program directory 69 programmers 17

programming interface 66 protocol 13, 85, 119, 130 pseudo device 65, 66 PU 26, 42, 49, 51, 54, 56, 120, 130 PU type 2.1 50 put 68, 108, 111, 117

# Q

QUICKD 123 quickdsp 120, 132

## R

RACF 103, 104 RACFLINK 105 RAID 66 range 38, 53 RCBPOOLSIZE 100 RCFREXX 71 RDEVICE 127 read 80 read buffers 9 read\_buffers 101 read\_size 101 reading 13 reboot 6, 19, 22, 39, 54 receive buffers 23 reconfiguring 19 remote 43, 106 remote address 25, 55 remote host 42 remote name 56 remote tape 80 requests 96 requirements 2, 35 REXEC 97 RMFMON 91 ROUTED 101, 132 ROUTING 101 rpclib 104 RS/6000 33, 131 RS6K 21, 38 **RSCS** 121 RTM 110, 113, 117

## S

S/370 13, 131 S/390 15 SAA 69 SCBPOOLSIZE 100 SCSI 66 SCTC 31 sense ID 38 server 10, 95, 107 serverid 99 SFCSSAMP 72 SITE 12 SKCBPOOLSIZE 100 slot 28, 44 SMALLDATABUFFERPOOLSIZE 100, 119, 132 SMIT 18, 19, 34, 36, 37, 49, 57 smitty escaaddsubd 54 SMTP23 100 SNA 18, 19, 24, 26, 27, 28, 34, 36, 37, 38, 39, 40, 42, 43, 44, 49, 53, 54, 56, 57, 72, 78, 93, 96, 121, 122, 127, 128 SNA channel 49, 56 SNA configuration 49, 53 SNA DLC 59 SNA link control 49 SNA link station 49, 56 configuration 57 SNA profiles 57 SNA server/6000 49, 61, 122 SNA subchannel 54, 57 SNA subsystem 62 sna-attached 126 SNA/CCS 121 sna.blkmux.usr 49 sna.escon.cuu 49 socket 119, 131 sockets 65, 67 SP1 69 SP2 65, 69, 91 speed 40 spooling 123 SQL/DS 95 SSA 66, 131 START 8, 122 starting 11 startup 56, 95, 124 static 31 stay\_online 99 stopping 11 storage media 82 striping 66, 78 subchannel 16, 22, 25, 26, 27, 28, 29, 30, 36, 40, 41, 42, 47, 49, 55, 56, 68, 73 subchannel address 50 subchannel addresses 36, 74 subchannel definition 27, 36, 43, 54 subchannel definitions 18, 43, 74 subchannel set 41 subchannel 56 subchannels 13, 17, 18, 20, 24, 25, 32, 35, 36, 37, 40, 43, 44, 79 subroutines 68 surrogate 104 switch 21, 30 SYS1 70 SYSPRINT 88 system programmers 50 system/390 69

systems programmer 5

#### Т

TAG 33, 36 tape 15, 19, 37, 65, 66, 79 tape libraries 15 tape server 65, 66 tape subsystem 82 TAPESRV 79 tar 66, 89 TC/PIP 82 TCBPOOLSIZE 100 TCP/IP 4, 18, 19, 24, 26, 27, 29, 30, 32, 34, 35, 36, 40, 42, 45, 49, 56, 57, 65, 68, 69, 73, 78, 85, 91, 93, 112, 119, 132 TCP/IP configuration 94 TCP/IP drivers 5 TCP/IP ESCON 30 TCP/IP interfaces 54 TCP/IP minidisk 104 TCP/IP PROCLIB 11 TCP/IP txtlib 99 tcp/ip-only 49 tcpexit 99 TCPIP 13, 25, 27, 42, 43, 119 TCPIP DATA 98 TCPIP.DATA 8, 10 TCPIP.PROCLIB 8 tcpip1 24 TCPIPUSERID 98 TCPMAINT 96 **TCPMAINT 198 97** TCPMAINT 591 97 TCPRUN 95, 97, 99 **TCPRUN EXEC 95** telnet 5, 96, 132 testsite 11 text=protocol 89 TH0D02 56 throughput 66, 81, 83, 131 transfer 106, 132 transfer rate 119 transferring 86 transmit buffers 23 TSO 11, 12, 73, 78 tuning 119, 131 txtlib 104

### U

UACC(NONE 104 UCBPOOLSIZE 100 UIM 21 uncompress 72 unique 9 UNIT ADDR 55 UNIT ADDR RANGE 53 unit address 17, 21, 35, 38, 69 UNITADD 26, 30, 31, 42 unitrange 77 unsolicited device-end 56 uploading 119 user ID 77, 86, 104, 105 userexit 99 USIBM00 58 using SMIT 39 USSTAB 125

### V

VALIDATE 105 vary 128 verification 20, 37 virtual address 22 virtual machine 96 VM 18, 23, 24, 26, 30, 35, 40, 49, 50, 56, 57, 93 VM addresses 49 VM configuration 127 VM FTP 111, 115 VM hosts 93 VM SNA 121 VM TCP/IP 30, 31, 35, 93 VM/CMS 103 VM/ESA 93, 103, 120, 121, 127, 129 VM/ESA V1R2 93 VM/SP 93, 120 VM/VTAM 120 VM/XA 93, 103 VMBATCH 104, 105 VMCF 96 VMNFS23 100 vmstat 132 VOLSER 81 VSCS 121, 123 VTAM 26, 42, 50, 56, 120, 121, 125 VTAM PU 42, 56, 62 vtam/mainframe datasets 50 VTAMAINT 123

#### W

workstationnode 77 write 80 write buffers 9 write\_buffers 101 write\_size 101 writing 13

## Χ

X.25 96 XID 56

# **ITSO Technical Bulletin Evaluation**

**RED000** 

International Technical Support Organization RISC/6000 to Mainframe Using S/370 Channel Connections January 1996

Publication No. SG24-4589-00

Your feedback is very important to help us maintain the quality of ITSO Bulletins. Please fill out this questionnaire and return it using one of the following methods:

- Mail it to the address on the back (postage paid in U.S. only)
- · Give it to an IBM marketing representative for mailing
- Fax it to: Your International Access Code + 1 914 432 8246
- Send a note to REDBOOK@VNET.IBM.COM

#### Please rate on a scale of 1 to 5 the subjects below. (1 = very good, 2 = good, 3 = average, 4 = poor, 5 = very poor)

Overall Satisfaction

| Organization of the book        | <br>Grammar/punctuation/spelling      |  |
|---------------------------------|---------------------------------------|--|
| Accuracy of the information     | <br>Ease of reading and understanding |  |
| Relevance of the information    | <br>Ease of finding information       |  |
| Completeness of the information | <br>Level of technical detail         |  |
| Value of illustrations          | <br>Print quality                     |  |

#### Please answer the following questions:

| a) | If you are an employee of IBM or its subsidiaries:             |     |    |
|----|----------------------------------------------------------------|-----|----|
|    | Do you provide billable services for 20% or more of your time? | Yes | No |
|    | Are you in a Services Organization?                            | Yes | No |
| b) | Are you working in the USA?                                    | Yes | No |
| c) | Was the Bulletin published in time for your needs?             | Yes | No |
| d) | Did this Bulletin meet your needs?                             | Yes | No |
|    | If no, please explain:                                         |     |    |

What other topics would you like to see in this Bulletin?

What other Technical Bulletins would you like to see published?

Comments/Suggestions:

(THANK YOU FOR YOUR FEEDBACK!)

Name

Address

Company or Organization

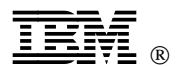

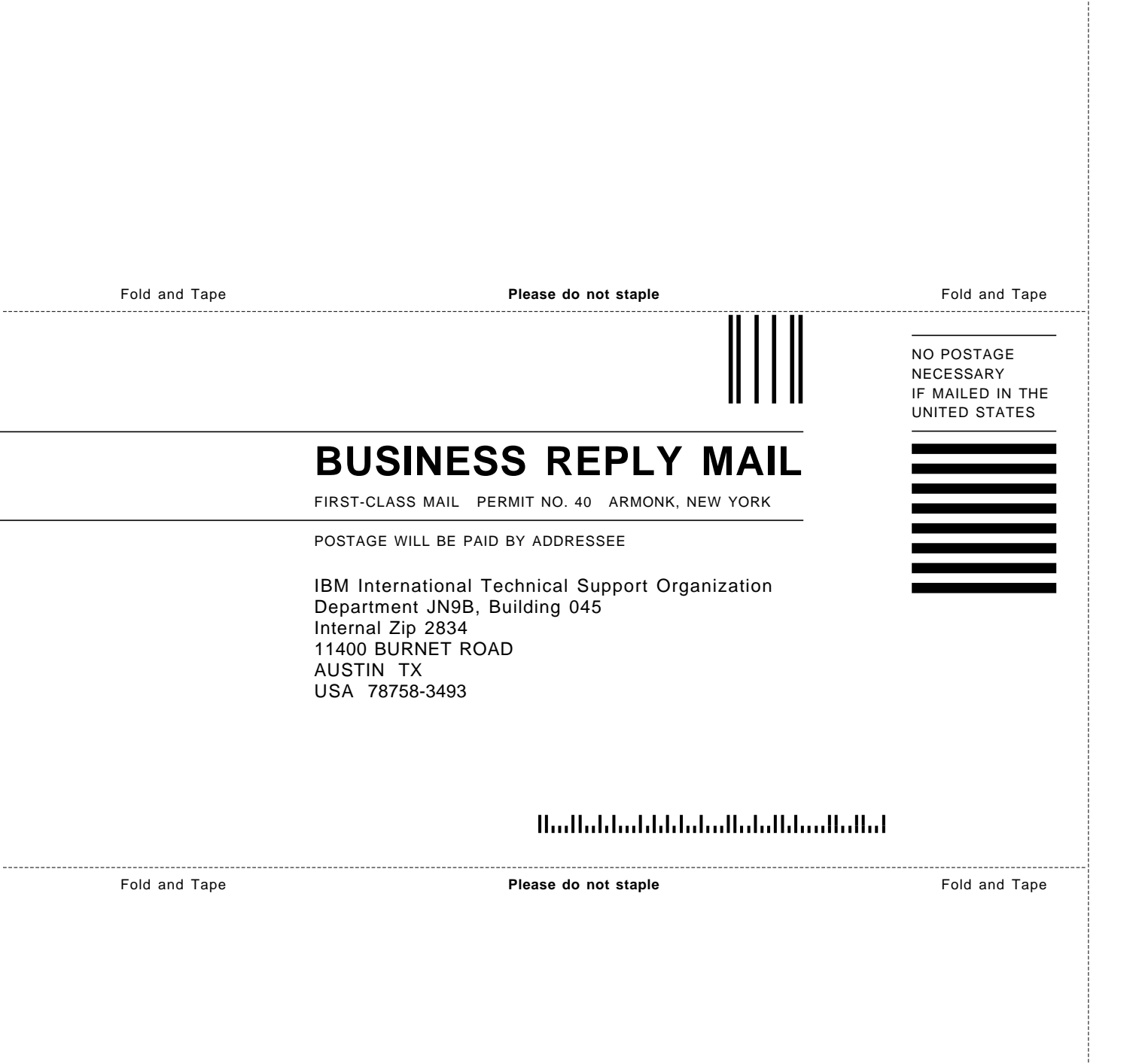

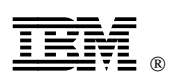

Printed in U.S.A.

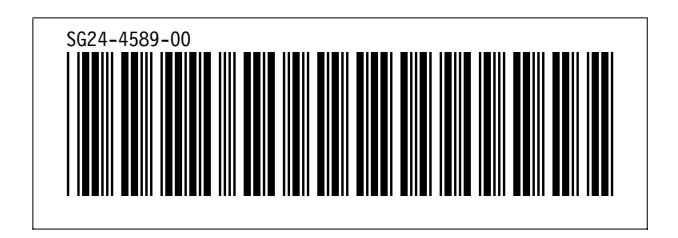